## brother.

# INSTRUKCJA OPROGRAMOWANIA

Dla użytkowników DCP; ta dokumentacja dotyczy zarówno modeli MFC jak i DCP. Jeżeli w tej instrukcji użytkownika pojawia się "MFC", proszę czytać "MFC" jako "DCP".

Nie wszystkie modele są dostępne we wszystkich krajach.

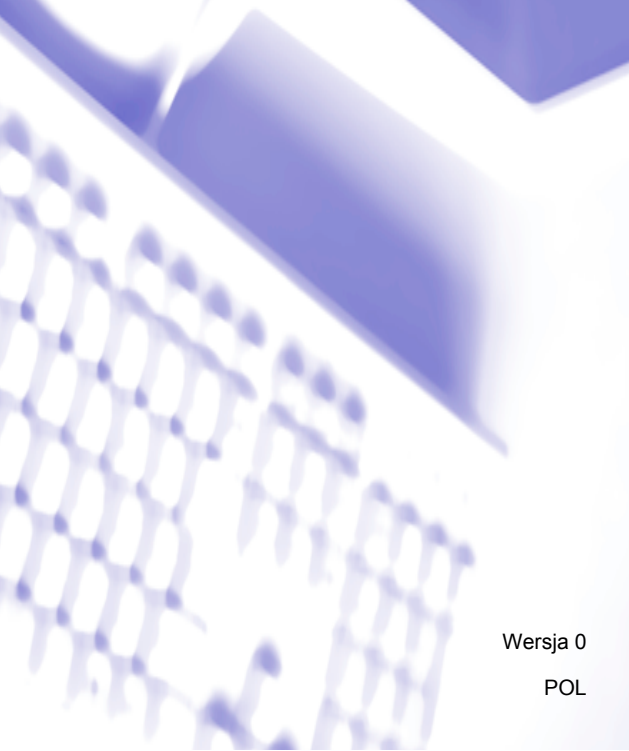

## Spis Treści

## Sekcja I Windows<sup>®</sup>

| 1 | Drukowanie                                                                  | 2  |
|---|-----------------------------------------------------------------------------|----|
|   | Korzystanie ze sterownika drukarki Brother                                  | 2  |
|   | Funkcje                                                                     |    |
|   | Wybór odpowiedniego typu papieru                                            | 3  |
|   | Jednoczesne drukowanie, skanowanie i faksowanie                             |    |
|   | Usuwanie danych z pamięci                                                   | 3  |
|   | Monitor Statusu                                                             | 4  |
|   | Monitorowanie statusu urządzenia                                            | 4  |
|   | Wyłączanie monitora statusu                                                 | 5  |
|   | Ustawienia sterownika drukarki                                              | 6  |
|   | Dostęp do ustawień sterownika drukarki                                      | 6  |
|   | Zakładka podstawowa                                                         | 7  |
|   | Rodzaj nośnika                                                              | 8  |
|   | Jakość                                                                      | 8  |
|   | Format papieru                                                              | 9  |
|   | Tryb kolorów                                                                | 10 |
|   | Układ strony                                                                | 10 |
|   | Orientacja                                                                  | 10 |
|   | llość kopii                                                                 | 11 |
|   | Zakładka Ustawienia Zaawansowane                                            | 12 |
|   | Kolor/Odcienie szarości                                                     | 13 |
|   | Ustawienia kolorów                                                          | 14 |
|   | Tryb oszczędzania atramentu (modele DCP-J515W, DCP-J715W i MFC-J615W)       |    |
|   | Użyj znaku wodnego                                                          | 16 |
|   | Ustawienia znaku wodnego                                                    | 17 |
|   | Inne opcje drukowania                                                       | 19 |
|   | Wsparcie                                                                    | 27 |
|   | Użycie FaceFilter Studio do drukowania zdjęć przez REALLUSION               | 29 |
|   | Uruchamianie aplikacji FaceFilter Studio przy włączonym urządzeniu Brother  | 30 |
|   | Uruchamianie aplikacji FaceFilter Studio przy wyłączonym urządzeniu Brother | 31 |
|   | Drukowanie obrazu                                                           | 32 |
|   | Funkcja Smart Portrait                                                      | 34 |
|   | Redukcja czerwonych oczu                                                    | 34 |
|   | Lista wyrazów twarzy                                                        | 35 |
|   | Odinstalowanie aplikacji FaceFilter Studio                                  | 35 |
|   |                                                                             |    |

## 2 Skanowanie

| Skanowanie dokumentu za pomoca sterownika zgodnego ze standardem TWAIN | 36 |
|------------------------------------------------------------------------|----|
| Skanowanie dokumentu do komputera                                      | 36 |
| Skanowanie wstępne w celu wycięcia części obrazu do skanowania         | 38 |
| Ustawienia w oknie dialogowym Ustawienia skanera                       | 39 |

| Skanowanie dokumentu za pomocą sterownika WIA (Windows <sup>®</sup> XP/Windows Vista <sup>®</sup> / |    |
|----------------------------------------------------------------------------------------------------|----|
| Windows <sup>®</sup> 7)                                                                             | 43 |
| Zgodność ze standardem WIA                                                                          | 43 |
| Skanowanie dokumentu do komputera                                                                   | 43 |
| Skanowanie wstępne i wycinanie części obrazu za pomocą szyby skanera                                | 45 |
| Skanowanie dokumentu za pomocą sterownika WIA (w przypadku użytkowników korzystających z            |    |
| narzędzi Windows Photo Gallery i Faksowanie i skanowanie w systemie Windows)                        | 49 |
| Skanowanie dokumentu do komputera                                                                   | 49 |
| Skanowanie wstępne i wycinanie części obrazu za pomocą szyby skanera                                | 51 |
| Używanie oprogramowania ScanSoft™ PaperPort™11SE z aplikacją OCR firmy NUANCE™                      |    |
| (niedostępne w modelach DCP-J125, DCP-J315W, DCP-J515W, MFC-J220 i MFC-J265W)                       | 53 |
| Wyświetlanie elementów                                                                              | 54 |
| Organizowanie elementów w folderach                                                                 | 55 |
| Szybkie łącza do innych aplikacji                                                                   | 55 |
| ScanSoft™ PaperPort™11SE z oprogramowaniem OCR umożliwia konwertowanie tekstu                       |    |
| zapisanego w formie obrazu na tekst edytowalny                                                      | 55 |
| Import materiałów z innych aplikacji                                                                | 56 |
| Eksport elementów do innych formatów                                                                | 56 |
| Odinstalowanie aplikacji ScanSoft™ PaperPort™11SE z oprogramowaniem OCR                             | 56 |

## 3 ControlCenter3

Wyłączanie opcji automatycznego uruchamiania ..... 59 Automatyczne przycinanie (modele DCP-J515W, DCP-J715W i MFC-J615W) ...... 62 Obraz (przykład: Microsoft<sup>®</sup> Paint) ......63 OCR (edytor tekstu) (funkcja niedostępna dla modeli DCP-J125, DCP-J315W, DCP-J515W, Dostosowywanie przycisku zdefiniowanego przez użytkownika ...... 70 Wyślij ...... 83 Otrzymaj/Przeglądaj otrzymane (opcje niedostępne dla modeli MFC-J220, MFC-J265W, Książka adresowa ...... 84 Ustawienia ...... 84

|   | USTAWIENIA URZĄDZENIA                                                                                  | 85       |
|---|----------------------------------------------------------------------------------------------------|----------|
|   | Zdalna konfiguracja (funkcja niedostępna dla modeli DCP, MFC-J220, MFC-J265W, MFC-J4<br>i MEC-J415W)   | 10<br>86 |
|   | Szybkie-wybieranie (funkcja niedostępna dla modeli DCP, MFC-J220, MFC-J265W, MFC-J4<br>i MFC-J415W)    | 10<br>87 |
|   | Poziom tuszu                                                                                           | 87       |
| 4 | Zdalna konfiguracja (funkcja niedostępna dla modeli DCP, MFC-J220,<br>MFC-J265W, MFC-J410 i MFC-J415W) | 88       |
|   | Remote Setup                                                                                           | 88       |
| 5 | Oprogramowanie Brother PC-FAX (tylko modele MFC)                                                       | 90       |
|   | Wysyłanie faksu przez komputer                                                                         | 90       |
|   | Konfiguracja informacji użytkownika                                                                    | 90       |
|   | Konfiguracja wysyłania                                                                                 | 91       |
|   | Ustawienia strony tytułowej                                                                            | 92       |
|   | Wprowadzanie informacji o stronie tytułowej                                                            | 93       |
|   | Wysyłanie pliku za pomocą PC-FAX przy użyciu interfejsu stylu faksu                                    | 94       |
|   | Wysyłanie pliku za pomocą funkcji PC-FAKS przy użyciu prostego stylu interfejsu                        |          |
|   | użytkownika                                                                                            | 95       |
|   | Książka adresowa                                                                                       | 97       |
|   | Książka adresowa Brother                                                                               | 98       |
|   | Ustawianie członka w książce adresowej                                                                 | 98       |
|   | Ustawienia szybkiego wybierania                                                                        | 99       |
|   | Konfiguracja grupy odbiorców                                                                           | 100      |
|   | Edycja informacji o członkach                                                                          | 101      |
|   | Usuwanie członka lub grupy                                                                             | 101      |
|   | Eksportowanie książki adresowej                                                                        | 101      |
|   | Importowanie danych do książki adresowej                                                               | 103      |
|   | Odbiór PC-FAKSU (funkcja niedostępna dla modeli MFC-J220, MFC-J265W, MFC-J410 i MFC-J415W)             | 105      |
|   | Włączanie programu odbierającego PC-FAX w urządzeniu                                                   | 106      |
|   | Uruchamianie oprogramowania odbierającego PC-FAX na komputerze                                         | 106      |
|   | Konfigurowanie komputera                                                                               | 107      |
|   | Konfiguracja ustawień odbierania sieciowego programu PC-FAX                                            | 108      |
|   | Przeglądanie nowych wiadomości PC-FAX                                                                  | 109      |
| 6 | PhotoCapture Center™                                                                                   | 110      |
|   | Korzystanie z PhotoCapture Center™                                                                     | 111      |
|   | Dla użytkowników sieciowych (dla modeli z wbudowaną obsługą sieci)                                     | 112      |
| 7 | Ustawienia zapory (dla użytkowników Sieci)                                                             | 113      |
|   | Przed rozpoczęciem użytkowania oprogramowania Brother                                                  | 113      |
|   | Dla użytkowników systemu Windows <sup>®</sup> XP SP2                                                   | 113      |
|   | Dla uzvtkowników Windows Vista®                                                                        | 115      |
|   | Użytkownicy systemu Windows <sup>®</sup> 7                                                             | 117      |
|   |                                                                                                    |          |

## Sekcja II Apple Macintosh

## 8 Drukowanie i faksowanie

| Konfigurowanie komputera Macintosh                                                   | 123 |
|--------------------------------------------------------------------------------------|-----|
| Wybór odpowiedniego typu papieru                                                     | 123 |
| Jednoczesne drukowanie, skanowanie i faksowanie                                      | 123 |
| Usuwanie danych z pamięci                                                            | 123 |
| Monitor statusu                                                                      | 123 |
| Używanie sterownika tuszu Brother                                                    | 125 |
| Wybór opcji ustawień strony                                                          | 125 |
| Wybór opcji drukowania                                                               | 127 |
| Ustawienia podstawowe                                                                | 128 |
| Media Type (Rodzaj nośnika)                                                          | 128 |
| Quality (Jakość)                                                                     | 129 |
| Tryb kolorów                                                                         | 130 |
| Ustawienia zaawansowane                                                              | 131 |
| Kolor/Odcienie szarości                                                              | 131 |
| Inne ustawienia                                                                      | 133 |
| Inne opcje drukowania                                                                | 134 |
| Wsparcie                                                                             | 136 |
|                                                                                      | 138 |
| Przeciąganie wizytówki vCard z książki adresowej systemu Mac OS X (Mac OS X 10.4.11) | 141 |
| Używanie panelu adresowego systemu Mac OS X 10.5.x – 10.6.x                          | 142 |
| Używanie panelu adresowego systemu Mac OS X 10.5.x – 10.6.x                          | 142 |

## 9 Skanowanie

#### 144

| Skanowanie dokumentu za pomocą sterownika zgodnego ze standardem TWAIN                | 144 |
|---------------------------------------------------------------------------------------|-----|
| Uzyskiwanie dostępu do sterownika TWAIN                                               |     |
| Skanowanie obrazu do komputera Macintosh                                              |     |
| Wstępne skanowanie obrazu                                                             | 145 |
| Ustawienia w oknie skanera                                                            |     |
| Skanowanie dokumentu przy użyciu sterownika ICA (Mac OS X 10.6.x)                     |     |
| Korzystanie z aplikacji Image Capture                                                 | 150 |
| Skanowanie bezpośrednio z panelu "Drukarki i faksy"                                   |     |
| Korzystanie z aplikacji Presto! PageManager (funkcja niedostępna dla modeli DCP-J125, |     |
| DCP-J315W, DCP-J515W, MFC-J220 i MFC-J265W)                                           | 158 |
| Funkcje                                                                               | 158 |
| Wymagania systemowe dla aplikacji Presto! PageManager                                 | 158 |
| Pomoc techniczna                                                                      | 159 |
|                                                                                       |     |

## 10 ControlCenter2

| Korzystanie z ControlCenter2                                                        | 161 |
|-------------------------------------------------------------------------------------|-----|
|                                                                                     | 162 |
| SKANOWANIE                                                                          | 163 |
| Typy plików                                                                         | 164 |
| Obraz (przykład: Apple Preview)                                                     | 164 |
| OCR (edytor tekstu) (funkcja niedostępna dla modeli DCP-J125, DCP-J315W, DCP-J515W, |     |
| MFC-J220 i MFC-J265W)                                                               | 166 |
| E-mail                                                                              | 167 |
| Plik                                                                                | 168 |

| SKANOWANIE NA ŻYCZENIE UŻYTKOWNIKA                                               | 169     |
|----------------------------------------------------------------------------------|---------|
| Typy plików                                                                      | 170     |
| Przycisk zdefiniowany przez użytkownika                                          | 170     |
| Skanowanie do obrazu                                                             | 171     |
| Skanowanie do OCR (funkcja niedostępna dla modeli DCP-J125, DCP-J315W, DCP-J     | 515W,   |
| MFC-J220 i MFC-J265W)                                                            | 173     |
| Skanowanie do E-mail                                                             | 174     |
| Skanowanie do pliku                                                              | 175     |
| KOPIOWANIE/PC-FAKS (PC-FAKS jest dostępny jedynie w modelach MFC)                | 177     |
| USTAWIENIA URZĄDZENIA                                                            | 180     |
| Zdalna konfiguracja (funkcja niedostępna dla modeli DCP, MFC-J220, MFC-J265W, MF | -C-J410 |
| i MFC-J415W)                                                                     | 181     |
| Szybkie-wybieranie (funkcja niedostępna dla modeli DCP, MFC-J220, MFC-J265W, MF  | -C-J410 |
| i MFC-J415W)                                                                     | 182     |
| Poziom tuszu                                                                     | 182     |
|                                                                                  |         |

#### Zdalna konfiguracja i PhotoCapture Center™ 11

| Zdalna konfiguracja (funkcja niedostępna dla modeli DCP, MFC-J220, MFC-J265W, MFC-J410 i |     |
|------------------------------------------------------------------------------------------|-----|
| MFC-J415W)                                                                               | 183 |
| PhotoCapture Center™                                                                     | 185 |
| W przypadku użytkowników kabla USB                                                       | 185 |
| Dla użytkowników sieciowych (dla modeli z wbudowaną obsługą sieci)                       | 186 |

## Sekcja III Używanie klawisza skanowania

| 12 | Skanowanie za pośrednictwem kabla USB                                             | 189   |
|----|-----------------------------------------------------------------------------------|-------|
|    | Używanie klawisza skanowania za pośrednictwem połączenia kabla USB                | . 189 |
|    | Skanowanie do E-mail                                                              | . 190 |
|    | Skanowanie do obrazu                                                              | . 190 |
|    | Skanowanie do OCR (funkcja niedostępna dla modeli DCP-J125, DCP-J315W, DCP-J515W, |       |
|    | MFC-J220 i MFC-J265W)                                                             | . 191 |
|    | Skanowanie do pliku                                                               | . 192 |
|    | Skanowanie do pamięci wymiennej                                                   | . 193 |
|    | Ustawienie nowych wartości domyślnych dla opcji Skanowanie do pamięci wymiennej   | . 197 |
| 13 | Skanowanie sieciowe (dla modeli z wbudowaną obsługą sieci)                        | 198   |
|    | Przed rozpoczęciem skanowania sieciowego                                          | . 198 |
|    | Licencja sieciowa (Windows <sup>®</sup> )                                         | . 198 |
|    | Konfigurowanie skanowania sieciowego dla systemu Windows <sup>®</sup>             | . 199 |
|    | Konfigurowanie skanowania sieciowego dla systemu Macintosh                        | . 202 |
|    | Używanie klawisza skanowania w sieci                                              | . 204 |
|    | Skanowanie do E-mail (PC)                                                         | . 204 |
|    | Skanowanie do obrazu                                                              | . 205 |
|    | Skanowanie do OCR (funkcja niedostępna dla modeli DCP-J125, DCP-J315W, DCP-J515W, | 205   |
|    | Skanowanie do nliku                                                               | 203   |
|    |                                                                                   | 201   |

## 183

## Sekcja I

## Windows®

| Drukowanie                                                                                                | 2   |
|----------------------------------------------------------------------------------------------------|-----|
| Skanowanie                                                                                                | 36  |
| ControlCenter3                                                                                            | 57  |
| Zdalna konfiguracja<br>(funkcja niedostępna dla modeli DCP, MFC-J220,<br>MFC-J265W, MFC-J410 i MFC-J415W) | 88  |
| Oprogramowanie Brother PC-FAX                                                                             |     |
| (tylko modele MFC)                                                                                        | 90  |
| PhotoCapture Center™                                                                                      | 110 |
| Ustawienia zapory (dla użytkowników Sieci)                                                                | 113 |

## 🖉 Informacja

- Ekrany widoczne w tym rozdziale pochodzą z systemu operacyjnego Windows<sup>®</sup> XP. Ekrany widoczne na monitorze użytkownika mogą się różnić w zależności od systemu operacyjnego.
- Jeśli komputer użytkownika jest zabezpieczony zaporą i drukowanie sieciowe, skanowanie sieciowe lub funkcja PC Fax jest niedostępna, może zajść konieczność skonfigurowania ustawień zapory. Jeśli używasz programu Windows<sup>®</sup> Firewall z zainstalowanym pakietem MFL-Pro Suite z dysku CD, konieczne ustawienia zapory zostały skonfigurowane. Jeśli program nie został zainstalowany z dysku CD-ROM, postępuj zgodnie z instrukcjami w rozdziale Ustawienia zapory (dla użytkowników Sieci) na stronie 113 w celu skonfigurowania programu Windows<sup>®</sup> Firewall. Jeśli używasz innej zapory, sprawdź odpowiednie informacje w Podręczniku użytkownika lub skontaktuj się z producentem oprogramowania.

## Korzystanie ze sterownika drukarki Brother

Sterownik drukarki przekształca dane z aplikacji komputerowej i za pomocą języka opisu strony konwertuje je do formatu, który jest zrozumiały dla drukarki/urządzenia wielofunkcyjnego.

Odpowiednie sterowniki można znaleźć na płycie CD-ROM dołączonej do urządzenia. Sterowniki należy zainstalować zgodnie z *Podręcznikiem szybkiej obsługi*. Najnowsze sterowniki można również pobrać ze strony Brother Solutions Center pod adresem:

http://solutions.brother.com/

## Funkcje

To urządzenie oferuje wiele funkcji, które można znaleźć w wysokiej jakości drukarkach atramentowych.

## Doskonałej jakości druk

Drukowanie obrazów w maksymalnej rozdzielczości 1 200 × 6 000 dpi na błyszczącym papierze zapewnia najwyższej jakości rezultaty. (Zob. *Rozdzielczość* w rozdziale *Specyfikacje* w *Podstawowym Podręczniku Użytkownika*). Sterownik drukarki obsługuje funkcje N w 1, drukowanie znaku wodnego, technologię Colour Enhancement oraz wiele innych funkcji.

## Niskie koszty eksploatacji

Jeżeli zużyty zostanie tusz w określonym kolorze, wystarczy wymienić jedynie pustą kasetę.

## USB

Port USB (Universal Serial Bus) zapewnia szybką komunikację z komputerem.

## Ethernet (modele sieciowe)

Interfejs Ethernet umożliwia komunikację drukarki z wieloma komputerami podłączonymi do sieci. Ta funkcja jest dostępna tylko w przypadku modeli Network Standard. (Niedostępna w modelach DCP-J315W, DCP-J515W, MFC-J265W i MFC-J415W)

## Bezprzewodowa sieć LAN (IEEE802.11b/g) (wyłącznie w przypadku modeli bezprzewodowych)

Funkcja bezprzewodowego dostępu do sieci LAN umożliwia drukarce komunikację z innymi urządzeniami bezprzewodowymi za pomocą bezprzewodowego standardu IEEE802.11b/g w trybach Infrastruktura i Ad-hoc. (Sprawdź *Instrukcję obsługi dla sieci*, aby uzyskać więcej informacji). Ta funkcja jest dostępna tylko w przypadku modeli Wireless Network Standard.

## Wybór odpowiedniego typu papieru

W przypadku druku wysokiej jakości wybór odpowiedniego typu papieru ma ogromne znaczenie. Przed zakupem papieru należy przeczytać rozdział *Wkładanie papieru* w *Podstawowym Podręczniku Użytkownika*.

## Jednoczesne drukowanie, skanowanie i faksowanie

Urządzenie może drukować dokumenty z komputera podczas wysyłania lub odbierania faksu w pamięci lub podczas skanowania dokumentu do komputera. Wysyłanie faksu nie zostanie wstrzymane podczas drukowania z komputera.

Jednakże, w momencie, gdy urządzenie kopiuje lub odbiera faks na papierze, drukowanie z komputera zostanie wstrzymane, a następnie wznowione po skopiowaniu dokumentu lub odebraniu faksu.

## Usuwanie danych z pamięci

Jeśli na ekranie LCD wyświetlony zostanie komunikat Pozostałe dane, można usunąć dane znajdujące się w pamięci drukarki, naciskając przycisk **Stop/Zakończ** na panelu sterowania.

## **Monitor Statusu**

Monitor statusu to konfigurowalne narzędzie do monitorowania statusu jednego lub większej liczby urządzeń, umożliwiające natychmiastowe wyświetlenie komunikatów o błędach, na przykład braku papieru, zacięcia papieru lub konieczności wymiany kasety z tuszem.

| 🐯 Brother  | Status Monitor               |                  |       |       |     |   |
|------------|------------------------------|------------------|-------|-------|-----|---|
| Brother DC | P- 30000                     |                  |       |       |     | ~ |
|            | USB001                       |                  |       |       |     |   |
|            | Gotowa                       |                  |       |       |     |   |
|            |                              |                  |       |       |     | _ |
|            | Rozwiązywar                  | ie proble        | mów   | _     |     |   |
| Odv        | viedź stronę interne<br>dost | stową au<br>awcy | toryz | owane | *go |   |
|            |                              | BK               | Y     | С     | м   |   |
| in         | nobella                      |                  |       |       |     |   |

W dowolnym momencie można sprawdzić status urządzenia, dwukrotnie klikając myszą ikonę na pasku zadań lub wybierając opcję **Status Monitor** z menu **Start/Wszystkie programy/Brother/MFC-XXXX** na komputerze użytkownika.

Dostępne jest również łącze do Autoryzowanej strony zaopatrzenia. Kliknij przycisk Odwiedź stronę internetową autoryzowanego dostawcy, aby uzyskać więcej informacji na temat oryginalnych materiałów eksploatacyjnych Brother.

Kliknij przycisk Rozwiązywanie problemów, aby przejść do strony rozwiązywania problemów.

## Informacja

Aby uzyskać więcej informacji na temat oprogramowania Status Monitor, należy kliknąć prawym przyciskiem myszy ikonę **Brother Status Monitor** i wybrać opcję **Pomoc**.

## Monitorowanie statusu urządzenia

Po uruchomieniu komputera na pasku zadań wyświetlona zostanie ikona narzędzia Brother Status Monitor.

69:11

Start

Start

- Zielony kolor ikony oznacza normalny tryb gotowości do pracy.
- Żółty kolor ikony oznacza ostrzeżenie.
- Czerwony kolor ikony oznacza błąd.

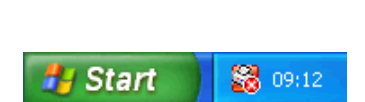

87

Dostępne są dwa miejsca, w których można wyświetlić narzędzie **Brother Status Monitor** na komputerze — na pasku zadań i na pulpicie.

## Wyłączanie monitora statusu

Aby wyłączyć Monitor statusu, należy wykonać następujące czynności:

Kliknij prawym przyciskiem myszy ikonę lub okno Brother Status Monitor, a następnie kliknij opcję Załaduj Status Monitor przy starcie systemu, aby usunąć jej zaznaczenie.

2 Ponownie kliknij prawym przyciskiem myszy i kliknij przycisk **Wyjście**.

## 🖉 Informacja

Nawet jeśli monitor statusu jest wyłączony, w dowolnym momencie można sprawdzić status urządzenia, klikając opcję **Status Monitor** w menu **Start** na komputerze użytkownika.

## Ustawienia sterownika drukarki

Podczas drukowania z komputera można zmienić następujące ustawienia drukarki:

- Typ nośnika/Jakość (Prędkość)
- Format papieru
- Strona Układ
- Ustawienia kolorów
- Skalowanie
- Użyj znaku wodnego
- Drukuj Datę i Czas

## Dostęp do ustawień sterownika drukarki

- Kliknij Plik, a następnie Drukuj w swojej aplikacji.
- Wybierz pozycję Brother MFC-XXXX Printer (gdzie symbole XXXX oznaczają nazwę modelu), a następnie kliknij opcję Preferencje. Pojawia się okno dialogowe właściwości drukarki.

## Zakładka podstawowa

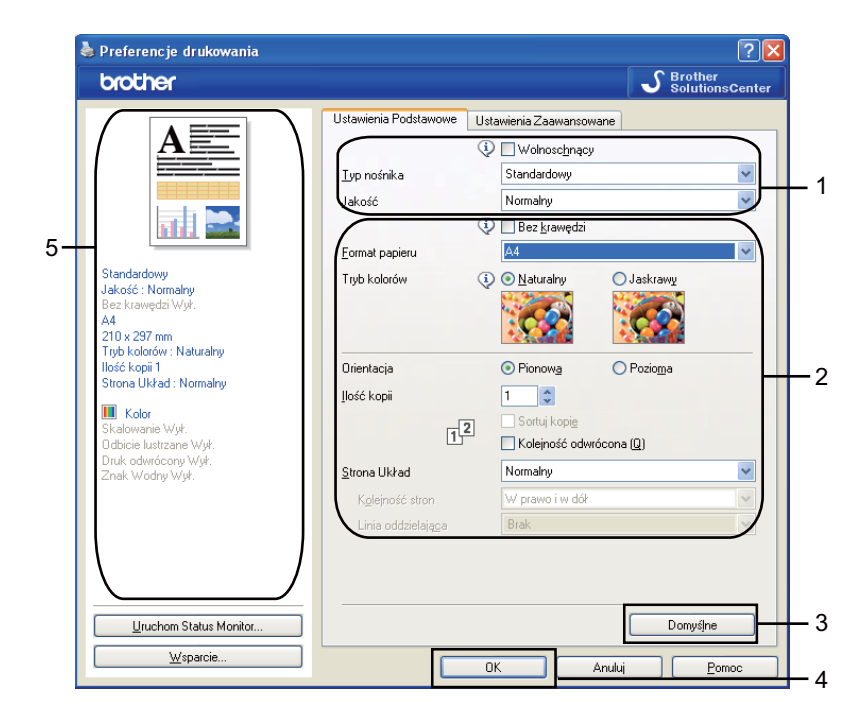

1) Wybierz ustawienia dla opcji Wolnoschnący, Typ nośnika oraz Jakość (1).

## Informacja

Zaznacz opcję **Wolnoschnący** w przypadku drukowania na papierze standardowym, na którym tusz wysycha powoli. Ta opcja może spowodować lekkie zamazanie tekstu.

- Wybierz opcję Bez krawędzi, Format papieru, Tryb kolorów, Orientacja, Ilość kopii i kolejność stron, Kolejność odwrócona, Strona Układ, Kolejność stron, Linia oddzielająca (jeśli jest) (2).
- 3 Kliknij przycisk OK (4), aby zastosować wybrane ustawienia. Aby przywrócić ustawienia domyślne, kliknij przycisk Domyślne (3), a następnie przycisk OK (4).

## 🖉 Informacja

W polu oznaczonym cyfrą (5) wyświetlone są aktualne ustawienia.

## Rodzaj nośnika

Aby uzyskać najlepsze efekty drukowania, rodzaj nośnika powinien zostać wybrany w sterowniku. Urządzenie zmienia sposób drukowania w zależności od wybranego rodzaju nośnika.

- Standardowy
- Papier do druku atramentowego
- Papier fotograficzny Brother BP71
- Papier fotograficzny Brother BP61
- Inny papier Foto
- Przeźroczysty

## Jakość

Wybór jakości druku pozwala wybrać jego rozdzielczość. Jakość druku i prędkość są ze sobą powiązane, dlatego im wyższa jakość, tym dłużej trwa wydrukowanie dokumentu. Dostępne opcje jakości zależą od wybranego typu nośnika. (Zob. *Rozdzielczość* w rozdziale *Specyfikacje* w *Podstawowym Podręczniku Użytkownika*).

## Najwyższa

Zastosowanie w przypadku drukowania obrazów wymagających dużej dokładności, takich jak zdjęcia. Najwyższa rozdzielczość i najmniejsza szybkość.

## Fotograficzny

Zastosowanie w przypadku druku zdjęć. Ponieważ dane potrzebne do drukowania są dużo większe niż w przypadku normalnych dokumentów, czas przetwarzania danych, ich przesyłania oraz druku jest dłuższy.

## Wysoka

Lepsza jakość druku niż w trybie **Normalnym** i większa szybkość drukowania niż w przypadku trybu **Fotograficznego**.

#### Normalny

Dobra jakość druku przy normalnej szybkości drukowania.

#### Szybko normalnie

Lepsza jakość druku niż przy trybie Szybko i większa szybkość niż przy trybie Normalny.

## Szybko

Najszybszy tryb drukowania i najmniejsze zużycie tuszu. Zastosowanie w przypadku dokumentów o dużej objętości lub dokumentów do korekty.

| Typ nośnika                                                                                     | Kolor/Odcienie szarości | Wybór jakości drukowania                              |
|-------------------------------------------------------------------------------------------------|-------------------------|-------------------------------------------------------|
| Standardowy                                                                                     | Kolor/Odcienie szarości | Szybko, Szybko normalnie, <b>Normalny</b> ,<br>Wysoka |
| Papier do druku atramentowego                                                                   | Kolor/Odcienie szarości | Wysoka, Fotograficzny                                 |
| Papier fotograficzny Brother BP71,<br>Papier fotograficzny Brother BP61<br>lub Inny papier Foto | Kolor/Odcienie szarości | Wysoka, <b>Fotograficzny</b> , Najwyższa              |
| Przeźroczysty                                                                                   | Kolor/Odcienie szarości | Normalny, Wysoka                                      |

## 🖉 Informacja

Domyślne ustawienia zaznaczone są pogrubioną czcionką.

## Format papieru

Opcja **Format papieru** udostępnia szeroki wybór standardowych formatów papieru. W razie potrzeby można utworzyć własny format, wybierając go z zakresu od 88,9 × 127,0 mm do 215,9 × 355,6 mm. Dla określonych formatów papieru można również zaznaczyć funkcję Bez krawędzi. Z rozwijanej listy należy wybrać **Format papieru**, który ma być użyty.

| Format papieru        | A4 | ~ |   |
|-----------------------|----|---|---|
| <u>r</u> umat papieru | A7 |   | l |

Można utworzyć niestandardowy format, wybierając opcję **Def. przez użytkownika**. Należy określić wartości dla opcji **Szerokość** i **Wysokość** oraz nadać temu niestandardowemu formatowi dowolną nazwę. Aby poprawić jakość wydruku, należy wybrać odpowiednią grubość papieru.

| Format definiowan                                                    | y przez użytkownika                                      | $\mathbf{X}$ |
|----------------------------------------------------------------------|----------------------------------------------------------|--------------|
| <u>W</u> łasny format i nazwa                                        | 3                                                        |              |
|                                                                      | · ·                                                      |              |
| <u>S</u> zerokość<br>W <u>y</u> sokość<br>Jednostka<br>PapierGrubość | [88.9 215.9 ] 210.0<br>[127.0 355.6 ] 297.0<br>© mm Ogal |              |
|                                                                      | Regular 🔽                                                |              |
|                                                                      | Z <u>a</u> pisz <u>U</u> suń                             |              |
| ОК                                                                   | Anuluj <u>P</u> omoc                                     |              |

## Drukowanie bez krawędzi

Z rozwijanej listy **Format papieru** należy wybrać format papieru, na którym będzie wydrukowany dokument, na przykład **A4 (Bez krawędzi)**.

## Tryb kolorów

Kolor jest regulowany tak, aby uzyskać możliwie najbliższe dopasowanie do kolorów widocznych na monitorze komputera.

- Naturalny: opcja przydatna podczas drukowania fotografii. Kolor jest regulowany w taki sposób, aby drukowane były bardziej naturalne kolory.
- Jaskrawy: opcja przydatna podczas drukowania grafiki biznesowej, na przykład wykresów, obrazów lub tekstu. Kolor jest ustawiony w taki sposób, aby drukowane kolory były bardziej jaskrawe.

## **Układ strony**

Opcja **Strona Układ** umożliwia wybór opcji N w 1 lub 1 w N. Opcja N w 1 umożliwia wydruk 2, 4, 9 lub 16 stron dokumentu na 1 arkuszu papieru. Opcja 1 w N powiększa rozmiar wydruku i umożliwia wydruk dokumentu w trybie plakatu.

## Kolejność stron

Jeśli wybrano opcję N w 1, z rozwijanego menu można wybrać opcję Kolejność stron.

## Linia oddzielająca

Po wybraniu ustawień N w 1 i **Strona Układ** można wybrać linię oddzielającą ciągłą, przerywaną lub brak linii wokół poszczególnych stron na arkuszu.

| <u>S</u> trona Układ        | 2 na 1            | * |
|-----------------------------|-------------------|---|
| K <u>o</u> lejność stron    | Z lewej do prawej | * |
| Linia oddzielają <u>c</u> a | Brak              | * |

## Orientacja

Opcja Orientacja pozwala wybrać orientację drukowanego dokumentu (Pionowa lub Pozioma).

Orientacja

📀 Pionow<u>a</u> 💦 Pozio<u>m</u>a

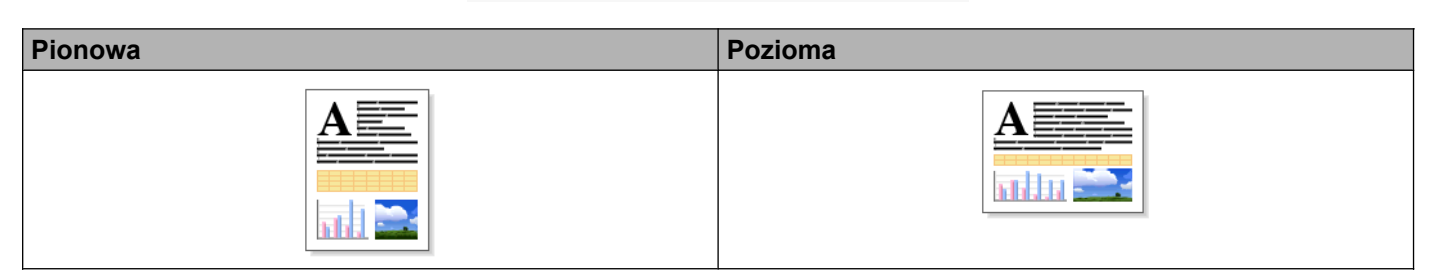

## Informacja

Jeśli oprogramowanie zawiera funkcję podobną do opisywanej, zalecane jest użycie funkcji oprogramowania.

## llość kopii

Opcja Ilość kopii pozwala wybrać liczbę kopii do wydrukowania (od 1 do 999).

## Sortuj kopie

Po zaznaczeniu opcji **Sortuj kopie** wydrukowana zostanie jedna kompletna kopia dokumentu, a następnie wydrukowana zostanie kolejna kopia, w zależności od wybranej liczby kopii. Po usunięciu zaznaczenia opcji **Sortuj kopie** każda strona zostanie wydrukowana zgodnie z ustawioną liczbą kopii, a następnie wydrukowana zostanie kolejna strona dokumentu.

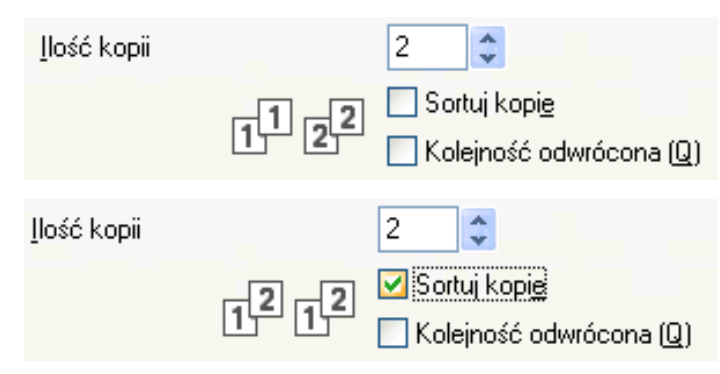

## Kolejność odwrócona

Opcja Kolejność odwrócona umożliwia wydrukowanie stron w dokumencie w odwrotnej kolejności.

| <u>l</u> lość kopii |                               | 2                                                                        |
|---------------------|-------------------------------|--------------------------------------------------------------------------|
|                     | 2 <sup>1</sup> 2 <sup>1</sup> | <ul> <li>Sortuj kopi<u>e</u></li> <li>Kolejność odwrócona (Q)</li> </ul> |

## Zakładka Ustawienia Zaawansowane

| Standardowy         Jakość Normały         Beck krawych Wyk.         A4         210 x 297 nm         Tyb kołorów: Naturałny         Ibicie kustarali Wyk.         A4         210 x 297 nm         Tyb kołorów: Naturałny         Ibicie kustarali Wyk.         A4         Obicie kustarali Wyk.         Dakość Normały         Bickawanie Wyk.         Obicie kustarane Wyk.         Obicie kustarane Wyk.         Dako dowócony Wyk.         Znak. Wodny Wyk.         Wyk.         Utay znaku wodnego         POUFNY         Utay znaku wodnego         Powienia znaku wodnego         Utay znaku wodnego         Inne opcje dukowania         Waparcie                                                                                                    | Preferencje drukowania                                            | ? 🛛                                           |
|----------------------------------------------------------------------------------------------------|-------------------------------------------------------------------|-----------------------------------------------|
| Standardowy       Ustawienia Podstawowe       Ustawienia Zaawansowane         Standardowy       Odcienie szarości <ul> <li>Odcienie szarości</li> <li>Odcienie szarości</li> <li>Ugtawienia kolorów</li> <li>Ugtawienia kolorów</li> <li>Tryb oszczędzania atramentu</li> <li>Standardowy</li> <li>Odcienie szarości</li> <li>Ogławienia kolorów</li> <li>Tryb oszczędzania atramentu</li> <li>Standardowy</li> <li>Obstosuj do rozmiaru papieru</li> <li>Odcienie ustranentu</li> <li>Obwołne (25 - 400 %)</li> <li>Odciele lustyzane</li> <li>Odciele lustyzane</li> <li>Odciele lustyzane</li> <li>Odciele lustyzane</li> <li>Odwiełogo POUFNY</li> <li>Ustawienia znaku wodnego</li> <li>POUFNY</li> <li>Ustawienia znaku wodnego</li> <li>Ime opcje dukowania</li> </ul>                                                                                                    | brother                                                           | S Brother<br>SolutionsCenter                  |
| Standardowy         Jakość: Nomałny         Bec krawędzi Wyk.         A4         210 x 297 nm         Tydy kolarów: Naturalny         Juść kołowie         Jukał kolarów: Naturalny         Juść kolarów: Naturalny         Juść kolarów: Naturalny         Juść kolarów: Naturalny         Juść kolarów: Naturalny         Juść kolarów: Naturalny         Juść kolarów: Naturalny         Juść kołowie         Wył.         Odbicie łustrzane Wył.         Dutk odwrócony         Dutk odwrócony         Użyj znaku wodnego         POUFNY         Użyj znaku wodnego         Użyj znaku wodnego         Użyj znaku wodnego         Donysijne         Kaparcie                                                                                                    |                                                                   | Ustawienia Podstawowe Ustawienia Zaawansowane |
| Standardowy         Jakość: Nomałny         Bac krawędzi Wyk.         A4         210 x 297 mm         Tyb kołorów: Naturałny         Joście kustycanie         Joście kustycane         Wył.         Image: Kałowanie Wył.         O dowiele [25 - 400 %]         Odciele kustycane         Dowołne [25 - 400 %]         Dokiele kustycane         Dokiele kustycane         Dokiele kustycane         Dak dowócogy         POUFNY         Ustawienia znaku wodnego         Utyży znaku wodnego         Domyślne         Imachom Status Monitor         Wysparcie                                                                                                    |                                                                   | Kolor / Odcienie szarości 🔳 💿 Kolor           |
| Standardowy         Jakoćć: Normalny         Bez kravejda Vył:         A4         Zlo x297 mn         Tyb kolorów: Naturalny         Joćć kopiť         Strona Układ: Normalny         Bez kravejda Vył:         A4         Dowolng [25 - 400 %]         Obcice lustyzane         Obcice lustyzane         Dodkie lustyzane         Druk odwrócony Wył:         Znak Wodry Wył.         Użyj znaku wodnego         Użyj znaku wodnego         Uztawienia znaku wodnego         Uztawienia znaku wodnego         Uztawienia znaku wodnego                                                                                                    |                                                                   | Odcienie szarości                             |
| Standardowy<br>Jakość: Normałny<br>Bez kowędzi Wył.       Skalowanie       Wył.         A4<br>210 x 297 nm<br>Tyb kolotów: Natuałny<br>Itość kopii       Dostosuj do rozmiaru papieru<br>A4         Stono Układ: Normałny       Dowolnę [25 - 400 %]         Itoćk odwićcony Wył.       Dobicie łustrzane<br>Druk odwićcogy       Dowolne go         Duk odwićcony Wył.       Dobicie łustrzane<br>Druk odwićcogy       Duk odwićcogy         U żyj znaku wodnego       POUFNY       Ine opcje drukowania         Ujruchom Status Monitor       Domyślne       Domyślne                                                                                                    | AL                                                                | Tryb oszczędzania atramentu                   |
| Jakoś : Nomałny<br>Bec krawydzi Wył:<br>A4<br>210 x 297 mn<br>Tyb kolotów : Natuałny<br>Ilość kopi 1<br>Strona Ukłać : Nomałny<br>Mick dowócogy<br>Druk odwrócony Wył.<br>Znak Wodry Wył.<br>Uży znaku wodnego<br>Uzy znaku wodnego<br>Uzy znaku wodnego                                                                                                    | Standardowy                                                       | Skalowanie                                    |
| A4<br>Ityb kolorów : Naturalny<br>Itoć kopi 1<br>Strona Ukkad : Normalny<br>Kołor<br>Skałowanie Wyk<br>Druk odwrócony Wyk<br>Znak Wodny Wyk<br>Linuchom Status Monitor                                                                                                    | Jakość : Normalny<br>Bez krawędzi Wył.                            | O Dostosuj do rozmiaru papieru                |
| Typk kolorów: Naturalny litość kopii         Strona Układ: Normalny         Ili Kołor         Skałowanie Wył:         Odbicie lustyzane         Odbicie lustyzane         Druk odwrócony Wył:         Znak Wodny Wył.         Użyj znaku wodnego         POUFNY         Ustawienia znaku wodnego         Użyj znaku wodnego         Donyślne         Wsparcie                                                                                                    | A4<br>210 x 297 mm                                                | A4                                            |
| Strona Ukłać: Normalny         Image: Skalowanie Wył.         Odbicie łustrzane Wył.         Druk odwrócony Wył.         Znak Wodny Wył.         Użyj znaku wodnego         Image: Uzyj znaku wodnego         Image: Uzyj znaku wodnego         Image: | Tryb kolorów : Naturalny<br>Ilość kopii 1                         | O Dowolne [25 · 400 %]                        |
| W Kolor         Skalowanie Wyk.         Odbicie lustzane Wyk.         Druk odwrócory Wyk.         Znak Wodny Wyk.         U tzyj znaku wodnego         POUFNY         U tswienia znaku wodnego         Utruchom Status Monitor         Wsparcie         DK         DK                                                                                                    | Strona Układ : Normalny                                           | 100                                           |
| Udicie klatizane Wył.<br>Druk odwrócogy<br>Znak Wodny Wył.<br>Znak Wodny Wył.<br>Użyj znaku wodnego<br>Ustawienia znaku wodnego<br>Ustawienia znaku wodnego<br>Ustawienia znaku wodnego<br>Ustawienia znaku wodnego<br>Ustawienia znaku wodnego<br>Ustawienia znaku wodnego<br>Ustawienia znaku wodnego                                                                                                    | Kolor Skalowanie Wył.                                             | Odbicie lustrzane                             |
| Ustawienia znaku wodnego       Ustawienia znaku wodnego                                                                                                    | Udbicie lustrzane Wył.<br>Druk odwrócony Wył.<br>Zasła Wadawałada |                                               |
| Uruchom Status Monitor           Wsparcie                                                                                                    | Zhak woony wyr.                                                   |                                               |
| Uruchom Status Monitor Usparcie                                                                                                    |                                                                   |                                               |
| Uruchom Status Monitor Usparcie Domyślne Domyślne DK Anului Pomoc                                                                                                    |                                                                   | Inne opcje drukowania                         |
| Uruchom Status Monitor Usparcie Domyślne OK Anului Pomoc                                                                                                    |                                                                   |                                               |
| Wsparcie                                                                                                    | Uruchom Status Monitor                                            | Domyśjne                                      |
|                                                                                                    | <u>₩</u> sparcie                                                  |                                               |

1 Wybierz ustawienia dla opcji Kolor/Odcienie szarości (1).

- Wybierz opcję Tryb oszczędzania atramentu, aby zmniejszyć zużycie tuszu (2). (Dotyczy modeli DCP-J515W, DCP-J715W i MFC-J615W).
- **3** Wybierz ustawienia dla opcji **Skalowanie** (3).
  - Wybierz opcję Wył., jeśli chcesz wydrukować dokument tak, jak wyświetlany jest na ekranie.
  - Wybierz opcję Dostosuj do rozmiaru papieru, jeśli chcesz powiększyć lub zmniejszyć dokument w celu dopasowania go do rozmiaru papieru.
  - Wybierz opcję **Dowolne**, jeśli chcesz zmniejszyć rozmiar.
- 4 Możesz wybrać opcje drukowania odwróconego (4).
  - Zaznacz opcję Odbicie lustrzane, aby odwrócić dane z lewej strony na prawą.
  - Zaznacz opcję Druk odwrócony, aby odwrócić dane z góry na dół.

## 🖉 Informacja

Opcja **Odbicie lustrzane** nie jest dostępna, jeśli dla ustawienia **Typ nośnika** wybrano opcję **Przeźroczysty**.

5 Możesz wydrukować logo lub tekst na dokumencie w formie znaku wodnego (5). Możesz wybrać jeden z wcześniej ustawionych znaków wodnych lub użyć pliku mapy bitowej lub pliku tekstowego utworzonego własnoręcznie.

6 Kliknij przycisk Inne opcje drukowania, aby ustawić więcej funkcji drukarki (6).

Kliknij przycisk OK, aby zastosować wybrane ustawienia.
 Aby przywrócić ustawienia domyślne, kliknij przycisk Domyślne (7), a następnie przycisk OK (8).

## Kolor/Odcienie szarości

Ta opcja umożliwia wydrukowanie kolorowego dokumentu w kolorze czarnym i białym za pomocą odcieni szarości.

## Ustawienia kolorów

Kliknięcie przycisku **Ustawienia kolorów** umożliwia wyświetlenie opcji rozszerzonych ustawień drukowania.

| eferencje drukowania                                                                                                    |                                                              |                                                                                                    |
|----------------------------------------------------------------------------------------------------|--------------------------------------------------------------|----------------------------------------------------------------------------------------------------|
| other                                                                                                    |                                                              | S Brother<br>SolutionsCenter                                                                                                    |
|                                                                                                    | Ustawienia Podstawowe Ustaw<br>Kolor / Odcienie szarości 🛄 🔇 | ienia Zaawansowane<br>) Kolor<br>) Odcienie szarości<br>Ugławienia kolorów                                                                    |
| tandardowy<br>akość : Normalny<br>ez krawęda Wył.<br>4<br>10 x 297 mm<br>tyb kolorów : Naturalny<br>sóć kopi 1<br>trona Układ : Normalny<br>Kolor<br>Calowanie Wył.<br>dibicie lustrzene Wył.<br>ruk odwrócony Wył.<br>nak Wodny Wył. | Skalowanie                                                   | Wył.         Dostosuj do rozmiaru papieru         A4         Dowolng (25 - 400 %)         100         POUFNY         Ustawienia znaku wodnego |
| Uruchom Status Monitor<br>Wsparcie                                                                                                    |                                                              | Inne opcje drukowania Domysjine Anuluj <u>Pomoc</u>                                                                                           |
|                                                                                                    | <u>G</u> ęstość koloru                                       | -2 0 +2<br>0                                                                                                    |
| H                                                                                                    | Balans bieli                                                 | -20 0 +20                                                                                                    |
|                                                                                                    | Jasność<br>Kontrast                                          |                                                                                                    |
|                                                                                                    | _<br><u>C</u> zerwony                                        | 0                                                                                                    |
|                                                                                                    | Zielony                                                      | 0                                                                                                    |
|                                                                                                    | <u>N</u> iebieski                                            | 0                                                                                                    |
| <ul> <li>↓ Druk dwukierunkowy</li> <li>↓ Corekta wydruku wzo</li> </ul>                                                                                                    | rów                                                          |                                                                                                    |
| OK                                                                                                    | Anuluj D                                                     | omyś <u>i</u> ne <u>P</u> omoc                                                                                                    |

## Polepszanie koloru

Ta funkcja umożliwia analizę obrazu w celu poprawy jego ostrości, balansu bieli i gęstości koloru. Analiza może potrwać kilka minut w zależności od rozmiaru obrazu i parametrów używanego komputera.

## Gęstość koloru

Umożliwia ustawienie całkowitej ilości koloru w obrazie. Można zwiększyć lub zmniejszyć ilość koloru w obrazie w celu poprawy jakości rozmytego lub niskiej jakości obrazu.

## Balans bieli

Umożliwia ustawienie odcienia białych obszarów w obrazie. Oświetlenie, ustawienia i inne czynniki wpływają na wygląd bieli. Białe obszary obrazu mogą być lekko różowe, żółte lub mogą mieć inny kolor. Regulacja balansu bieli umożliwia ustawienie koloru białych obszarów.

## Jasność

Umożliwia ustawienie jasności całego obrazu. Aby zwiększyć lub zmniejszyć jasność obrazu, należy przesunąć suwak w prawą lub lewą stronę.

## Kontrast

Umożliwia ustawienie kontrastu obrazu. Dzięki temu ciemne obszary będą ciemniejsze, a jasne obszary jaśniejsze. Zwiększenie kontrastu pozwala uzyskać wyraźniejszy obraz. Zmniejszenie kontrastu powoduje przytłumienie obrazu.

## Czerwony

Umożliwia zwiększenie intensywności koloru Czerwony w obrazie.

## Zielony

Umożliwia zwiększenie intensywności koloru Zielony w obrazie.

## Niebieski

Umożliwia zwiększenie intensywności koloru Niebieski w obrazie.

## Druk dwukierunkowy

Po zaznaczeniu opcji **Druk dwukierunkowy** głowica drukująca drukuje w obu kierunkach, zapewniając krótszy czas wydruku. Po usunięciu zaznaczenia tej opcji głowica drukująca będzie drukowała tylko w jednym kierunku, oferując wyższą jakość, ale dłuższy czas wydruku.

## Korekta wydruku wzorów

Opcję **Korekta wydruku wzorów** należy zaznaczyć, jeśli wydrukowane wypełnienia i wzory wyglądają inaczej, niż na ekranie monitora.

## Tryb oszczędzania atramentu (modele DCP-J515W, DCP-J715W i MFC-J615W)

Po wybraniu opcji **Tryb oszczędzania atramentu** drukowane kolory będą jaśniejsze, a zarysy obrazu uwydatnione. Oszczędność atramentu jest zależna od rodzaju drukowanych dokumentów.

**Tryb oszczędzania atramentu** może sprawić, że wydruki będą wyglądać inaczej niż obraz wyświetlany na monitorze komputera.

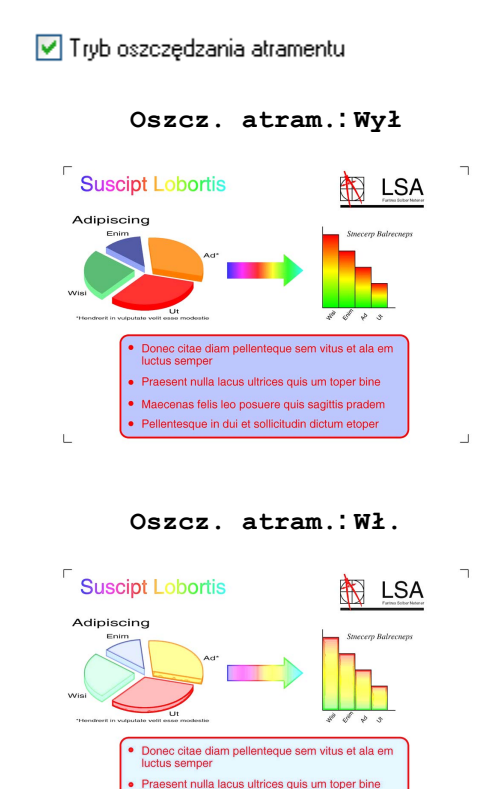

## Użyj znaku wodnego

Możesz wydrukować logo lub tekst na dokumencie w formie znaku wodnego. Możesz wybrać jeden z wcześniej ustawionych znaków wodnych lub użyć pliku mapy bitowej lub pliku tekstowego utworzonego własnoręcznie.

Maecenas felis leo posuere quis sagittis pradem
Pellentesque in dui et sollicitudin dictum etoper

Zaznacz pole wyboru **Użyj znaku wodnego**, a następnie z rozwijanej listy wybierz znak wodny, którego chcesz użyć.

## Ustawienia znaku wodnego

Kliknij przycisk **Ustawienia znaku wodnego**, aby zmienić ustawienia znaku wodnego.

| 🌢 Preferencje drukowania                                                 |                           |                                          | ? 🛛                         |
|--------------------------------------------------------------------------|---------------------------|------------------------------------------|-----------------------------|
| brother                                                                  |                           |                                          | SolutionsCenter             |
|                                                                          | Ustawienia Podstawowe     | Ustawienia Zaawansowane                  |                             |
|                                                                          | Kolor / Odcienie szarości | i 🔲 💿 Kolor<br>I O Odcienie szarości     | J <u>s</u> tawienia kolorów |
|                                                                          | Tryb oszczędzania at      | ramentu                                  |                             |
| Standardowy<br>Jakość : Normalny<br>Bez krawędzi Wył.                    | Skalowanie                | ⊚ Wył.<br>◯ <u>D</u> ostosuj do rozmiaru | papieru                     |
| A4<br>210 x 297mm<br>Tryb kolorów : Naturalny<br>Ilość kopii 1           |                           | A4<br>○ Dowoln <u>e</u> [25 - 400 %]     | ~                           |
| Strona Układ : Normalny<br>Kolor<br>Skalowanie Wuł                       | Odbicie lustrzane         | 100                                      |                             |
| Odbicie lustrzane Wył.<br>Druk odwrócony Wył.<br>Znak Wodny Wł. : POUFNY | Druk odwróco <u>n</u> y   | POUFNY                                   |                             |
|                                                                          |                           | Usta                                     | wienia znaku wodnego)       |
|                                                                          |                           | <u>[n</u>                                | ne opcje drukowania         |
| Uruchom Status Monitor                                                   |                           |                                          | Domyśjne                    |
| Wsparcie                                                                 |                           | OK Anuluj                                | Pomoc                       |

Możesz wybrać znak wodny i zmienić jego rozmiar oraz pozycję na stronie. Jeśli chcesz dodać nowy znak wodny, kliknij przycisk **Nowy**, a następnie wybierz opcję **Użyj tekstu** lub **Użyj pliku mapy bitowej**.

| Ustawienia z                    | naku wodnego                                  |      |                                                                                                    |                                                                       | × |
|---------------------------------|-----------------------------------------------|------|----------------------------------------------------------------------------------------------------|-----------------------------------------------------------------------|---|
|                                 | 200 KM                                        |      | <ul> <li>Użyj tekstu</li> <li>Wybierz znak wo</li> <li>POUFNY</li> <li>KOPIA</li> <li>SZKIC</li> </ul> | O Užyj pliku mapy <u>b</u> itowej<br>dny (H)<br>Usuń                  |   |
| Pozycja                         |                                               |      | Tytuł (E)<br>Tekst<br>T <u>e</u> kst                                                                   | POUFNY                                                                |   |
| Auto <u>m</u>                   | atyczne wyśrodkowa                            | anie | <u>C</u> zcionka                                                                                       | Arial 💌                                                               |   |
| ⊻<br>⊻<br>Kapt                  | [-100 - +100]<br>[-100 - +100]<br>[0 - 359 °] |      | <u>S</u> tyl<br>Wjelkość                                                                               | Standardowa                                                           |   |
| ✓ Przeźroc: ✓ tekści Ustawienia | zysty<br>e obrysowanym<br>niestangardowe)     |      | Sk <u>a</u> lowanie (<br>P <u>r</u> zezroczyst                                                         | Przeglądaj       125 - 939 %]     100 ⊈       ość [0 - 100 %]     0 ⊈ |   |
|                                 |                                               |      | ОК                                                                                                    | Zastosuj ustawienia                                                   |   |

## Pozycja

Ta opcja pozwala zmienić pozycję znaku wodnego na stronie.

## Przeźroczysty

Zaznacz opcję **Przeźroczysty**, aby wydrukować obraz znaku wodnego w tle dokumentu. Jeśli zaznaczenie tej opcji jest usunięte, znak wodny zostanie wydrukowany na dokumencie.

## W tekście obrysowanym

Zaznacz opcję W tekście obrysowanym, jeśli chcesz wydrukować jedynie obrys znaku wodnego.

## Tytuł

Jako tytuł wybierz opcję POUFNY, KOPIA lub SZKIC, lub wprowadź w polu dowolną nazwę.

## Tekst

Wprowadź tekst znaku wodnego w polu **Tekst**, a następnie wybierz ustawienia dla opcji **Czcionka**, **Styl**, **Wielkość** i **Kolor**.

## Mapa bitowa

Wprowadź nazwę pliku i położenie mapy bitowej w polu lub kliknij przycisk **Przeglądaj**, aby wyszukać plik. Możesz również ustawić **Skalowanie** lub **Przezroczystość** obrazu.

## Ustawienia niestandardowe

Znak wodny można wydrukować w jeden z następujących sposobów:

| Ustawienia niestandardowe                         |                                                                                                    | × |
|---------------------------------------------------|----------------------------------------------------------------------------------------------------|---|
| Drukuj znak wodny                                 | <ul> <li>Na wszystkich stronachi</li> <li>⊥ylko na pierwszej stronie</li> <li>Tod drugiej strony</li> <li>Użytkownika</li> </ul> |   |
| Ustawienia niestandardow <u>e</u><br>Strona Tytuł | << Dodaj     Strona       Usuń >>     Tytuł*                                                                                     |   |
|                                                   | OK Anuluj Domyślne <u>P</u> omoc                                                                                                 |   |

- Na wszystkich stronach
- Tylko na pierwszej stronie
- Tod drugiej strony
- Użytkownika

## Inne opcje drukowania

| Image: State State Stat | rother                                                                                                    | S Brother<br>SolutionsCent                                                                                                    |
|----------------------------------------------------------------------------------------------------|----------------------------------------------------------------------------------------------------|----------------------------------------------------------------------------------------------------|
| andardowy<br>kość: Normałny<br>z krawędzi Wyk.<br>O 2 237 mn<br>yb kolorów: Naturalny<br>ść kojir 1<br>orna Układ : Normałny<br>Kolor<br>alkowanie Vyk.<br>dziowanie Vyk.<br>dziowanie Vyk.<br>dziele kustrzane<br>Druk odwrócogy<br>U Użyj znaku wodnego<br>POUFNY<br>Ustewienia znaku wodnego                                                                                                    |                                                                                                    | Ustawienia Podstawowe Ustawienia Zaawansowane<br>Kolor / Odcienie szarości III O Kolor<br>III O Odcienie szarości<br>Ugtawienia kolorów |
| Kolow         kalowanie Wyk,         dobieie lustrzane         uk odwócory Wył.         uk odwócory Wył.         uk odwócory Wył.         uk odwócory Wył.         uk odwócory         uk odwócory         uk odwócory         uk odwócory         uk odwócory         uk odwócory         uk odwócory         uk odwócory         uk odwócory         Ustawienia znaku wodnego         Inne opcje drukowania.                                                                                                    | tandardowy<br>akość: Normalny<br>ez krawędzi Wył.<br>4<br>10 x 297 mm<br>tyb kolorów : Naturalny<br>ść kopii 1<br>trona Układ : Normalny | Skalowanie                                                                                                    |
|                                                                                                    | Bolor<br>calowanie Wył.<br>dbicie łustrzane Wył.<br>ruk odwrócony Wył.<br>nak Wodny Wył.                                                 | Odbicie lustrzane     Druk odwiścogy     Użyj znaku wodnego     Vou zawienia znaku wodnego                                              |
| Uruchom Status Monitor                                                                                                    | Uruchom Status Monitor                                                                                                    | Inne opcje drukowania                                                                                                    |

Kliknij przycisk Inne opcje drukowania, aby ustawić więcej funkcji drukarki:

## Informacja

Ekrany widoczne na monitorze użytkownika mogą się różnić w zależności od systemu operacyjnego i urządzenia.

## Drukuj Datę i Czas

Po włączeniu funkcji **Drukuj Datę i Czas** na dokumencie wydrukowane zostaną data i czas określone przez zegar w systemie komputera.

| In | Inne opcje drukowania                    |  |                       |                   |                 |  |  |  |
|----|------------------------------------------|--|-----------------------|-------------------|-----------------|--|--|--|
|    | Eunkcje drukarki                         |  |                       |                   |                 |  |  |  |
|    | Drukuj Datę i Czas                       |  | atę i Lzas            |                   |                 |  |  |  |
|    | Pomoc - Podajnik papieru fotograficznego |  | Date<br>Date          | Pon,15 Sty 2007   | ~               |  |  |  |
|    | Zmień tryb transferu danych              |  | Cza <u>s</u>          | 19:49:43          | *               |  |  |  |
|    | Zaawansowane ustawienia kolorów          |  | Czcionka              | <u>C</u> zcionka  |                 |  |  |  |
|    | Kolejność druku                          |  | ◯ L <u>e</u> wo       | ◯ Ś <u>r</u> odek | ⊙ Praw <u>o</u> |  |  |  |
|    |                                          |  | <u>○ G</u> óra        | ⊙ <u>D</u> ół     |                 |  |  |  |
|    |                                          |  | Przeźroczys           | ty                |                 |  |  |  |
|    |                                          |  | O <u>N</u> ieprzeźroc | zysty             |                 |  |  |  |
|    |                                          |  |                       |                   | <u>K</u> olor   |  |  |  |
|    | M                                        |  |                       |                   | Domyślne        |  |  |  |
|    |                                          |  | ОК                    | Anuluj            | <u>Pomoc</u>    |  |  |  |

Zaznacz pole wyboru **Drukuj Datę i Czas**, aby zmienić ustawienia opcji **Datę**, **Czas**, **Czcionka** i pozycję. Aby umieścić tło z **Datę** i **Czas**, wybierz opcję **Nieprzeźroczysty**. Po wybraniu opcji **Nieprzeźroczysty** możesz kliknąć przycisk **Kolor**, aby zmienić kolor tła **Datę** i **Czas**.

## 🖉 Informacja

Pola wyboru przedstawiają format **Datę** i **Czasu**, które zostaną wydrukowane. Rzeczywiste **Datę** i **Czas** wydrukowane na dokumencie są automatycznie pobierane z ustawień komputera.

## Pomoc - Podajnik papieru fotograficznego (modele DCP-J515W, DCP-J715W i MFC-J615W)

Dla opcji **Pomoc - Podajnik papieru fotograficznego** wybierz ustawienie **Wł.**, aby wyświetlić instrukcje dotyczące korzystania z tacy papieru fotograficznego po wybraniu papieru fotograficznego, papieru fotograficznego formatu L lub karty pocztowej 1.

| Inne opcje drukowania                    | X                                        |
|------------------------------------------|------------------------------------------|
| <u>F</u> unkcje drukarki                 | Dener Dedeini ereien (eternetienen       |
| Drukuj Datę i Czas                       | Pomoć - Podajnik papieru rotogranicznego |
| Pomoc - Podajnik papieru fotograficznego | ⊙ <u>w</u> ł.<br>⊖ w <u>w</u> ł.         |
| Zmień tryb transferu danych              |                                          |
| Zaawansowane ustawienia kolorów          |                                          |
| Kolejność druku                          |                                          |
|                                          |                                          |
|                                          |                                          |
|                                          |                                          |
|                                          |                                          |
|                                          |                                          |
| ×                                        | Domysine                                 |
|                                          | OK Anuluj <u>P</u> omoc                  |

## Zmień tryb transferu danych

Funkcja **Zmień tryb transferu danych** pozwala wybrać tryb transferu danych druku w celu poprawy jakości lub prędkości druku.

Zalecane ustawienia

Opcja Zalecane ustawienia wykorzystywana jest do celów ogólnych.

Lepsza jakość wydruku

Opcja **Lepsza jakość wydruku** pozwala uzyskać lepszą jakość wydruku. W zależności od przesłanych danych prędkość druku może się nieznacznie obniżyć.

Większa prędkość drukowania

Opcja Większa prędkość drukowania zapewnia większą prędkość drukowania.

| Inne opcje drukowania                                                                                                    |                                     | × |
|----------------------------------------------------------------------------------------------------|-------------------------------------|---|
| nne opcje drukowania<br>Eunkcje drukarki<br>Drukuj Datę i Czas<br>Pomoc - Podajnik papieru fotograficznego<br>Zmień tryb transferu danych<br>Zaawansowane ustawienia kolorów<br>Kolejność druku | Zmień tryb transferu danych         |   |
| ~                                                                                                    | Domysjne<br>OK Anuluj <u>P</u> omoc |   |

#### Zaawansowane ustawienia kolorów

Możesz ustawić opcję **Wzorzec półtonów** i **Dopasowanie do monitora** w celu lepszego dopasowania kolorów.

#### Wzorzec półtonów

Urządzenie może używać dwóch metod (**Dyfuzja** i **Rozproszony**) do ustawienia punktów w celu przedstawienia półtonów. Dostępne są wcześniej zdefiniowane wzorce, można więc określić, który ma być używany w przypadku drukowanego dokumentu.

#### • Dyfuzja

W celu utworzenia półtonów punkty są rozmieszczane losowo. Ta opcja jest przydatna podczas drukowania fotografii z delikatnymi cieniami i grafiką.

#### Rozproszony

W celu utworzenia półtonów punkty są rozmieszczone zgodnie ze zdefiniowanym wcześniej wzorcem. Ta opcja jest przydatna podczas drukowania grafiki z wyraźnymi granicami kolorów lub różnego rodzaju wykresów, na przykład biznesowych.

#### Dopasowanie do monitora

Kolor jest regulowany tak, aby uzyskać możliwie najbliższe dopasowanie do kolorów widocznych na monitorze komputera.

| Inne opcje drukowania                    | ×                               |
|------------------------------------------|---------------------------------|
| <u>F</u> unkcje drukarki                 | 7                               |
| Drukuj Datę i Czas                       | Zaawansowane ustawienia kolorow |
| Pomoc - Podajnik papieru fotograficznego | Wzorzec półtonów                |
|                                          | Dyfuzja                         |
| Zmień tryb transferu danych              | <u>O H</u> ozproszony           |
| Zaawansowane ustawienia kolorów          |                                 |
| Kolejność druku                          |                                 |
|                                          |                                 |
|                                          |                                 |
|                                          |                                 |
|                                          |                                 |
|                                          |                                 |
| -                                        | Domyśjne                        |
|                                          |                                 |
|                                          | OK Anuluj <u>Pomoc</u>          |

## Kolejność druku

Możesz wybrać opcję Drukuj wszystkie strony, Drukuj tylko strony nieparzyste lub Drukuj tylko strony parzyste.

| Inne opcje drukowania                                                                                                    |                         |  |  |  |  |
|----------------------------------------------------------------------------------------------------|-------------------------|--|--|--|--|
| Inne opcje drukovania<br>Eunkcje drukarki<br>Drukuj Datę i Czas<br>Pomoc - Podajnik papieru fotograficznego<br>Zmień tryb transferu darych<br>Zaawansowane ustawienia kolorów<br>Kolejność druku | Kolejność druku         |  |  |  |  |
|                                                                                                    | OK Anuluj <u>P</u> omoc |  |  |  |  |

#### Drukuj wszystkie strony

Ta opcja pozwala wydrukować wszystkie strony.

## Drukuj tylko strony nieparzyste

Ta opcja umożliwia wydrukowanie tylko nieparzystych stron.

## Drukuj tylko strony parzyste

Ta opcja umożliwia wydrukowanie tylko parzystych stron.

## 🖉 Informacja

- Prędkość drukowania opcji Drukuj tylko strony nieparzyste i Drukuj tylko strony parzyste jest mniejsza niż w przypadku innych ustawień sterownika drukarki.
- Po wybraniu opcji Drukuj tylko strony nieparzyste i Drukuj tylko strony parzyste na ekranie monitora może być wyświetlony komunikat o błędzie drukowania w momencie, gdy urządzenie przerwie drukowanie. Po wznowieniu drukowania komunikat o błędzie zostanie usunięty.

Ustawienie Drukuj tylko strony nieparzyste i Drukuj tylko strony parzyste obsługuje jedynie ustawienie A4 dla opcji Format papieru i Standardowy dla opcji Typ nośnika.

Możesz drukować wiele kopii, które zostaną posortowane. Określ liczbę kopii do wydrukowania, a następnie zaznacz pole wyboru **Sortuj kopie** na zakładce **Ustawienia Podstawowe**.

Jeżeli opcje Drukuj tylko strony nieparzyste i Drukuj tylko strony parzyste są wyszarzone, wróć do zakładek Ustawienia Podstawowe i Ustawienia Zaawansowane, a następnie kliknij przycisk Domyślne.

## Drukowanie obustronne

Kroki opisane poniżej wyjaśniają sposób drukowania obustronnego za pomocą ustawień Drukuj tylko strony nieparzyste i Drukuj tylko strony parzyste.

Jeśli chcesz wydrukować 10-stronicowy dokument na 5 arkuszach papieru, ustaw opcje sterownika drukarki tak, aby wszystkie nieparzyste strony zostały wydrukowane w kolejności odwróconej (strony 9, 7, 5, 3, 1), a następnie wszystkie parzyste strony w kolejności normalnej (strony 2, 4, 6, 8, 10).

- W sterowniku drukarki wybierz zakładkę Ustawienia Podstawowe i zaznacz pole wyboru Kolejność odwrócona.
- 2 Wybierz zakładkę Ustawienia Zaawansowane i kliknij Inne opcje drukowania.
- 3 Wybierz Kolejność druku i zaznacz pole wyboru Drukuj tylko strony nieparzyste. Kliknij przycisk OK.
- Po wydrukowaniu stron nieparzystych wyjmij je z podajnika odbierającego. Przed przejściem do następnego kroku upewnij się, że wydrukowane strony wyschły.
- 5 Opróżnij podajnik papieru. Nie umieszczaj wydrukowanych stron na wierzchu stosu czystego papieru.
- 6 Przed umieszczeniem wydrukowanych stron w podajniku upewnij się, że są całkowicie płaskie, a następnie umieść strony w podajniku tak, aby strona do zadrukowania (czysta) była skierowana do dołu, a górna strona była pierwszą na stosie.

## Orientacja papieru

Orientacja pionowa

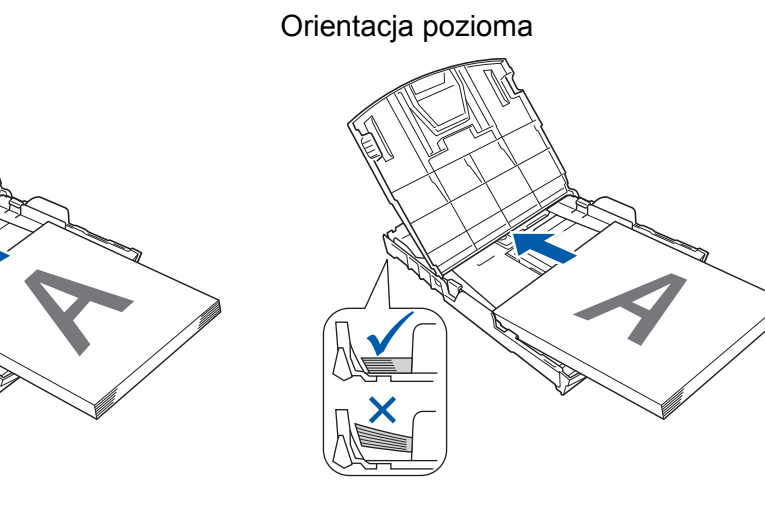

W sterowniku drukarki wybierz zakładkę Ustawienia Podstawowe i usuń zaznaczenie pola wyboru Kolejność odwrócona.

8 Wybierz zakładkę Ustawienia Zaawansowane i kliknij Inne opcje drukowania.

Wybierz Kolejność druku i zaznacz pole wyboru Drukuj tylko strony parzyste. Kliknij przycisk OK.

Drukarka wydrukuje wszystkie parzyste strony na drugiej stronie papieru.

## Wskazówki dotyczące drukowania obustronnego

- Jeśli papier jest zbyt cienki, może się pomarszczyć.
- Jeśli papier jest pofałdowany, należy go wyprostować i ponownie umieścić w podajniku.
- Jeśli papier nie jest podawany prawidłowo, może być pofałdowany. W takim przypadku usuń papier i wyprostuj go.

## Wsparcie

W oknie **Wsparcie** wyświetlona jest wersja sterownika i informacje dotyczące ustawień. W oknie dostępne są również łącza do strony **Brother Solutions Center** i **Autoryzowana strona zaopatrzenia**.

Kliknij przycisk Wsparcie, aby wyświetlić okno Wsparcie:

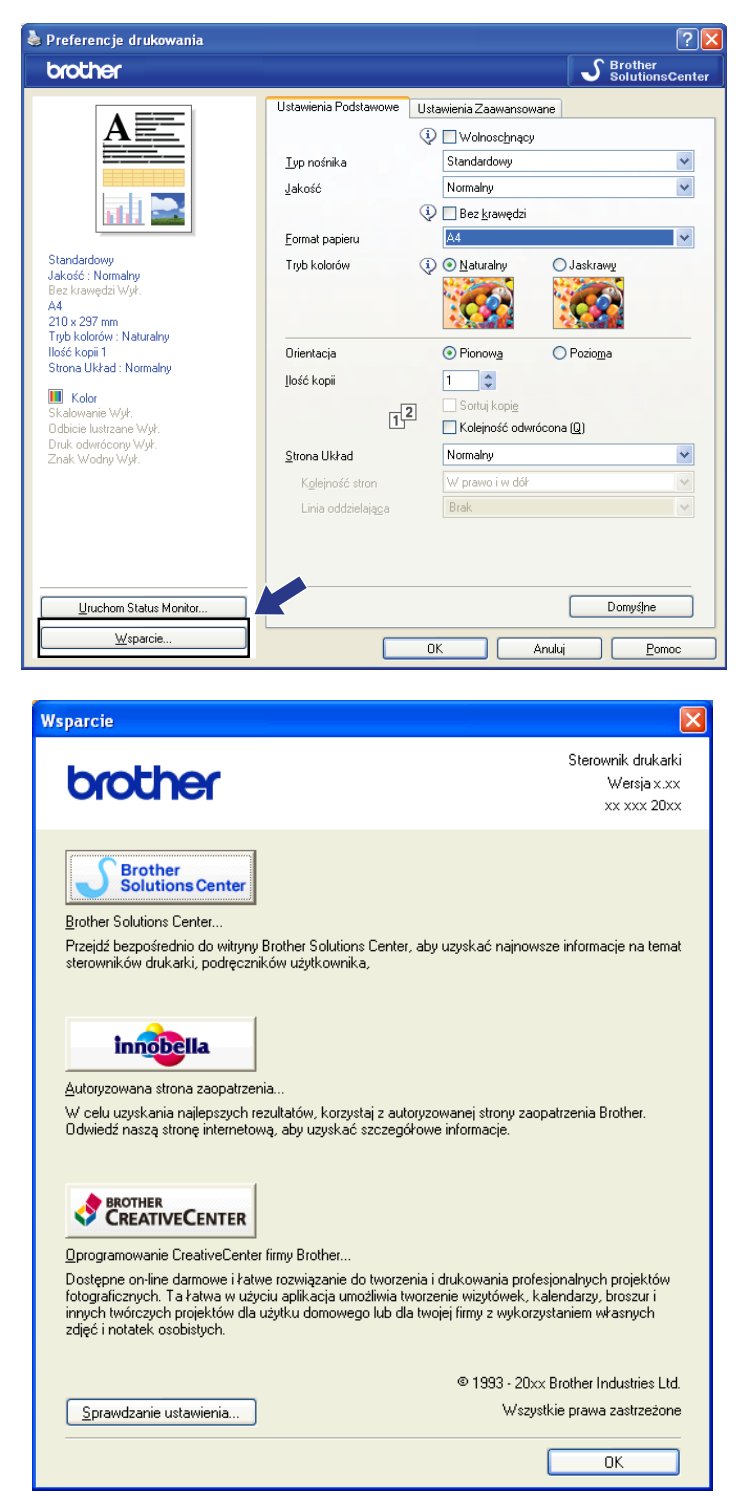

#### Brother Solutions Center

**Brother Solutions Center** to witryna internetowa oferująca informacje dotyczące posiadanego produktu Brother, łącznie z często zadawanymi pytaniami (FAQ), podręcznikami użytkownika, aktualizacjami sterowników oraz wskazówkami dotyczącymi obsługi urządzenia.

## Autoryzowana strona zaopatrzenia

Autoryzowana strona zaopatrzenia oferuje informacje dotyczące oryginalnych produktów firmy Brother.

#### Brother CreativeCenter

**Brother CreativeCenter** to BEZPŁATNA witryna internetowa, w której można znaleźć liczne pomysły i zasoby do użytku prywatnego i biznesowego.

#### Sprawdzanie ustawienia

Możesz sprawdzić aktualne ustawienia sterownika.

## Użycie FaceFilter Studio do drukowania zdjęć przez REALLUSION

FaceFilter Studio jest łatwą w użyciu aplikacją do drukowania zdjęć bez ramki. FaceFilter Studio pozwala także na edycję zdjęć. Można także wykorzystać takie efekty, jak redukcja czerwonych oczu lub wzmocnienie koloru skóry.

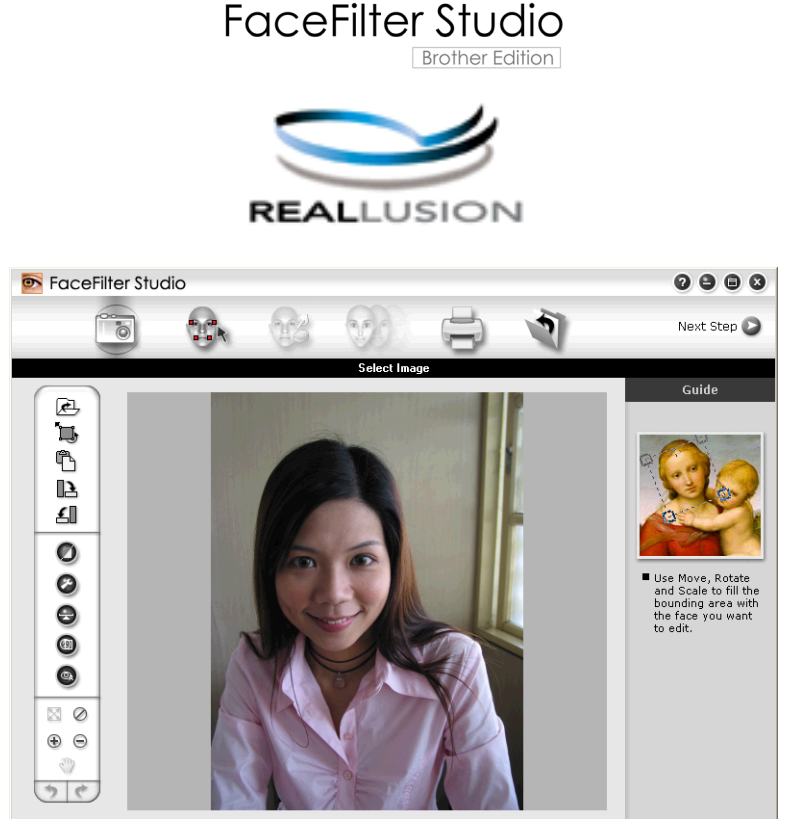

Sample6.jpg 1704x2272 Pixels Resolution: 72, 72 (19%)

Aby użyć aplikacji FaceFilter Studio, należy ją zainstalować z płyty CD-ROM dołączonej do zakupionego urządzenia. Należy zainstalować aplikację FaceFilter Studio i pobrać system pomocy FaceFilter Studio, postępując zgodnie z instrukcjami w *Podręczniku szybkiej obsługi.* 

Aplikację FaceFilter Studio można uruchomić, klikając menu **Start/Wszystkie programy/Reallusion/ FaceFilter Studio/FaceFilter Studio**. Aplikację FaceFilter Studio można również uruchomić, klikając dwukrotnie ikonę skrótu znajdującą się na pulpicie komputera lub klikając przycisk FaceFilter Studio w programie ControlCenter3. (Zobacz *PHOTOCAPTURE* na stronie 76).

## Informacja

Jeśli urządzenie Brother nie jest włączone lub nie jest podłączone do komputera, aplikacja FaceFilter Studio zostanie uruchomiona z ograniczonymi funkcjami. Nie będzie można użyć funkcji **Drukuj**.
Ten rozdział opisuje jedynie podstawowe funkcje oprogramowania. Więcej informacji można znaleźć w systemie pomocy FaceFilter Studio.

Aby wyświetlić cały system pomocy FaceFilter Studio, należy kliknąć menu **Start**, następnie opcję **Wszystkie programy/Reallusion/FaceFilter Studio**, a następnie kliknąć opcję **FaceFilter Studio** Help.

### Uruchamianie aplikacji FaceFilter Studio przy włączonym urządzeniu Brother

 Podczas uruchamiania aplikacji FaceFilter Studio po raz pierwszy przy włączonym i podłączonym do komputera urządzeniu Brother aplikacja FaceFilter Studio wykryje urządzenie Brother i wyświetlony zostanie następujący ekran.

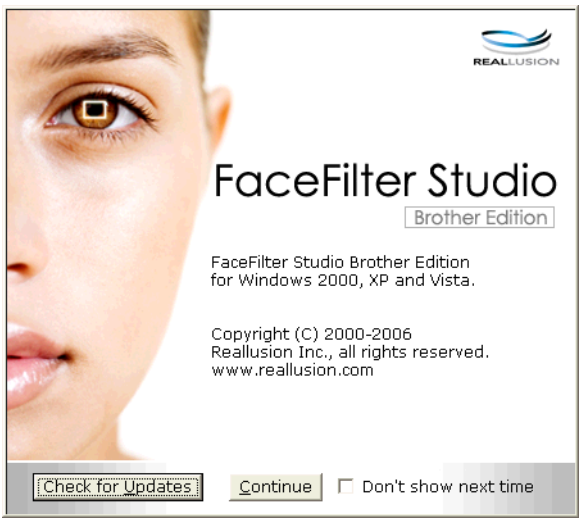

Po kliknięciu przycisku Continue (Dalej) w kroku 1 wyświetlony zostanie następujący ekran. Aplikacja FaceFilter Studio jest gotowa do użycia z dostępnymi wszystkimi funkcjami.

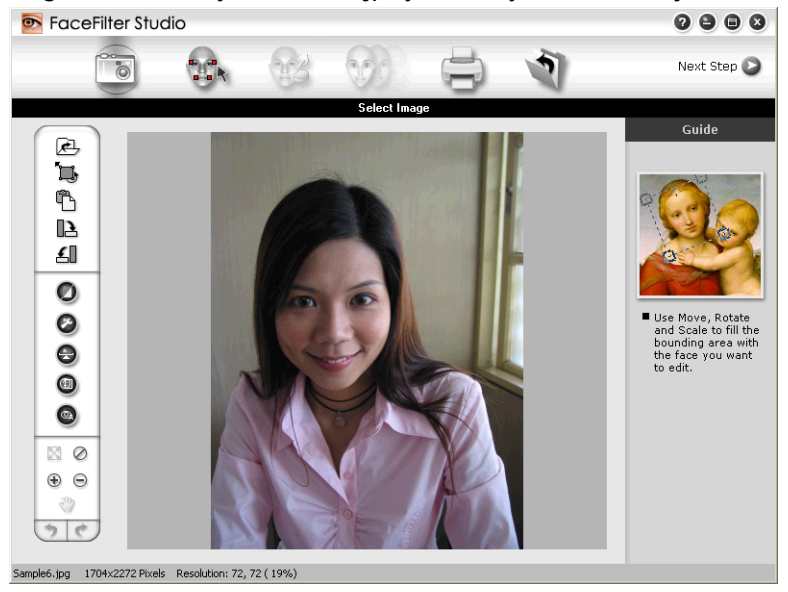

## Uruchamianie aplikacji FaceFilter Studio przy wyłączonym urządzeniu Brother

Podczas uruchamiania aplikacji FaceFilter Studio po raz pierwszy przy wyłączonym lub niepodłączonym do komputera urządzeniu Brother wyświetlony zostanie następujący ekran.

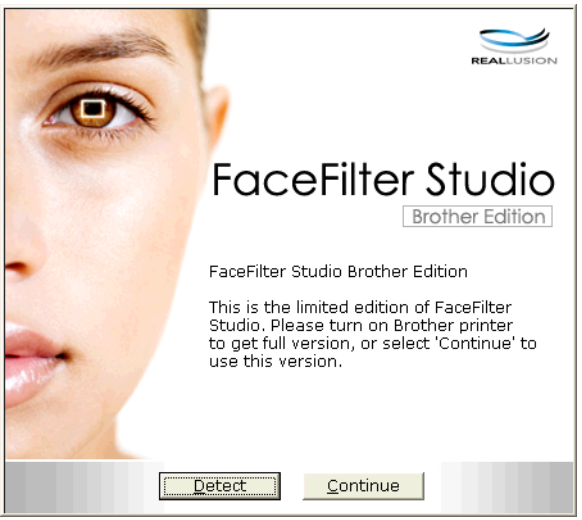

Po kliknięciu przycisku Detect (Wykryj) w kroku 
wyświetlony zostanie następujący ekran. Włącz urządzenie Brother i upewnij się, że jest ono podłączone do komputera, a następnie kliknij przycisk Tak.

| Reallusion 🛛 🛛 |                           |     |  |  |  |  |
|----------------|---------------------------|-----|--|--|--|--|
| 2              | Włącz urządzenie Brother. |     |  |  |  |  |
| ~              | Kontynuować?              |     |  |  |  |  |
| 1              | Tak 🛛                     | Nie |  |  |  |  |
|                |                           |     |  |  |  |  |

 Jeśli aplikacja FaceFilter Studio nie wykryje urządzenia Brother, wyświetlony zostanie następujący ekran.

Upewnij się, że urządzenie Brother jest włączone i kliknij przycisk **Ponów próbę**.

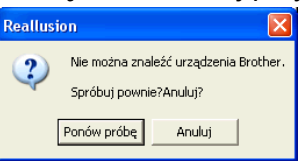

Jeśli aplikacja FaceFilter Studio nadal nie wykrywa urządzenia Brother w kroku (3), kliknij przycisk Anuluj.

Po kliknięciu przycisku Anuluj w kroku 🕄 wyświetlony zostanie następujący ekran.

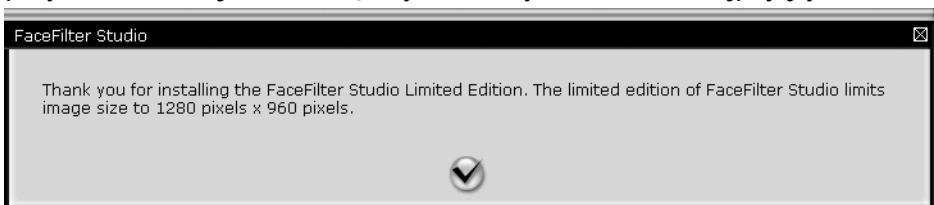

1

#### Drukowanie

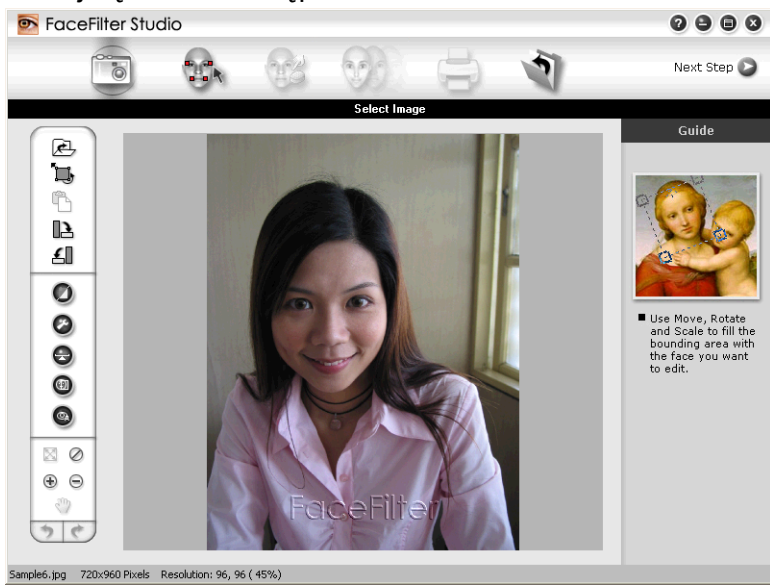

# Informacja

- Po uruchomieniu aplikacji FaceFilter Studio z ograniczonym dostępem do funkcji plik obrazu zostanie zapisany ze znakiem wodnym.
- Aby uruchomić aplikację FaceFilter Studio z pełnym dostępem do funkcji, patrz Uruchamianie aplikacji FaceFilter Studio przy włączonym urządzeniu Brother na stronie 30.

# Drukowanie obrazu

1 Kliknij ikonę **Otwórz**, aby wybrać plik obrazu.

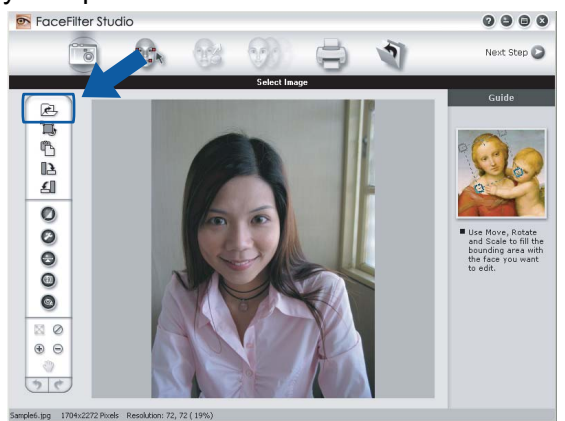

#### Drukowanie

2 Kliknij ikonę Drukuj znajdującą się na pasku menu głównego, aby przejść do ekranu drukowania.

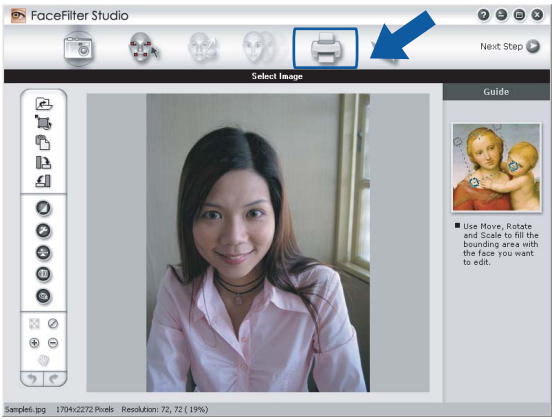

Kliknij ikonę Drukuj znajdującą się po lewej stronie, aby otworzyć okno dialogowe ustawień drukowania.

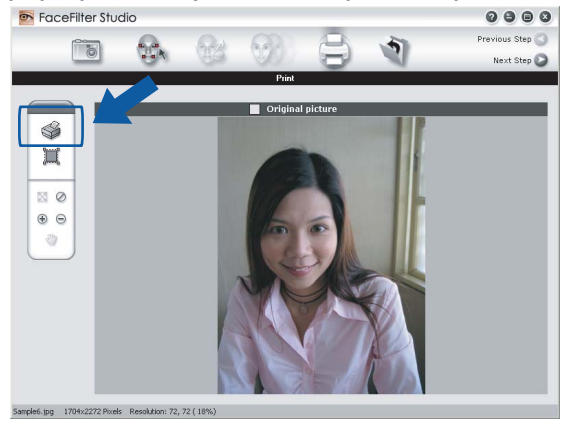

Wybierz opcje Paper Size (Format papieru), Paper Source (Źródło papieru), Orientation (Orientacja), Copies (Kopie), Scaling (Skalowanie) i Printing Area (Obszar wydruku).

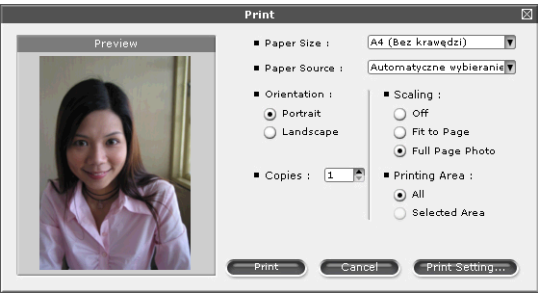

# 🖉 Informacja

Jeśli chcesz wydrukować fotografię bez krawędzi, wybierz opcję

**Full Page Photo** (Fotografia na całej stronie) w polu **Scaling** (Skalowanie) oraz papier bez krawędzi w polu **Paper Size** (Format papieru).

33

#### Drukowanie

5) Kliknij opcję **Print Setting** (Ustawienia druku) i wybierz urządzenie Brother. Kliknij przycisk **OK**.

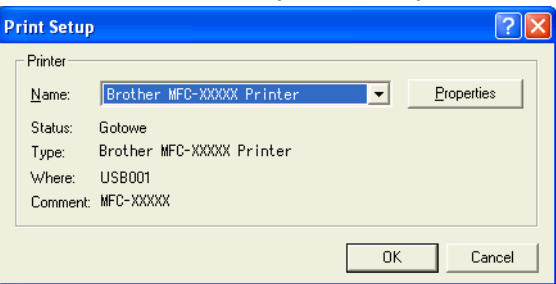

# 🖉 Informacja

Jeśli chcesz użyć papieru fotograficznego, kliknij opcję **Properties** (Właściwości) i ustaw opcje **Media Type** (Typ nośnika) i **Quality** (Jakość) w oknie dialogowym sterownika.

6 Kliknij opcję Print (Drukuj) w oknie dialogowym Ustawienia drukowania, aby wydrukować fotografię.

# Funkcja Smart Portrait

Funkcja Smart Portrait wykrywa twarze na fotografii i automatycznie ustawia jasność tonów skóry.

- Otwórz plik obrazu.
- 2 Kliknij ikonę funkcji Smart Portrait 📵

, aby automatycznie wykryć twarze.

- 3 Możesz zmienić ustawienie **Brightness adjustment** (Regulacja jasności), przesuwając suwak.
- 4 Kliknij przycisk **OK**.

### Redukcja czerwonych oczu

Funkcja **Red Eye Reduction** (Redukcja czerwonych oczu) pozwala usunąć efekt czerwonych oczu na zdjęciu.

- Otwórz plik obrazu.
- 2 Kliknij ikonę funkcji **Red Eye Reduction** (Redukcja czerwonych oczu)

, aby automatycznie usunąć

0

efekt czerwonych oczu.

- Funkcja Auto Red eye Detection (Automatyczne wykrywanie czerwonych oczu) wyszukuje wszystkie czerwone oczy na zdjęciu i zaznacza je jako kropkowane pola. Za pomocą suwaka RedEye Threshold (Próg czerwonych oczu) można ustawić kolor zaznaczonych obszarów.
- 4 Kliknij przycisk **OK**.

## Lista wyrazów twarzy

Aplikacja FaceFilter Studio umożliwia zmianę wyrazu twarzy poprzez zastosowanie szablonu lub ręczną regulację. W kroku **Select Expression** (Wybierz wyraz twarzy) można wyświetlić lub wydrukować listę wybranych wyrazów twarzy.

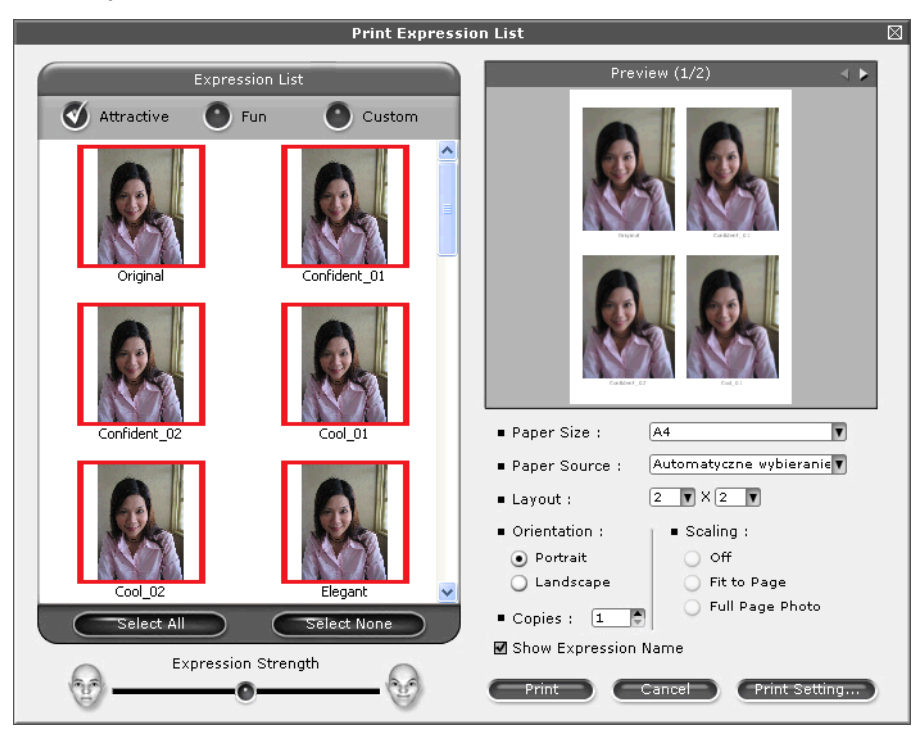

# Odinstalowanie aplikacji FaceFilter Studio

Aby odinstalować aplikację FaceFilter Studio, wybierz menu Start/Wszystkie programy/Reallusion/ FaceFilter Studio/Uninstall FaceFilter Studio.

# Skanowanie

Czynności związane ze skanowaniem oraz użyte w tym celu sterowniki będą się różnić w zależności od systemu operacyjnego. Do skanowania dokumentów z aplikacji urządzenie wykorzystuje sterownik zgodny ze standardem TWAIN.

■ (Windows<sup>®</sup> XP/Windows Vista<sup>®</sup>/Windows<sup>®</sup> 7)

Zainstalowane są dwa sterowniki skanera. Sterownik skanera zgodny ze standardem TWAIN (patrz Skanowanie dokumentu za pomocą sterownika zgodnego ze standardem TWAIN na stronie 36) oraz sterownik Windows<sup>®</sup> Imaging Acquisition (WIA) (patrz Skanowanie dokumentu za pomocą sterownika WIA (Windows<sup>®</sup> XP/Windows Vista<sup>®</sup>/Windows<sup>®</sup> 7) na stronie 43).

Użytkownicy Windows<sup>®</sup> XP/Windows Vista<sup>®</sup>/Windows<sup>®</sup> 7 mogą wybrać jeden z tych dwóch sterowników do skanowania dokumentów.

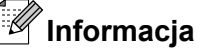

2

- Informacje na temat ScanSoft™ PaperPort™11SE, patrz Używanie oprogramowania ScanSoft™ PaperPort™11SE z aplikacja OCR firmy NUANCE™ (niedostępne w modelach DCP-J125, DCP-J315W, DCP-J515W. MFC-J220 i MFC-J265W) na stronie 53.
- Jeśli komputer jest chroniony zaporą i nie może wykonać skanowania poprzez sieć, możliwe, że musisz skonfigurować ustawienia zapory, by umożliwić komunikację przez porty numer 137 i 54925. Jeśli używasz programu Windows<sup>®</sup> Firewall z zainstalowanym pakietem MFL-Pro Suite z płyty CD-ROM, konieczne ustawienia zapory zostały już skonfigurowane. W celu uzyskania dodatkowych informacji, zobacz Ustawienia zapory (dla użytkowników Sieci) na stronie 113.

# Skanowanie dokumentu za pomocą sterownika zgodnego ze standardem TWAIN

Oprogramowanie Brother MFL-Pro Suite zawiera sterownik skanera zgodny ze standardem TWAIN. Sterowniki TWAIN spełniają wymogi standardowego, uniwersalnego protokołu komunikacji pomiędzy sterownikami a aplikacjami. Oznacza to, że można skanować obrazy bezpośrednio nie tylko do przeglądarki PaperPort™11SE dołączonej do urządzenia Brother, ale również do setek innych aplikacji obsługujących skanowanie w standardzie TWAIN. Przykładami takich aplikacji moga być popularne programy Adobe® Photoshop<sup>®</sup>. Adobe<sup>®</sup> PageMaker<sup>®</sup>. CorelDRAW<sup>®</sup> i inne.

### Skanowanie dokumentu do komputera

Istnieją dwa sposoby skanowania całej strony. Można użyć automatycznego podajnika dokumentów (ADF) lub szyby skanera.

Włóż dokument.

Uruchom oprogramowanie ScanSoft™ PaperPort™11SE, które zostało zainstalowane podczas instalacji MFL-Pro Suite do skanowania dokumentów.

|          | Informacja                                                                                                    |
|----------|----------------------------------------------------------------------------------------------------|
| • F<br>c | Program ScanSoft™ PaperPort™11SE może nie być dołączony do niektórych modeli. Jeśli nie jest<br>lołączony, należy użyć innego programu obsługującego skanowanie.           |
| •  <br>F | nstrukcje skanowania opisane w niniejszym Podręczniku dotyczą oprogramowania ScanSoft™<br>PaperPort™11SE. W przypadku innych aplikacji poszczególne kroki mogą się różnić. |
| 3        | Kliknij <b>Plik</b> , a następnie <b>Skanuj lub pobierz zdjęcie</b> . Możesz także kliknąć przycisk <b>Skanuj lub pobierz</b><br>zdjęcie.                                  |
|          | w lewej części ekranu pojawi się panel <b>Skanuj lub poblerz zdjęcie</b> .                                                                                                 |
| 4        | Kliknij przycisk <b>Wybierz</b> .                                                                                                    |
| 5        | Wybierz skaner <b>TWAIN: TW-Brother MFC-XXXX</b> lub <b>TWAIN: TW-Brother MFC-XXXX LAN</b> z listy <b>Dostępne skanery</b> .<br>(Gdzie XXXX jest nazwą używanego modelu).  |
| 6        | Zaznacz opcję Wyświetl okno dialogowe skanera na panelu Skanuj lub pobierz zdjęcie.                                                                                        |
| 7        | Kliknij przycisk <b>Skanuj</b> .<br>Wyświetlone zostanie okno dialogowe <b>Ustawienia skanera</b> :                                                                        |
| 8        | W razie potrzeby w oknie dialogowym Ustawienia skanera możesz wybrać następujące ustawienia:                                                                               |
|          | ■ Skanuj (Typ obrazu) (1)                                                                                                    |
|          | ■ Rozdzielczość (2)                                                                                                    |
|          | ■ Typ skanowania (3)                                                                                                    |
|          | ■ Redukcja zakłóceń (4)                                                                                                    |
|          | ■ Jasność (5)                                                                                                    |
|          | ■ Kontrast (6)                                                                                                    |

Rozmiar dokumentu (7)

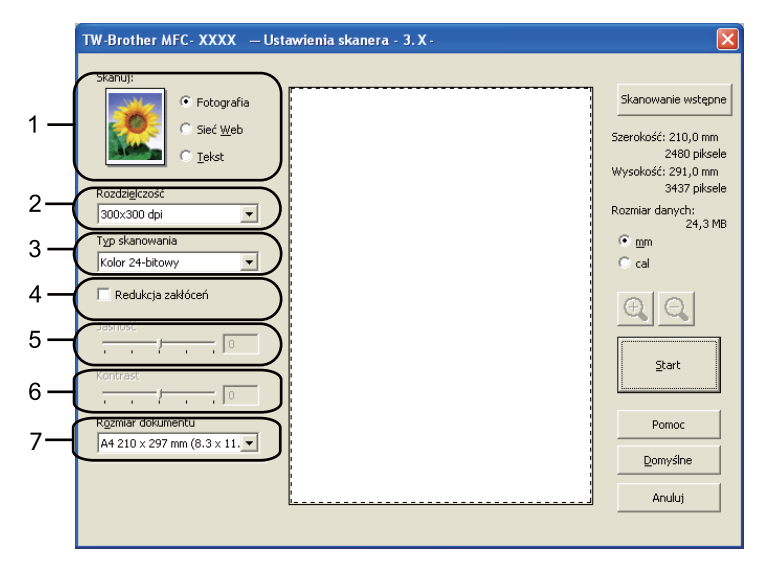

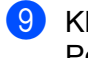

Kliknij przycisk Start.

Po zakończeniu skanowania kliknij przycisk Anuluj, aby powrócić do okna PaperPort™11SE.

🖉 Informacja

Po wybraniu rozmiaru dokumentu możesz dokładniej ustawić obszar skanowania, klikając lewym przyciskiem myszy i przeciągając go. Jest to niezbędne, jeśli chcesz uciąć obraz podczas skanowania.

## Skanowanie wstępne w celu wycięcia części obrazu do skanowania

Istnieje możliwość wyświetlenia podglądu obrazu i ucięcia niepożądanych części przed skanowaniem. W tym celu należy kliknąć przycisk **Skanowanie wstępne**. Jeśli podgląd spełnia wszystkie oczekiwania, należy kliknąć przycisk Start w oknie dialogowym Ustawienia skanera, aby rozpocząć skanowanie obrazu.

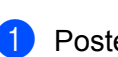

Postępuj zgodnie z krokami od **1** do **7** opisanymi w rozdziale *Skanowanie dokumentu do komputera* na stronie 36.

Wybierz ustawienia dla opcji Skanuj (Typ obrazu), Rozdzielczość, Typ skanowania, Jasność, Kontrast i Rozmiar dokumentu.

#### 3 Kliknij Skanowanie wstępne.

Cały obraz zostanie zeskanowany do komputera i wyświetlony w obszarze skanowania (1) w oknie dialogowym Ustawienia skanera.

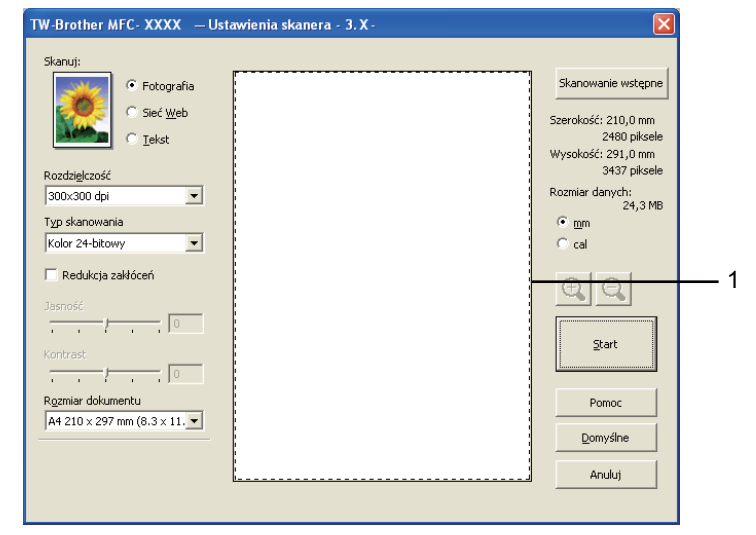

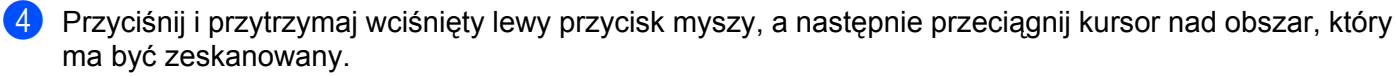

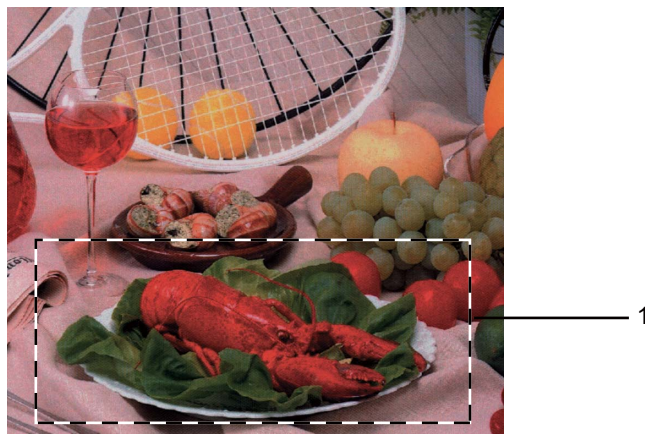

1 Obszar skanowania

# 🖉 Informacja

Za pomocą ikony 🚉 można powiększyć obraz, a następnie za pomocą ikony 🤤 przywrócić go do rozmiaru oryginalnego.

5 Ponownie umieść dokument w podajniku.

### Informacja

Ten krok można pominąć, jeśli dokument został umieszczony na szybie skanera w kroku ().

6 Kliknij przycisk Start.

Tym razem w oknie oprogramowania PaperPort™11SE (lub oknie innej używanej aplikacji) wyświetlony zostanie jedynie zaznaczony obszar dokumentu.

7 Użyj opcji dostępnych w oknie aplikacji PaperPort™11SE, aby poprawić jakość obrazu.

# Ustawienia w oknie dialogowym Ustawienia skanera

### Skanuj (Typ obrazu)

Wybierz typ obrazu spośród opcji **Fotografia**, **Sieć Web** lub **Tekst**. Opcje **Rozdzielczość** i **Typ skanowania** zostaną automatycznie dostosowane do wybranego ustawienia domyślnego.

Ustawienia domyślne znajdują się w poniższej tabeli:

| Skanuj (Typ ol | orazu)                                                                      | Rozdzielczość | Typ skanowania  |
|----------------|-----------------------------------------------------------------------------|---------------|-----------------|
| Fotografia     | Ta opcja pozwala skanować fotografie                                        | 300x300 dpi   | Kolor 24-bitowy |
| Sieć Web       | Ta opcja umożliwia dołączanie skanowanych<br>obrazów do stron internetowych | 100x100 dpi   | Kolor 24-bitowy |
| Tekst          | Ta opcja pozwala skanować dokumenty tekstowe                                | 200x200 dpi   | Czarno-biały    |

#### Rozdzielczość

Rozwijana lista **Rozdzielczość** pozwala wybrać rozdzielczość skanowania. Wyższa rozdzielczość wymaga większej ilości pamięci i dłuższego czasu transferu, ale oferuje lepszą jakość obrazu. Poniższa tabela przedstawia dostępne rozdzielczości i tryby koloru.

| Rozdzielczość   | Czarno-biały/<br>Szary (Rozpraszanie<br>błędów) | 256 kolorów | Odcienie szarości/<br>Kolor 24-bitowy |  |  |
|-----------------|-------------------------------------------------|-------------|---------------------------------------|--|--|
| 100x100 dpi     | Tak                                             | Tak         | Tak                                   |  |  |
| 150x150 dpi     | Tak                                             | Tak         | Tak                                   |  |  |
| 200x200 dpi     | Tak                                             | Tak         | Tak                                   |  |  |
| 300x300 dpi     | Tak                                             | Tak         | Tak                                   |  |  |
| 400x400 dpi     | Tak                                             | Tak         | Tak                                   |  |  |
| 600x600 dpi     | Tak                                             | Tak         | Tak                                   |  |  |
| 1200x1200 dpi   | Tak                                             | Nie         | Tak                                   |  |  |
| 2400x2400 dpi   | Tak                                             | Nie         | Tak                                   |  |  |
| 4800x4800 dpi   | Tak                                             | Nie         | Tak                                   |  |  |
| 9600x9600 dpi   | Tak                                             | Nie         | Tak                                   |  |  |
| 19200x19200 dpi | Tak                                             | Nie         | Tak                                   |  |  |

### Typ skanowania

#### Czarno-biały

Przydatny do skanowania tekstu i obrazów liniowych.

#### Szary (Rozpraszanie błędów)

Przydatny do skanowania fotografii lub grafiki. (Rozpraszanie błędów to metoda tworzenia symulowanych obrazów w odcieniach szarości bez wykorzystywania prawdziwych szarych punktów. Czarne punkty są rozmieszczane w określony sposób, sprawiając wrażenie zmiany koloru na szary).

#### Odcienie szarości

Przydatny do skanowania fotografii lub grafiki. Ten tryb jest dokładniejszy, ponieważ wykorzystuje maksymalnie 256 odcieni szarości.

#### 256 kolorów

Ten tryb do skanowania obrazów wykorzystuje 256 kolorów.

### Kolor 24-bitowy

Ten tryb do skanowania obrazów wykorzystuje maksymalnie 16,8 miliona kolorów.

Tryb **Kolor 24-bitowy** pozwala uzyskać najwyższej jakości odwzorowanie koloru, jednakże rozmiar pliku jest około 3 razy większy niż w przypadku trybu **256 kolorów**. Tryb ten wymaga największej ilości pamięci, a czas transferu danych jest najdłuższy.

#### Redukcja zakłóceń

Ta opcja pozwala na zwiększenie jakości skanowanych obrazów. Ustawienie **Redukcja zakłóceń** jest dostępne w przypadku opcji **Kolor 24-bitowy** i rozdzielczości skanowania 300 × 300 dpi, 400 × 400 dpi lub 600 × 600 dpi.

#### Jasność

Ustaw suwak w zakresie od -50 do 50, aby uzyskać najlepszy obraz. Domyślnie ustawiona jest wartość 0, która jest wartością średnią i zazwyczaj odpowiednią dla większości obrazów.

Poziom **Jasność** można ustawić, przesuwając suwak w lewą lub prawą stronę, co spowoduje rozjaśnienie lub przyciemnienie obrazu. Aby ustawić poziom jasności, możesz również wprowadzić wartość w polu tekstowym.

Jeśli zeskanowany obraz jest zbyt jasny, ustaw niższą wartość **Jasności**, a następnie zeskanuj dokument ponownie. Jeśli zeskanowany obraz jest zbyt ciemny, ustaw wyższą wartość **Jasność**, a następnie zeskanuj dokument ponownie.

# 🖉 Informacja

Pozycja Jasność jest dostępna tylko po wybraniu dla ustawienia Typ skanowania opcji Czarno-biały, Szary (Rozpraszanie błędów) lub Odcienie szarości.

#### Kontrast

Poziom kontrastu możesz zwiększyć lub zmniejszyć, przesuwając suwak w lewą lub prawą stronę. Zwiększenie kontrastu powoduje podkreślenie ciemnych i jasnych obszarów obrazu, natomiast zmniejszenie kontrastu podkreśla szczegóły w obszarach w kolorze szarym. Aby ustawić **Kontrast**, możesz również wprowadzić wartość w polu tekstowym.

# Informacja

Pozycja Kontrast jest dostępna tylko po wybraniu dla ustawienia Typ skanowania opcji Szary (Rozpraszanie błędów) lub Odcienie szarości.

Skanując fotografie lub inne obrazy do wykorzystania w edytorze tekstu lub innej aplikacji graficznej spróbuj wybrać różne ustawienia dla opcji **Rozdzielczość**, **Typ skanowania**, **Jasność** i **Kontrast**, aby sprawdzić, które z nich zapewniają najlepsze rezultaty.

#### Rozmiar dokumentu

Wybierz jeden z następujących rozmiarów:

- A4 210 x 297 mm (8.3 x 11.7 cali)
- JIS B5 182 x 257 mm (7.2 x 10.1 cali)
- Letter 215.9 x 279.4 mm (8 1/2 x 11 cali)
- Legal 215.9 x 355.6 mm (8 1/2 x 14 cali)

(Dostępne w modelach z automatycznym podajnikiem dokumentów)

- A5 148 x 210 mm (5.8 x 8.3 cali)
- Executive 184.1 x 266.7 mm (7 1/4 x 10 1/2 cali)

#### Skanowanie

Wizytówka 90 x 60 mm (3.5 x 2.4 cali)

Aby skanować wizytówki, wybierz rozmiar **Wizytówka**, a następnie umieść wizytówkę zadrukowaną stroną do dołu w lewym górnym rogu szyby skanera.

- Fotograficzny 10 x 15 cm (4 x 6 cali)
- Index 127 x 203.2 mm (5 x 8 cali)
- Fotograficzny L 89 x 127 mm (3.5 x 5 cali)
- Fotograficzny 2L 13 x 18 cm (5 x 7 cali)
- Pocztówka 1 100 x 148 mm (3.9 x 5.8 cali)
- Pocztówka 2 (podwójna) 148 x 200 mm (5.8 x 7.9 cali)
- Niestandardowe

Jeśli wybierzesz rozmiar **Niestandardowe**, wyświetlone zostanie okno dialogowe **Niestandardowy rozmiar dokumentu**.

| Niestandardowy rozmiar dokumentu                    |       |  |  |  |  |  |  |
|-----------------------------------------------------|-------|--|--|--|--|--|--|
| Nazwa niestandardowego rozmiaru dokumentu           |       |  |  |  |  |  |  |
| Szerokość[ 8,9 - 215,9 ]<br>Wysokość[ 8,9 - 355,6 ] | 210   |  |  |  |  |  |  |
| Jednostka                                           | O cal |  |  |  |  |  |  |
| Zapisz Usuń                                         |       |  |  |  |  |  |  |

Jako jednostkę dla opcji Szerokość i Wysokość możesz wybrać "mm" lub "cale".

### Informacja

Rzeczywisty, wybrany rozmiar papieru wyświetlony jest na ekranie.

|     | Skanowanie wstępne                   |  |  |  |  |  |
|-----|--------------------------------------|--|--|--|--|--|
| Sa  | zerokość: 204,0 mm                   |  |  |  |  |  |
| W   | 24 i Upiksele<br>/ysokość: 291,0 mm  |  |  |  |  |  |
| Roz | 3437 piksele<br>miar danych: 23,7 MB |  |  |  |  |  |

- Szerokość: wyświetla szerokość obszaru skanowania.
- Wysokość: wyświetla wysokość obszaru skanowania.
- Rozmiar danych: wyświetla szacowany rozmiar danych w formacie mapy bitowej. Rozmiar będzie uzależniony od typu pliku, rozdzielczości i liczby użytych kolorów.

# Skanowanie dokumentu za pomocą sterownika WIA (Windows<sup>®</sup> XP/Windows Vista<sup>®</sup>/Windows<sup>®</sup> 7)

## Zgodność ze standardem WIA

W przypadku systemów operacyjnych Windows<sup>®</sup> XP/Windows Vista<sup>®</sup>/Windows<sup>®</sup> 7 podczas skanowania obrazów można wybrać sterownik Windows<sup>®</sup> Imaging Acquisition (WIA). Możesz skanować obrazy bezpośrednio do przeglądarki PaperPort™11SE dołączonej do urządzenia Brother lub bezpośrednio do innej aplikacji obsługującej skanowanie w standardzie WIA lub TWAIN.

### Skanowanie dokumentu do komputera

Istnieją dwa sposoby skanowania całej strony. Można użyć automatycznego podajnika dokumentów (ADF) lub szyby skanera.

Jeśli chcesz zeskanować, a następnie wyciąć część strony po wstępnym zeskanowaniu dokumentu, musisz użyć szyby skanera. (Zobacz *Skanowanie wstępne i wycinanie części obrazu za pomocą szyby skanera* na stronie 45).

- 1 Włóż dokument.
- 2 Uruchom oprogramowanie ScanSoft™ PaperPort™11SE, które zostało zainstalowane podczas instalacji MFL-Pro Suite do skanowania dokumentów.

# Informacja

- Program ScanSoft<sup>™</sup> PaperPort<sup>™</sup>11SE może nie być dołączony do niektórych modeli. Jeśli nie jest dołączony, należy użyć innego programu obsługującego skanowanie.
- Instrukcje skanowania opisane w niniejszym Podręczniku dotyczą oprogramowania ScanSoft™ PaperPort™11SE. W przypadku skanowania za pomocą innych aplikacji czynności będą inne.
- 3 Kliknij Plik, a następnie Skanuj lub pobierz zdjęcie. Możesz także kliknąć przycisk Skanuj lub pobierz zdjęcie.

W lewej części ekranu pojawi się panel Skanuj lub pobierz zdjęcie.

- 4 Kliknij przycisk **Wybierz**.
- 5 Wybierz skaner WIA: Brother MFC-XXXX lub WIA:Brother MFC-XXXX LAN z listy Dostępne skanery. (Gdzie XXXX jest nazwą używanego modelu).

🖉 Informacja

Po wybraniu modelu TW-Brother MFC-XXXX uruchomiony zostanie sterownik TWAIN.

6 Zaznacz opcję Wyświetl okno dialogowe skanera na panelu Skanuj lub pobierz zdjęcie.

Kliknij przycisk **Skanuj**. Wyświetlone zostanie okno dialogowe Skanuj.

#### Skanowanie

8 W razie potrzeby w oknie dialogowym Ustawienia skanera możesz wybrać następujące ustawienia:

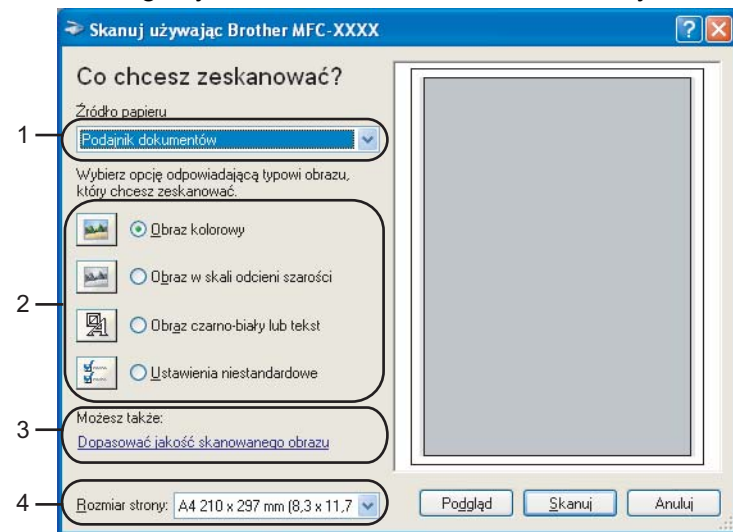

- 1 Źródło papieru
- 2 Typ obrazu
- 3 Dopasować jakość skanowanego obrazu
- 4 Rozmiar strony

9 Wybierz opcję **Podajnik dokumentów** lub **Skaner płaski** z listy rozwijanej Źródło papieru (1).

# 🖉 Informacja

Jeśli urządzenie nie jest wyposażone w automatyczny podajnik dokumentów (ADF), nie można wybrać opcji **Podajnik dokumentów**.

- 10 Wybierz typ obrazu (2).
- 1 Wybierz **Rozmiar strony** z rozwijanej listy (4).
- 12 Jeśli chcesz zmienić ustawienia zaawansowane, kliknij przycisk Dopasować jakość skanowanego obrazu (3). Możesz wybrać ustawienia Jasność, Kontrast, Rozdzielczość oraz Typ obrazu z sekcji Właściwości zaawansowane. Po wybraniu ustawień kliknij przycisk OK.

| Właściwości zaawansowane                                        | ?×       |
|-----------------------------------------------------------------|----------|
| Właściwości zaawansowane Wygląd USU Jasność: D Kontrast: D      |          |
| Rozdzielczość (DPI): Izp obrazu:<br>200 Cbraz kolorowy<br>Beset | <b>∨</b> |
| OK Ar                                                           | nuluj    |

# Informacja

Domyślnie rozdzielczość skanera może być ustawiona maksymalnie na 1 200 dpi.

Jeśli chcesz skanować z wyższą rozdzielczością, użyj narzędzia **Scanner Utility** (Narzędzie skanera). (Zobacz *Scanner Utility* (*Narzędzie skanera*) na stronie 47).

Kliknij przycisk Skanuj w oknie dialogowym Skanuj. Urządzenie rozpocznie skanowanie dokumentu.

# Skanowanie wstępne i wycinanie części obrazu za pomocą szyby skanera

Przycisk **Podgląd** umożliwia wyświetlenie podglądu obrazu i ucięcie niepotrzebnych fragmentów. Jeśli podgląd spełnia wszystkie oczekiwania, kliknij przycisk **Skanuj** w oknie dialogowym Skanuj, aby rozpocząć skanowanie obrazu.

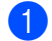

Postępuj zgodnie z krokami od ) do ) opisanymi w rozdziale *Skanowanie dokumentu do komputera* na stronie 43.

Wybierz opcję Skaner płaski z rozwijanej listy Źródło papieru (1).

#### Informacja

Jeśli urządzenie nie jest wyposażone w automatyczny podajnik dokumentów, nie musisz wybierać **Źródła papieru**.

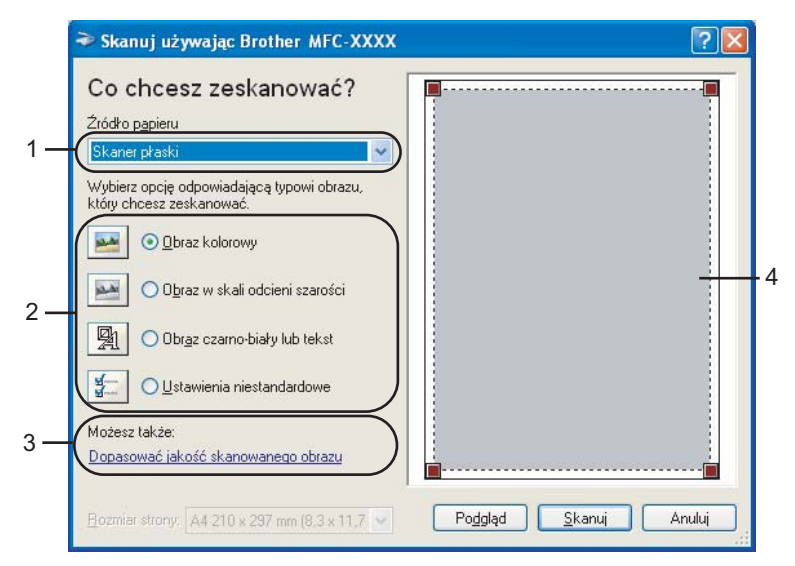

- 1 Źródło papieru
- 2 Typ obrazu
- 3 Dopasować jakość skanowanego obrazu
- 4 Obszar skanowania

Wybierz typ obrazu (2).

#### Skanowanie

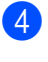

4 Kliknij przycisk **Podgląd**.

Cały obraz zostanie zeskanowany do komputera i wyświetlony w obszarze skanowania (4).

5 Przyciśnij i przytrzymaj wciśnięty lewy przycisk myszy, a następnie przeciągnij kursor nad obszar, który ma być zeskanowany.

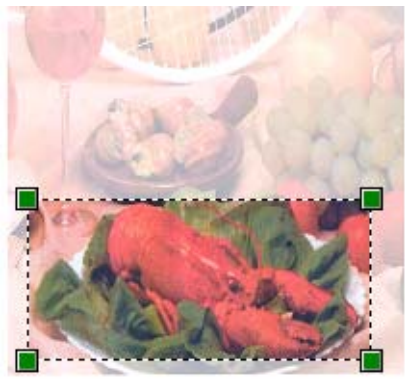

6 Jeśli chcesz zmienić ustawienia zaawansowane, kliknij przycisk **Dopasować jakość skanowanego** obrazu (3). Możesz wybrać ustawienia Jasność, Kontrast, Rozdzielczość oraz Typ obrazu z sekcji Właściwości zaawansowane. Po wybraniu ustawień kliknij przycisk OK.

| Właściwości zaawans             | owane                                       | ?×       |
|---------------------------------|---------------------------------------------|----------|
| Właściwości zaawansow<br>Wygląd | ane<br>Jasność:<br>0<br>0<br>Kontrast:<br>0 |          |
| Rozdzielczość (DPI):            | Typ obrazu:<br>Obraz kolorowy               | <b>V</b> |
|                                 |                                             | nuluj    |

7 Kliknij przycisk **Skanuj** w oknie dialogowym Skanuj. Urządzenie rozpocznie skanowanie dokumentu. Tym razem w oknie oprogramowania PaperPort™11SE (lub oknie innej używanej aplikacji) wyświetlony zostanie jedynie zaznaczony obszar dokumentu.

### Scanner Utility (Narzędzie skanera)

Narzędzie **Scanner Utility** (Narzędzie skanera) umożliwia konfigurację sterownika skanera WIA w celu skanowania z rozdzielczością ponad 1 200 dpi oraz zmiany ustawienia **Maksymalny obszar skanowania**.

(Dotyczy tylko użytkowników systemu Windows<sup>®</sup> XP) Aby ustawić rozmiar **Legal** jako domyślny, zaznacz opcję **Legal** w oknie dialogowym narzędzia Scanner Utility. Aby nowe ustawienia były aktywne, musisz ponownie uruchomić komputer.

# 🖉 Informacja

Jeśli skanujesz dokument z rozdzielczością ponad 1 200 dpi, rozmiar pliku może być bardzo duży. Upewnij się, że dostępna jest wystarczająca ilość pamięci i wolnego miejsca na dysku twardym do zapisania pliku skanowanego dokumentu. Jeśli nie ma wystarczającej ilości pamięci lub wolnego miejsca na dysku twardym, komputer może się zawiesić, a zeskanowany dokument może być skasowany.

#### Uruchomienie narzędzia

Narzędzie możesz uruchomić, klikając opcję **Scanner Utility** (Narzędzie skanera) znajdującą się w menu **Start/Wszystkie programy/Brother/MFC-XXXX** (gdzie XXXX jest nazwą posiadanego modelu)/ **Ustawienia skanera/Scanner Utility** (Narzędzie skanera).

Ekrany wyświetlane na monitorze mogą się różnić w zależności od systemu operacyjnego i modelu urządzenia.

| Scanner Utility              |                           |  |  |  |  |  |
|------------------------------|---------------------------|--|--|--|--|--|
| Urządzenie WIA               | Brother MEC-XXXX          |  |  |  |  |  |
| – Maksymalna rozdzielczoś    | ć (dpi)                   |  |  |  |  |  |
| C 600×600                    |                           |  |  |  |  |  |
| C 4800×4800                  | C 9600x9600 C 19200x19200 |  |  |  |  |  |
| Maksymalny obszar skanowania |                           |  |  |  |  |  |
|                              | OK Anuluj                 |  |  |  |  |  |

#### Skanowanie

# Informacja

(Windows Vista<sup>®</sup> i Windows<sup>®</sup> 7)

Po wyświetleniu ekranu Kontrola konta użytkownika wykonaj następujące czynności.

 W przypadku użytkowników posiadających uprawnienia administratora: kliknij opcję Zezwalaj lub Tak.

| Kontrola konta użytkownika                                                                               |  |  |  |  |
|----------------------------------------------------------------------------------------------------|--|--|--|--|
| I Niezidentyfikowany program chce uzyskać dostęp do tego komputera                                       |  |  |  |  |
| Nie uruchamiaj tego programu, chyba że wiesz skąd pochodzi lub znasz go z wcześniejszego<br>użytkowania. |  |  |  |  |
| BrScUtil.exe<br>Niezidentyfikowany wydawca                                                               |  |  |  |  |
| Anuluj<br>Nie wiem, skąd pochodzi ten program ani do czego służy.                                        |  |  |  |  |
| Zezwalaj<br>Ufam temu programowi. Wiem skąd pochodzi lub znam go z wcześniejszego<br>użytkowania.        |  |  |  |  |
| ⊙ Szczegóły                                                                                              |  |  |  |  |
| Kontrola konta użytkownika pomaga zablokować wprowadzanie nieautoryzowanych zmian na komputerze.         |  |  |  |  |

 W przypadku użytkowników nie posiadających uprawnień administratora: wprowadź hasło administratora i kliknij przycisk OK lub Tak.

| Kontrola konta użytkownika                                                                               | x  |
|----------------------------------------------------------------------------------------------------|----|
| Niezidentyfikowany program chce uzyskać dostęp do tego kompute                                           | ra |
| Nie uruchamiaj tego programu, chyba że wiesz skąd pochodzi lub znasz go z wcześniejszego<br>użytkowania. |    |
| BrScUtil.exe<br>Niezidentyfikowany wydawca                                                               |    |
| Aby kontynuować, wpisz hasło administratora, a następnie kliknij przycisk OK.                            |    |
| Hasto                                                                                                    |    |
| Szczegóły                                                                                                |    |
| Kontrola konta użytkownika pomaga zablokować wprowadzanie nieautoryzowanych zmian na komputerze.         |    |

# Skanowanie dokumentu za pomocą sterownika WIA (w przypadku użytkowników korzystających z narzędzi Windows Photo Gallery i Faksowanie i skanowanie w systemie Windows)

### Skanowanie dokumentu do komputera

Istnieją dwa sposoby skanowania całej strony. Można użyć automatycznego podajnika dokumentów (ADF) lub szyby skanera.

Jeśli chcesz zeskanować, a następnie wyciąć część strony po wstępnym zeskanowaniu dokumentu, musisz użyć szyby skanera. (Zobacz *Skanowanie wstępne i wycinanie części obrazu za pomocą szyby skanera* na stronie 51).

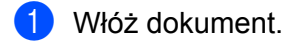

- 2 Uruchom aplikację do skanowania dokumentów.
- 3 Wykonaj jedną z następujących czynności:
  - (Windows Photo Gallery)

Kliknij Plik, a następnie Importuj ze skanera lub aparatu fotograficznego.

- (Faksowanie i skanowanie w systemie Windows) Kliknij kolejno opcje Plik, Nowy i Skan.
- 4 Wybierz skaner, którego chcesz użyć.
- 5 Kliknij opcję Importuj. Wyświetlone zostanie okno dialogowe Skanuj.

#### Skanowanie

6 W razie potrzeby ustaw następujące opcje dostępne w oknie dialogowym Skaner:

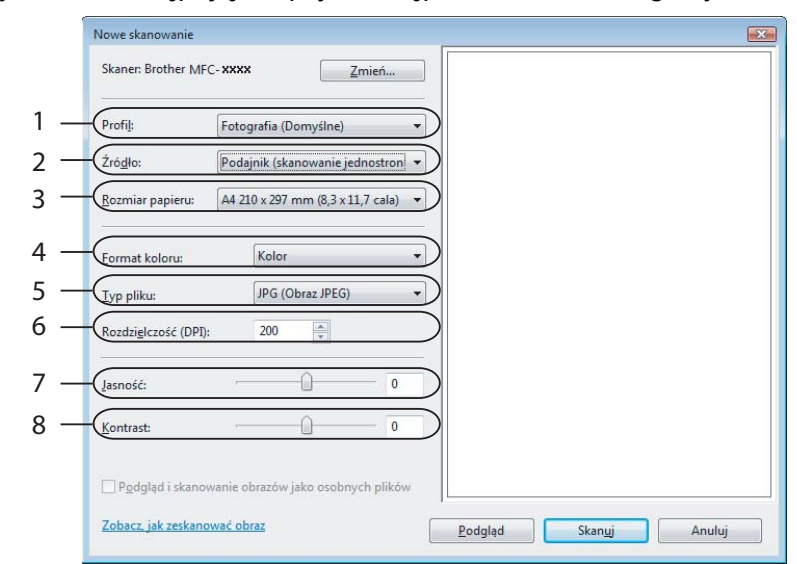

- 1 Profil
- 2 Źródło
- 3 Rozmiar papieru
- 4 Format koloru
- 5 Typ pliku
- 6 Rozdzielczość
- 7 Jasność
- 8 Kontrast

🖉 Informacja

Domyślnie rozdzielczość skanera może być ustawiona maksymalnie na 1 200 dpi.

Jeśli chcesz skanować z wyższą rozdzielczością, użyj narzędzia **Scanner Utility** (Narzędzie skanera). (Zobacz *Scanner Utility* (*Narzędzie skanera*) na stronie 47).

7 Kliknij przycisk Skanuj w oknie dialogowym Skanuj. Urządzenie rozpocznie skanowanie dokumentu.

# Skanowanie wstępne i wycinanie części obrazu za pomocą szyby skanera

Przycisk Podglad umożliwia wyświetlenie podglądu obrazu i ucięcie niepotrzebnych fragmentów. Jeśli podgląd spełnia wszystkie oczekiwania, kliknij przycisk Skanuj w oknie dialogowym Skanuj, aby rozpocząć skanowanie obrazu.

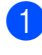

1) Postępuj zgodnie z krokami od 🕦 do 🚯 opisanymi w rozdziale *Skanowanie dokumentu do komputera* na stronie 49.

- 2 Umieść dokument na szybie skanera zadrukowaną stroną skierowaną do dołu.
- 3) Wybierz opcję Skaner płaski z rozwijanej listy Źródło. W razie potrzeby ustaw następujące opcje dostępne w oknie dialogowym Skaner.

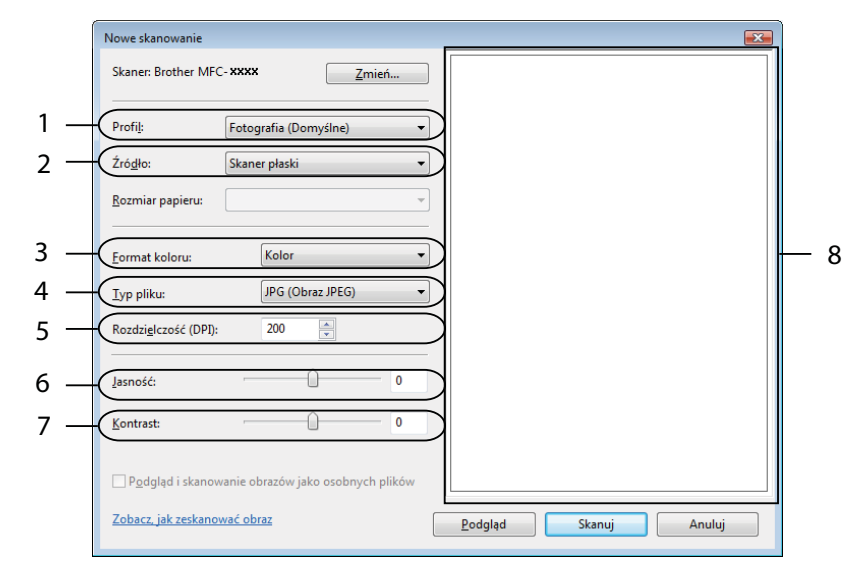

- 1 Profil
- 2 Źródło
- 3 Format koloru
- 4 Typ pliku
- 5 Rozdzielczość
- 6 Jasność
- 7 Kontrast
- 8 Obszar skanowania

Informacja

Jeśli urządzenie nie jest wyposażone w automatyczny podajnik dokumentów, nie musisz wybierać Źródła.

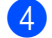

Kliknij przycisk **Podgląd**.

Cały obraz zostanie zeskanowany do komputera i wyświetlony w obszarze skanowania (8).

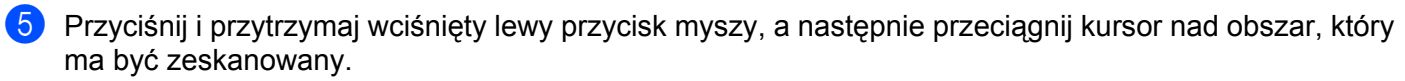

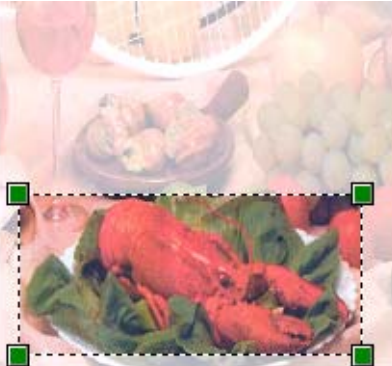

6 Kliknij przycisk Skanuj w oknie dialogowym Skanuj. Urządzenie rozpocznie skanowanie dokumentu. Tym razem w oknie aplikacji wyświetlony zostanie jedynie zaznaczony obszar dokumentu.

# Używanie oprogramowania ScanSoft™ PaperPort™11SE z aplikacją OCR firmy NUANCE™ (niedostępne w modelach DCP-J125, DCP-J315W, DCP-J515W, MFC-J220 i MFC-J265W)

# 🖉 Informacja

Oprogramowanie ScanSoft<sup>™</sup> PaperPort<sup>™</sup>11SE jest obsługiwane wyłącznie przez systemy operacyjne Windows<sup>®</sup> 2000 (SP4 lub nowszy) lub XP (SP2 lub nowszy), XP Professional x64 Edition, Windows Vista<sup>®</sup> i Windows<sup>®</sup> 7.

ScanSoft™ PaperPort™11SE do urządzeń Brother to aplikacja do zarządzania dokumentami. Aplikacja PaperPort™11SE umożliwia wyświetlanie zeskanowanych dokumentów.

Aplikacja PaperPort<sup>™</sup>11SE zawiera zaawansowany, lecz prosty w obsłudze system do tworzenia katalogów, który znacznie ułatwia organizację dokumentów graficznych i tekstowych. Pozwala mieszać i tworzyć stosy dokumentów różnych formatów w celu ich wydrukowania, przesłania faksem lub umieszczenia w folderze.

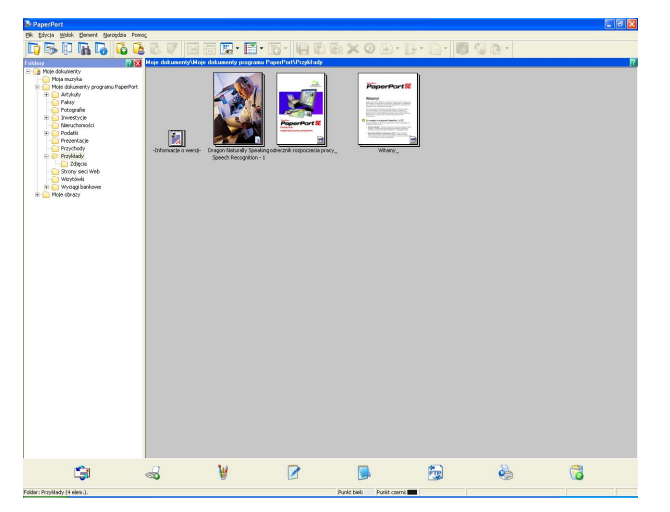

Ten rozdział opisuje jedynie podstawowe funkcje oprogramowania. Więcej szczegółów można znaleźć w **Podręczniku rozpoczęcia pracy** oprogramowania ScanSoft™. Aby wyświetlić **Podręcznik rozpoczęcia pracy** oprogramowania ScanSoft™ PaperPort™11SE, wybierz menu **Pomoc** z paska menu PaperPort™11SE, a następnie kliknij opcję **Podręcznik rozpoczęcia pracy**. Podczas instalacji oprogramowania MFL-Pro Suite ScanSoft™ PaperPort™11SE do urządzeń Brother jest instalowane automatycznie. Dostęp do oprogramowania ScanSoft™ PaperPort™11SE, znajdującą się w menu **Start/Wszystkie programy/ ScanSoft PaperPort 11** na komputerze.

## Wyświetlanie elementów

Oprogramowanie ScanSoft™ PaperPort™11SE udostępnia wiele sposobów wyświetlania elementów:

Widok **Desktop** wyświetla elementy w wybranym folderze za pomocą miniatury (małej grafiki przedstawiającej każdy element na pulpicie lub w folderze) lub ikony.

Można wyświetlić zarówno elementy PaperPort™11SE (pliki MAX), jak i elementy innych programów (pliki utworzone za pomocą innych aplikacji).

Wszystkie pliki graficzne (pliki \*.max aplikacji PaperPort™11SE's i inne pliki) zostaną wyświetlone za pomocą ikony wskazującej aplikację, z którą określony typ pliku jest powiązany lub został w niej utworzony. Pliki nie zawierające grafiki przedstawione są za pomocą małej kwadratowej miniatury i nie są wyświetlone jako rzeczywiste obrazy.

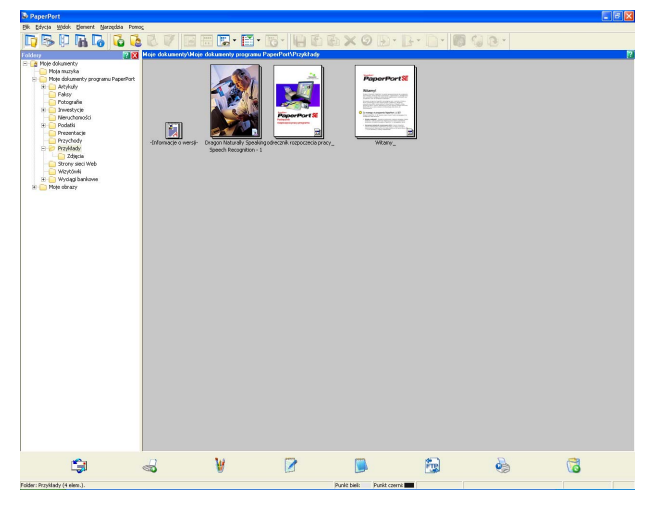

**PageView** (Widok strony) wyświetla zbliżenie każdej strony. Element oprogramowania PaperPort™11SE można otworzyć poprzez dwukrotne kliknięcie ikony lub miniatury w widoku **Desktop**.

Materiały innych aplikacji niż PaperPort™11SE można również otworzyć poprzez dwukrotne kliknięcie przyciskiem myszy, pod warunkiem, że zainstalowana jest odpowiednia aplikacja do ich wyświetlenia.

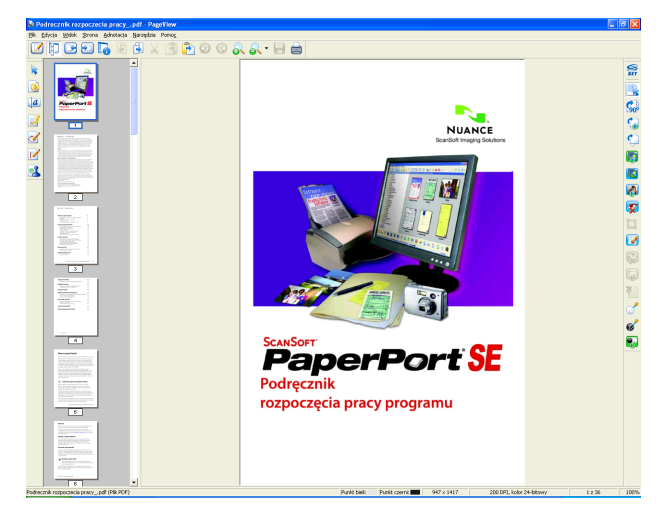

# Organizowanie elementów w folderach

Oprogramowanie PaperPort™11SE zawiera prosty w obsłudze system tworzenia folderów, który ułatwia organizację elementów. System składa się z folderów i elementów, które można wyświetlić w widoku **Desktop**. Element może być przypisany do aplikacji PaperPort™11SE lub do innej aplikacji:

- Foldery tworzą strukturę "drzewa" w panelu Foldery. Ten panel umożliwia wybór folderów i wyświetlenie ich elementów w widoku **Desktop**.
- Możesz po prostu przeciągnąć i upuścić element do folderu. Jeśli folder jest podświetlony, możesz zwolnić przycisk myszy, aby umieścić element w tym folderze.
- Foldery mogą być "zagnieżdżone" to znaczy umieszczone w innych folderach.
- Po dwukrotnym kliknięciu folderu jego zawartość (zarówno pliki MAX aplikacji PaperPort™11SE, jak i pliki innych aplikacji) zostanie wyświetlona na pulpicie.
- Do zarządzania folderami i elementami wyświetlonymi w widoku Desktop można również wykorzystać Eksploratora systemu Windows<sup>®</sup>.

# Szybkie łącza do innych aplikacji

Oprogramowanie ScanSoft™ PaperPort™11SE automatycznie rozpoznaje wiele innych aplikacji zainstalowanych na komputerze i tworzy "robocze łącza".

Pasek na dole pulpitu PaperPort™11SE informuje, z jakimi programami może współpracować oprogramowanie PaperPort™11SE.

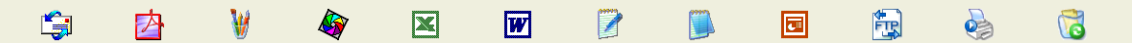

Aby przesłać element z programu PaperPort™11SE do innego programu, po prostu przeciągnij element z pulpitu PaperPort™11SE i upuść go na ikonę znajdującą się na pasku Wyślij do. PaperPort™11SE automatycznie konwertuje element do preferowanego formatu.

Jeśli program PaperPort™11SE nie rozpozna automatycznie jednej z aplikacji zainstalowanej na komputerze, możesz ręcznie utworzyć łącze za pomocą polecenia **Łącze do nowego programu**.

# ScanSoft™ PaperPort™11SE z oprogramowaniem OCR umożliwia konwertowanie tekstu zapisanego w formie obrazu na tekst edytowalny

Oprogramowanie ScanSoft™ PaperPort™11SE umożliwia szybką konwersję obrazu dokumentu tekstowego na tekst edytowalny w edytorze tekstu.

Aplikacja PaperPort<sup>™</sup>11SE wykorzystuje oprogramowanie do optycznego rozpoznawania znaków (OCR), które jest elementem pakietu PaperPort<sup>™</sup>11SE. Jeśli na komputerze zainstalowana jest już aplikacja OCR, PaperPort<sup>™</sup>11SE może z niej korzystać. Możesz przekonwertować cały element lub za pomocą polecenia **Kopiuj tekst** wybrać jedynie część tekstu do konwersji.

Przeciągnięcie elementu na ikonę edytora tekstu uruchamia aplikację OCR wbudowaną w oprogramowanie PaperPort™11SE, ale można również użyć własnej aplikacji OCR.

| <b>i</b> | Þ | W | <b>A</b> | × | W |  |  |  | Ē |  | 5 |
|----------|---|---|----------|---|---|--|--|--|---|--|---|
|----------|---|---|----------|---|---|--|--|--|---|--|---|

# Import materiałów z innych aplikacji

Poza skanowaniem elementów można również je importować do aplikacji PaperPort™11SE na różne sposoby i konwertować je na pliki PaperPort™11SE (MAX) za pomocą kilku różnych metod:

- Drukowanie do widoku **Desktop** z innej aplikacji, na przykład Microsoft<sup>®</sup> Excel<sup>®</sup>.
- Import plików zapisanych w innych formatach plików, na przykład mapa bitowa Windows<sup>®</sup> (BMP) lub Tagged Image File Format (TIFF).

### Eksport elementów do innych formatów

Elementy aplikacji PaperPort™11SE można eksportować lub zapisywać w wielu popularnych formatach plików, na przykład BMP, JPEG, TIFF lub PDF.

#### Eksport pliku obrazu

- 1 Kliknij menu Plik, Zapisz jako w oknie aplikacji PaperPort™11SE. Wyświetlone zostanie okno dialogowe Zapisz "XXXXX".
- 2 Wybierz dysk i folder, w którym chcesz zapisać plik.
- Wprowadź nową nazwę pliku i wybierz jego typ.
- 4 Kliknij przycisk Zapisz, aby zapisać plik lub Anuluj, aby powrócić do programu PaperPort™11SE bez zapisywania pliku.

# Odinstalowanie aplikacji ScanSoft™ PaperPort™11SE z oprogramowaniem OCR

### (Windows<sup>®</sup> 2000 Professional)

- 1 Kliknij menu Start, Ustawienia, Panel sterowania, a następnie Dodaj lub usuń programy.
- 2) Wybierz z listy pozycję ScanSoft PaperPort 11 i kliknij polecenie Zmień lub Usuń.

#### (Windows<sup>®</sup> XP)

- Kliknij menu Start, Panel sterowania, Dodaj lub usuń programy, a następnie kliknij ikonę Zmień lub usuń programy.
- 2 Wybierz z listy pozycję ScanSoft PaperPort 11 i kliknij polecenie Zmień lub Usuń.

#### (Windows Vista<sup>®</sup> i Windows<sup>®</sup> 7)

1) Kliknij przycisk 🚱, Panel sterowania, Programy i Programy i funkcje.

2) Wybierz z listy program ScanSoft PaperPort 11 i kliknij przycisk Odinstaluj.

# **ControlCenter3**

# Informacja

- Funkcje dostępne w aplikacji ControlCenter3 mogą się różnić w zależności od modelu posiadanego urządzenia.
- Jeśli komputer chroniony jest przez zaporę i nie może użyć funkcji aplikacji ControlCenter3, może zajść potrzeba konfiguracji ustawień zapory. Jeśli używasz programu Windows<sup>®</sup> Firewall z zainstalowanym pakietem MFL-Pro Suite z dysku CD, konieczne ustawienia zapory zostały skonfigurowane. W celu uzyskania dodatkowych informacji, zobacz Ustawienia zapory (dla użytkowników Sieci) na stronie 113.

# Korzystanie z ControlCenter3

Aplikacja ControlCenter3 to narzędzie zapewniające prosty i szybki dostęp do często używanych aplikacji. Korzystanie z ControlCenter3 eliminuje potrzebę ręcznego uruchamiania określonych aplikacji. ControlCenter3 umożliwia wykonanie następujących czynności:

- Skanowanie do pliku, wiadomości E-mail, edytora tekstu lub dowolnej aplikacji graficznej. (1)
- Uzyskanie dostępu do ustawień Skanowania na życzenie użytkownika. Przyciski Skanowania na życzenie użytkownika umożliwiają skonfigurowanie przycisku spełniającego potrzeby określonych aplikacji. (2)
- 3 Uzyskanie dostępu do zaawansowanych funkcji aplikacji PhotoCapture Center™. (3)
- 4 Uzyskanie dostępu do funkcji kopiowania dostępnych poprzez komputer. (4)
- 5 Uzyskanie dostępu do aplikacji "PC-FAKS" dostępnych dla posiadanego urządzenia. (5)
- 6 Uzyskanie dostępu do ustawień konfiguracji urządzenia. (6)
- Wybór urządzenia z rozwijanej listy Model, z którym współpracowała będzie aplikacja ControlCenter3.
   (7)
- Otworzenie okna konfiguracji każdej z funkcji, systemu Pomoc ControlCenter oraz łącza do strony Brother Solutions Center poprzez kliknięcie przycisku Konfiguracja. (8)

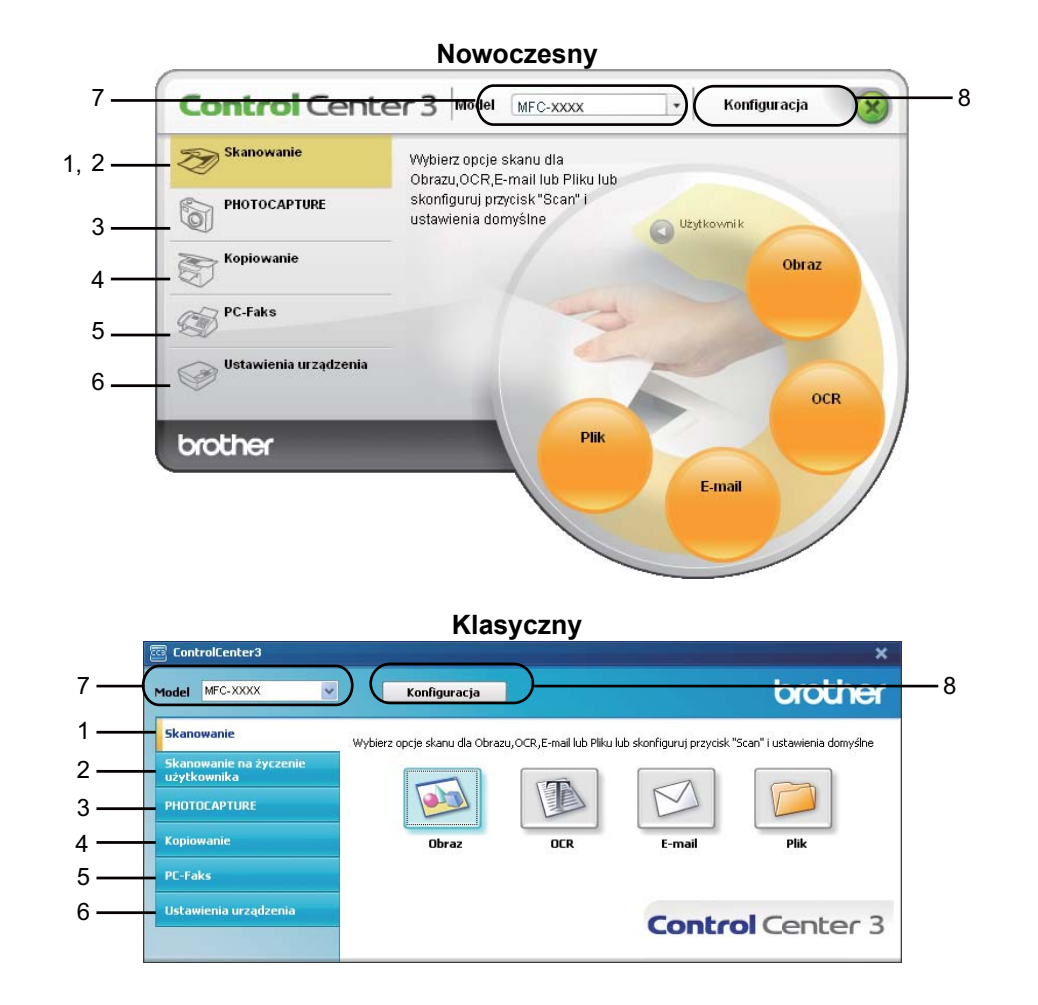

# Informacja

- Aby mieć możliwość wyboru innego podłączonego modelu z rozwijanej listy **Model**, należy najpierw zainstalować dla tego modelu oprogramowanie MFL-Pro Suite.
- Do obsługi interfejsu nowoczesnego należy zainstalować aplikację Adobe<sup>®</sup> Flash<sup>®</sup> Player 8 lub nowszą. Jeśli aplikacja Flash<sup>®</sup> Player 8 lub nowsza nie jest zainstalowana, na ekranie wyświetlony zostanie komunikat informujący o konieczności pobrania najnowszej wersji aplikacji Flash<sup>®</sup> Player.

### Przełączanie interfejsu użytkownika

Do obsługi aplikacji ControlCenter3 możesz wybrać interfejs nowoczesny lub klasyczny.

 Aby przełączyć interfejs użytkownika, kliknij przycisk Konfiguracja i wybierz opcję KONFIGURACJA, a następnie WYGLĄD OKNA.

2 W oknie dialogowym WYGLĄD OKNA możesz wybrać preferowany interfejs użytkownika.

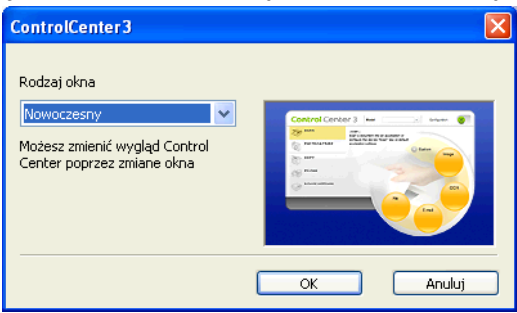

# Wyłączanie opcji automatycznego uruchamiania

Po uruchomieniu aplikacji ControlCenter3 z menu Start na pasku zadań wyświetlona zostanie ikona. Możesz otworzyć okno aplikacji ControlCenter3, dwukrotnie klikając ikonę 🚾.

Jeśli nie chcesz, aby aplikacja ControlCenter3 uruchamiana była automatycznie po każdym uruchomieniu komputera:

1 Kliknij prawym przyciskiem myszy ikonę ControlCenter3 na pasku zadań <a>S</a> <a>S</a>

Wyświetlone zostanie okno preferencji ControlCenter3.

- 2 Usuń zaznaczenie opcji Włącz ControlCenter podczas rozpoczęcia pracy komputera.
  - Kliknij przycisk **OK**, aby zamknąć okno.

| Preferencje ControlCenter 3                                 | ×  |
|-------------------------------------------------------------|----|
| V Włącz ControlCenter podczas rozpoczęcia pracy komputera   |    |
| Otwórz główne okno podczas rozpoczęcia pracy ControlCenter  |    |
| Pokaż logo programu podczas rozpoczęcia pracy ControlCenter |    |
|                                                             |    |
| OK Anul                                                     | uj |

# SKANOWANIE

Dostępne są cztery opcje skanowania: Skanowanie do obrazu, Skanowanie do OCR, Skanowanie do E-mail i Skanowanie do pliku.

■ Obraz (Domyślnie: Microsoft<sup>®</sup> Paint)

Umożliwia skanowanie strony bezpośrednio do dowolnego programu graficznego. Możesz wybrać aplikację docelową, np. Microsoft<sup>®</sup> Paint, Corel<sup>®</sup> Paint Shop Pro<sup>®</sup>, Adobe<sup>®</sup> PhotoShop<sup>®</sup> lub dowolny inny program do edycji grafiki.

OCR (Domyślnie: Microsoft<sup>®</sup> Notepad) (funkcja niedostępna dla modeli DCP-J125, DCP-J315W, DCP-J515W, MFC-J220 i MFC-J265W)

Umożliwia skanowanie strony lub dokumentu, automatycznie uruchamia program OCR oraz wstawia tekst (nie obraz graficzny) do edytora tekstu. Możesz wybrać docelowy program do edycji tekstu, np. Microsoft<sup>®</sup> NotePad, Microsoft<sup>®</sup> Word, Corel<sup>®</sup> WordPerfect<sup>®</sup> lub dowolny inny edytor tekstu.

E-mail (Domyślnie: domyślny program pocztowy)

Umożliwia skanowanie strony lub dokumentu bezpośrednio do programu pocztowego jako standardowy załącznik. Możesz wybrać rodzaj pliku oraz rozdzielczość załącznika.

#### Plik

Umożliwia skanowanie bezpośrednio do pliku dyskowego. Możesz zmienić rodzaj pliku i folder docelowy.

ControlCenter3 umożliwia konfigurację klawisza sprzętowego **SKANUJ** na urządzeniu oraz przycisku oprogramowania ControlCenter3 dla każdej opcji skanowania. Aby skonfigurować klawisz sprzętowy **SKANUJ** na urządzeniu, wybierz zakładkę **Przycisk urządzenia** w menu konfiguracji dla każdego z przycisków **Skanowanie**. Aby skonfigurować przycisk oprogramowania w ControlCenter3, wybierz zakładkę **Przycisk oprogramowania** w menu konfiguracji dla każdego z przycisków **Skanowanie**.

# 🖉 Informacja

Możesz skonfigurować przycisk **SKANUJ** urządzenia dla każdego przycisku aplikacji ControlCenter3 w zakładce **Przycisk urządzenia**. Aby zmienić ustawienia przycisku **SKANUJ** urządzenia, kliknij prawym przyciskiem myszy każdy przycisk ControlCenter3, kliknij **Konfiguracja Control Center**, a następnie kliknij zakładkę **Przycisk urządzenia**.

|                                  | Wybierz opcje skanu dla<br>Obrazu OCR E-mail lub Pliku lub |                     |
|----------------------------------|------------------------------------------------------------|---------------------|
| PHOTOCAPTURE<br>Kopiowanie       | skonfiguri przycisk "Scan" i<br>ustawienia domyślne        | Utytkownik<br>Obraz |
| Ustawienia urządzenia<br>Drother | Pik                                                        | OCR                 |
|                                  |                                                            | E-mail              |

# Typ pliku

Podczas zapisywania pliku do folderu możesz wybrać jeden z następujących typów plików.

- Bitmapa Windows (\*.bmp)
- JPEG (\*.jpg)
- TIFF (\*.tif)
- TIFF Wielostronicowy (\*.tif)
- Przenośna grafika sieciowa (\*.png)
- PDF (\*.pdf)
- Zabezpieczony PDF (\*.pdf)
- XML Paper Specification (\*.xps)

# Informacja

- Plik XML Paper Specification jest dostępny w przypadku systemu Windows Vista<sup>®</sup> i Windows<sup>®</sup> 7 oraz używania aplikacji obsługujących takie pliki.
- Opcja Secure PDF (Zabezpieczony PDF) jest również dostępna w przypadku skanowania do obrazu, skanowania do poczty elektronicznej i skanowania do pliku.
- W przypadku wybrania typu pliku TIFF lub TIFF Wielostronicowy, można wybrać opcję "Nieskompresowany" lub "Skompresowany".

## Automatyczne przycinanie (modele DCP-J515W, DCP-J715W i MFC-J615W)

Możesz zeskanować kilka dokumentów umieszczonych na szybie skanera, zaznaczając pole wyboru **Automatyczne przycinanie** w oknie dialogowym **Konfiguracja Control Center**. Po wybraniu opcji **Automatyczne przycinanie** urządzenie zeskanuje wszystkie dokumenty i utworzy osobne pliki. Przykładowo, po umieszczeniu trzech dokumentów na szybie skanera, urządzenie zeskanuje i utworzy trzy osobne pliki. Aby utworzyć jeden plik składający się z trzech stron, wybierz opcję **TIFF Wielostronicowy**, **PDF** lub **XML Paper Specification** dla ustawienia **Rodzaj pliku**.

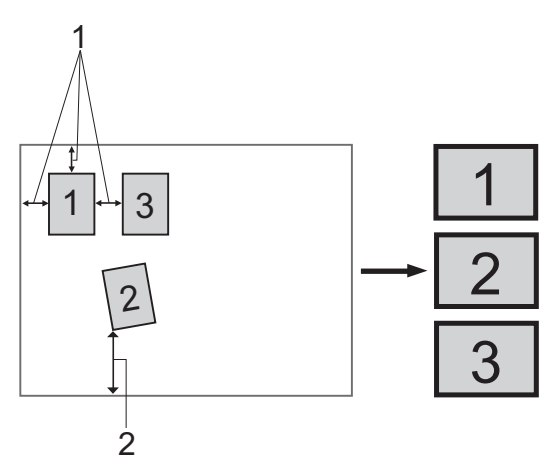

- 1 10 mm lub więcej
- 2 20 mm lub więcej (dół)

#### Wskazówki dotyczące funkcji Auto Crop

- To ustawienie jest dostępne tylko dla dokumentów o kształcie prostokąta lub kwadratu.
- Jeżeli dokument jest zbyt długi lub zbyt szeroki, ustawienie to nie będzie działać prawidłowo.
- W przypadku użycia tego ustawienia musisz skorzystać z szyby skanera.
- Dokumenty należy odsunąć od krawędzi szyby skanera, jak pokazano na ilustracji.
- Dokumenty należy umieścić w odległości co najmniej 10 mm od siebie.
- Funkcja Automatyczne przycinanie reguluje przekrzywienie dokumentu na szybie skanera, lecz jeśli dokument jest przekrzywiony o więcej niż 10 stopni, to ustawienie nie będzie działać.
- Funkcja Automatyczne przycinanie jest dostępna dla maksymalnie 16 dokumentów, w zależności od ich wielkości.
- Jeśli wybierzesz opcję Automatyczne przycinanie, nie możesz wybrać opcji Pokaż właściwości skanera ani Wielkość dokumentu.

# Obraz (przykład: Microsoft<sup>®</sup> Paint)

Opcja **Skanowanie do obrazu** umożliwia zeskanowanie obrazu bezpośrednio do aplikacji graficznej w celu edycji. Aby zmienić ustawienia domyślne, kliknij prawym przyciskiem myszy przycisk **Obraz**, kliknij okno **Konfiguracja Control Center**, a następnie zakładkę **Przycisk oprogramowania**.

| [ Skanowanie ] Obraz - Konfiguracja Con     | trolCenter3    |
|---------------------------------------------|----------------|
| [Skanowanie] Obraz                          |                |
| Przycisk oprogramowania Przycisk urządzenia |                |
| Program docelowy                            |                |
| Microsoft Paint                             | 🗸 🗾 Dodaj Usuń |
| Rodzaj pliku                                |                |
| Bitmapa Windows (*.bmp)                     | ✓ ¥            |
|                                             |                |
| Pokaż właściwości skanera                   |                |
| Bozdzielozość                               | Jasność        |
| 300 x 300 dpi                               |                |
| Rodzaj skanowania                           | 50             |
| Kolor 24-bitowy                             | Kontrast       |
| Wielkość dokumentu                          |                |
| A4 210 x 297 mm (8.3 x 11.7 cali)           | 50             |
|                                             |                |
|                                             | przycinanie    |
|                                             |                |
|                                             |                |
|                                             |                |
| Provinció un aviania domuélea               |                |
| - ngrinos dotamonia dolligane               |                |
|                                             |                |
|                                             |                |

Jeśli chcesz zeskanować, a następnie wyciąć część strony po wstępnym zeskanowaniu dokumentu, zaznacz pole wyboru **Pokaż właściwości skanera**.

W razie potrzeby zmień inne ustawienia.

Aby zmienić aplikację docelową, wybierz ją z rozwijanej listy **Program docelowy**. Możesz dodać aplikację do listy, klikając przycisk **Dodaj**.

| Dodaj aplikację skanowanie do obrazu 🛛 🕅                                                                                                    |  |
|----------------------------------------------------------------------------------------------------|--|
| Jeśli chcesz zmienić program dla "Skanowanie do obrazu", proszę sprecyzuj<br>nazwę aplikacji, lokalizację aplikacji oraz rodzaj pliku.<br>Następnie wciśnij przycisk "Dodaj" aby dodać aplikację. |  |
| Nazwa aplikacji                                                                                                    |  |
| Lokalizacja aplikacji                                                                                                    |  |
|                                                                                                    |  |
| Rodzaj pliku                                                                                                    |  |
| Bitmapa Windows (*.bmp)                                                                                                    |  |
| Dodaj Anuluj                                                                                                    |  |

Wprowadź **Nazwę aplikacji** (maksymalnie 30 znaków) oraz określ **Lokalizację aplikacji**. Lokalizację aplikacji aplikacji możesz również znaleźć klikając ikonę 🔄. Z rozwijanej listy wybierz **Rodzaj pliku**.

#### ControlCenter3

Możesz usunąć dodaną aplikację, klikając przycisk Usuń na zakładce Przycisk oprogramowania.

| Usuń aplikację skanowania do obrazu 🛛 🗙                                                                                                    |
|----------------------------------------------------------------------------------------------------|
| Jeśli chcesz usunąć zarejestrowaną aplikację ze "skanowania do obrazu"<br>wybierz właściwą aplikację z "Nazwa aplikacji",<br>a następnie wciśnij przycisk "Usuń" aby usunąć aplikację. |
| Nazwa aplikacji                                                                                                    |
| My orignal picture 💌                                                                                                    |
| Lokalizacja aplikacji                                                                                                    |
| C:\WINDOW5\system32\mspaint.exe                                                                                                    |
| Rodzaj pliku                                                                                                    |
| Bitmapa Windows (*.bmp)                                                                                                    |
| Usuń Anuluj                                                                                                    |

# 🖉 Informacja

Ta funkcja jest również dostępna w przypadku opcji Skanowanie do E-mail i Skanowanie do OCR. Wygląd okna może się różnić w zależności od funkcji.

Po wybraniu opcji Zabezpieczony PDF z listy Rodzaj pliku, kliknij ikonę 💡 , aby otworzyć okno dialogowe

**Ustaw hasło pliku PDF**. Wpisz hasło w polach **Hasło** oraz **Wpisz hasło ponownie** i kliknij przycisk **OK**. Po zapisaniu hasła zostanie ono automatycznie zachowane z dokumentem podczas skanowania do pliku

| Zabezpieczony PDF. Aby je zmienić, kliknij ikonę | P | i ustaw nowe hasło. |
|--------------------------------------------------|---|---------------------|
|--------------------------------------------------|---|---------------------|

| Ustaw hasło pliku PDF             |      |        |
|-----------------------------------|------|--------|
| Hasło :<br>Wpisz hasło ponownie : | •••• | •••••  |
|                                   | ОК   | Anuluj |

# 🖉 Informacja

Opcja **Zabezpieczony PDF** jest również dostępna w przypadku skanowania do poczty elektronicznej i skanowania do pliku.

# OCR (edytor tekstu) (funkcja niedostępna dla modeli DCP-J125, DCP-J315W, DCP-J515W, MFC-J220 i MFC-J265W)

Opcja **Skanowanie do OCR** umożliwia zeskanowanie dokumentu i przekonwertowanie go na edytowalny tekst. Następnie tekst ten można edytować za pomocą ulubionego edytora tekstu.

Aby skonfigurować opcję **Skanowanie do OCR**, kliknij prawym przyciskiem myszy przycisk **OCR**, kliknij okno **Konfiguracja Control Center**, a następnie kliknij zakładkę **Przycisk oprogramowania**.

| [ Skanowanie ] OCR - Konfiguracja Col                                                                                                    | ntrolCenter3 🛛 🔀                                                                                                    |
|----------------------------------------------------------------------------------------------------|----------------------------------------------------------------------------------------------------|
| [Skano <del>w</del> anie] OCR                                                                                                    |                                                                                                    |
| Przycisk oprogramowania Przycisk urządzenia                                                                                                    |                                                                                                    |
| Program docelowy                                                                                                    |                                                                                                    |
| NotePad                                                                                                    | Y Dodaj Usuń                                                                                                    |
| Rodzaj pliku                                                                                                    |                                                                                                    |
| Text (".txt)                                                                                                    | ×                                                                                                    |
| Oprogramowanie OCR                                                                                                    |                                                                                                    |
| PaperPort 0CR                                                                                                    | ~                                                                                                    |
| Język OCR                                                                                                    |                                                                                                    |
| Polski                                                                                                    |                                                                                                    |
| <ul> <li>I okaz wszuwodci kałania</li> <li>Rodzieliczość</li> <li>300 x 300 dpi ♥</li> <li>Rodzi iskanowania</li> <li>Czarry i biały ♥</li> <li>Wielkość dokumentu</li> <li>A4 210 x 237 mm (8.3 x 11.7 cał) ♥</li> </ul> | So<br>Kontrast<br>Contrast<br>Contrast |
| Przywióć ustawienia domyślne                                                                                                    | OK Anuluj                                                                                                    |

Aby zmienić edytor tekstu, wybierz docelowy edytor tekstu z rozwijanej listy **Program docelowy**. Możesz dodać aplikację do listy, klikając przycisk **Dodaj**. Aby usunąć aplikację, kliknij przycisk **Usuń** znajdujący się na zakładce **Przycisk oprogramowania**.

Jeśli chcesz zeskanować, a następnie wyciąć część strony po wstępnym zeskanowaniu dokumentu, zaznacz pole wyboru **Pokaż właściwości skanera**.

Możesz również skonfigurować inne ustawienia dla opcji Skanowanie do OCR.
## E-mail

Opcja **Skanowanie do E-mail** umożliwia zeskanowanie dokumentu do domyślnej aplikacji e-mail i dołączenie go w formie załącznika. Aby zmienić domyślną aplikację e-mail lub typ pliku załącznika, kliknij prawym przyciskiem myszy przycisk **E-mail**, kliknij okno **Konfiguracja Control Center**, a następnie kliknij zakładkę **Przycisk oprogramowania**.

| Przycisk oprogramowania Przycisk urządzenia |                             |     |
|---------------------------------------------|-----------------------------|-----|
| Microsoft Outlook Express 6                 | V Dodai Usuń                |     |
| Rodzaj pliku<br>JPEG (*.ipg)                | Rozmiar pliku<br>Mały       | Duż |
|                                             |                             |     |
| Pokaż właściwości skanera<br>Rozdzielczość  | Jasność                     |     |
| 200 x 200 dpi 💌                             |                             | 50  |
| Rodzaj skanowania                           | , <u></u> !                 |     |
| Kolor 24-bitowy 👻                           | Kontrast                    |     |
| Wielkość dokumentu                          |                             |     |
| A4 210 x 297 mm (8.3 x 11.7 cali)           | I                           | 50  |
|                                             | Automatyczne<br>przycinanie |     |
|                                             |                             |     |

Aby zmienić aplikację E-mail, wybierz preferowaną aplikację E-mail z rozwijanej listy **Program E-mail**. Możesz dodać aplikację do listy klikając przycisk **Dodaj**<sup>1</sup>. Aby usunąć aplikację, kliknij przycisk **Usuń**.

Po pierwszym uruchomieniu aplikacji ControlCenter3 na rozwijanej liście wyświetlona zostanie domyślna lista zgodnych aplikacji E-mail. Jeśli obsługa niestandardowej aplikacji w ramach oprogramowania ControlCenter3 sprawia problemy, wybierz aplikację z listy.

Możesz również zmienić inne ustawienia używane do tworzenia plików załączników.

Jeśli chcesz zeskanować, a następnie wyciąć część strony po wstępnym zeskanowaniu dokumentu, zaznacz pole wyboru **Pokaż właściwości skanera**.

## Plik

Przycisk **Skanowanie do pliku** umożliwia skanowanie obrazu do folderu na twardym dysku w jednym z typów pliku widocznym na liście załączników. Aby skonfigurować typ pliku, folder i nazwę pliku, kliknij prawym przyciskiem myszy przycisk **Plik**, kliknij okno **Konfiguracja Control Center**, a następnie kliknij zakładkę **Przycisk oprogramowania**.

| Przycisk oprogramowania                                                                 | Przycisk urząd  | Izenia      |          |                             |      |
|-----------------------------------------------------------------------------------------|-----------------|-------------|----------|-----------------------------|------|
| Nazwa pliku                                                                             |                 | Data) (Nur  | ner)     |                             |      |
| CCF                                                                                     | 2               | 0090402_xxx | x.jpg 🔲  | Pokaż Zachowaj jako o       | okno |
| Rodzaj pliku                                                                            |                 |             |          | Rozmiar pliku               |      |
| JPEG (*.jpg)                                                                            |                 |             | ▼ ♀      | Mały                        | Duży |
| Folder doceloum                                                                         |                 |             |          | · · · · · · · · ·           |      |
| C\Documents and Setting                                                                 | e\lleer\Moie.dr | M./mentu/M  |          | ak at Folder                |      |
| Hodzaj skanowania<br>Kolor 24-bitowy<br>Wielkość dokumentu<br>A4 210 x 297 mm (8.3 x 11 | .7 cali)        | ~           | Kontrast |                             | 50   |
|                                                                                         |                 |             |          | Automatyczne<br>przycinanie |      |

Możesz zmienić nazwę pliku. Wprowadź nazwę pliku, którą chcesz zastosować w przypadku dokumentu (maksymalnie 100 znaków) w polu **Nazwa pliku**. Nazwa pliku będzie się składała z wprowadzonej nazwy, aktualnej daty i kolejnego numeru porządkowego.

Wybierz rodzaj pliku dla zapisanego obrazu z rozwijanej listy Rodzaj pliku. Możesz zapisać plik w folderze

docelowym widocznym w polu Folder docelowy lub wybrać preferowany folder klikając ikonę 🛅

Aby wyświetlić informację o miejscu, w którym zapisany zostanie obraz po zakończeniu skanowania, zaznacz pole wyboru **Pokaż Folder**. Aby umożliwić określenie miejsca docelowego dla zeskanowanego obrazu po każdym skanowaniu, zaznacz pole wyboru **Pokaż Zachowaj jako okno**.

Jeśli chcesz zeskanować, a następnie wyciąć część strony po wstępnym zeskanowaniu dokumentu, zaznacz pole wyboru **Pokaż właściwości skanera**.

## SKANOWANIE NA ŻYCZENIE UŻYTKOWNIKA

Opcja Skanowanie na życzenie użytkownika umożliwia utworzenie własnych opcji skanowania.

W przypadku interfejsu nowoczesnego umieść kursor myszy nad symbolem 4, a następnie kliknij opcję Użytkownik.

Aby dostosować przycisk, kliknij prawym przyciskiem myszy odpowiedni przycisk, a następnie kliknij okno Konfiguracja Control Center. Dostępne są cztery opcje skanowania: Skanowanie do obrazu, Skanowanie do OCR, Skanowanie do E-mail i Skanowanie do pliku.

#### Skanowanie do obrazu

Umożliwia skanowanie strony bezpośrednio do dowolnego programu graficznego/przeglądarki obrazów. Możesz wybrać dowolny edytor obrazów zainstalowany na komputerze.

Skanowanie do OCR (funkcja niedostepna dla modeli DCP-J125, DCP-J315W, DCP-J515W, MFC-J220 i MFC-J265W)

Ta opcja umożliwia konwersję skanowanych dokumentów na edytowalne pliki tekstowe. Możesz wybrać aplikację docelową dla edytowalnego tekstu.

#### Skanowanie do E-mail

Ta opcja pozwala dołączyć skanowane obrazy do wiadomości E-mail. Możesz również wybrać rodzaj pliku załacznika i utworzyć liste adresów E-mail do szybkiego wysyłania zapisanych w ksiażce adresowej.

#### Skanowanie do pliku

Ta opcja umożliwia zapisanie skanowanego obrazu do dowolnego folderu na dysku lokalnym lub sieciowym. Możesz również wybrać rodzaj pliku, który zostanie użyty.

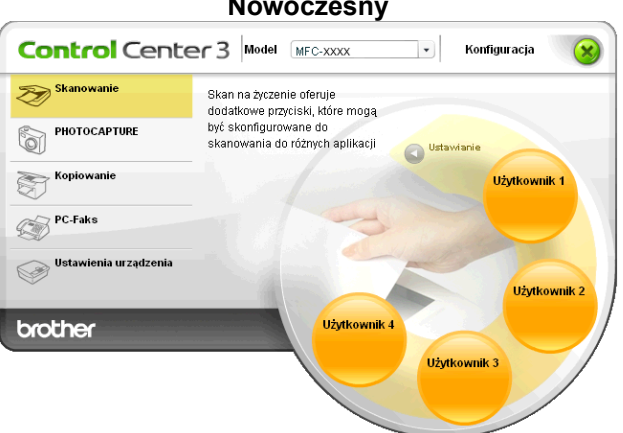

#### Nowoczesny

# Klasyczny ControlCenter3 COCCCC Model MFC-3000X Konfiguracja Direction Skanowanie Skanowanie Skanowanie Skanowanie a życzenie oferuje dodatkowe przyciski, które mogą być skonfigurowane do skanowania do różnych zajkkarji PHOTOCAPTURE Diżytkownik 1 Diżytkownik 2 Diżytkownik 3 Diżytkownik 4 Prc-Faks Diżytkownik 1 Diżytkownik 2 Diżytkownik 3 Diżytkownik 4

## Typ pliku

Podczas zapisywania pliku do folderu możesz wybrać jeden z następujących typów plików.

- Bitmapa Windows (\*.bmp)
- JPEG (\*.jpg)
- TIFF (\*.tif)
- TIFF Wielostronicowy (\*.tif)
- Przenośna grafika sieciowa (\*.png)
- PDF (\*.pdf)
- Zabezpieczony PDF (\*.pdf)
- XML Paper Specification (\*.xps)

## Informacja

- Plik XML Paper Specification jest dostępny w przypadku systemu Windows Vista<sup>®</sup> i Windows<sup>®</sup> 7 oraz używania aplikacji obsługujących takie pliki.
- Opcja Secure PDF (Zabezpieczony PDF) jest również dostępna w przypadku skanowania do obrazu, skanowania do poczty elektronicznej i skanowania do pliku.
- W przypadku wybrania typu pliku TIFF lub TIFF Wielostronicowy, można wybrać opcję "Nieskompresowany" lub "Skompresowany".

## Automatyczne przycinanie (modele DCP-J515W, DCP-J715W i MFC-J615W)

Istnieje możliwość równoczesnego skanowania kilku dokumentów umieszczonych na szybie skanera. Aby użyć funkcji **Automatyczne przycinanie**, zob. *Automatyczne przycinanie (modele DCP-J515W, DCP-J715W i MFC-J615W)* na stronie 62.

## Dostosowywanie przycisku zdefiniowanego przez użytkownika

Aby dostosować przycisk, kliknij go prawym przyciskiem myszy, a następnie kliknij okno **Konfiguracja Control Center**, aby wyświetlić okno konfiguracji.

## Skanowanie do obrazu

Zakładka Ogólne

Aby utworzyć nazwę przycisku, wprowadź ją w polu tekstowym

**Wpisz nazwę dla przycisku zdefiniowanego przez użytkownika** (maksymalnie 30 znaków). Wybierz typ skanowania w polu **Operacja skanowania**.

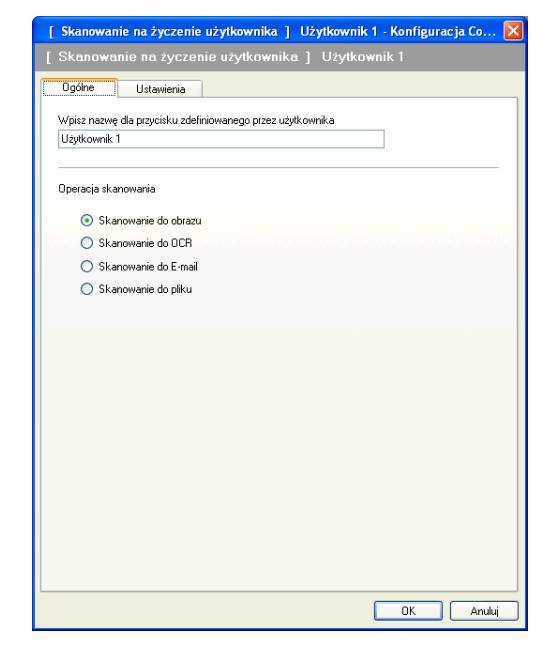

Zakładka Ustawienia

Wybierz opcje **Program docelowy**, **Rodzaj pliku**, **Rozdzielczość**, **Rodzaj skanowania**, **Wielkość dokumentu**, **Pokaż właściwości skanera**, **Jasność i Kontrast**.

| Skanowanie na życzenie użytkownika | ı 📔 Użytkownik 1 - Konfiguracja Co [ |
|------------------------------------|--------------------------------------|
| Skanowanie na życzenie użytkown    | nika] Użytkownik 1                   |
| Ogólne Ustawienia                  |                                      |
|                                    |                                      |
| Program docelowy                   |                                      |
| Microsoft Paint                    | 💙 🗾 Dodaj 🔤 Usuń                     |
| Rodzaj pliku                       |                                      |
| Bitmapa Windows (*.bmp)            |                                      |
|                                    |                                      |
|                                    |                                      |
|                                    |                                      |
|                                    |                                      |
|                                    |                                      |
|                                    |                                      |
|                                    |                                      |
| 📃 Pokaż właściwości skanera        |                                      |
| Rozdzielczość                      | Jasność                              |
| 300 x 300 dpi                      |                                      |
| Rodzaj skanowania                  | 50                                   |
| Kolor 24-bitowy                    | <ul> <li>Kontrast</li> </ul>         |
| Wielkość dokumentu                 |                                      |
| A4 210 x 297 mm (8.3 x 11.7 cali)  | 50                                   |
|                                    |                                      |
|                                    | Przycinanie                          |
|                                    |                                      |
|                                    |                                      |
| Przywróć ustawienia domyślne       |                                      |
|                                    | OK Anului                            |
|                                    |                                      |

Po wybraniu opcji Zabezpieczony PDF z listy Rodzaj pliku, kliknij ikonę 👔 , aby otworzyć okno dialogowe

Ustaw hasło pliku PDF. Wpisz hasło w polach Hasło oraz Wpisz hasło ponownie i kliknij przycisk OK. Po zapisaniu hasła zostanie ono automatycznie zachowane z dokumentem podczas skanowania do pliku

Zabezpieczony PDF. Aby je zmienić, kliknij ikonę 👔 i ustaw nowe hasło.

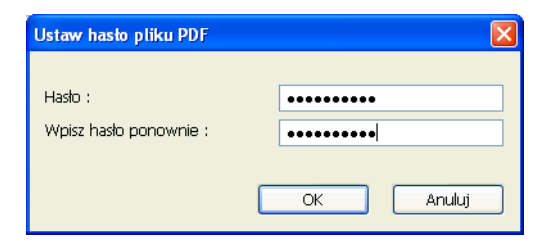

## 🦉 Informacja

Opcja **Zabezpieczony PDF** jest również dostępna w przypadku skanowania do poczty elektronicznej i skanowania do pliku.

## Skanowanie do OCR (funkcja niedostępna dla modeli DCP-J125, DCP-J315W, DCP-J515W, MFC-J220 i MFC-J265W)

Zakładka Ogólne

Aby utworzyć nazwę przycisku, wprowadź ją w polu tekstowym Wpisz nazwę dla przycisku zdefiniowanego przez użytkownika (maksymalnie 30 znaków).

Wybierz typ skanowania w polu Operacja skanowania.

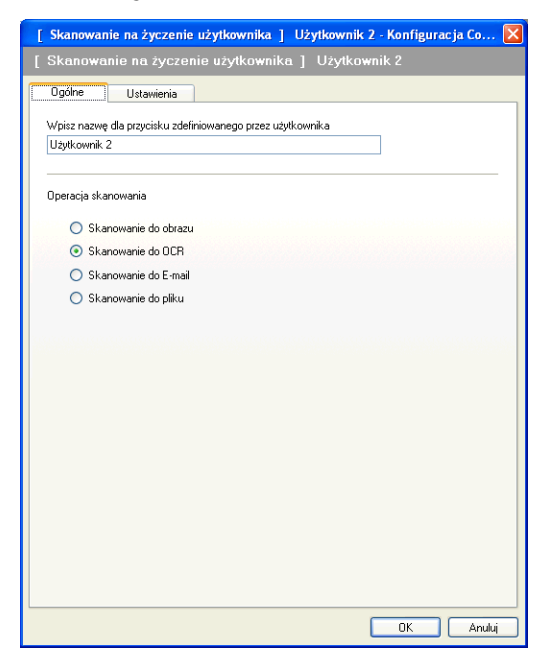

## Zakładka Ustawienia

Wybierz opcje Program docelowy, Rodzaj pliku, Oprogramowanie OCR, Język OCR, Rozdzielczość, Rodzaj skanowania, Wielkość dokumentu, Pokaż właściwości skanera, Jasność i Kontrast.

| [ Skanowanie na życzenie użytkownika ]                                                                                     | Użytkownik 2 - Konfiguracja Co 🔀                     |
|----------------------------------------------------------------------------------------------------|------------------------------------------------------|
| [ Skanowanie na życzenie użytkownika                                                                                       | ı] Użytkownik 2                                      |
| Ogólne Ustawienia                                                                                                    |                                                      |
| Program docelowy                                                                                                    |                                                      |
| NotePad                                                                                                    | Dodaj     Usuń                                       |
| Bodzai pliku                                                                                                    |                                                      |
| Text (".txt)                                                                                                    | ~                                                    |
| 0.000                                                                                                    |                                                      |
| Uprogramowanie UCK                                                                                                    |                                                      |
| r aper or OCh                                                                                                    |                                                      |
| Język OCR                                                                                                    |                                                      |
| Polski 🗸                                                                                                    |                                                      |
| Rodzielczość<br>300 4 volucie w stanowania<br>Czany i biały v<br>Wielkość dokumentu<br>A4 210 x 297 mm (8.3 x 11.7 cali) v | Jasność<br>Kontrast<br>Lakutomałyczne<br>przycinanie |
| Przywróć ustawienia domyślne                                                                                               | OK Anuluj                                            |

## Skanowanie do E-mail

## Zakładka Ogólne

Aby utworzyć nazwę przycisku, wprowadź ją w polu tekstowym Wpisz nazwę dla przycisku zdefiniowanego przez użytkownika (maksymalnie 30 znaków).

Wybierz typ skanowania w polu **Operacja skanowania**.

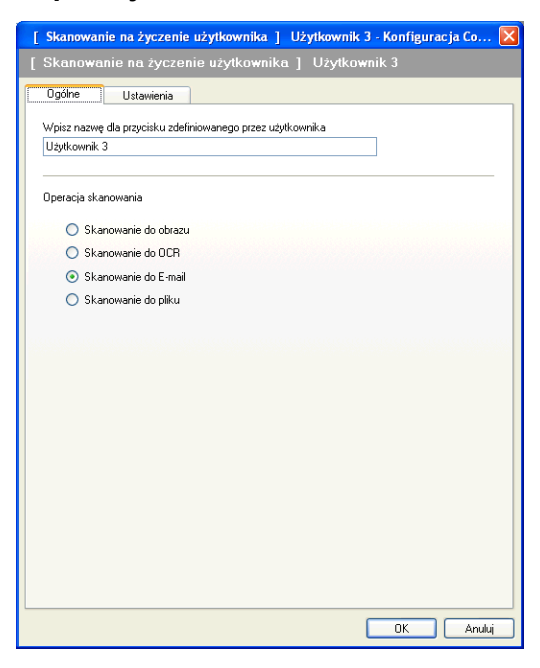

Zakładka Ustawienia

Wybierz opcje Program E-mail, Rodzaj pliku, Rozdzielczość, Rodzaj skanowania, Wielkość dokumentu, Pokaż właściwości skanera, Jasność i Kontrast.

| [ Skanowanie na życzenie użytkownika ]                             | Użytkownik 3 - Konfiguracja Co 🔀 |
|--------------------------------------------------------------------|----------------------------------|
| [ Skanowanie na życzenie użytkownika                               | a] Użytkownik 3                  |
| Ogólne Ustawienia<br>Program E-mail<br>Microsoft Outlook Express 6 | Dodaj     Usuń                   |
| Rodzaj pliku<br>JPEG (* jpg)                                       | Rozmiar pliku<br>Mały Duży       |
| Pokaž właściwości skanera                                          |                                  |
| Rozdzielczość                                                      | Jasność                          |
| 200 x 200 dpi                                                      | [51]                             |
| Kodzaj skanowania                                                  | Kontrast                         |
| Wielkość dokumentu                                                 | Kunnast                          |
| A4 210 x 297 mm (8.3 x 11.7 cali)                                  | 50                               |
|                                                                    | Automatyczne<br>przycinanie      |
| Przywróć ustawienia domyślne                                       |                                  |
|                                                                    | OK Anuluj                        |

## Skanowanie do pliku

## Zakładka Ogólne

Aby utworzyć nazwę przycisku, wprowadź ją w polu tekstowym Wpisz nazwę dla przycisku zdefiniowanego przez użytkownika (maksymalnie 30 znaków).

Wybierz typ skanowania w polu **Operacja skanowania**.

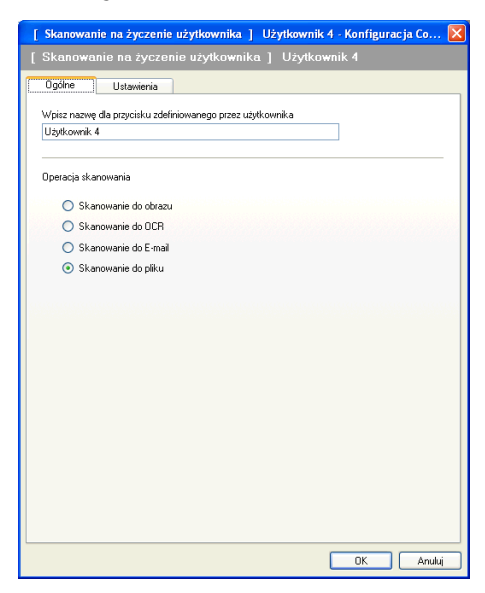

## Zakładka Ustawienia

Z rozwijanej listy Rodzaj pliku wybierz format pliku. Zapisz plik w folderze docelowym widocznym w polu

Folder docelowy lub wybierz preferowany folder, klikając ikonę 🔄. Zaznacz pole wyboru

**Pokaż Folder**, aby wyświetlić folder, w którym obraz zostanie zapisany po zakończeniu skanowania. Zaznacz pole wyboru **Pokaż Zachowaj jako okno**, aby określić miejsce docelowe dla skanowanego obrazu po każdorazowym zakończeniu skanowania.

Wybierz opcje **Rozdzielczość**, **Rodzaj skanowania**, **Wielkość dokumentu**, **Pokaż właściwości skanera**, **Jasność** i **Kontrast**, a następnie wpisz nazwę pliku, jeśli chcesz ją zmienić.

| Skanowanie na życzenie użyt         | tkownika 📔 Użytkownik 4 - Konfiguracja Co 👂                  |
|-------------------------------------|--------------------------------------------------------------|
|                                     |                                                              |
| Ogólne Ustawienia                   |                                                              |
| Nazwa piku                          | (Data) (Numer)<br>20090402 xxxx ing Pokaž Zachowai jako okno |
| Dedeciallus                         | Bozmar piku                                                  |
| JPEG (".ipg)                        | Mały Duży                                                    |
| Falilia danalarra                   |                                                              |
| Folder docelowy                     |                                                              |
| C: Unocuments and Settings User Moj | ije dokumentyvm 🔄 🗹 Pokaz Folder                             |
|                                     |                                                              |
|                                     |                                                              |
|                                     |                                                              |
|                                     |                                                              |
|                                     |                                                              |
| Pokaż właściwości skanera           |                                                              |
| D 111 //                            |                                                              |
| Hozdzielczosc                       |                                                              |
| 300 x 300 dpi                       |                                                              |
| Rodzaj skanowania                   | 50                                                           |
| Kolor 24-bitowy                     | ✓ Kontrast                                                   |
| Wielkość dokumentu                  |                                                              |
| A4 210 x 297 mm (8.3 x 11.7 cali)   | 50                                                           |
|                                     |                                                              |
|                                     | Automatyczne<br>przycinarie                                  |
|                                     |                                                              |
|                                     |                                                              |
| Przuwróć ustawienia domuśne         |                                                              |
| They more assumented destytence     |                                                              |
|                                     | ΟΚ άτυψι                                                     |

## PHOTOCAPTURE

Poniższe przyciski mogą być używane do otwierania lub kopiowania plików i folderów z karty pamięci lub nośnika pamięci USB Flash podłączonego do urządzenia.

## Otwórz folder PCC (photo Capture Center)

Umożliwia przeglądanie plików i folderów zapisanych na karcie pamięci lub nośniku pamięci USB Flash. (Zobacz Korzystanie z PhotoCapture Center™ na stronie 111).

## Kopiuj z PCC

Umożliwia skopiowanie plików zapisanych na karcie pamięci lub nośniku pamięci USB Flash do określonego folderu na komputerze. Możesz wybrać folder docelowy.

#### Kopiuj do aplikacji

Umożliwia skopiowanie plików zapisanych na karcie pamięci lub nośniku pamięci USB Flash bezpośrednio do określonej aplikacji.

## FaceFilter Studio

Umożliwia skopiowanie plików zapisanych na karcie pamięci lub nośniku pamięci USB Flash i uruchomienie aplikacji FaceFilter Studio. (Zobacz *Użycie FaceFilter Studio do drukowania zdjęć przez REALLUSION* na stronie 29).

## Informacja

Modele DCP-J125, DCP-J315W, DCP-J515W, MFC-J220, MFC-J265W, MFC-J410 i MFC-J415W nie obsługują nośników pamięci USB Flash.

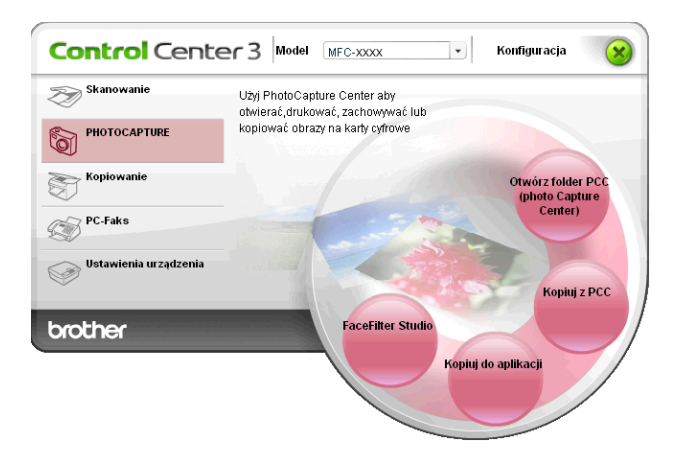

## Otwórz folder PCC (PhotoCapture Center™)

Przycisk **Otwórz folder PCC (photo Capture Center)** uruchamia Eksploratora systemu Windows<sup>®</sup> i wyświetla pliki i foldery przechowywane na karcie pamięci lub nośniku pamięci USB Flash.

## Kopiuj z PCC

Przycisk **Kopiuj z PCC** umożliwia skopiowanie plików zapisanych na karcie pamięci lub nośniku pamięci USB Flash do folderu na dysku twardym. Aby zmienić folder docelowy lub inne ustawienia, kliknij prawym przyciskiem myszy przycisk, następnie kliknij okno **Konfiguracja Control Center** i wybierz preferowane ustawienia dla funkcji kopiowania plików.

| [ PHOTOCAPTURE ] Kopiuj z PCC - Konfiguracja ControlCenter3                                     | × |
|-------------------------------------------------------------------------------------------------|---|
| [ PHOTOCAPTURE ] Kopiuj z PCC                                                                   |   |
| Folder docelowy<br>(1)Moje dokumenty\Moje obrazy\ControlCenter3\PhotoCapture ) 🤤 🗹 Pokaż Folder |   |
| Kopluj folder<br>ⓒ Utwórz nowy folder w oparciu o datę lub miesiąc                              |   |
| 💿 Data 🔷 Miesiąc                                                                                |   |
| O Budowa folderu                                                                                |   |
| Utwórz folder daty macierzystej                                                                 |   |
| Kopiuj pliki Zapisz na istniejącym pliku<br>O Kopiuj wyłącznie pliki obrazów                    |   |
| 🗸 bmp 🔽 jpg, jpeg 🔽 tif, tiff 🔽 pdf 🔍 xps                                                       |   |
| OKapiuj wszystkie pliki                                                                         |   |
| Przywróć ustawienia domyślne OK Anuluj                                                          | J |

## Kopiowanie folderu

#### Utwórz nowy folder w oparciu o datę lub miesiąc

Domyślnie wybrane jest ustawienie **Data**. Utworzony zostanie folder o nazwie pochodzącej od daty utworzenia oryginalnego pliku. Następnie plik zostanie zapisany w tym folderze. Na przykład, plik utworzony na karcie pamięci 8 października 2010 zostanie zapisany w folderze o nazwie 08102010.

## Budowa folderu

Kopia zapisywana jest przy zachowaniu tej samej budowy folderu, co oryginał. Nie tworzone są żadne nowe foldery. Po zaznaczeniu opcji **Utwórz folder daty macierzystej** utworzony zostanie folder w oparciu o aktualną datę. Kopia zostanie następnie zapisana w tym folderze.

## Kopiuj do aplikacji

Przycisk **Kopiuj do aplikacji** umożliwia otwarcie pliku w określonej aplikacji po skopiowaniu go do folderu tej aplikacji. Aby zmienić ustawienia folderu, kliknij prawym przyciskiem myszy przycisk i wybierz preferowane ustawienia kopiowania pliku.

| [ PHOTOCAPTURE ] Ko                    | piuj do aplikacji -  | Konfiguracja Co     | ntrolCenter3 |        |
|----------------------------------------|----------------------|---------------------|--------------|--------|
| [ PHOTOCAPTURE ] Kop                   | iuj do aplikacji     |                     |              |        |
| Kopiuj folder<br>OUtwórz nowy folder v | v oparciu o datę lub | miesiąc             |              |        |
| ⊙ Data                                 | 🔿 Miesiąc            |                     |              |        |
| O Budowa folderu                       |                      |                     |              |        |
| Utwórz fold                            | er daty macierzystej |                     |              |        |
| Kopiuj pliki<br>Kopiuj wyłącznie pliki | Zapisz na<br>obrazów | a istniejącym pliku |              |        |
| 🗹 bmp                                  | 🗹 jpg, jpeg          | 🗹 tif, tiff         | 🗹 pdf        |        |
| ⊖Kopiuj wszystkie pliki                |                      |                     |              |        |
| Przywróć ustawienia do                 | imyślne              |                     | ок           | Anuluj |

## Kopiowanie folderu

## Utwórz nowy folder w oparciu o datę lub miesiąc

Domyślnie wybrane jest ustawienie **Data**. Utworzona zostanie kopia folderu o nazwie pochodzącej od daty utworzenia oryginalnego pliku. Kopia zostanie następnie zapisana w tym folderze. Na przykład, kopia pliku utworzonego 8 października 2010 zostanie zapisana w folderze pod nazwą 08102010.

## Budowa folderu

Kopia zapisywana jest przy zachowaniu tej samej budowy folderu, co oryginał. Nie tworzone są żadne nowe foldery. Po zaznaczeniu opcji **Utwórz folder daty macierzystej** utworzony zostanie folder w oparciu o aktualną datę. Kopia zostanie następnie zapisana w tym folderze.

## **FaceFilter Studio**

Przycisk **FaceFilter Studio** umożliwia skopiowanie plików zapisanych na karcie pamięci lub nośniku pamięci USB Flash oraz uruchomienie aplikacji FaceFilter Studio.

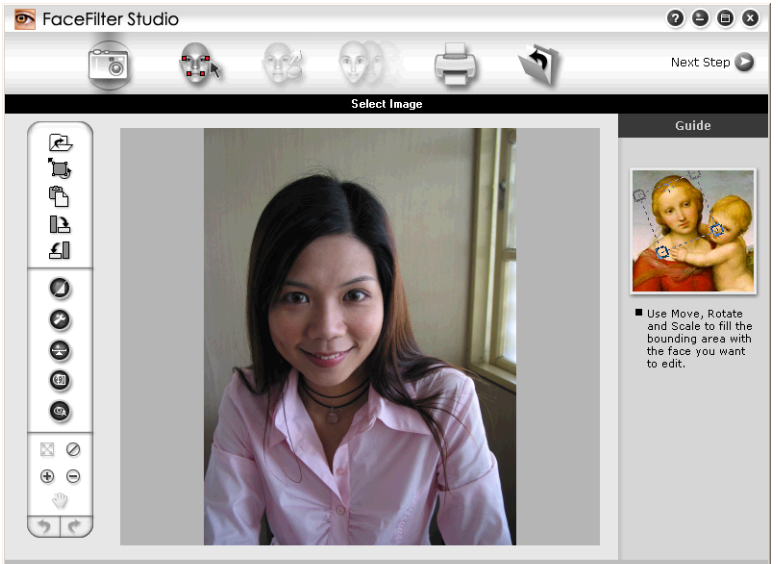

Sample6.jpg 1704x2272 Pixels Resolution: 72, 72 ( 19%)

FaceFilter Studio jest łatwą w użyciu aplikacją do drukowania zdjęć bez ramki. Można także wykorzystać takie efekty, jak automatyczna redukcja czerwonych oczu lub wzmocnienie koloru skóry. Więcej informacji na temat FaceFilter Studio, patrz *Użycie FaceFilter Studio do drukowania zdjęć przez REALLUSION* na stronie 29.

## Informacja

Aby użyć przycisku aplikacji **FaceFilter Studio**, należy ją zainstalować z płyty CD-ROM dołączonej do zakupionego urządzenia. Aby zainstalować aplikację FaceFilter Studio, postępuj zgodnie z instrukcjami opisanymi w *Podręczniku szybkiej obsługi*.

#### ControlCenter3

Aby zmienić ustawienia folderu, kliknij prawym przyciskiem myszy przycisk i wybierz preferowane ustawienia kopiowania pliku.

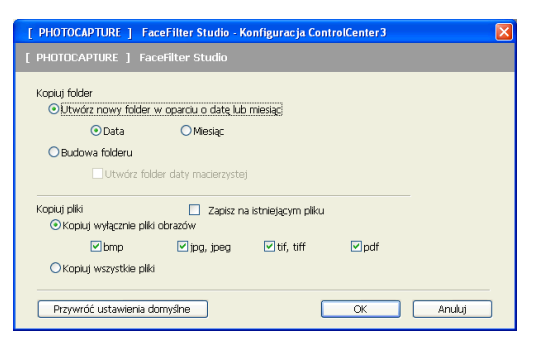

#### Kopiowanie folderu

## Utwórz nowy folder w oparciu o datę lub miesiąc

Domyślnie wybrane jest ustawienie **Data**. Utworzona zostanie kopia folderu o nazwie pochodzącej od daty utworzenia oryginalnego pliku. Kopia zostanie następnie zapisana w tym folderze. Na przykład, kopia pliku utworzonego 8 października 2010 zostanie zapisana w folderze pod nazwą 08102010.

## Budowa folderu

Kopia zapisywana jest przy zachowaniu tej samej budowy folderu, co oryginał. Nie tworzone są żadne nowe foldery. Po zaznaczeniu opcji **Utwórz folder daty macierzystej** utworzony zostanie folder w oparciu o aktualną datę. Kopia zostanie następnie zapisana w tym folderze.

## KOPIOWANIE

Umożliwia używanie PC oraz dowolnego sterownika drukarki do operacji ulepszonego kopiowania. Możesz zeskanować stronę w urządzeniu i drukować kopie przy użyciu funkcji sterowników drukarki, lub możesz przekierować kopiowanie do jakiegokolwiek standardowego sterownika drukarki zainstalowanego na komputerze, w tym również sterowników drukarek sieciowych.

Można skonfigurować żądane ustawienia za pomocą maksymalnie czterech przycisków.

Przyciski **Kopiowanie 1** do **Kopiowanie 4** można dostosować w celu wykorzystania zaawansowanych funkcji, na przykład drukowania N w 1.

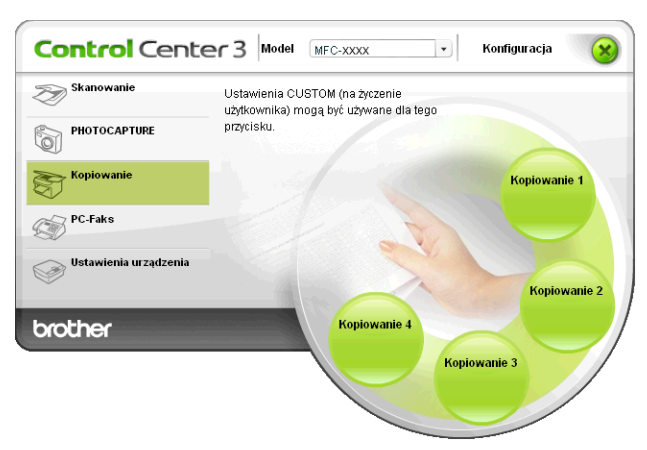

Aby użyć przycisków **Kopiowanie**, skonfiguruj sterownik drukarki, klikając prawym przyciskiem myszy przycisk i wybierając opcję **Konfiguracja Control Center**.

| [ Kopiowanie ] Kopiowanie 1 - Konfiguracja Contro                                                                                            | lCenter3            |
|----------------------------------------------------------------------------------------------------|---------------------|
| [ Kopiowanie ] Kopiowanie 1                                                                                                    |                     |
| Wpisz nazwę dla przycisku Kopiuj<br>Kopiowanie 1<br>Współczynnik kopiowania<br>Kopiowanie 100%                                               | -<br>-              |
| Pokaż właściwości skanera Rozdzielczość 300 x 300 dpi Rodzaj skanowania Kolor 24-bitowy Wielkość dokumentu A4 210 x 297 mm (8:3 x 11.7 cali) | Jasność<br>Kontrast |
| Nazwa drukarki<br>Brother MFC-XXXX Printer                                                                                                   | Opcje drukowania    |
| Przywróć ustawienia domyślne                                                                                                    | OK Anuluj           |

W polu tekstowym **Wpisz nazwę dla przycisku Kopiuj** podaj nazwę (maksymalnie 30 znaków) i wybierz opcję **Współczynnik kopiowania**.

## Wybierz opcje Rozdzielczość, Rodzaj skanowania, Wielkość dokumentu, Pokaż właściwości skanera, Jasność i Kontrast.

Przed zakończeniem konfiguracji przycisku **Kopiowanie** wybierz **Nazwa drukarki**. Aby wyświetlić ustawienia sterownika drukarki, kliknij przycisk **Opcje drukowania**, a następnie przycisk **Właściwości**.

#### ControlCenter3

W polu dialogowym ustawień sterownika drukarki możesz wybrać zaawansowane ustawienia drukowania.

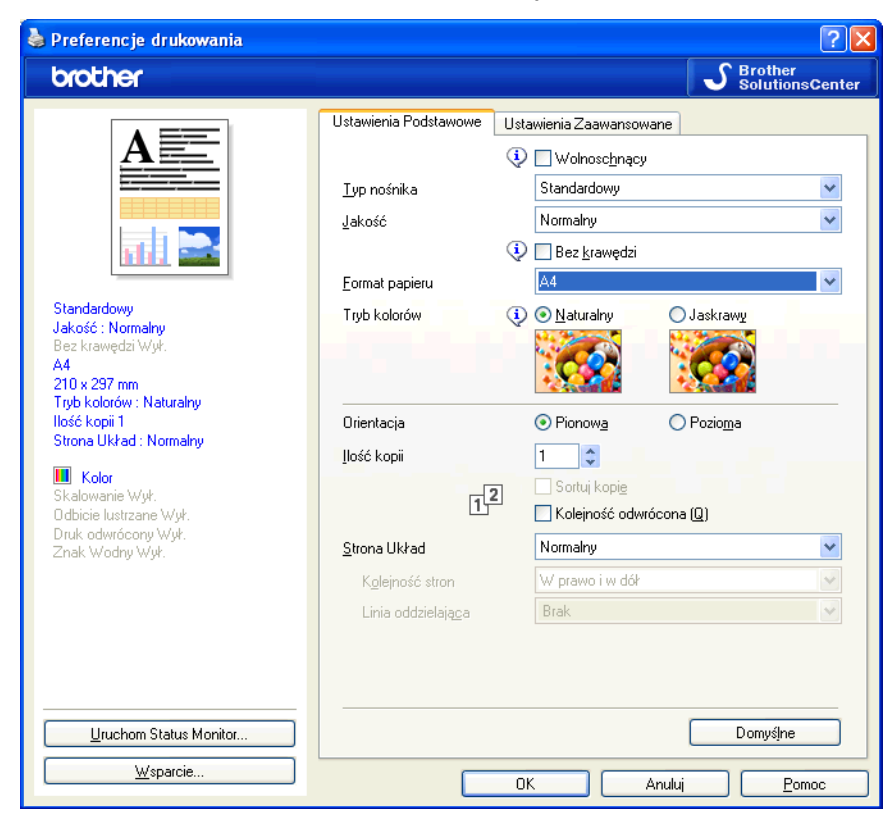

## Informacja

- Każdy z przycisków kopiowania musi być najpierw skonfigurowany, aby można było z niego korzystać.
- Ekran Opcje drukowania będzie się różnił w zależności od wybranego modelu drukarki.

## PC-FAKS (tylko modele MFC)

Funkcja PC-FAX umożliwia wysyłanie i odbieranie faksów. Możesz również skonfigurować książkę adresową i zmienić ogólne ustawienia urządzenia.

Przyciski te służą do wysyłania lub odbierania faksów przy użyciu aplikacji urządzenia Brother PC-FAX.

#### Wyślij

Umożliwia skanowanie strony lub dokumentu oraz automatycznie wysyła obraz jako faks z Twojego komputera za pomocą oprogramowania PC-FAX. (Zobacz *Wysyłanie faksu przez komputer* na stronie 90).

Otrzymaj (opcja niedostępna dla modeli MFC-J220, MFC-J265W, MFC-J410 i MFC-J415W)

Po kliknięciu tego przycisku otwarte zostaje oprogramowanie PC-FAX i komputer rozpoczyna odbieranie danych faksów z urządzenia Brother. Po aktywacji opcji PC-FAX nazwa ikony zmienia się na **Przeglądaj otrzymane**, a jej kliknięcie powoduje otwarcie aplikacji i wyświetlenie otrzymanych faksów. Przed użyciem opcji odbioru aplikacji PC-FAX, musisz wybrać opcję odbioru PC-FAX w panelu sterowania urządzenia Brother. (Zobacz *Odbiór PC-FAKSU (funkcja niedostępna dla modeli MFC-J220, MFC-J265W, MFC-J410 i MFC-J415W*) na stronie 105).

#### Książka adresowa

Umożliwia otwarcie książki adresowej urządzenia Brother PC-FAKS. (Zobacz *Książka adresowa Brother* na stronie 98).

#### Ustawienia

Umożliwia konfigurację ustawień PC-FAKSU. (Zobacz Konfiguracja wysyłania na stronie 91).

## Informacja

PC-FAKS obsługuje jedynie faksowanie w czerni i bieli w formacie A4.

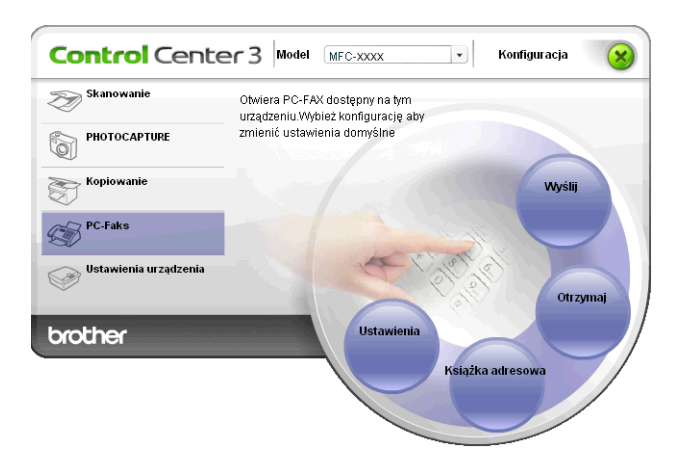

## Wyślij

Przycisk **Wyślij** umożliwia skanowanie dokumentu oraz automatycznie wysyła obraz jako faks z komputera za pomocą oprogramowania Brother PC-FAX. (Zobacz *Wysyłanie faksu przez komputer* na stronie 90).

Aby zmienić ustawienia przycisku **Wyślij**, kliknij prawym przyciskiem myszy przycisk **Wyślij** i kliknij okno Konfiguracja Control Center. Możesz zmienić ustawienia opcji Rozdzielczość, Rodzaj skanowania, Wielkość dokumentu, Pokaż właściwości skanera, Jasność oraz Kontrast.

| I | PC-Faks ] Wyślij - Konfiguracja ControlCenter3 |           | × |
|---|------------------------------------------------|-----------|---|
|   | PC-Faks ] Wyślij                               |           |   |
|   | Sterownik faksu<br>Brother PC-FAX              | Rozruch   |   |
|   | Pokaż właściwości skanera                      |           |   |
|   | Rozdzielczość                                  | Jasność   |   |
|   | 200 x 200 dpi 💌                                |           |   |
|   | Rodzaj skanowania                              | 50        |   |
|   | Szary ( rozproszenie błędu)                    | Kontrast  |   |
|   | Wielkość dokumentu                             |           |   |
|   | A4 210 x 297 mm (8.3 x 11.7 cali)              | 50        |   |
|   |                                                |           |   |
|   | Przywróć ustawienia domyślne                   | OK Anuluj |   |

# Otrzymaj/Przeglądaj otrzymane (opcje niedostępne dla modeli MFC-J220, MFC-J265W, MFC-J410 i MFC-J415W)

Oprogramowanie odbierające Brother PC-FAX umożliwia przeglądanie i zapisywanie faksów na komputerze. Jest ono automatycznie instalowane razem z pakietem MFL-Pro Suite.

Po kliknięciu przycisku **Otrzymaj**, funkcja PC-FAX Receive zostaje włączona i rozpoczyna się odbieranie danych faksów do urządzenia Brother. Przed użyciem funkcji odbioru aplikacji PC-FAX, musisz wybrać opcję odbioru PC-FAX w menu panelu sterowania urządzenia Brother. (Zobacz *Uruchamianie oprogramowania odbierającego PC-FAX na komputerze* na stronie 106).

W celu skonfigurowania oprogramowania odbierającego PC-FAX zob. *Konfigurowanie komputera* na stronie 107.

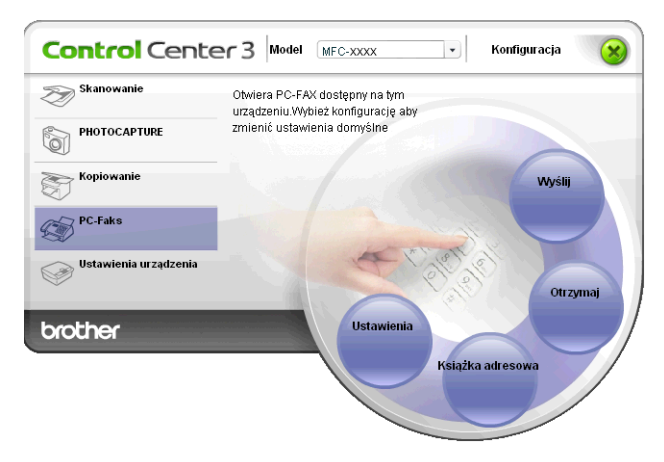

#### ControlCenter3

Gdy uruchomione jest oprogramowanie odbierające PC-FAX, możesz otworzyć przeglądarkę (PaperPort™11SE), naciskając przycisk **Przeglądaj otrzymane**.

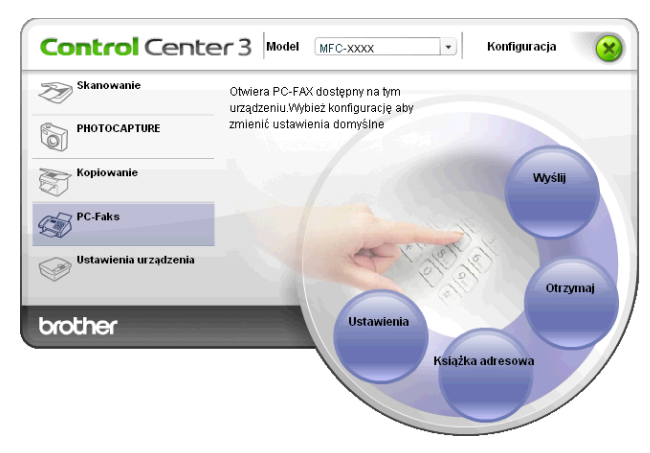

## 🖉 Informacja

Możesz również uruchomić oprogramowanie PC-FAX z poziomu menu Start. (Zobacz Uruchamianie oprogramowania odbierającego PC-FAX na komputerze na stronie 106).

## Książka adresowa

**Książka adresowa** umożliwia dodawanie, modyfikowanie i usuwanie kontaktów z książki adresowej. Aby edytować **Książkę adresową**, kliknij przycisk **Książka adresowa**, aby otworzyć okno dialogowe. (Zobacz *Książka adresowa Brother* na stronie 98).

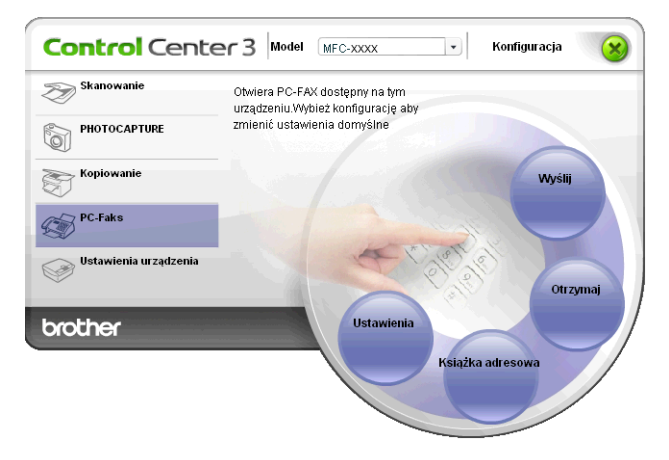

## Ustawienia

Po kliknięciu przycisku **Ustawienia** możesz skonfigurować ustawienia użytkownika aplikacji PC-FAKS. (Zobacz *Konfiguracja informacji użytkownika* na stronie 90).

## **USTAWIENIA URZĄDZENIA**

Można skonfigurować ustawienia urządzenia lub sprawdzić poziom tuszu.

 Zdalna konfiguracja (funkcja niedostępna dla modeli DCP, MFC-J220, MFC-J265W, MFC-J410 i MFC-J415W)

Umożliwia uruchomienie programu Remote Setup (Zdalna konfiguracja). (Zobacz Zdalna konfiguracja (funkcja niedostępna dla modeli DCP, MFC-J220, MFC-J265W, MFC-J410 i MFC-J415W) na stronie 88).

 Szybkie wybieranie (funkcja niedostępna dla modeli DCP, MFC-J220, MFC-J265W, MFC-J410 i MFC-J415W)

Umożliwia otwarcie okna Set Quick-Dial programu Remote Setup. (Zobacz Zdalna konfiguracja (funkcja niedostępna dla modeli DCP, MFC-J220, MFC-J265W, MFC-J410 i MFC-J415W) na stronie 88).

## Poziom tuszu

Umożliwia sprawdzenie poziomu tuszu. (Zobacz Monitor Statusu na stronie 4).

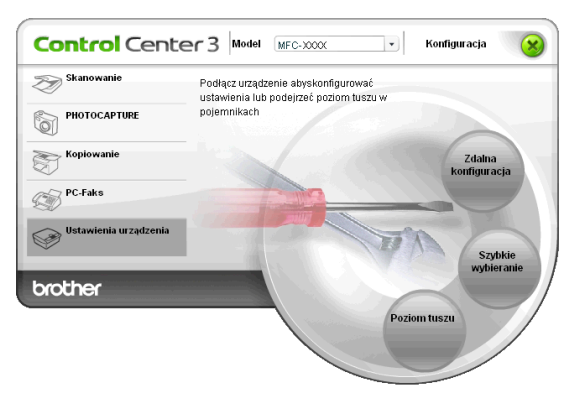

# Zdalna konfiguracja (funkcja niedostępna dla modeli DCP, MFC-J220, MFC-J265W, MFC-J410 i MFC-J415W)

Przycisk **Zdalna konfiguracja** umożliwia otwarcie okna programu Remote Setup w celu skonfigurowania opcji ustawień urządzenia.

🖉 Informacja

Aby uzyskać więcej informacji, zobacz Zdalna konfiguracja (funkcja niedostępna dla modeli DCP, MFC-J220, MFC-J265W, MFC-J410 i MFC-J415W) na stronie 88.

| 🖉 Program do zdalnej konfigur                                                                                                    | acji - MFC-XXXX LAN                                                                                                    |                |
|----------------------------------------------------------------------------------------------------|----------------------------------------------------------------------------------------------------|----------------|
| MFC-XOOX     Udawnens     Fae     Ustaw nodbiór     Ustaw nodbiór     Ustaw nod | Ustawienia<br>Timer trybu 2 Min.<br>Poziom<br>Dzwonek Srednio<br>Sygnaf Cicho<br>Cicho<br>Cicho<br>Muto zm. czasu<br>Muto zm. czasu<br>Wł.<br>Ustawienia LCD<br>Podświetlenie Jasny<br>Wł. timera 30 Sek.<br>Tryb oczekiw. 5 Min. |                |
| Eksport Import                                                                                                    | Druk OK.                                                                                                    | Kasuj Zastosuj |

# Szybkie-wybieranie (funkcja niedostępna dla modeli DCP, MFC-J220, MFC-J265W, MFC-J410 i MFC-J415W)

Przycisk **Szybkie wybieranie** umożliwia otwarcie okna **Ust.szyb.wyb.** programu Remote Setup. Można wówczas w prosty sposób zarejestrować lub zmodyfikować numery Quick-Dial z poziomu komputera.

| IFC-xxxx                           | Ust.s | <u>szyb.wyb.</u> |      |            |               |    |    |    |   |
|------------------------------------|-------|------------------|------|------------|---------------|----|----|----|---|
| Ustawienia                         |       | ADRESAT          | TEL  | Typ numeru | FAX/TEL NUMER | G1 | G2 | G3 | C |
| 🖻 Fax                              | #01   |                  | TEL1 | F/T        |               |    |    |    |   |
| <ul> <li>Ustaw.odbiór</li> </ul>   |       |                  | TEL2 | F/T        |               |    |    |    | ſ |
| - Ustaw.nadaw.                     | #02   |                  | TEL1 | F/T        |               |    |    | Г  | ſ |
| Ust.szyb.wyb.                      |       |                  | TEL2 | F/T        |               |    |    |    | ſ |
| - Ustaw. raportu                   | #03   |                  | TEL1 | F/T        |               |    |    |    | ſ |
| <ul> <li>Zdalny odb.fax</li> </ul> |       |                  | TEL2 | F/T        |               |    |    |    | ſ |
| Ustaw. a-sekr.                     | #04   |                  | TEL1 | F/T        |               |    |    | Г  | ſ |
| - Photocapture                     |       |                  | TEL2 | F/T        |               |    |    |    | 1 |
| E-Sieæ                             | #05   |                  | TEL1 | F/T        |               |    |    |    |   |
| - TCP/IP(kabel)                    |       |                  | TEL2 | F/T        |               |    |    |    | 1 |
| Ethernet                           | #06   |                  | TEL1 | F/T        |               | Г  |    |    | ſ |
| - TCP/IP(wLAN)                     |       |                  | TEL2 | F/T        |               |    |    | Г  | ſ |
| Wstêpne ustaw.                     | #07   |                  | TEL1 | F/T        |               |    |    |    |   |
|                                    |       |                  | TEL2 | F/T        |               |    |    |    | ſ |
|                                    | #08   |                  | TEL1 | F/T        |               | Г  | Г  | Г  | 1 |
|                                    |       |                  | TEL2 | F/T        |               |    |    | Г  | 1 |
|                                    | #09   |                  | TEL1 | F/T        |               |    |    |    | Ĩ |
|                                    |       |                  | TEL2 | F/T        |               |    |    |    |   |
|                                    | #10   |                  | TEL1 | F/T        |               |    |    |    | I |
|                                    |       |                  | TEL2 | F/T        |               | Г  |    |    | İ |
|                                    | #11   |                  | TEL1 | F/T        |               |    |    |    | I |
|                                    |       |                  | TEL2 | F/T        |               |    |    |    | Ī |
|                                    | #12   |                  | TEL1 | F/T        |               |    |    | Г  | ſ |
|                                    |       |                  | TEL2 | F/T        |               |    |    |    | ſ |
|                                    | #13   |                  | TEL1 | F/T        |               |    |    |    | ſ |
|                                    |       |                  | TEL2 | F/T        |               |    |    |    | Î |
|                                    |       |                  |      |            |               | -  | i- | -  | 1 |
|                                    |       |                  |      |            |               |    |    |    | - |

## **Poziom tuszu**

Przycisk **Poziom tuszu** otwiera okno **Brother Status Monitor**, w którym wyświetlony jest poziom tuszu w każdej kasecie.

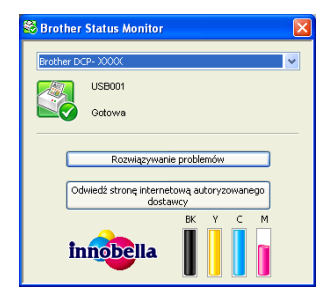

## Zdalna konfiguracja (funkcja niedostępna dla modeli DCP, MFC-J220, MFC-J265W, MFC-J410 i MFC-J415W)

## **Remote Setup**

4

Program Remote Setup umożliwia konfigurację wielu ustawień urządzenia z poziomu aplikacji systemu Windows<sup>®</sup>. Po uruchomieniu aplikacji ustawienia urządzenia zostaną automatycznie pobrane do komputera i wyświetlone na ekranie. Po zmianie ustawień można wysłać je bezpośrednio do urządzenia.

Kliknij przycisk **Start**, a następnie pozycje **Wszystkie programy**, **Brother**, **MFC-XXXX** oraz **Zdalny rozruch**.

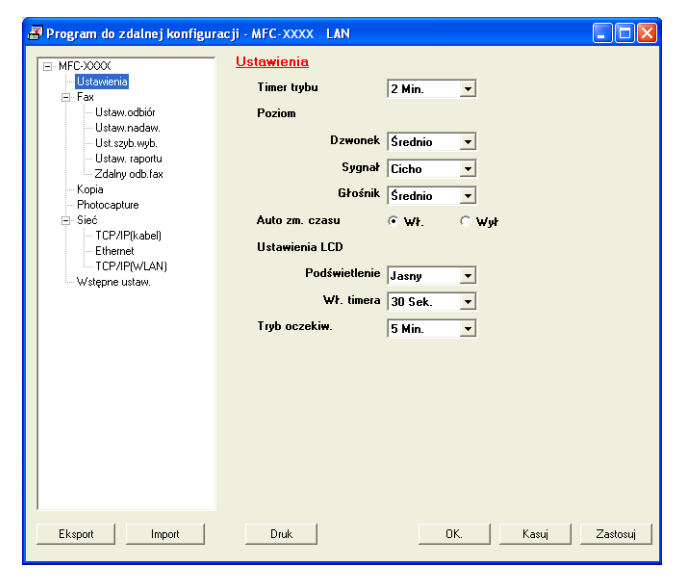

## ■ OK

Służy do wysłania danych do urządzenia i opuszczenia aplikacji Remote Setup. Jeżeli zostanie wyświetlony komunikat o błędzie, należy wprowadzić prawidłowe dane i kliknąć przycisk **OK**.

## Kasuj

Służy do zamknięcia aplikacji Remote Setup bez wysyłania danych do urządzenia.

## Zastosuj

Służy do wysłania danych do urządzenia bez zamykania aplikacji Remote Setup.

## Druk

Umożliwia wydruk wybranych pozycji za pomocą urządzenia. Danych nie można wydrukować, dopóki nie zostaną przesłane do urządzenia. Kliknij przycisk **Zastosuj**, aby wysłać nowe dane do urządzenia, a następnie kliknij przycisk **Druk**.

## Eksport

Umożliwia zapisanie bieżącej konfiguracji do pliku.

Zdalna konfiguracja (funkcja niedostępna dla modeli DCP, MFC-J220, MFC-J265W, MFC-J410 i MFC-J415W)

## Import

Służy do wczytywania ustawień z pliku.

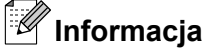

- Przycisku Eksport można użyć do zapisania numerów Szybkiego wybierania lub wszystkich ustawień urządzenia.
- Jeśli komputer jest chroniony zaporą i nie może użyć funkcji Zdalny rozruch, konieczne może być skonfigurowanie ustawień zapory, by umożliwić komunikację przez port numer 137. W celu uzyskania dodatkowych informacji, zobacz Ustawienia zapory (dla użytkowników Sieci) na stronie 113.
- Jeśli używasz programu Windows<sup>®</sup> Firewall z zainstalowanym pakietem MFL-Pro Suite z dysku CD, konieczne ustawienia zapory zostały skonfigurowane.

5

# Oprogramowanie Brother PC-FAX (tylko modele MFC)

## Wysyłanie faksu przez komputer

Funkcja Brother PC-FAKS umożliwia przesyłanie za pomocą komputera pliku dokumentu z aplikacji w formie standardowego faksu. Można nawet dołączyć stronę tytułową. Wystarczy skonfigurować odbiorców jako członków grup w książce adresowej PC-FAKS lub po prostu wprowadzić docelowy adres lub numer faksu do interfejsu użytkownika. W celu szybkiego wyszukania odbiorców możesz użyć funkcji wyszukiwania w książce adresowej.

Najnowsze informacje i aktualizacje funkcji Brother PC-FAKS są dostępne pod adresem <u>http://solutions.brother.com/</u>

Informacja

Oprogramowanie PC-FAKS umożliwia przesyłanie jedynie czarno-białych dokumentów.

## Konfiguracja informacji użytkownika

🖉 Informacja

Dostęp do Informacji o użytkowniku można uzyskać za pomocą okna dialogowego Wysyłanie FAKSU

za pomocą ikony 🍄

(Zobacz Wysyłanie pliku za pomocą PC-FAX przy użyciu interfejsu stylu faksu na stronie 94).

Kliknij przycisk Start, Wszystkie programy, Brother, MFC-XXXX (gdzie XXXX jest nazwą Twojego modelu), Wysyłanie faxów z PC, a następnie Instalacja PC-FAX. Pojawi się okno dialogowe Konfiguracja programu Brother PC-FAX:

| 🖗 Konfiguracja p                                   | rogramu Br | other PC-FAX |         | X        |
|----------------------------------------------------|------------|--------------|---------|----------|
| Szybkie wybieranie (w zależności od rodzaju faksu) |            |              |         |          |
| n nonnaoip e any                                   |            | wysyranie    | Naigzko | adiesowa |
| Nazwisko:                                          |            |              |         |          |
| Firma:                                             |            |              |         |          |
| Dział:                                             |            |              |         |          |
| Numer telefonu:                                    |            |              |         |          |
| Numer faksu:                                       |            |              |         |          |
| E-mail:                                            |            |              |         |          |
| Adres 1:                                           |            |              |         |          |
| Adres 2:                                           |            |              |         |          |
|                                                    |            |              |         |          |
|                                                    |            |              | OK      | Anuluj   |

Wprowadź tą informację, aby utworzyć nagłówek faksu i stronę tytułową.

Kliknij **OK**, aby zapisać **Informacje o użytkowniku**.

## 🖉 Informacja

**Informacje o użytkowniku** można ustawić osobno dla każdego konta systemu operacyjnego Windows<sup>®</sup>.

## Konfiguracja wysyłania

W oknie dialogowym **Konfiguracja programu Brother PC-FAX** kliknij zakładkę **Wysyłanie**, aby wyświetlić ekran widoczny poniżej.

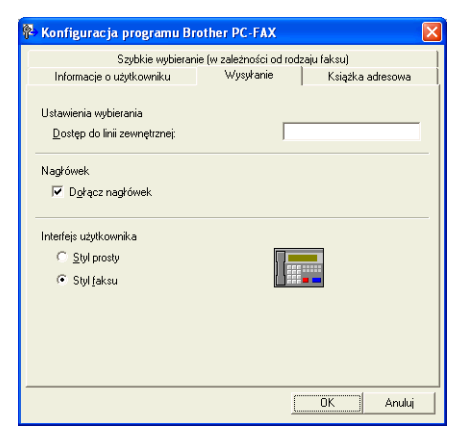

## Dostęp do linii zewnętrznej

Tutaj wprowadź numer wyjścia na linię zewnętrzną. Jest to czasem wymagane przez miejscową centralę telefoniczną PABX (PBX) (na przykład, jeżeli w swoim biurze musisz wykręcać 9, aby wyjść na linię zewnętrzną).

#### Dołącz nagłówek

Aby umieścić informacje o nagłówku wprowadzone w zakładce **Informacje o użytkowniku** w górnej części przesyłanych faksów, zaznacz pole wyboru **Dołącz nagłówek**. Zobacz *Konfiguracja informacji użytkownika* na stronie 90.

Aby umieścić informacje o nagłówku w górnej części stron faksów, zaznacz pole wyboru **Dołącz nagłówek**.

Oprogramowanie Brother PC-FAX (tylko modele MFC)

## Interfejs użytkownika

Można wybrać rodzaj interfejsu użytkownika z dwóch opcji: Styl prosty lub Styl faksu.

| Styl prosty              |          |  |  |
|--------------------------|----------|--|--|
| 😤 Program Brother PC-FAX |          |  |  |
| 🐴 💊 🗉                    | <b>P</b> |  |  |
| Włącz stronę tytułową    | ?        |  |  |
| Do:                      |          |  |  |
|                          |          |  |  |

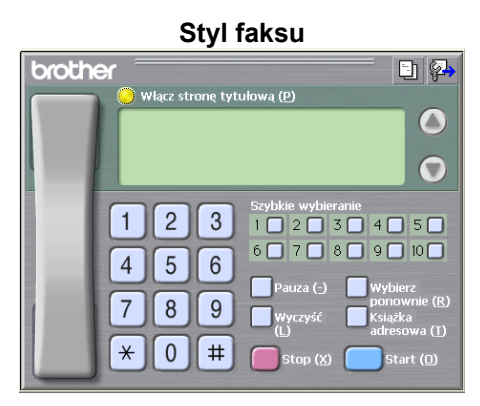

## Ustawienia strony tytułowej

W oknie dialogowym PC-FAKS kliknij ikonę , aby uzyskać dostęp do ekranu Ustawienia strony tytułowej programu Brother PC-FAX.

Pojawi się okno dialogowe Ustawienia strony tytułowej programu Brother PC-FAX:

| 📒 Ustawienia stro | ny tytułowej programu Brother PC-FAX |
|-------------------|--------------------------------------|
| Do                | Komentarz                            |
| 🗹 Nazwisko:       |                                      |
| 🗹 Dział:          |                                      |
| 🗹 Firma:          |                                      |
| 0d                | Wyczyść                              |
| 🔽 Nazwisko:       | Formularz                            |
| TEL:              | Układ Typ 1                          |
| FAKS:             | Nazwa strony tytułowej               |
| 🗹 E-mail:         | Domyślna nazwa strony tytułowej      |
| 🗹 Dział:          | Bez nazwy strony tytułowej           |
| 🗹 Firma:          | Dowolny                              |
| Adres 1:          | COVER01.BMP Przeglądaj               |
| Adres 2:          | Wyrównanie Lewo 💉                    |
|                   | Domysine Uwzględnij stronę tytułową  |
|                   | Podgląd OK Anuluj                    |

## Wprowadzanie informacji o stronie tytułowej

## 🖉 Informacja

Jeśli wysyłasz faks do więcej niż jednego odbiorcy, informacje o odbiorcy nie zostaną wydrukowane na stronie tytułowej.

## Do 🛛

Wybierz informacje o odbiorcy, które chcesz umieścić na stronie tytułowej.

#### Od

Wybierz informacje o nadawcy, które chcesz umieścić na stronie tytułowej.

## Komentarz

Wprowadź komentarz, który chcesz umieścić na stronie tytułowej.

## Formularz

Wybierz format strony tytułowej, którego chcesz użyć.

## Nazwa strony tytułowej

Po wybraniu opcji **Dowolny** na stronie tytułowej możesz wstawić plik mapy bitowej, na przykład logo firmy.

Za pomocą przycisku Przeglądaj możesz wybrać plik BMP, a następnie wybierz styl wyrównania.

## Uwzględnij stronę tytułową

Po zaznaczeniu pola wyboru **Uwzględnij stronę tytułową** strona tytułowa zostanie również ponumerowana. Po usunięciu zaznaczenia pola wyboru **Uwzględnij stronę tytułową** strona tytułowa nie będzie numerowana.

## Wysyłanie pliku za pomocą PC-FAX przy użyciu interfejsu stylu faksu

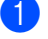

1) Utwórz plik w którejkolwiek aplikacji na swoim komputerze.

Kliknij Plik, a następnie Drukuj. Pojawi się okno dialogowe Drukuj:

| rukuj                                 | ?                           |
|---------------------------------------|-----------------------------|
| jólne                                 |                             |
| Wybieranie drukarki                   |                             |
| 📴 Dodaj drukarkę                      |                             |
| Brother MFC->>>>> Printer             |                             |
| Brother PC-FAX                        |                             |
|                                       |                             |
| Stan: Gotowe                          | Drukui do pliku Preferencie |
| Lokalizacja:                          |                             |
| Komentarz: BRN_xxxxxx                 | Z <u>n</u> ajdź drukarkę    |
| Zakres stron                          |                             |
| ⊙ <u>W</u> szystko                    | Liczba kopii: 1 🗘           |
| ◯Zaznaczenie ◯Bieżąca strona          |                             |
| O Strony: 1-65535                     |                             |
| Wprowadź numer pojedvnczej strony lu  | ıb 1 1 2 2 3 3              |
| 1 1 1 2 1 2                           | 5.12                        |
| pojedynczy zakres stron. Na przykład: |                             |
| pojedynczy zakres stron. Na przykład: |                             |

3) Wybierz Brother PC-FAX jako drukarkę, a następnie kliknij Drukuj. Pojawia się interfejs użytkownika stylu faksowego:

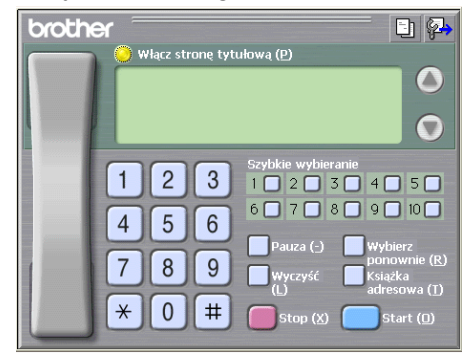

## Informacia

Jeśli wyświetlony jest interfejs użytkownika w stylu prostym, zmień jego ustawienie. (Zobacz Konfiguracja wysyłania na stronie 91).

4) Wpisz numer faksu, korzystając z jednej z następujących metod:

- Za pomocą klawiatury wpisz numer.
- Wpisz numer używając klawiatury komputera.
- Kliknij jeden z 10 przycisków Szybkie wybieranie.
- Kliknij przycisk Książka adresowa, a następnie wybierz Osobę lub Grupę z Książki adresowej.

Jeśli się pomylisz, kliknij Wyczyść, aby usunąć wszystkie wpisy.

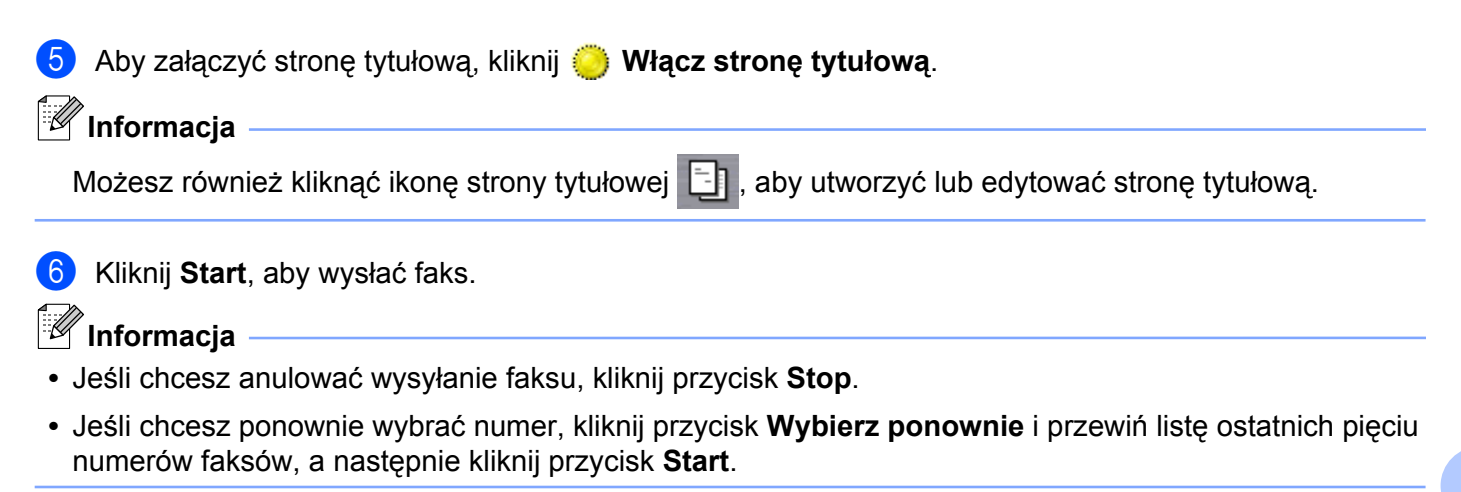

# Wysyłanie pliku za pomocą funkcji PC-FAKS przy użyciu prostego stylu interfejsu użytkownika

Utwórz plik w którejkolwiek aplikacji na swoim komputerze.

2 Kliknij Plik, a następnie Drukuj. Pojawi się okno dialogowe Drukuj:

| Drukuj                                                                              | · · · · · · · · · · · · · · · · · · ·                                    |
|-------------------------------------------------------------------------------------|--------------------------------------------------------------------------|
| Ogólne                                                                              |                                                                          |
| Wybieranie drukarki<br>Dodaj drukarkę<br>Brother PC-500000 Printer                  |                                                                          |
| Stan: Gotowe E<br>Lokalizacja:<br>Komentarz: BRN_xxxxxx                             | Dr <u>u</u> kuj do pliku <u>P</u> referencje<br>Z <u>n</u> ajdź drukarkę |
| Zakres stron                                                                        | Liczba kopii:                                                            |
| Wprowadź numer pojedynczej strony lub<br>pojedynczy zakres stron. Na przykład: 5-12 |                                                                          |
|                                                                                     | 2rukuj Anuluj Zastosuj                                                   |

Wybierz Brother PC-FAX jako drukarkę, a następnie kliknij Drukuj. Wyświetlony zostanie prosty styl interfejsu użytkownika:

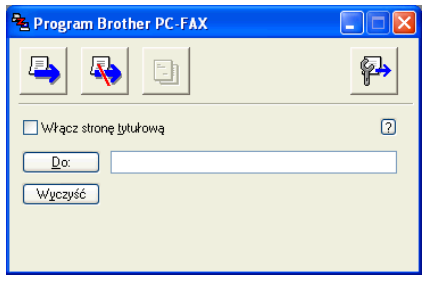

## 🖉 Informacja

Jeśli wyświetlony zostanie interfejs użytkownika w stylu faksu, zmień jego ustawienie. (Zobacz *Konfiguracja wysyłania* na stronie 91).

| Oprogramowanie Brother PC-FAX (tylko modele MFC)                                                                                                    |
|----------------------------------------------------------------------------------------------------|
| <ul> <li>Wprowadź numer faksu, korzystając z jednej z następujących metod:</li> <li>W polu Do: wprowadź numer faksu.</li> <li>Kliknij przycisk Do:, a następnie wybierz numery faksów docelowych z książki adresowej.<br/>Jeśli się pomylisz, kliknij Wyczyść, aby usunąć wszystkie wpisy.</li> </ul> |
| <ul> <li>Aby wysłać stronę tytułową i notatkę, zaznacz pole wyboru Włącz stronę tytułową.</li> <li>Informacja</li> <li>Możesz również kliknąć ikonę <a href="https://www.strone.com">https://www.strone.com</a>, aby utworzyć lub edytować stronę tytułową.</li> </ul>                                |
| 6 Kliknij ikonę wysyłania .                                                                                                    |
| Jeśli chcesz anulować wysyłanie faksu, kliknij ikonę anulowania                                                                                                    |

## Książka adresowa

Jeśli na komputerze zainstalowany jest program Outlook, Outlook Express, Windows Mail lub Windows Live Mail, z rozwijanej listy **Wybierz książkę adresową** możesz wybrać książkę adresową, która zostanie użyta do wysłania PC-FAKSU. Dostępne są cztery typy książek: książka adresowa Brother, Outlook, Outlook Express, Windows Mail Address i Kontakty systemu Windows.

Aby określić plik książki adresowej, musisz podać ścieżkę dostępu i nazwę pliku bazy danych zawierającej informacje o książce adresowej.

Kliknij przycisk Przeglądaj, aby wybrać plik bazy danych.

| 🍄 Konfiguracja programu Brother PC-FAX                | X                |  |  |  |
|-------------------------------------------------------|------------------|--|--|--|
| Szybkie wybieranie (w zależności od r                 | rodzaju faksu)   |  |  |  |
| Informacje o użytkowniku Wysyłanie                    | Książka adresowa |  |  |  |
|                                                       |                  |  |  |  |
| Wybierz książkę adresową                              |                  |  |  |  |
| Książka adresowa PC-faksu Brother                     | •                |  |  |  |
|                                                       |                  |  |  |  |
| Plik książki adresowej                                |                  |  |  |  |
| C:\Program Eiles\Brother\BrmfI08b\Address ba2         | Przegladaj       |  |  |  |
|                                                       |                  |  |  |  |
| Zasady wybierania numeru                              |                  |  |  |  |
| ☑ Użvi zasad wybierania numeru z Windows Konfiguracja |                  |  |  |  |
|                                                       |                  |  |  |  |
|                                                       |                  |  |  |  |
|                                                       |                  |  |  |  |
|                                                       |                  |  |  |  |
|                                                       |                  |  |  |  |
|                                                       | OK Anuluj        |  |  |  |

Jeśli wybierzesz program Outlook lub Outlook Express, możesz używać książki adresowej programu Outlook lub Outlook Express (dla Windows<sup>®</sup> 2000/XP) bądź Windows Mail Address (dla Windows Vista<sup>®</sup>) lub Kontakty systemu Windows (Windows<sup>®</sup> 7), klikając przycisk **Książka adresowa** w oknie dialogowym Wysyłanie Faksu.

|                                                        | - 3         |            |
|--------------------------------------------------------|-------------|------------|
| Książka adresowa                                       |             | ? 🔀        |
| Wpisz nazwę lub wy <u>b</u> ierz ją z listy:<br>Znajdź | l           |            |
| Kontakty 🗸 🗸                                           | Adresaci w  | iadomości: |
| Nazwa Adres e                                          | Służbowy -> |            |
| 문왕 Micheal Evans<br>또동 Jone Smith                      |             |            |
|                                                        | Domowy ->   |            |
| Nowy kontakt                                           | ]           | >          |
| ОК                                                     | Anuluj      |            |

## Ksiażka adresowa programu Outlook Express

## 🖉 Informacja

Aby wybrać książkę adresową Outlook, musisz wybrać program Microsoft<sup>®</sup> Outlook<sup>®</sup> 2000, 2002, 2003 lub 2007 jako domyślną aplikację E-mail.

## Książka adresowa Brother

Kliknij przycisk Start i kolejno pozycje Wszystkie programy, Brother, MFC-XXXX (gdzie XXXX jest nazwą posiadanego modelu), Wysyłanie faxów z PC, a następnie opcję Książka adresowa PC-FAX. Wyświetlone zostanie okno dialogowe Książka adresowa Brother:

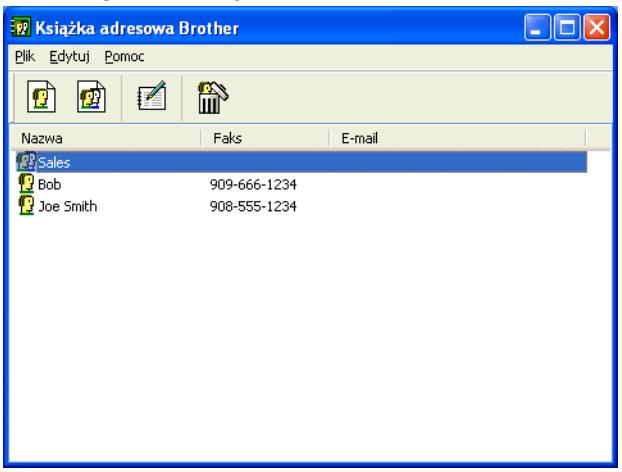

## Ustawianie członka w książce adresowej

W oknie dialogowym Książka adresowa Brother możesz dodawać, edytować i usuwać członków i grupy.

1 W oknie dialogowym Książka adresowa kliknij ikonę <u>[</u>], aby dodać członka.

Wyświetlone zostanie okno dialogowe Członek książki adresowej Brother - ustawienia:

| 🧧 Członek książki          | adresowej Brother — ustawienia 🛛 🛛 🗙 |
|----------------------------|--------------------------------------|
| <u>N</u> azwisko: 👖        | I Iytuł:                             |
| <u>F</u> irma:             |                                      |
| <u>D</u> ział:             | Stanowisko:                          |
| <u>U</u> lica:             |                                      |
| <u>M</u> iejscowość:       | <u>₩ojewództwo:</u>                  |
| Kod pocztowy:              | Kraj/Region:                         |
| T <u>e</u> lefon służbowy: | Telefon domowy:                      |
| F <u>a</u> ks:             | Telefon komórkowy:                   |
| E-majl:                    |                                      |
|                            |                                      |
|                            | <u> </u>                             |

2) W oknie dialogowym Ustawienia członka wprowadź informacje o członku. Nazwisko jest polem wymaganym. Kliknij przycisk OK, aby zapisać informacje.

## Ustawienia szybkiego wybierania

W oknie dialogowym **Konfiguracja programu Brother PC-FAX** kliknij zakładkę **Szybkie wybieranie**. (Aby użyć tej funkcji, musisz wybrać **Styl faksu** dla interfejsu użytkownika).

| 🍄 Konfiguracja programu Brother PC-FAX 🛛 🛛 🔀 |                |             |                                  |                  |                  |  |
|----------------------------------------------|----------------|-------------|----------------------------------|------------------|------------------|--|
| Informacje o użytkowniku                     |                | Wysyłanie   |                                  | Książk           | Książka adresowa |  |
| Szy                                          | bkie wybierani | e (w zał    | eżności oc                       | l rodzaju faksu) |                  |  |
| <u>K</u> siążka adresowa                     |                |             | <u>S</u> zybkie                  | wybieranie       |                  |  |
| Nazwa                                        | Faks           |             | Nr                               | Nazwa            | Faks             |  |
| 😰 Sales<br>👱 Bob                             | 909-666-123    | 4           | 1<br>1<br>1<br>2                 | Sales<br>Bob     | 909-666-12       |  |
|                                              | 000 000 120    | *           | 4<br>5<br>6<br>7<br>8<br>9<br>10 |                  | 300 000 112      |  |
| <u>D</u> odaj >>                             |                | <u>&gt;</u> | <                                | <u>W</u> yczyść  |                  |  |
|                                              |                |             |                                  | OK               | Anuluj           |  |

Dla każdego z dziesięciu przycisków Szybkiego wybierania możesz zarejestrować członka lub grupę.

## Rejestrowanie adresu w przycisku Szybkie wybieranie

- 1 Kliknij przycisk **Szybkiego wybierania**, który chcesz zaprogramować.
- 2 Kliknij członka lub grupę, którą chcesz zapisać w przycisku Szybkie wybieranie.
- 3 Kliknij przycisk **Dodaj >>**.

## Czyszczenie przycisku Szybkie wybieranie

- Kliknij przycisk Szybkiego wybierania, który chcesz wykasować.
- 2 Klik

Kliknij przycisk Wyczyść.

## Informacja

Możesz wybrać szybkie wybieranie z interfejsu programu PC-FAX, aby przyspieszyć i ułatwić wysyłanie dokumentów.

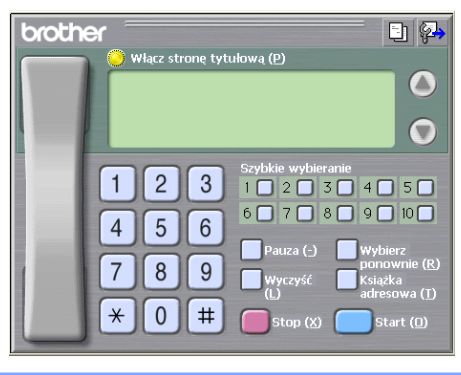

## Konfiguracja grupy odbiorców

Możesz utworzyć grupę odbiorców, która umożliwia wysłanie tego samego PC-FAKSU jednocześnie do wielu odbiorców.

1 W oknie dialogowym Książka adresowa Brother kliknij ikonę 🚮, aby utworzyć grupę.

Wyświetlone zostanie okno dialogowe Grupa książki adresowej Brother - ustawienia:

| 📽 Grupa książki adresowej Brother — ustawienia 🛛 🛛 🔀 |            |                          |                  |  |
|------------------------------------------------------|------------|--------------------------|------------------|--|
| <u>N</u> azwa grupy                                  | <u>197</u> | Sale                     | s                |  |
| <u>D</u> ostępne nazwy                               |            | <u>C</u> złonkowie grupy |                  |  |
|                                                      |            |                          | Bob<br>Joe Smith |  |
|                                                      |            | »                        |                  |  |
| D <u>o</u> daj >>                                    |            | ]                        | << <u>U</u> suń  |  |
|                                                      |            |                          |                  |  |

Wprowadź nazwę nowej grupy w polu Nazwa grupy.

W polu Dostępne nazwy wybierz poszczególnych członków do dodania do grupy, a następnie kliknij przycisk Dodaj >>.

Członkowie dodani do grupy wyświetleni są w polu Członkowie grupy.

Po dodaniu wszystkich członków kliknij przycisk OK.

## Informacja

Każda grupa może zawierać maksymalnie 50 członków.

## Edycja informacji o członkach

- Wybierz członka lub grupę, którą chcesz edytować.
- 2 Kliknij ikonę edycji 🌠
- 3 Zmień informacje o członku lub grupie.
- 4 Kliknij przycisk OK.

## Usuwanie członka lub grupy

- 1) Wybierz członka lub grupę, którą chcesz usunąć.
- 2 Kliknij ikonę usuwania 🕋
- 3 Po wyświetleniu okna dialogowego z potwierdzeniem kliknij przycisk **OK**.

## Eksportowanie książki adresowej

Całą książkę adresową możesz wyeksportować do pliku tekstowego ASCII (\*.csv). Możesz również utworzyć wizytówkę vCard dla wybranego adresata z książki adresowej, którą możesz następnie dołączyć do wychodzącej wiadomości e-mail (vCard to elektroniczna wizytówka, zawierająca informacje kontaktowe nadawcy). Ponadto można wyeksportować książkę adresową jako dane wybierania zdalnej konfiguracji, których można użyć w aplikacji Remote Setup urządzenia. (Zobacz Zdalna konfiguracja (funkcja niedostępna dla modeli DCP, MFC-J220, MFC-J265W, MFC-J410 i MFC-J415W) na stronie 88). Jeżeli tworzysz wizytówkę vCard, musisz najpierw kliknąć adresata z książki adresowej, dla którego chcesz utworzyć wizytówkę.
### Eksportowanie bieżącej książki adresowej

# 🖉 Informacja

Podczas tworzenia wizytówki vCard musisz najpierw wybrać członka.

Jeśli w kroku **①** wybierzesz wizytówkę vCard, w polu **Zapisz jako typ:** wybrany będzie typ pliku vCard (\*.vcf).

1) Wykonaj jedną z następujących czynności:

- W książce adresowej kliknij menu Plik, Eksportuj, a następnie Tekst.
- W książce adresowej kliknij menu Plik, Eksportuj, a następnie vCard i przejdź do kroku 6.
- W książce adresowej kliknij menu Plik, Eksportuj, a następnie Dane wybierania numeru zdalnej konfiguracji i przejdź do kroku (3).
- W kolumnie Dostępne elementy wybierz pola z danymi, które chcesz eksportować, a następnie kliknij przycisk Dodaj >>.

🖉 Informacja

Wybierz elementy w takiej kolejności, w jakiej mają się znaleźć na liście.

- 3 Jeśli eksportujesz dane do pliku ASCII, zaznacz pole wyboru **Tabulator** lub **Przecinek** jako **Znak dzielenia**. Dzięki temu **Tabulator** lub **Przecinek** będzie użyty jako znak dzielenia pól.
  - Kliknij przycisk **OK**, aby zapisać dane.

| Wybierz elementy                                                                                                    |                                                |                                     | ×      |
|----------------------------------------------------------------------------------------------------|------------------------------------------------|-------------------------------------|--------|
| Zaznacz elementy w kolejności,<br>Można wybrać znak separatora                                                                           | , w jakiej mają one by<br>w celu oddzielenia k | ć wyświetlane.<br>olejnych elementó | w.     |
| Dostępne elementy                                                                                                    |                                                | Wybrane elemer                      | nty    |
| Nazwa<br>Tytuł<br>Firma<br>Dział<br>Stanowisko<br>Ulica<br>Miejscowość<br>Województwo<br>Kod pocztowy<br>Kraj/Region<br>Telefon służbowy | Dgdaj>><br><< <u>U</u> suń                     |                                     |        |
| Znak dzielenia                                                                                                    |                                                |                                     |        |
| ○ <u>I</u> abulator                                                                                                    |                                                |                                     | Anuluj |

Oprogramowanie Brother PC-FAX (tylko modele MFC)

5 Wprowadź nazwę pliku, a następnie kliknij przycisk Zapisz.

| Zapisywanie                 | : jako 🔹 💽 🛛                 |
|-----------------------------|------------------------------|
| Za <u>p</u> isz w: [        | ) Moje dokumenty 🛛 🕑 🤔 📂 🖽 - |
| Moja muzy<br>Hoje obraz     | ka<br>;y                     |
| <u>N</u> azwa pliku:        |                              |
| Zapisz jako<br><u>t</u> yp: | Pliki tekstowe (*.csv)       |

### Importowanie danych do książki adresowej

Do książki adresowej możesz importować pliki tekstowe ASCII (\*.csv), elektroniczne wizytówki vCard lub **Dane wybierania numeru zdalnej konfiguracji**.

1 Wykonaj jedną z następujących czynności:

- W książce adresowej kliknij menu Plik, Importuj, a następnie Tekst.
- W książce adresowej kliknij menu Plik, Importuj, a następnie vCard i przejdź do kroku 6.
- W książce adresowej kliknij menu Plik, Importuj, a następnie Dane wybierania numeru zdalnej konfiguracji i przejdź do kroku <sup>(5)</sup>.

| Wybierz elementy 🛛 🔀                                                                                                    |                                                            |                                                                 |  |  |
|----------------------------------------------------------------------------------------------------|------------------------------------------------------------|-----------------------------------------------------------------|--|--|
| Zaznacz pola na liście Dostępn<br>wymienione w pliku tekstowym l<br>Należy wybrać znak separatora<br>Dostępne elementy                   | e elementy w takiej s.<br>Import.<br>użyty w pliku tekstov | amej kolejności, w jakiej są<br>vym Import.<br>Wybrane elementy |  |  |
| Nazwa<br>Tytuł<br>Firma<br>Dział<br>Stanowisko<br>Ulica<br>Miejscowość<br>Województwo<br>Kod pocztowy<br>Kraj/Region<br>Telefon służbowy | Dodaj>><br><< <u>U</u> suń                                 |                                                                 |  |  |
| Znak dzielenia                                                                                                    |                                                            | 0 <u>K</u> Anuluj                                               |  |  |

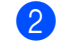

2) W kolumnie **Dostępne elementy** wybierz pola z danymi, które chcesz zaimportować, a następnie kliknij przycisk **Dodaj >>**.

# 🖉 Informacja

Na liście Dostępne elementy wybierz pola w takiej samej kolejności, w jakiej mają się znaleźć na liście w pliku tekstowym importu.

3 Zaznacz pole wyboru **Tabulator** lub **Przecinek** w polu **Znak dzielenia** w zależności od formatu importowanego pliku.

4 Kliknij przycisk OK, aby importować dane.

Wprowadź nazwę pliku, a następnie kliknij przycisk Otwórz.

| Otwieranie                   |                              |                  |   |                 | ?×  |
|------------------------------|------------------------------|------------------|---|-----------------|-----|
| <u>S</u> zukaj w: 📔          | ) Moje dokumenty             | <mark>~</mark> 🚱 | ø | <del>ب 🔝 </del> |     |
| 📸 Moja muzyl<br>@ Moje obraz | ka<br>Y                      |                  |   |                 |     |
| <u>N</u> azwa pliku:         |                              |                  |   | <u>O</u> two    | órz |
| <u>P</u> liki typu:          | Pliki tekstowe {*.txt;*.csv} |                  | ~ | Anu             | luj |

# Informacja

Jeżeli wybrałeś Tekst w kroku (), dla opcji Pliki typu: wybrane będzie ustawienie Pliki tekstowe (\*.txt;\*.csv).

# Odbiór PC-FAKSU (funkcja niedostępna dla modeli MFC-J220, MFC-J265W, MFC-J410 i MFC-J415W)

Oprogramowanie odbierające Brother PC-FAX umożliwia przeglądanie i zapisywanie faksów na komputerze. Jest ono automatycznie instalowane razem z pakietem MFL-Pro Suite i działa na urządzeniach podłączonych lokalnie lub sieciowo.

Gdy oprogramowanie jest włączone, urządzenie odbiera faksy i zapisuje je w pamięci. Po odebraniu faksu jest on automatycznie wysyłany do komputera.

Jeżeli wyłączysz komputer, urządzenie będzie wciąż odbierać i zapisywać faksy w pamięci. Na wyświetlaczu LCD urządzenia będzie wyświetlana liczba zapisanych faksów, przykładowo:

#### **(20)** 01

Po włączeniu komputera oprogramowanie PC-FAX automatycznie prześle faksy do komputera.

Aby aktywować oprogramowanie odbierające PC-FAX, wykonaj następujące czynności:

- Przed użyciem funkcji odbioru programu PC-FAX, musisz wybrać opcję odbioru PC-FAX z menu urządzenia.
- Uruchom oprogramowanie odbierające PC-FAX na komputerze. (Zaleca się zaznaczenie pola Dodaj do folderu Autostart, aby oprogramowanie było automatycznie uruchamiane i przesyłało faksy przy uruchomieniu komputera).

# 🖉 Informacja

- Aby uzyskać więcej informacji, zapoznaj się z rozdziałem Rozwiązywanie problemów w Podstawowym Podręczniku Użytkownika lub odwiedź stronę internetową Brother Solutions Center (<u>http://solutions.brother.com/</u>).
- Aby korzystać z funkcji odbierania PC-FAKSU w systemie Windows<sup>®</sup> XP, Windows Vista<sup>®</sup> i Windows<sup>®</sup> 7 chronionym zaporą, program odbierający Network PC-FAX należy dodać do wyjątków zapory. Jeśli używasz programu Windows<sup>®</sup> Firewall z zainstalowanym pakietem MFL-Pro Suite z dysku CD, konieczne ustawienia zapory zostały skonfigurowane. W celu uzyskania dodatkowych informacji, zobacz Ustawienia zapory (dla użytkowników Sieci) na stronie 113.

| 😺 Alert zabezpieczeń systemu Windows 🛛 🛛 🔀                                                                                                    |
|----------------------------------------------------------------------------------------------------|
| Aby pomóc w ochronie tego komputera, Zapora systemu<br>Windows zablokowała niektóre funkcje tego programu.                                                                                                    |
| Czy chcesz nadal blokować ten program?                                                                                                    |
| Nazwa: FAXRX<br>Wydawca: Brother Industries Ltd.                                                                                                    |
| Blokuj nadal Odblo <u>k</u> uj Z <u>a</u> pytaj mnie później                                                                                                    |
| Zapora systemu Windows zablokowała temu programowi możliwość akceptowania<br>połączeń z Internetu lub sieci. Jeśli rozpoznajesz ten program lub ułasz wydawcy,<br>możesz go odblokować. <u>Kiedy należy odblokować program?</u> |

. . .. . .

### Włączanie programu odbierającego PC-FAX w urządzeniu

Opcjonalnie można włączyć opcję wydruku kopii zapasowej (Backup Print). Po jej włączeniu urządzenie będzie drukować kopię faksu przed przesłaniem go do komputera lub przed wyłączeniem komputera.

| U              | Naciśnij <b>Menu</b> .                                                                                                    |
|----------------|----------------------------------------------------------------------------------------------------|
| 2              | Naciśnij <b>▲</b> lub ▼, aby wybrać Fax.<br>Naciśnij <b>OK</b> .                                                                                                    |
| 3              | Naciśnij ▲ lub ▼, aby wybrać Ustaw.odbiór.<br>Naciśnij OK.                                                                                                    |
| 4              | Naciśnij ▲ lub ▼, aby wybrać Odb do pamięci.<br>Naciśnij OK.                                                                                                    |
| 5              | Naciśnij ▲ lub ▼, aby wybrać Odbiór pc fax.<br>Naciśnij OK.                                                                                                    |
| 6              | Potwierdź komunikat.<br>Naciśnij <b>OK</b> .                                                                                                    |
| 7              | Naciśnij przycisk ▲ lub ▼, aby wybrać <usb> lub nazwę komputera, jeśli jest on podłączony do sieci.<br/>Naciśnij <b>OK</b>.</usb>                                                                                                    |
| 8              | Naciśnij ▲ lub ▼, aby wybrać Druk backup:wł. lub Druk backup:wył.<br>Naciśnij OK.                                                                                                    |
| 9              | Naciśnij <b>Stop/Zakończ</b> .                                                                                                    |
|                | Informacja                                                                                                    |
| <br> <br> <br> | Jeśli wybierzesz opcję Druk backup:wł., urządzenie będzie drukować faks przed wysłaniem go do<br>komputera, dzięki czemu będzie dostępna kopia w razie awarii zasilania. Po wydrukowaniu i przesłaniu<br>faksów do komputera są one automatycznie kasowane z pamięci urządzenia. W przypadku wybrania opcji<br>Druk backup:wył. faksy zostaną automatycznie usunięte z pamięci urządzenia po ich prawidłowym<br>wysłaniu do komputera. |

### Uruchamianie oprogramowania odbierającego PC-FAX na komputerze

Kliknij przycisk **Start**, **Wszystkie programy**, **Brother**, **MFC-XXXX**, **Odbieranie PC-FAX** oraz **Otrzymaj**. Pojawi się okno dialogowe **Odbieranie programu PC-Fax**. Potwierdź komunikat i kliknij przycisk **OK**. W pasku zadań wyświetlona zostanie ikona PC-FAX.

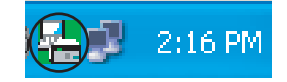

### Konfigurowanie komputera

📘 Kliknij prawym przyciskiem ikonę PC-FAX

2:16 PM na pasku zadań, a następnie wybierz

polecenie **Konfiguracja odbierania programu PC-Fax**. Pojawi się okno dialogowe **Konfiguracja odbierania programu PC-Fax**:

| Konfiguracja od  | bierania programu PC-Fax                     | × |
|------------------|----------------------------------------------|---|
|                  |                                              |   |
|                  |                                              |   |
|                  |                                              |   |
| Zapisz plik w    | C:\Documents and Settings\All Use Przeglądaj |   |
| Format pliku     | O max                                        |   |
|                  | ⊙ .tif                                       |   |
|                  |                                              |   |
| 🔲 Odtwórz plik o | dźwiękowy .WAV podczas odbierania faksu      |   |
| Plik dźwiękowy . | WAV Przeglądaj                               |   |
| _                |                                              |   |
| Dodaj do fold    | eru Autostart                                |   |
| Vyświetl kom     | nunikat konfiguracji programu PC-Fax Rx.     |   |
|                  | Ustawienia sieciowe                          |   |
|                  |                                              |   |
|                  | OK Anului                                    | ר |
|                  |                                              |   |

- 2 W polu **Zapisz plik w**, kliknij przycisk **Przeglądaj**, jeśli chcesz zmienić ścieżkę docelową miejsca zapisu plików PC-FAX.
- 3 W polu Format pliku wybierz format odbieranych dokumentów .tif lub .max. Domyślny format to .tif.
- 4 Aby po odebraniu faksu odtwarzany był plik dźwiękowy (plik w formacie .wav), zaznacz pole wyboru Odtwórz plik dźwiękowy .WAV podczas odbierania faksu i wprowadź ścieżkę dostępu do pliku WAVE.
- 5 Aby oprogramowanie odbierające PC-FAX było automatycznie uruchamiane wraz z systemem Windows<sup>®</sup>, zaznacz pole wyboru **Dodaj do folderu Autostart**.
- 6 Jeśli chcesz używać oprogramowanie odbierające PC-FAX za pośrednictwem sieci, zobacz Konfiguracja ustawień odbierania sieciowego programu PC-FAX na stronie 108.

### Konfiguracja ustawień odbierania sieciowego programu PC-FAX

Ustawienia przesyłania odebranych faksów do komputera zostały automatycznie skonfigurowane w czasie instalacji pakietu MFL-Pro Suite. (Zobacz *Podręcznik szybkiej obsługi*). Jeśli używasz innego urządzenia niż to, które zostało zarejestrowane na Twoim komputerze podczas instalacji pakietu MFL-Pro Suite, wykonaj poniższe czynności.

W oknie dialogowym Konfiguracja odbierania programu PC-Fax kliknij przycisk Ustawienia sieciowe. Wyświetlone zostanie okno dialogowe Ustawienia sieciowe.

2 Musisz określić adres IP lub nazwę węzła urządzenia. Wybierz odpowiednią metodę połączenia.

| Ustawienia sieciowe                                 |                        |
|-----------------------------------------------------|------------------------|
|                                                     |                        |
| 🔿 Określ urządzenie przy użyciu a                   | dresu                  |
| Adres IP 192                                        | . 168 . 1 . 2          |
|                                                     |                        |
| <ul> <li>Określ urządzenie przy użyciu n</li> </ul> | iazwy                  |
| Nazwa węzła BRN>                                    | 00000000000 Przeglądaj |
|                                                     |                        |
|                                                     |                        |
| Wpisz nazwę komputera (m                            | ax 15 znaków)          |
| XXXX                                                |                        |
|                                                     |                        |
|                                                     |                        |
|                                                     |                        |
|                                                     |                        |
|                                                     | Analog                 |

#### Określ urządzenie przy użyciu adresu

Wpisz adres IP urządzenia w polu Adres IP.

#### Określ urządzenie przy użyciu nazwy

Wprowadź nazwę węzła urządzenia w polu **Nazwa węzła** lub kliknij przycisk **Przeglądaj** i wybierz z listy urządzenie Brother, którego chcesz używać.

| s | zukaj nowych ur               | ządzeń                       |                          |                         |                    | × |
|---|-------------------------------|------------------------------|--------------------------|-------------------------|--------------------|---|
|   | Nazwa węzła<br>BRN00000000000 | Adres IP<br>XX. XXX. XX. XXX | Nazwa modelu<br>MFC-XXXX | Typ karty si<br>NC-XXXX | Sieciowy adres spr |   |
|   | Odśwież                       |                              |                          |                         | OK. Kasuj          |   |

#### Określ nazwę komputera

Możesz określić nazwę komputera, która będzie widoczna na wyświetlaczu urządzenia. Aby zmienić nazwę, wpisz nową nazwę w polu **Wpisz nazwę komputera**.

Oprogramowanie Brother PC-FAX (tylko modele MFC)

# Przeglądanie nowych wiadomości PC-FAX

| Podczas odbierania faksu przez komputer ikona będzie się zmieniać między 🗾 i 📇 Po odebraniu faksu                                                                              |
|----------------------------------------------------------------------------------------------------|
| ikona zmienia się na 🚘. Ikona 🚘 zmienia się na 掃 po wyświetleniu odebranego faksu.                                                                                             |
| 1 Kliknij dwukrotnie ikonę 弄, aby uruchomić program ScanSoft™ PaperPort™11SE.                                                                                                  |
| 2 Otwórz folder Fax Received (Faksy odebrane).                                                                                                    |
| 3 Kliknij dwukrotnie dowolny z nowych faksów, aby go otworzyć i przeczytać.                                                                                                    |
| Informacja                                                                                                    |
| Nazwa nieprzeczytanej wiadomości będzie zawierać datę i godzinę odebrania wiadomości, dopóki nie<br>zostanie przypisana nazwa pliku. Na przykład "Fax 20-2-2010 16;40;21.tif". |

6

# **PhotoCapture Center™**

## **A** UWAGA

NIE uruchamiaj swojego komputera z kartą pamięci lub nośnikiem pamięci USB Flash w czytniku urządzenia. Możesz utracić dane lub zniszczyć nośnik.

Informacja

- Oprogramowanie PhotoCapture Center™ odczyta wyłącznie nośnik, który został zainstalowany jako pierwszy.
- Modele DCP-J125, DCP-J315W, DCP-J515W, MFC-J220, MFC-J265W, MFC-J410 i MFC-J415W nie obsługują nośników pamięci USB Flash.
- Podczas drukowania obrazów z oprogramowania PhotoCapture Center™ komputer nie ma dostępu do PhotoCapture Center™ i nie może wykonać żadnej innej operacji.
- W przypadku użytkowników systemu Windows<sup>®</sup> 2000 dostęp do funkcji oprogramowania PhotoCapture Center™ można uzyskać wyłącznie po zainstalowaniu aktualizacji systemu Windows<sup>®</sup> 2000. Instrukcje instalacji można znaleźć w *Podręczniku szybkiej obsługi.*

# Korzystanie z PhotoCapture Center™

- 1) Podłącz kartę pamięci lub nośnik pamięci USB Flash do urządzenia.
- W Eksploratorze Windows<sup>®</sup>, dwukrotnie kliknij ikonę Dysk wymienny<sup>1</sup>. Pliki i foldery zapisane na karcie pamięci lub nośniku pamięci USB Flash zostaną wyświetlone na ekranie komputera. Możesz edytować plik i zapisać go na innym dysku swojego komputera.

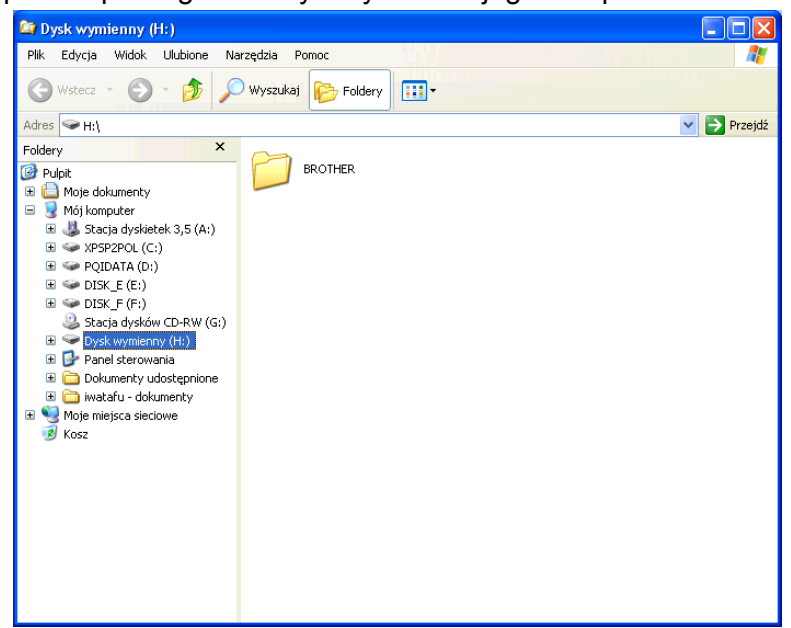

<sup>1</sup> Jeśli jesteś użytkownikiem systemu Windows<sup>®</sup> XP/Windows Vista<sup>®</sup>/ Windows<sup>®</sup> 7 i tworzysz etykietę nazwy dla karty pamięci lub nośnika pamięci USB Flash, ta nazwa pojawia się w miejscu nazwy "**Dysk wymienny**".

Podczas wyjmowania karty pamięci lub nośnika pamięci USB Flash wykonaj następujące czynności, aby uniknąć uszkodzenia karty pamięci lub nośnika pamięci USB Flash:

- 1) W Windows<sup>®</sup> Explorer kliknij prawym klawiszem myszy na ikonę dysku wymiennego i wybierz **Wysuń**.
- 2) Zanim wyjmiesz nośnik, poczekaj aż klawisz 📔 🔟 🛛 (PHOTO CAPTURE) przestanie mrugać.

### 🛦 UWAGA

NIE wyciągaj karty pamięci ani nośnika pamięci USB Flash, gdy miga przycisk **PHOTO CAPTURE**, aby uniknąć uszkodzenia karty, nośnika pamięci lub zapisanych danych.

W przypadku wyciągnięcia karty pamięci lub nośnika pamięci USB Flash, podczas gdy przycisk **PHOTO CAPTURE** miga, konieczne jest ponowne uruchomienie komputera przed umieszczeniem tej samej karty lub tego samego nośnika w urządzeniu. Jeśli nie uruchomisz ponownie komputera, dane zapisane na nośniku mogą zostać zniszczone.

# Dla użytkowników sieciowych (dla modeli z wbudowaną obsługą sieci)

Podłącz kartę pamięci lub nośnik pamięci USB Flash do urządzenia.

2 Uruchom oprogramowanie przeglądarki z obsługa FTP. Oprogramowanie przeglądarki umożliwia dostęp do nośnika przy użyciu protokołu FTP oraz sieciowej nazwy hosta Twojego urządzenia. Można także uzyskać dostep do nośnika przez wybranie ftp://XXX.XXX.XXX.XXX (qdzie XXX.XXX.XXX.XXX oznacza adres IP Twojego urządzenia Brother) w Twojej przeglądarce.

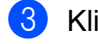

3 Kliknij nazwę pliku, który chcesz zobaczyć.

### Informacja

Użycie w nazwie pliku na karcie pamięci lub nośniku pamięci USB Flash pewnych znaków lub symboli może spowodować problem z dostępem do pliku. Zalecamy korzystanie w nazwach plików wyłącznie z kombinacji następujących znaków.

1234567890 ABCDEFGHIJKLMNOPQRSTUVWXYZ abcdefghijklmnopqrstuvwxyz ! # \$ % & ' ( ) - , @ ^ \_ ' { } ~

Podczas wyjmowania karty pamięci lub nośnika pamięci USB Flash wykonaj następujące czynności, aby uniknąć uszkodzenia karty pamięci lub nośnika pamięci USB Flash:

### Zamknij przeglądarkę.

Zanim wyjmiesz kartę pamięci lub nośnik pamięci USB Flash, poczekaj, aż klawisz (PHOTO CAPTURE) przestanie migać. •0

### **A** UWAGA

NIE wyciągaj karty pamieci ani nośnika pamieci USB Flash, gdy miga przycisk **PHOTO CAPTURE**, aby uniknąć uszkodzenia karty, nośnika pamięci lub zapisanych danych.

W przypadku wyciagniecia karty pamieci lub nośnika pamieci USB Flash, podczas gdy przycisk **PHOTO CAPTURE** miga, konieczne jest ponowne uruchomienie komputera przed umieszczeniem tej samej karty lub tego samego nośnika w urządzeniu. Jeśli nie uruchomisz ponownie komputera, dane zapisane na nośniku moga zostać zniszczone.

# Ustawienia zapory (dla użytkowników Sieci)

# Przed rozpoczęciem użytkowania oprogramowania Brother

Ustawienia zapory na twoim komputerze mogą powodować odrzucanie połączeń sieciowych koniecznych do drukowania sieciowego, skanowania sieciowego oraz wysyłania faksu przez PC Fax. Jeśli używasz programu Windows<sup>®</sup> Firewall z zainstalowanym pakietem MFL-Pro Suite z dysku CD, konieczne ustawienia zapory zostały skonfigurowane. Jeśli program nie został zainstalowany z dostępnego dysku CD-ROM, postępuj zgodnie z poniższymi instrukcjami w celu skonfigurowania programu Windows<sup>®</sup> Firewall. Jeśli używasz innej zapory, sprawdź odpowiednie informacje w Podręczniku użytkownika lub skontaktuj się z producentem oprogramowania.

#### Informacje dotyczące numeru portu UDP konieczne dla konfiguracji zapory

| Port UDP                  | Skanowanie<br>sieciowe | Sieć PC-Fax | Skanowanie sieciowe i<br>sieciowy PC-Faks <sup>1</sup> |
|---------------------------|------------------------|-------------|--------------------------------------------------------|
| Zewnętrzny numer<br>portu | 54925                  | 54926       | 137                                                    |
| Wewnętrzny numer<br>portu | 54925                  | 54926       | 137                                                    |

Dodaj port numer 137, jeśli po dodaniu portów 54925 i 54926 ciągle masz problemy z połączeniem sieciowym. Port numer 137 obsługuje także drukowanie, PhotoCapture Center™ i konfigurację zdalną (Remote Setup) przez sieć.

### Dla użytkowników systemu Windows<sup>®</sup> XP SP2

Kliknij przycisk Start, Panel sterowania, Połączenia sieciowe i internetowe, a następnie Zapora systemu Windows.

Upewnij się, że Zapora systemu Windows w zakładce Ogólne jest włączona (ustawienie Włącz).

Kliknij zakładkę Zaawansowane, a następnie przycisk Ustawienia...

| Zapora systemu Windows                                                                                                    |                                                            |
|----------------------------------------------------------------------------------------------------|------------------------------------------------------------|
| Dgóhe Wyigiki Zaawansowane<br>Ustawienia połączeń sieciowych<br>Zapora systemu Wndow jest włączona dla połączeń<br>Aby dość wysiki dla danego połączeńia, zaznacz je,<br>przycisk Ustawienia:<br>Połączenie lokalne | zaznaczonych poniżej,<br>a następnie kliknij<br>Ustawienia |
| Rejestrowanie zabezpieczeń<br>Możesz utworzyć plik dziernika dla celów<br>rozwiązywania problemów.                                                                                                    | Ustawienia                                                 |
| Protokół ICMP<br>Za pomocą protokołu komunikacyjnego sterowania<br>Internetem ICMP komputery w sieci mogą<br>współużytkować informacje o stanie i błędach.                                                          | Ustawienia                                                 |
| Ustawienia domyślne<br>Aby przywnócić wszystkie ustawienia Zapory systemu<br>Windows do stanu domyślnego, kliknij przycisk<br>Przywóć domyślne.                                                                     | Przywróć domyślne                                          |
|                                                                                                    | OK Anuluj                                                  |

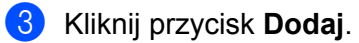

4 Dodaj port **54925** do skanowania sieciowego, wprowadzając poniższe informacje:

- 1 W polu **Opis usługi**: Wprowadź dowolny opis, na przykład "Skaner Brother".
- 2 W polu Nazwa lub adres IP (np. 192.168.0.12) komputera obsługującego tę usługę w sieci: wpisz "Localhost".
- 3 W polu Numer portu zewnętrznego dla tej usługi: Wprowadź "54925".
- 4 W polu Numer portu wewnętrznego dla tej usługi: Wprowadź "54925".
- 5 Upewnij się, że wybrana jest opcja **UDP**.
- 6 Kliknij przycisk OK.

| Ustawienia usługi                                                                           | k |
|---------------------------------------------------------------------------------------------|---|
| <u>O</u> pis usługi:                                                                        |   |
| 1                                                                                           |   |
| <u>N</u> azwa lub adres IP (np. 192.168.0.12) komputera<br>obsługującego tę usługę w sieci: |   |
| 2                                                                                           |   |
| Numer portu zewnętrznego dla tej usługi: (5)                                                |   |
|                                                                                             |   |
| Numer portu <u>w</u> ewnętrznego dla tej usługi:                                            |   |
|                                                                                             |   |
| OK Anuluj                                                                                   | J |

- 5 Kliknij przycisk **Dodaj**.
- 6 Dodaj port **54926** dla opcji PC-Fax w sieci, wprowadzając poniższe informacje:
  - 1 W polu **Opis usługi**: Wprowadź dowolny opis, na przykład "Brother PC-Fax".
  - 2 W polu Nazwa lub adres IP (np. 192.168.0.12) komputera obsługującego tę usługę w sieci: wpisz "Localhost".
  - 3 W polu Numer portu zewnętrznego dla tej usługi: Wprowadź "54926".
  - 4 W polu Numer portu wewnętrznego dla tej usługi: Wprowadź "54926".
  - 5 Upewnij się, że wybrana jest opcja UDP.
  - 6 Kliknij przycisk OK.
- **7** Jeśli ciągle masz problemy z połączeniem sieciowym, kliknij przycisk **Dodaj**.

- 8 Dodaj port 137 zarówno dla skanowania sieciowego jak i sieciowego odbierania faksów przez PC-Fax, wprowadzając poniższe informacje:
  - 1 W polu Opis usługi: Wprowadź dowolny opis, na przykład "Druk sieciowy Brother".
  - 2 W polu Nazwa lub adres IP (np. 192.168.0.12) komputera obsługującego tę usługę w sieci: wpisz "Localhost".
  - 3 W polu Numer portu zewnętrznego dla tej usługi: Wprowadź "137".
  - 4 W polu Numer portu wewnętrznego dla tej usługi: Wprowadź "137".
  - 5 Upewnij się, że wybrana jest opcja UDP.
  - 6 Kliknij przycisk OK.
- 9 Upewnij się, że nowe ustawienie zostało dodane i jest zaznaczone, a następnie kliknij OK.

### Dla użytkowników Windows Vista<sup>®</sup>

- Kliknij przycisk , Panel sterowania, Sieć i Internet, Zapora systemu Windows, a następnie kliknij przycisk Zmień ustawienia.
- 2 Po wyświetleniu ekranu Kontrola konta użytkownika wykonaj następujące czynności:
  - Użytkownicy posiadający uprawnienia administratora: Kliknij Kontynuuj.

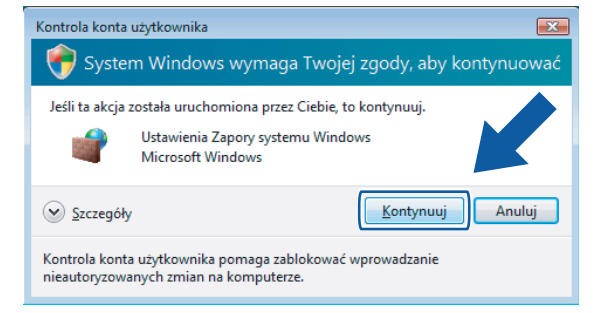

W przypadku użytkowników nie posiadających uprawnień administratora: Wprowadź hasło administratora i kliknij OK.

| Kontrola konta użytkownika                                                                          |  |  |  |  |
|----------------------------------------------------------------------------------------------------|--|--|--|--|
| 😯 System Windows wymaga Twojej zgody, aby kontynuować                                               |  |  |  |  |
| Jeśli ta akcja została uruchomiona przez Ciebie, to kontynuuj.                                      |  |  |  |  |
| Ustawienia Zapory systemu Windows<br>Microsoft Windows                                              |  |  |  |  |
| Aby kontynuować, wpisz hasło administratora, a następnie kliknij przycisk OK.                       |  |  |  |  |
| User<br>Hasio                                                                                       |  |  |  |  |
| Szczegóły                                                                                           |  |  |  |  |
| Kontrola konta użytkownika pomaga zablokować wprowadzanie<br>nieautoryzowanych zmian na komputerze. |  |  |  |  |

Dpewnij się, że Zapora systemu Windows w zakładce Ogólne jest włączona (ustawienie Włącz).

Ustawienia zapory (dla użytkowników Sieci)

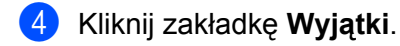

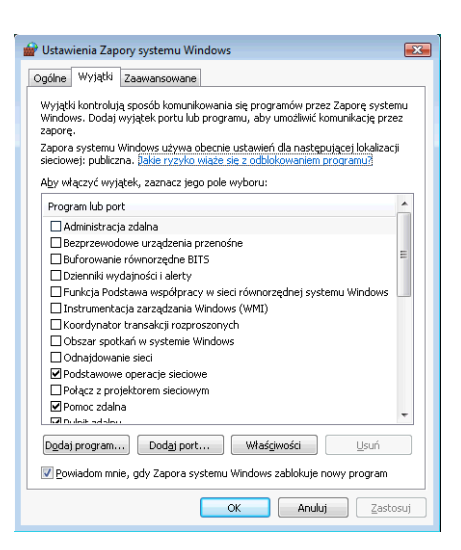

- 5 Kliknij przycisk **Dodaj port...**
- 6 Aby dodać port **54925** dla skanowania sieciowego, wprowadź poniższe informacje:
  - 1 W polu Nazwa: Wprowadź dowolny opis, na przykład "Skaner Brother".
  - 2 W polu Numer portu: Wprowadź "54925".
  - Upewnij się, że wybrana jest opcja UDP.
     Następnie kliknij OK.

| Dodawanie portu                                                                                                    |  |  |  |
|----------------------------------------------------------------------------------------------------|--|--|--|
| Użyj tych ustawień, aby otworzyć port za pomocą Zapory systemu<br>Windows. Aby znaleźć numer portu i protokół, zajrzyj do dokumentacji<br>programu lub usługi, której chcesz użyć. |  |  |  |
| N <u>a</u> zwa:                                                                                                    |  |  |  |
| Numer portu: 2                                                                                                    |  |  |  |
| Protokół: 💿 <u>I</u> CP                                                                                                    |  |  |  |
|                                                                                                    |  |  |  |
| Jakie ryzyko wiąże się z otwieraniem portu?                                                                                                    |  |  |  |
| Zmień zakres OK Anuluj                                                                                                    |  |  |  |

7 Kliknij przycisk Dodaj port...

- 8 Aby dodać port **54926** dla wysyłania faksów PC-Fax przez sieć, wprowadź poniższe informacje:
  - 1 W polu Nazwa: Wprowadź dowolny opis, na przykład "Brother PC-Fax".
  - 2 W polu Numer portu: Wprowadź "54926".
  - Upewnij się, że wybrana jest opcja UDP.
     Następnie kliknij OK.
- 9 Upewnij się, że nowe ustawienie zostało dodane i jest zaznaczone, a następnie kliknij **OK**.

10 Jeśli nadal masz problemy z połączeniem sieciowym, na przykład z opcją skanowania lub drukowania sieciowego, zaznacz pole wyboru Udostępnianie plików i drukarek w zakładce Wyjątki, a następnie kliknij przycisk OK.

| 🔐 Ustawienia Zapory systemu Windows                                                                                                    | ×                              |
|----------------------------------------------------------------------------------------------------|--------------------------------|
| Ogólne Wyjątki Zaawansowane                                                                                                    |                                |
| Wyjątki kontrolują sposób komunikowania się programów przez Zaporę -<br>Windows. Dodaj wyjątek portu lub programu, aby umożlwić komunikacje<br>zaporę.<br>Zapora systemu Windows używa obecnie ustawień dla następującej lok<br>sieciowej: publicza. Jakie ryzyto wiaże się z odbiokowaniem programu?<br>Aby właczyć wytatek, zamacz teop pole wyboru: | systemu<br>ę przez<br>alizacji |
| Program lub port                                                                                                    | *                              |
| Podstawowe operacje sieciowe                                                                                                    |                                |
| Połącz z projektorem sieciowym                                                                                                    |                                |
| Pomoc zdaina     Rednit zdainy                                                                                                    |                                |
| Routing i dostęp zdalny                                                                                                    |                                |
|                                                                                                    |                                |
| Udostępnianie plikow i drukarek                                                                                                    |                                |
| Usługa iSCSI                                                                                                    |                                |
| Usługa rejestracji nazw komputerów w funkcji Współpraca w syste                                                                                                    | mi                             |
| Usługa udostępniania w sieci programu Windows Media Player                                                                                                    |                                |
| Vindows Media Player                                                                                                    | -                              |
|                                                                                                    | (                              |
| Dodaj program Dodaj port Właściwoś 3 Usu                                                                                                    | iń                             |
| 🖉 <u>P</u> owiadom mnie, gdy Zapora systemu Windows zał                                                                                                    | ram                            |
|                                                                                                    | Zastosuj                       |

### Użytkownicy systemu Windows® 7

Kliknij przycisk , pozycje Panel sterowania oraz System i zabezpieczenia, a następnie opcję Zapora systemu Windows.
Upownij się, że opcją Stan Zapory systemu Windows jest ustawiona na Wł.

Upewnij się, że opcja Stan Zapory systemu Windows jest ustawiona na Wł.

- Kliknij opcję Ustawienia zaawansowane. Wyświetlone zostanie okno Zapora systemu Windows z zabezpieczeniami zaawansowanymi.
- 3 Kliknij opcję Reguły przychodzące.

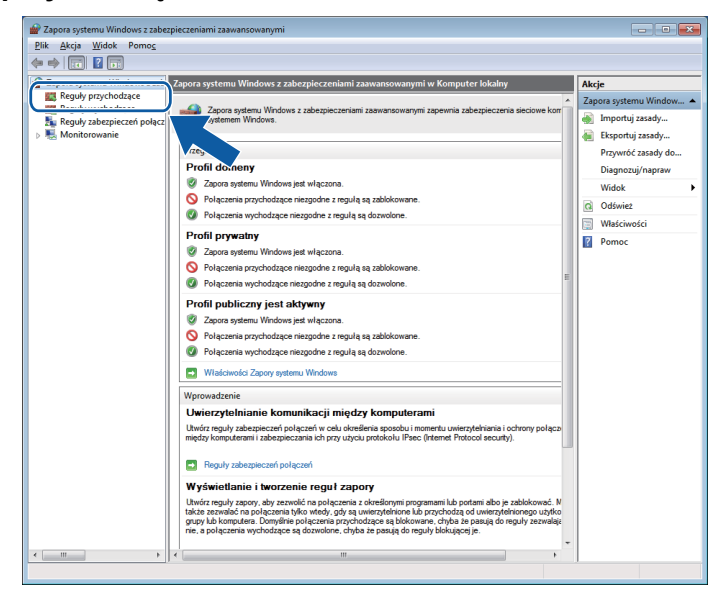

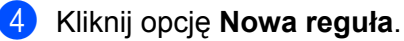

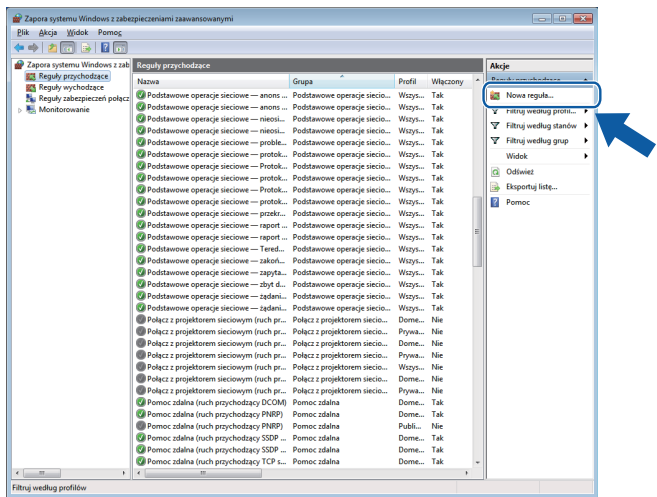

- 5 Wybierz opcję **Port** i kliknij przycisk **Dalej**.
- 6 Aby dodać port, wprowadź poniższe informacje:
  - Dla skanowania sieciowego

Wybierz opcję **UDP** i wprowadź "**54925**" w polu **Określone porty lokalne**. Kliknij przycisk **Dalej**.

Dla funkcji sieciowej PC-Fax

Wybierz opcję **UDP** i wprowadź "**54926**" w polu **Określone porty lokalne**. Kliknij przycisk **Dalej**.

| 🔐 Kreator nowej reguły ruchu        | ı przychodzącego                                                                           | ×     |  |  |
|-------------------------------------|--------------------------------------------------------------------------------------------|-------|--|--|
| Protokól i porty                    |                                                                                            |       |  |  |
| Określ protokoły i porty, których d | lotyczy ta reguła.                                                                         |       |  |  |
| Kroki:                              |                                                                                            |       |  |  |
| <ul> <li>Typ reguly</li> </ul>      | Czy ta reguła dotyczy protokołu TCP, czy UDP?                                              |       |  |  |
| Protokół i porty                    | П ТСР                                                                                      | ⊙ тср |  |  |
| <ul> <li>Akcja</li> </ul>           | ( • UDP                                                                                    |       |  |  |
| <ul> <li>Profil</li> </ul>          |                                                                                            |       |  |  |
| <ul> <li>Nazwa</li> </ul>           | wa<br>Czy ta reguła dotyczy wszystkich portów lokalnych, czy określonych portów lokalnych? |       |  |  |
|                                     | Wennetkin natu lakalan                                                                     |       |  |  |
|                                     | Określone poty lokalne:                                                                    |       |  |  |
|                                     | Przykład: 80, 443, 5000-5010                                                               |       |  |  |
|                                     |                                                                                            | ·     |  |  |
|                                     |                                                                                            |       |  |  |
|                                     |                                                                                            |       |  |  |
|                                     |                                                                                            |       |  |  |
|                                     |                                                                                            |       |  |  |
|                                     |                                                                                            |       |  |  |
|                                     | Dowiedz sie wiecej o omtokole i pottach                                                    |       |  |  |
|                                     | Dominger sig migroi o protocor i portaci                                                   |       |  |  |
|                                     |                                                                                            |       |  |  |
|                                     | < Wstecz Dalei > Anului                                                                    |       |  |  |
|                                     |                                                                                            |       |  |  |

- Wybierz opcję Zezwalaj na połączenie i kliknij przycisk Dalej.
- 8 Zaznacz odpowiednie pozycje i kliknij przycisk **Dalej**.

9 Wpisz opis w polu **Nazwa:** (na przykład "Skaner Brother" lub "Brother PC-Fax") i kliknij przycisk **Zakończ**.

| 🔐 Kreator nowej reguły ruchu    | przychodzącego          | × |
|---------------------------------|-------------------------|---|
| Nazwa                           |                         |   |
| Określ nazwę i opis tej reguły. |                         |   |
| Kroki:                          |                         |   |
| Typ reguły                      |                         |   |
| Protokół i porty                |                         |   |
| Akcja                           |                         | 5 |
| Profil                          | Nazwa:                  |   |
| Nazwa                           |                         | J |
|                                 |                         |   |
|                                 | < Wetecz Zakończ Anuluj |   |

- 10 Upewnij się, że nowe ustawienie zostało dodane i jest zaznaczone.
- 1 Kliknij opcję Reguły wychodzące.

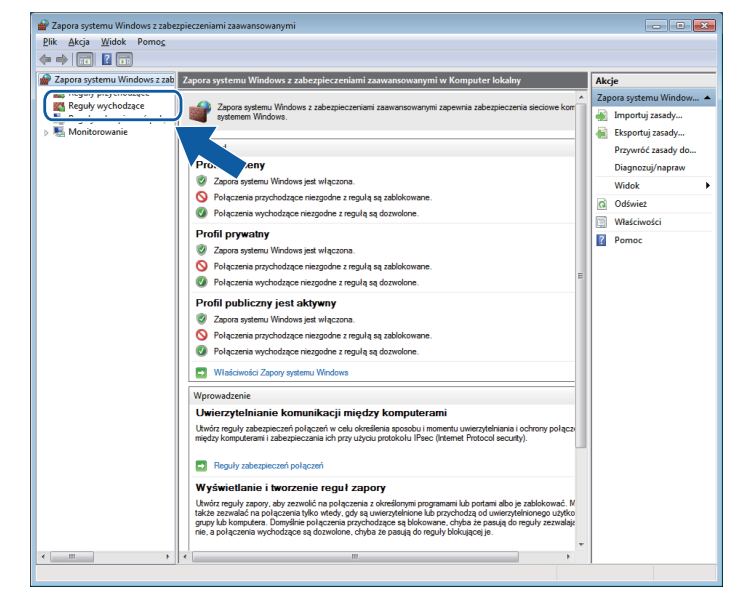

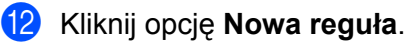

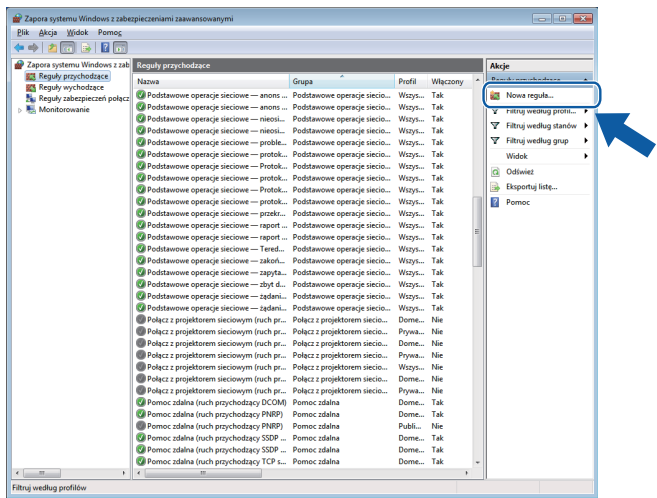

- (3) Wybierz opcję Port i kliknij przycisk Dalej.
- 14 Aby dodać port, wprowadź poniższe informacje:
  - Dla skanowania sieciowego

Wybierz opcję **UDP** i wprowadź "**54925**" w polu **Określone porty zdalne**. Kliknij przycisk **Dalej**.

Dla funkcji sieciowej PC-Fax

Wybierz opcję **UDP** i wprowadź "**54926**" w polu **Określone porty zdalne**. Kliknij przycisk **Dalej**.

| 🔐 Kreator nowej reguły ruch       | u wychodzącego                                                                     | × |  |
|-----------------------------------|------------------------------------------------------------------------------------|---|--|
| Protokół i porty                  |                                                                                    |   |  |
| Określ protokoły i porty, których | dotyczy ta reguła.                                                                 |   |  |
| Kroki:                            |                                                                                    |   |  |
| Typ reguly                        | Czy ta reguła dotyczy protokołu TCP, czy UDP?                                      |   |  |
| Protokół i porty                  | О ТСР                                                                              |   |  |
| Akcja                             | ● <u>U</u> DP                                                                      |   |  |
| Profil                            |                                                                                    |   |  |
| Nazwa                             | Czy ta reguła dotyczy wszystkich portów zdalnych, czy określonych portów zdalnych? |   |  |
|                                   | 🖉 Wamulia nutu adalan                                                              |   |  |
|                                   | Określone porty zdalne:                                                            |   |  |
|                                   | Przykład: 80, 443, 5000-5010                                                       |   |  |
|                                   |                                                                                    |   |  |
|                                   |                                                                                    |   |  |
|                                   |                                                                                    |   |  |
|                                   |                                                                                    |   |  |
|                                   |                                                                                    |   |  |
|                                   |                                                                                    |   |  |
|                                   | Dowiedz sie wiecej o protokole i portach                                           |   |  |
|                                   |                                                                                    |   |  |
|                                   |                                                                                    |   |  |
|                                   | < Wstecz Dalej > Anuluj                                                            | ٦ |  |
|                                   |                                                                                    | _ |  |

- 15 Wybierz opcję Zezwalaj na połączenie i kliknij przycisk Dalej.
- **16** Zaznacz odpowiednie pozycje i kliknij przycisk **Dalej**.

Wpisz opis w polu **Nazwa:** (na przykład "Skaner Brother" lub "Brother PC-Fax") i kliknij przycisk **Zakończ**.

| Kreator nowej reguły ruc        | chu wychod | Izącego             |                 | <b>×</b> |
|---------------------------------|------------|---------------------|-----------------|----------|
| Nazwa                           |            |                     |                 |          |
| Określ nazwę i opis tej reguły. |            |                     |                 |          |
| Kroki:                          |            |                     |                 |          |
| Typ reguły                      |            |                     |                 |          |
| Protokół i porty                |            |                     |                 |          |
| Akcja                           | C          |                     |                 |          |
| Profil                          |            | <u>N</u> azwa:      |                 | - I      |
| Nazwa                           |            |                     |                 |          |
|                                 |            | Opis (opcjonalnie): |                 | _        |
|                                 |            |                     |                 |          |
|                                 |            |                     |                 |          |
|                                 |            |                     |                 |          |
|                                 |            |                     |                 |          |
|                                 |            |                     |                 |          |
|                                 |            |                     |                 |          |
|                                 |            |                     |                 |          |
|                                 |            |                     |                 |          |
|                                 |            |                     |                 |          |
|                                 |            |                     |                 |          |
|                                 |            |                     |                 |          |
|                                 |            |                     | (Weters Zakońsz | Acului   |
|                                 |            |                     |                 | e ruiuj  |

18 Upewnij się, że nowe ustawienie zostało dodane i jest zaznaczone.

# Sekcja II

# Apple Macintosh

| Drukowanie i faksowanie                    | 123 |
|--------------------------------------------|-----|
| Skanowanie                                 | 144 |
| ControlCenter2                             | 161 |
| Zdalna konfiguracja i PhotoCapture Center™ | 183 |

8

# Drukowanie i faksowanie

# Konfigurowanie komputera Macintosh

# Informacja

- Ilustracje przedstawione w tym rozdziale przedstawiają system operacyjny Mac OS X 10.5.x. Ekrany w posiadanym komputerze Macintosh mogą się różnić w zależności od systemu operacyjnego i aplikacji.
- Przed podłączeniem urządzenia do komputera Macintosh należy zakupić kabel USB o maksymalnej długości 2 metrów.

# WAŻNE

NIE podłączaj urządzenia do portu USB na klawiaturze lub niezasilanym koncentratorze USB.

# Wybór odpowiedniego typu papieru

W przypadku druku wysokiej jakości wybór odpowiedniego typu papieru ma ogromne znaczenie. Przed zakupem papieru należy przeczytać rozdział *Wkładanie papieru* w *Podstawowym Podręczniku Użytkownika*.

### Jednoczesne drukowanie, skanowanie i faksowanie

Urządzenie może drukować dokumenty z komputera Macintosh podczas jednoczesnego wysyłania lub odbierania faksów w pamięci. Podczas skanowania dokumentu w programie Macintosh odbieranie faksu nie zostanie przerwane w trakcie drukowania dokumentu z komputera Macintosh.

Jednakże, w momencie, gdy urządzenie kopiuje lub odbiera faks na papierze, drukowanie z komputera Macintosh zostanie wstrzymane, a następnie wznowione po skopiowaniu dokumentu lub odebraniu faksu.

### Usuwanie danych z pamięci

Jeśli na ekranie LCD wyświetlony zostanie komunikat Pozostałe dane, można usunąć dane znajdujące się w pamięci drukarki, naciskając przycisk **Stop/Zakończ** na panelu sterowania.

### Monitor statusu

Narzędzie Monitor statusu to konfigurowalne oprogramowanie do monitorowania statusu urządzenia, które umożliwia wyświetlanie komunikatów o błędach, na przykład pustym podajniku, zacięciu papieru lub konieczności wymiany w ustawionych wcześniej odstępach czasu. Przed użyciem narzędzia musisz wybrać urządzenie w menu podręcznym **Model** narzędzia ControlCenter2.

Możesz sprawdzić status urządzenia, klikając ikonę **Ink Level** (Poziom tuszu) na zakładce **DEVICE SETTINGS** (USTAWIENIA URZĄDZENIA) w narzędziu ControlCenter2 lub wybierając opcję **Brother Status Monitor** (Monitor stanu Brother) znajdującą się w katalogu **Macintosh HD/Library/Printers/ Brother/Utilities**. Drukowanie i faksowanie

Aktualizacja statusu urządzenia

Jeśli chcesz wyświetlić najnowszy status urządzenia, podczas gdy wyświetlone jest okno **Status Monitor** (Monitor statusu), kliknij przycisk aktualizacji (1).

|       | Status Monitor               |
|-------|------------------------------|
| 9     | MFC- xxxx<br>USB             |
| Ready |                              |
|       | Troubleshooting              |
| Visit | the Genuine Supplies website |
| inno  | ECIA BK Y C M                |
|       | вк ү с м                     |
|       | ВК Ү С М                     |

1

Możesz ustawić przedział czasu, po którym oprogramowanie będzie aktualizowało informacje o statusie urządzenia. Przejdź do paska menu, **Brother Status Monitor** (Monitor statusu Brother) i wybierz **Preferences** (Preferencje).

Wyświetlanie lub ukrywanie okna

Po uruchomieniu opcji **Status Monitor** (Monitor statusu) możesz ukryć lub wyświetlić okno. Aby ukryć okno, przejdź do paska menu, kliknij opcję **Brother Status Monitor** (Monitor statusu Brother) i wybierz opcję **Hide Status Monitor** (Ukryj monitor statusu). Aby wyświetlić okno, kliknij ikonę **Status Monitor** (Monitor statusu) lub kliknij przycisk **Ink Level** (Poziom tuszu) w zakładce **DEVICE SETTINGS** (USTAWIENIA URZĄDZENIA) narzędzia ControlCenter2.

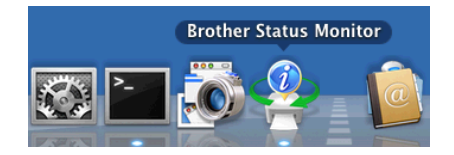

Zamykanie okna

Kliknij opcję **Brother Status Monitor** (Monitor statusu Brother) na pasku menu i wybierz opcję **Quit Status Monitor** (Zamknij Monitor statusu) z menu podręcznego.

# Używanie sterownika tuszu Brother

### Wybór opcji ustawień strony

Z aplikacji, na przykład Apple TextEdit, kliknij menu File (Plik), a następnie

**Page Setup** (Ustawienia strony). Upewnij się, że wybrany jest model **Brother MFC-XXXX** (gdzie XXXX jest nazwą posiadanego modelu) w menu podręcznym **Format for** (Format dla). Możesz zmienić ustawienia dla opcji **Paper Size** (Format papieru), **Orientation** (Orientacja) i **Scale** (Skala), a następnie kliknij przycisk **OK**.

| Settings    | Page Attributes        |
|-------------|------------------------|
| Format for  | Brother MFC-XXXX       |
| Paper Size  | Brother MFC- XXXX CUPS |
|             | 20.99 by 29.70 cm      |
| Orientation |                        |
| Scale       | : 100 %                |
|             |                        |
| (?)         | Cancel OK              |

- 2 aplikacji, na przykład Apple TextEdit, kliknij menu File (Plik), a następnie Print (Drukuj), aby rozpocząć drukowanie.
  - (Mac OS X 10.4.11)

| Printer:     | Brother MFC-xxxx      | \$           |
|--------------|-----------------------|--------------|
| Presets:     | Standard              | •            |
|              | Copies & Pages        | •            |
| Copies:      | 1 Collated            |              |
| Pages:       | All     From: 1 to: 1 | 7            |
|              |                       |              |
| ? PDF V Prev | view                  | Cancel Print |

■ (Mac OS X 10.5.x – 10.6.x)

Aby wyświetlić więcej opcji ustawień strony, kliknij strzałkę rozwinięcia znajdującą się obok menu Drukarka.

| Printer: Brother MFC-xxxx                                                                                                    |
|----------------------------------------------------------------------------------------------------|
| ?     PDF ▼     Preview     Cancel     Print                                                                                                    |
| Printer: Brother MFC-xxxx<br>Presets: Standard<br>Copies:<br>Copies:<br>Copies:<br>Copies:<br>Collated<br>Pages:<br>All<br>From:<br>To:<br>Paper Size:<br>A4<br>Copies:<br>Copies:<br>Presets:<br>Collated<br>Pages:<br>Collated<br>Pages:<br>Collated<br>Consection<br>Corientation:<br>Print header and footer |
| Cancel Print                                                                                                    |

### Drukowanie bez krawędzi

Z rozwijanej listy **Paper Size** (Format papieru) należy wybrać format papieru, na którym będzie wydrukowany dokument, na przykład **A4 (Borderless)** (A4 (Bez krawędzi)).

# Wybór opcji drukowania

Aby ustawić specjalne funkcje drukowania, wybierz opcję **Print Settings** (Ustawienia drukowania) w oknie dialogowym Print (Drukuj).

| P . R | Printer: Brother MFC-xxxx 🔷 🚺    |   |
|-------|----------------------------------|---|
|       | Presets: Standard                |   |
|       | Copies: 1 Collated               |   |
|       | Pages: • All                     |   |
|       | Paper Size: A4 20.99 by 29.70 cm |   |
|       | Orientation:                     |   |
|       | ✓ TextEdit                       |   |
|       | Layout<br>Color Matching         |   |
|       | Paper Handling                   |   |
|       | Cover Page                       |   |
|       | Scheduler                        |   |
|       | Print Settings                   |   |
|       | Send Fax                         | π |
|       | Summary                          | - |

# Ustawienia podstawowe

Można wybrać ustawienia opcji **Media Type** (Typ nośnika), **Slow Drying Paper** (Papier wolnoschnący), **Quality** (Jakość) i **Color Mode** (Tryb koloru).

| Strand Strand | Printer: Brother MFC-xxxx 🔷      |
|---------------|----------------------------------|
|               | Presets: Standard                |
|               | Copies: 1 🗹 Collated             |
|               | Pages: • All                     |
|               | O From: 1 to: 1                  |
|               | Paper Size: A4 20.99 by 29.70 cm |
|               | Orientation:                     |
|               | Print Settings                   |
|               | Basic Advanced ver.X.X.X         |
|               | A Media Type: Plain Paper        |
| 44 4 1 of 1   | Slow Drying Paper                |
|               | Quality: Normal                  |
|               | Color Mode                       |
|               | Natural                          |
|               | 🖸 📿 Vivid                        |
|               | <b>None</b>                      |
|               |                                  |
|               | Support                          |

# Informacja

Zaznacz opcję **Slow Drying Paper** (Papier wolnoschnący) w przypadku drukowania na papierze standardowym, na którym tusz wysycha wolno. Ta opcja może spowodować lekkie zamazanie tekstu.

### Media Type (Rodzaj nośnika)

Aby uzyskać najlepsze efekty drukowania, rodzaj nośnika powinien zostać wybrany w sterowniku. Urządzenie zmienia sposób drukowania w zależności od wybranego rodzaju nośnika.

- Plain Paper (Papier standardowy)
- Inkjet Paper (Papier do druku atramentowego)
- Brother BP71 Photo Paper (Papier fotograficzny Brother BP71)
- Brother BP61 Photo Paper (Papier fotograficzny Brother BP61)
- Other Photo Paper (Inny papier Foto)
- Transparencies (Folie przezroczyste)

### Quality (Jakość)

Wybór jakości umożliwia wybór rozdzielczości druku dla drukowanego dokumentu. Jakość i szybkość druku są ze sobą powiązane. Im wyższa jakość, tym dłuższy czas wydruku dokumentu. Dostępne opcje jakości zależą od wybranego typu nośnika. (Zob. część *Rozdzielczość* w rozdziale *Specyfikacje* w *Podstawowym Podręczniku Użytkownika*).

Fast (Szybko)

Najszybszy tryb drukowania i najmniejsze zużycie tuszu. Zastosowanie w przypadku dokumentów o dużej objętości lub dokumentów do korekty.

Fast Normal (Szybko normalnie)

Lepsza jakość druku niż przy trybie Fast (Szybko) i większa szybkość niż przy trybie Normal (Normalny).

Normal (Normalny)

Dobra jakość druku przy normalnej szybkości drukowania.

Fine (Wysoka)

Lepsza jakość druku niż w trybie **Normal** (Normalny) i większa szybkość drukowania niż w przypadku trybu **Photo** (Fotograficzny).

Photo (Fotograficzny)

Zastosowanie w przypadku druku zdjęć. Ponieważ dane potrzebne do drukowania są dużo większe niż w przypadku normalnych dokumentów, czas przetwarzania danych, ich przesyłania oraz druku jest dłuższy.

Highest (Najwyższa)

Zastosowanie w przypadku drukowania obrazów wymagających dużej dokładności, takich jak zdjęcia. Najwyższa rozdzielczość i najmniejsza szybkość.

| Media Type (Typ nośnika)                                                                                                    | Color/Grayscale<br>(Kolor/Odcienie szarości) | Print Quality Selection<br>(Wybór jakości drukowania)                                        |
|----------------------------------------------------------------------------------------------------|----------------------------------------------|----------------------------------------------------------------------------------------------|
| Plain Paper (Papier standardowy)                                                                                                    | Color/Grayscale<br>(Kolor/Odcienie szarości) | Fast (Szybko),<br>Fast Normal (Szybko normalnie),<br><b>Normal</b> (Normalny), Fine (Wysoka) |
| Inkjet Paper<br>(Papier do druku atramentowego)                                                                                                    | Color/Grayscale<br>(Kolor/Odcienie szarości) | Fine (Wysoka), <b>Photo</b> (Fotograficzny)                                                  |
| Brother BP71<br>Photo Paper<br>(Papier fotograficzny Brother BP71),<br>Brother BP61<br>Photo Paper<br>(Papier fotograficzny Brother BP61)<br>lub<br>Other Photo Paper<br>(Inny papier Foto) | Color/Grayscale<br>(Kolor/Odcienie szarości) | Fine (Wysoka), <b>Photo</b> (Fotograficzny),<br>Highest (Najwyższa)                          |
| Transparencies<br>(Folie przezroczyste)                                                                                                    | Color/Grayscale<br>(Kolor/Odcienie szarości) | Normal (Normalny), Fine (Wysoka)                                                             |

Informacja

Domyślne ustawienia zaznaczone są pogrubioną czcionką.

# Tryb kolorów

Kolor jest regulowany tak, aby uzyskać możliwie najbliższe dopasowanie do kolorów widocznych na monitorze komputera Macintosh.

- Natural (Naturalny): opcja przydatna podczas drukowania fotografii. Kolor jest regulowany w taki sposób, aby drukowane były bardziej naturalne kolory.
- Vivid (Jaskrawy): opcja przydatna podczas drukowania grafiki biznesowej, na przykład wykresów, obrazów lub tekstu. Kolor jest ustawiony w taki sposób, aby drukowane kolory były bardziej jaskrawe.
- None (Brak)

# Ustawienia zaawansowane

Można wybrać ustawienia **Color/Grayscale** (Kolor/Odcienie szarości), **Mirror Printing** (Odbicie lustrzane), **Reverse Printing** (Druk odwrócony) i **Bi-Directional Printing** (Druk dwukierunkowy).

|   |      |        |      |          |                         |                      | _          |
|---|------|--------|------|----------|-------------------------|----------------------|------------|
|   |      |        | - 1  | Pr       | inter: Brother MFC-xxxx |                      | 9          |
| - |      |        |      | Pre      | esets: Standard         | •                    |            |
|   |      |        |      | 6        |                         | a                    |            |
|   |      |        |      |          | opies.                  | u                    |            |
|   |      |        |      | P        | All From 1 tr           | 0' 1                 |            |
|   |      |        |      | Danar    | Size: A4                | 20 00 ku 20 70 mm    |            |
|   |      |        |      | Paper    | 312e. A4                | 20.99 by 29.70 cm    |            |
|   |      |        |      | Orienta  | ation:                  |                      |            |
|   |      |        |      |          | Print Settings          | ÷)                   |            |
|   |      |        |      |          | Basic                   | dvanced              | ver.X.X.X  |
|   |      |        |      |          | Color/Gravscale:        | Color                |            |
|   |      |        |      |          | color/ drayscale.       |                      |            |
| ( | 44 4 | 1 of 1 | ► ►► |          |                         | Color Settings.      | )          |
|   |      |        |      | la h 🔤   |                         | Mirror Printing      |            |
|   |      |        |      | hilli in | A                       | Reverse Printing     |            |
|   |      |        |      |          |                         | Bi-Directional Print | ing        |
|   |      |        |      |          | Other Print Options     |                      |            |
|   |      |        |      |          |                         |                      |            |
|   |      |        |      |          |                         |                      |            |
|   |      |        |      | Support  |                         |                      |            |
| - |      |        |      |          |                         |                      |            |
|   |      |        |      |          |                         | (                    | neal Drint |
|   |      |        |      |          |                         | Ca                   | ncei Print |

### Kolor/Odcienie szarości

Ta opcja umożliwia wydrukowanie kolorowego dokumentu w kolorze czarnym i białym za pomocą odcieni szarości.

### Color Settings (Ustawienia kolorów)

Kliknij przycisk **Color Settings** (Ustawienia kolorów), aby wyświetlić opcje rozszerzonych ustawień drukowania.

| a de la serie de la serie de la ser | Printer: Brother MFC-xxxx                       |
|----------------------------------------------------------------------------------------------------|-------------------------------------------------|
|                                                                                                    | Presets: Standard                               |
|                                                                                                    | Copies: 🚺 🗹 Collated                            |
|                                                                                                    | Pages: O All                                    |
|                                                                                                    | Paper Size: A4 20.99 by 29.70 cm                |
|                                                                                                    | Orientation:                                    |
|                                                                                                    | Print Settings                                  |
|                                                                                                    | Basic Advanced ver.X.X.X                        |
|                                                                                                    | A Color/Grayscale:                              |
| 44 4 1 of 1                                                                                                    | Color Settings                                  |
|                                                                                                    |                                                 |
|                                                                                                    | Reverse Printing      M Bi-Directional Printing |
|                                                                                                    | ▶ Other Print Options                           |
|                                                                                                    |                                                 |
|                                                                                                    | Support                                         |
|                                                                                                    |                                                 |
| (?) (PDF v                                                                                                    | Cancel Print                                    |
|                                                                                                    | Enhanced Print Settings                         |
|                                                                                                    | Color Enhancement                               |
|                                                                                                    | Brightness 0                                    |
|                                                                                                    | Contrast 0                                      |
|                                                                                                    |                                                 |
|                                                                                                    | Red 0                                           |
|                                                                                                    | Green 0 Green                                   |
|                                                                                                    | Blue O , , , , ,                                |
|                                                                                                    |                                                 |
|                                                                                                    | Cancer OK                                       |

#### Color Enhancement (Poprawa jakości koloru)

#### Brightness (Jasność)

Umożliwia ustawienie jasności całego obrazu. Aby zwiększyć lub zmniejszyć jasność obrazu, należy przesunąć suwak w prawą lub lewą stronę.

Contrast (Kontrast)

Umożliwia ustawienie kontrastu obrazu. Dzięki temu ciemne obszary będą ciemniejsze, a jasne obszary jaśniejsze. Zwiększenie kontrastu pozwala uzyskać wyraźniejszy obraz. Zmniejszenie kontrastu powoduje przytłumienie obrazu.

#### Red (Czerwony)

Umożliwia zwiększenie intensywności koloru Red (Czerwonego) w obrazie.

Drukowanie i faksowanie

■ Green (Zielony)

Umożliwia zwiększenie intensywności koloru Green (Zielonego) w obrazie.

Blue (Niebieski)

Umożliwia zwiększenie intensywności koloru Blue (Niebieskiego) w obrazie.

### Inne ustawienia

#### Mirror Printing (Odbicie lustrzane)

Zaznacz opcję Mirror Printing (Odbicie lustrzane), aby odwrócić dane z lewej strony na prawą.

🦉 Informacja

Opcja **Mirror Printing** (Odbicie lustrzane) jest niedostępna, jeśli wybierzesz opcję **Transparencies** (Folie przezroczyste) w polu **Media Type** (Typ nośnika).

#### Reverse Printing (Druk odwrócony)

Zaznacz opcję Reverse Printing (Druk odwrócony), aby odwrócić dane z góry na dół.

Informacja

(Dla użytkowników systemu Mac OS X 10.6.x) Opcje **Mirror Printing** (Odbicie lustrzane) i **Reverse Printing** (Druk odwrócony) są nazwane **Flip horizontally** (Odwróć poziomo) i **Reverse page orientation** (Odwrócona orientacja strony) w oknie dialogowym Layout (Układ).

|               | Finder.      | BIOUTET MFC=XXX       |                                  |
|---------------|--------------|-----------------------|----------------------------------|
|               | Presets:     | Standard              | •                                |
|               | Copies:      | 1 Collated            |                                  |
|               | Pages:       | All                   |                                  |
|               | (            | From: 1 to            | : 1                              |
|               | Paper Size:  | A4 🗘                  | 20.99 by 29.70 cm                |
|               | Orientation: | 18 19                 |                                  |
|               | (            | Layout                | •                                |
|               | Page         | s per Sheet: 1        | \$                               |
|               | Layou        | t Direction: 🟅        | s in in                          |
| (44 4) 1 of 1 | 1            | Border: None          | :                                |
|               |              | Two-Sided: Off        | :                                |
|               |              | Reverse     Flip hore | e page orientation<br>rizontally |
|               |              |                       |                                  |
|               |              |                       |                                  |
| DF 🔻          |              |                       | Cancel (                         |

#### **Bi-Directional Printing (Druk dwukierunkowy)**

Po zaznaczeniu opcji **Bi-Directional Printing** (Druk dwukierunkowy) głowica drukująca drukuje w obu kierunkach, zapewniając krótszy czas wydruku. Po usunięciu zaznaczenia tej opcji głowica drukująca będzie drukowała tylko w jednym kierunku, oferując wyższą jakość, ale dłuższy czas wydruku.

### Inne opcje drukowania

Kliknij przycisk **Other Print Options** (Inne opcje drukowania), aby ustawić więcej opcji drukarki. Można wybrać ustawienia **Paper Thickness** (Grubość papieru), **Data Transfer Mode** (Tryb transferu danych) i **Halftone Pattern** (Wzorzec półtonów).

| - Free | Printer: Brother MFC-xxxx 😫 🛋             |
|--------|-------------------------------------------|
|        | Presets: Standard                         |
|        | Copies: 1 Collated                        |
|        | Pages: • All                              |
|        | O From: 1 to: 1                           |
|        | Paper Size: A4 20.99 by 29.70 cm          |
|        | Orientation:                              |
|        | Print Settings                            |
|        | Basic Advanced ver.X.X.X                  |
|        | A Color/Grayscale:                        |
|        | Color Settings                            |
|        |                                           |
|        | A Hirror Printing                         |
|        | ✓ Bi-Directional Printing                 |
|        | V Other Print Options                     |
|        | Paper Thickness: Regular                  |
|        | Data Transfer Mode: Recommended Setting 🗧 |
|        | Support Halftone Pattern: Diffusion       |
|        |                                           |

#### Data Transfer Mode (Tryb transferu danych)

Funkcja **Data Transfer Mode** (Tryb transferu danych) pozwala wybrać tryb transferu danych druku w celu poprawy jakości lub prędkości druku.

Recommended Setting (Zalecane ustawienia)

Opcja Recommended Setting (Zalecane ustawienia) wykorzystywana jest do celów ogólnych.

Improved Print Quality (Lepsza jakość wydruku)

Opcja **Improved Print Quality** (Lepsza jakość wydruku) pozwala uzyskać lepszą jakość wydruku. W zależności od przesłanych danych prędkość druku może się nieznacznie obniżyć.

Improved Print Speed (Większa prędkość drukowania)

Opcja Improved Print Speed (Większa prędkość drukowania) zapewnia większą prędkość drukowania.

#### Halftone Pattern (Wzorzec półtonów)

Urządzenie może używać dwóch metod (**Diffusion** (Dyfuzja) lub **Dither** (Rozproszony)) do ustawienia punktów w celu przedstawienia półtonów. Dostępne są wcześniej zdefiniowane wzorce, można więc określić, który ma być używany w przypadku drukowanego dokumentu.

Diffusion (Dyfuzja)

W celu utworzenia półtonów punkty są rozmieszczane losowo. Ta opcja jest przydatna podczas drukowania fotografii z delikatnymi cieniami i grafiką.

### Dither (Rozproszony)

W celu utworzenia półtonów punkty są rozmieszczone zgodnie ze zdefiniowanym wcześniej wzorcem. Ta opcja jest przydatna podczas drukowania grafiki z wyraźnymi granicami kolorów lub różnego rodzaju wykresów, na przykład biznesowych.

Drukowanie i faksowanie

# Wsparcie

Okno dialogowe **Support** (Wsparcie) zawiera łącze do strony **Brother Solutions Center** i **Genuine Supplies Website** (Autoryzowana strona zaopatrzenia).

Kliknij przycisk Support (Wsparcie), aby wyświetlić okno Support (Wsparcie):

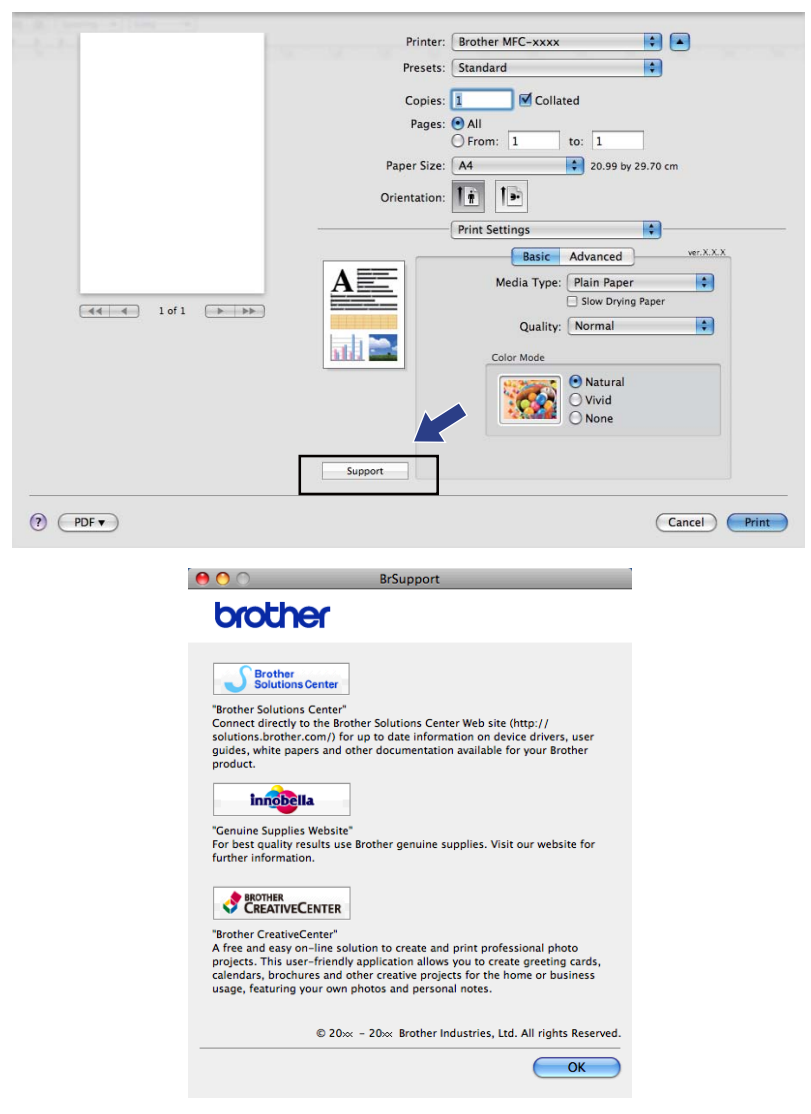

#### Brother Solutions Center

**Brother Solutions Center** to witryna internetowa oferująca informacje dotyczące posiadanego produktu Brother, łącznie z często zadawanymi pytaniami (FAQ), podręcznikami użytkownika, aktualizacjami sterowników oraz wskazówkami dotyczącymi obsługi urządzenia.

Genuine Supplies Website (Autoryzowana strona zaopatrzenia)

**Genuine Supplies Website** (Autoryzowana strona zaopatrzenia) oferuje informacje dotyczące oryginalnych produktów firmy Brother.

### Brother CreativeCenter

**Brother CreativeCenter** to BEZPŁATNA witryna internetowa, w której można znaleźć liczne pomysły i zasoby do użytku prywatnego i biznesowego.
Drukowanie i faksowanie

## Wysyłanie faksu (tylko w modelach MFC)

Możesz wysłać faks bezpośrednio z aplikacji Macintosh.

- 1 Utwórz dokument w aplikacji Macintosh.
- 2 Zaplikacji, na przykład Apple TextEdit, kliknij menu File (Plik), a następnie Print (Drukuj).
  - (Mac OS X 10.4.11)

| Printer: Brother MFC-xxxx | \$           |
|---------------------------|--------------|
| Presets: Standard         | •            |
| Copies & Pages            | •            |
| Copies: 1 🗹 Collated      |              |
| Pages: 💿 All              |              |
| From: 1 to: 1             |              |
| ? PDF  Preview            | Cancel Print |

■ (Mac OS X 10.5.x – 10.6.x)

Kliknij strzałkę rozwinięcia przy menu Drukarka.

| Printer: Broth<br>Presets: Stand<br>? PDF V F | er MFC-xxxx  ard  Preview Cancel Print                                                                                                    |
|-----------------------------------------------|----------------------------------------------------------------------------------------------------|
| I of 1                                        | Printer: Brother MFC-xxxx  Presets: Standard Copies: 1 Collated Pages: All From: 1 to: 1 Paper Size: A4 20.99 by 29.70 cm Orientation: 1 TextEdit Print header and footer |
| ? (PDF •)                                     | Cancel Print                                                                                                    |

#### Drukowanie i faksowanie

3 Z menu podręcznego wybierz opcję Send Fax (Wyślij faks).

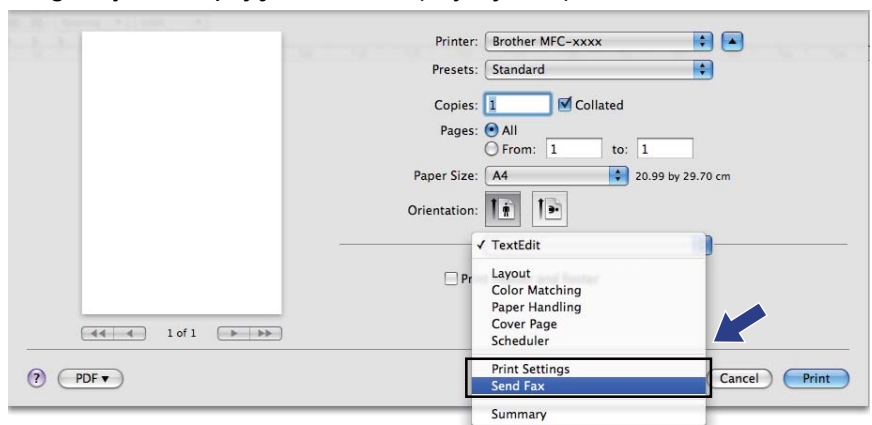

4 Wybierz opcję Facsimile (Faks) z menu podręcznego Output (Wydruk).

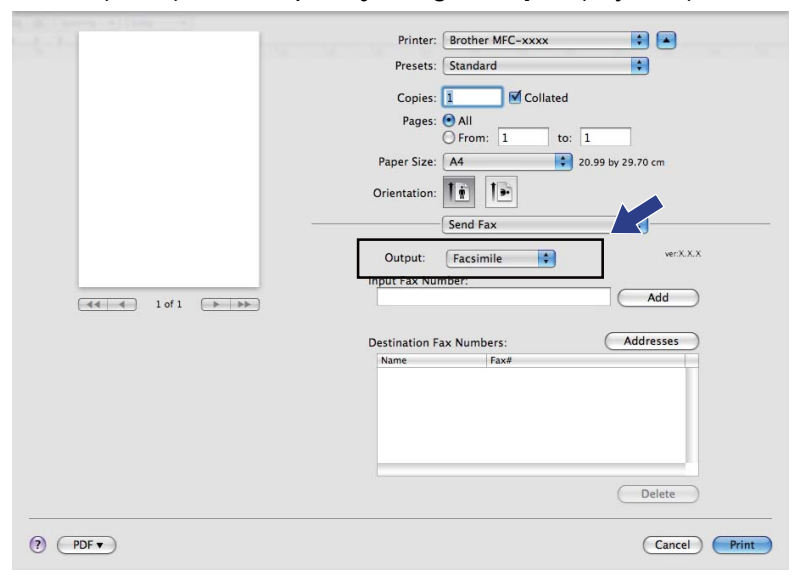

5 Wprowadź numer faksu w polu **Input Fax Number** (Wprowadź numer faksu), a następnie kliknij przycisk **Print** (Drukuj), aby wysłać faks.

## Informacja

Jeśli chcesz wysłać faks do więcej niż jednego odbiorcy, kliknij przycisk **Add** (Dodaj) po wprowadzeniu pierwszego numeru faksu. Docelowe numery faksów będą widoczne na liście w polu **Destination Fax Numbers** (Docelowe numery faksów).

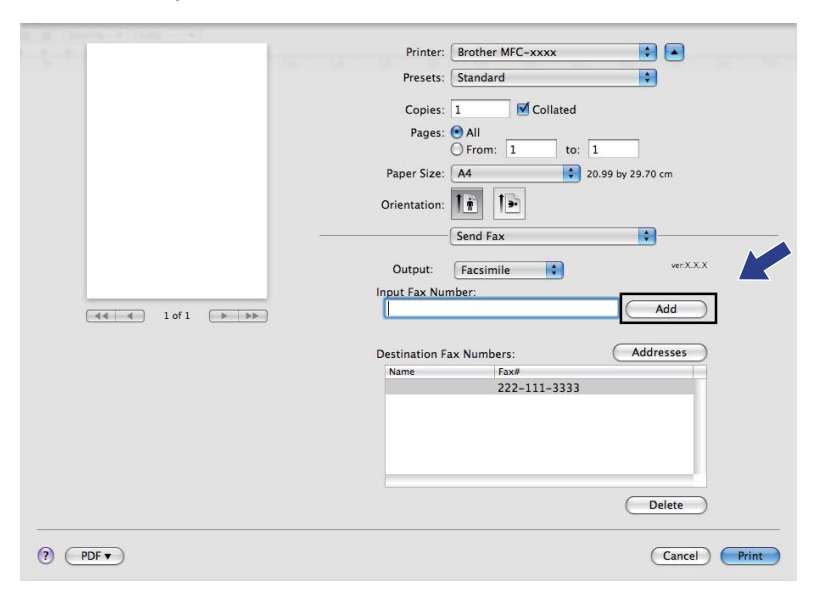

# Przeciąganie wizytówki vCard z książki adresowej systemu Mac OS X (Mac OS X 10.4.11)

Możesz wybrać numer faksu za pomocą elektronicznej wizytówki vCard z Address Book (Książka adresowa) systemu Mac OS X.

Kliknij opcję Address Book (Książka adresowa).

2 Przeciągnij wizytówkę vCard z Address Book (Książka adresowej) systemu Mac OS X do pola Destination Fax Numbers (Docelowe numery faksów).

| Printer:                                 | MFC-XXXXX                     |                                                             | •                         |
|------------------------------------------|-------------------------------|-------------------------------------------------------------|---------------------------|
| Presets:                                 | Standard                      |                                                             | •                         |
|                                          | Send Fax                      |                                                             | •                         |
| Output: Facsimi                          | le 🛟                          |                                                             | ver:X.X.X                 |
| Input Fax Number:                        |                               |                                                             |                           |
|                                          |                               |                                                             | Add                       |
| Stored Fax Numbers                       | ;                             | dress Book                                                  |                           |
| Destination Fax Nun                      | nbers:                        |                                                             |                           |
| Name                                     | Fax#                          |                                                             |                           |
| Bob                                      | 888-888-0000                  |                                                             |                           |
| ? PDF • Pre                              | view                          |                                                             | Delete<br>Cancel Print    |
| 000                                      | Addre                         | ss Book                                                     |                           |
|                                          |                               |                                                             | Q                         |
| Group<br>All B<br>Directories<br>brother | Name<br>arble<br>ob<br>annual | Bob                                                         |                           |
|                                          |                               | work 888-888-<br>work fax 888-888-<br>work bob@xxx<br>Note: | 0001<br>0000<br>x.yyy.com |
| ÷ ÷                                      | Ed                            | lit                                                         | 3 cards                   |

Informacja

Jeżeli w książce adresowej systemu Mac OS X znajdują się służbowe i domowe numery faksów, wybierz opcję **work fax** (faks służbowy) lub **home fax** (faks domowy) z menu podręcznego **Stored Fax Numbers** (Zapisane numery faksów), a następnie przeciągnij wizytówkę vCard.

Drukowanie i faksowanie

3 Po zaadresowaniu faksu kliknij opcję **Print** (Drukuj), aby wysłać faks.

|            | Presets:               | Standard     | ÷         |
|------------|------------------------|--------------|-----------|
|            | (                      | Send Fax     | •         |
| Output:    | Facsimile              | • •          | ver:X.X.X |
| Input Fax  | Number:                |              |           |
|            |                        |              | Add       |
| Destinatio | ome Fax<br>on Fax Numb | Address      | Book      |
| Name       |                        | Fax#         |           |
| ROD        |                        | 008-888-UUUU |           |
| _          |                        |              |           |

## 🖉 Informacja

Wizytówka vCard musi zawierać numer work fax (faks służbowy) lub home fax (faks domowy).

#### Używanie panelu adresowego systemu Mac OS X 10.5.x – 10.6.x

Faks możesz zaadresować za pomocą przycisku Addresses (Adresy).

1 Kliknij przycisk **Addresses** (Adresy).

| ( Lorenza - A) ( Lorenza - A) | Deinters (Deathers MCC - many      |
|-------------------------------|------------------------------------|
| 100                           | Printer: Brother MFC-XXXX          |
|                               | Presets: Standard                  |
|                               | Copies: 1 🗹 Collated               |
|                               | Pages: 💽 All                       |
|                               | () From: 1 to: 1                   |
|                               | Paper Size: A4 20.99 by 29.70 cm   |
|                               | Orientation:                       |
|                               | Send Fax                           |
|                               | Output: Facsimile + ver.X.X.X      |
|                               | Input Fax Number:                  |
|                               | Add                                |
|                               |                                    |
|                               | Destination Fax Numbers: Addresses |
|                               | Name Fax#                          |
|                               | 222-111-3333                       |
|                               |                                    |
|                               |                                    |
|                               | ()                                 |
| (PDF V                        | (Cancel) (Prin                     |

#### Drukowanie i faksowanie

2 Wybierz numer faksu z panelu **Addresses** (Adresy), a następnie kliknij opcję **To** (Do).

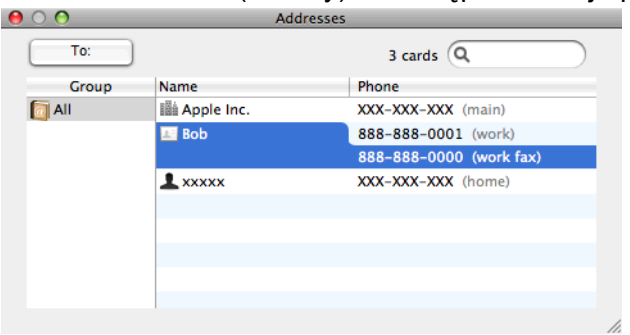

**3** Po zaadresowaniu faksu kliknij opcję **Print** (Drukuj), aby wysłać faks.

|        | Printer: Brother MFC-xxxx 🔹 🔹      |
|--------|------------------------------------|
|        | Presets: Standard                  |
|        |                                    |
|        | Copies: 1 Contated                 |
|        | Pages: All<br>From: 1 to: 1        |
|        | Paper Size: A4 20.99 by 29.70 cm   |
|        | Orientation:                       |
|        | Send Fax                           |
|        | Output: Facsimile + verX.X.X       |
|        | Input Fax Number:                  |
|        | Add                                |
|        | Destination Fax Numbers: Addresses |
|        | Name Fax#                          |
|        | Bob 888-888-0000                   |
|        |                                    |
|        |                                    |
|        |                                    |
|        |                                    |
|        | Delete                             |
| (PDF T | Cancel                             |
|        |                                    |

9

## Skanowanie

## Skanowanie dokumentu za pomocą sterownika zgodnego ze standardem TWAIN

Oprogramowanie do urządzenia Brother zawiera sterownik skanera TWAIN dla systemu Macintosh. Sterownik skanera TWAIN dla systemu Macintosh może być używany z dowolna aplikacja obsługujaca standard TWAIN.

Podczas skanowania dokumentu można użyć automatycznego podajnika dokumentów (ADF) lub szyby skanera. Aby uzyskać więcej informacji na temat wkładania dokumentów, zobacz tematy Korzystanie z podajnika ADF (dotyczy tylko modeli z automatycznym podajnikiem dokumentów) oraz Korzystanie z szyby skanera w Podstawowym Podreczniku Użytkownika.

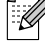

## 🖉 Informacja

Jeśli chcesz skanować z urządzenia lub sieci, wybierz urządzenie podłączone do sieci w aplikacji Device Selector (Wybór urządzenia), znajdującej się w katalogu Macintosh HD/Library/Printers/Brother/ Utilities/DeviceSelector lub w menu podręcznym Model narzędzia ControlCenter2.

#### Uzyskiwanie dostępu do sterownika TWAIN

Uruchom aplikacje Macintosh zgodna ze standardem TWAIN. Podczas pierwszego uruchomienia sterownika Brother TWAIN ustaw go jako domyślny sterownik, wybierając opcje Select Source (Wybierz źródło) (lub inną nazwe menu umożliwiającego wybór domyślnego sterownika). Podczas każdego kolejnego skanowania wybierz opcję Acquire Image Data (Pobierz dane obrazu) lub Start. Wyświetlone zostanie okno dialogowe ustawień skanera.

| В                  | rother TV | VAIN     |               |   |
|--------------------|-----------|----------|---------------|---|
| Resolution         | x.x.x     | Scanning | Area          |   |
| 200 x 200 dpi      | ÷         |          |               | 1 |
| Scan Type          |           |          |               |   |
| 24 Bit Color       | \$        |          |               |   |
| Document Size      |           |          |               |   |
| A4                 | +         |          |               |   |
| Width:210Unit:<br> | n<br>:h   |          |               |   |
| Adjust Image       |           |          |               |   |
|                    |           |          |               |   |
| (? Default         | C         | Cancel   | Start PreScan | ) |

#### <sup>7</sup> Informacja

Metoda wyboru domyślnego sterownika lub skanowania dokumentu może się różnić w zależności od wykorzystywanej aplikacji.

#### Skanowanie obrazu do komputera Macintosh

Możesz skanować całą stronę lub jej część poprzez wstępne skanowanie dokumentu.

#### Skanowanie całej strony

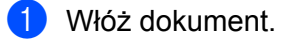

2) W razie potrzeby w oknie dialogowym Ustawienia skanera możesz wybrać następujące ustawienia:

- Resolution (Rozdzielczość)
- Scan Type (Typ skanowania)
- Scanning Area (Obszar skanowania)
- Document Size (Rozmiar dokumentu)
- Brightness (Jasność)
- Contrast (Kontrast)

Kliknij przycisk Start.
 Po zakończeniu skanowania obraz zostanie wyświetlony w aplikacji graficznej.

#### Wstępne skanowanie obrazu

Przycisk **PreScan** (Skanowanie wstępne) umożliwia wyświetlenie podglądu i obcięcie niepotrzebnych obszarów obrazu. Jeśli podgląd spełnia wszystkie oczekiwania, kliknij przycisk **Start** w oknie dialogowym Scanner Setup (Ustawienia skanera), aby rozpocząć skanowanie obrazu.

- Włóż dokument.
- 2 Kliknij PreScan (Skanowanie wstępne). Cały obraz zostanie zeskanowany do komputera Macintosh i wyświetlony w polu Scanning Area (Obszar skanowania).
- 3 Przesuń kursor myszy nad część obrazu, którą chcesz skanować (1).

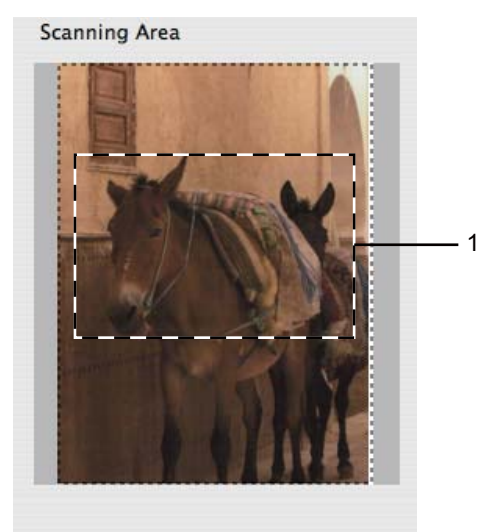

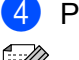

4 Ponownie umieść dokument w podajniku.

#### Informacja

Ten krok można pominąć, jeśli dokument został umieszczony na szybie skanera w kroku ().

- 5 W razie potrzeby wybierz ustawienia dla opcji Resolution (Rozdzielczość), Scan Type (Typ skanowania), Brightness (Jasność) i Contrast (Kontrast) w oknie dialogowym Scanner Setup (Konfiguracja skanera).
- 6 Kliknij przycisk Start.

Tym razem w oknie aplikacji wyświetlony zostanie jedynie zaznaczony obszar dokumentu.

Obraz można poprawić za pomocą aplikacji do edycji grafiki.

#### Ustawienia w oknie skanera

#### Resolution (Rozdzielczość)

Możesz zmienić rozdzielczość skanowania za pomocą menu podręcznego **Resolution** (Rozdzielczość). Wyższa rozdzielczość wymaga większej ilości pamięci i dłuższego czasu transferu, ale oferuje lepszą jakość obrazu. Poniższa tabela przedstawia dostępne rozdzielczości i tryby koloru.

| Resolution<br>(Rozdzielczość) | Black & White<br>(Czarno-biały)/<br>Gray (Error Diffusion)<br>(Szary (rozpraszanie błędów)) | 8 Bit Color<br>(8-bitowy kolor) | True Gray<br>(Odcienie szarości)/<br>24 Bit Color<br>(24-bitowy kolor) |
|-------------------------------|---------------------------------------------------------------------------------------------|---------------------------------|------------------------------------------------------------------------|
| 100 x 100 dpi                 | Tak                                                                                         | Tak                             | Tak                                                                    |
| 150 x 150 dpi                 | Tak                                                                                         | Tak                             | Tak                                                                    |
| 200 x 200 dpi                 | Tak                                                                                         | Tak                             | Tak                                                                    |
| 300 x 300 dpi                 | Tak                                                                                         | Tak                             | Tak                                                                    |
| 400 x 400 dpi                 | Tak                                                                                         | Tak                             | Tak                                                                    |
| 600 x 600 dpi                 | Tak                                                                                         | Tak                             | Tak                                                                    |
| 1200 x 1200 dpi               | Tak                                                                                         | Nie                             | Tak                                                                    |
| 2400 x 2400 dpi               | Tak                                                                                         | Nie                             | Tak                                                                    |
| 4800 x 4800 dpi               | Tak                                                                                         | Nie                             | Tak                                                                    |
| 9600 x 9600 dpi               | Tak                                                                                         | Nie                             | Tak                                                                    |
| 19200 x 19200 dpi             | Tak                                                                                         | Nie                             | Tak                                                                    |

#### Scan Type (Typ skanowania)

Black & White (Czarno-biały)

Przydatny do skanowania tekstu i obrazów liniowych.

Gray (Error Diffusion) (Szary (rozpraszanie błędów))

Przydatny do skanowania fotografii lub grafiki. (Rozpraszanie błędów to metoda tworzenia symulowanych obrazów w odcieniach szarości bez wykorzystywania prawdziwych szarych punktów. Czarne punkty są rozmieszczane w określony sposób, sprawiając wrażenie zmiany koloru na szary).

**True Gray** (Odcienie szarości)

Przydatny do skanowania fotografii lub grafiki. Ten tryb jest dokładniejszy, ponieważ wykorzystuje maksymalnie 256 odcieni szarości.

8 Bit Color (8-bitowy kolor)

Ten tryb do skanowania obrazów wykorzystuje 256 kolorów.

■ 24 Bit Color (24-bitowy kolor)

Ten tryb do skanowania obrazów wykorzystuje maksymalnie 16,8 miliona kolorów.

Tryb **24 Bit Color** (24-bitowy kolor) pozwala uzyskać najwyższej jakości odwzorowanie koloru, jednakże rozmiar pliku jest około 3 razy większy niż w przypadku trybu **8 Bit Color** (8-bitowy kolor). Tryb ten wymaga największej ilości pamięci, a czas transferu danych jest najdłuższy.

| -          |                                                      | Brother TWA | IN         |         |         |
|------------|------------------------------------------------------|-------------|------------|---------|---------|
| Res        | Black & White<br>Gray (Error Diffusion)<br>True Gray | , x.x       | Scanning A | vrea    |         |
| Sca        | 8 Bit Color<br>/ 24 Bit Color                        | •           |            |         |         |
| Docu       | iment Size                                           |             |            |         |         |
| Wid<br>Hei | Ith: 210 Unit:<br>ght: 297 Or Ir                     | ım<br>ıch   |            |         |         |
|            | Adjust image                                         |             |            |         |         |
| ?          | Default                                              | Ca          | incel      | Start ( | PreScan |

#### Document Size (Rozmiar dokumentu)

Wybierz jeden z następujących rozmiarów:

- A4 210 x 297 mm
- JIS B5 182 x 257 mm
- Letter 8.5 x 11 cali
- Legal 8.5 x 14 cali

(Dostępne w modelach z automatycznym podajnikiem dokumentów)

- A5 148 x 210 mm
- Executive 7.25 x 10.5 cali
- Business Card (Wizytówka)

Aby skanować wizytówki, wybierz rozmiar **Business Card** (Wizytówka), a następnie umieść wizytówkę zadrukowaną stroną do dołu w lewym górnym rogu szyby skanera.

- Photo (Fotograficzny) 4 x 6 cali
- Index Card (Index) 5 x 8 cali
- Photo L (Fotograficzny L) 89 x 127 mm
- Photo 2L (Fotograficzny 2L) 127 x 178 mm
- Postcard 1 (Pocztówka 1) 100 x 148 mm
- Postcard 2 (Pocztówka 2) 148 x 200 mm
- Custom (Niestandardowe)

Po wybraniu niestandardowego formatu możesz ustawić obszar skanowania. Kliknij i przytrzymaj wciśnięty przycisk myszy, a następnie przeciągnij kursor, aby obciąć obraz.

Width (Szerokość): Wprowadź szerokość niestandardowego formatu.

Height (Wysokość): Wprowadź wysokość niestandardowego formatu.

#### Regulacja obrazu

#### Brightness (Jasność)

Ustaw suwak w zakresie od -50 do 50, aby uzyskać najlepszy obraz. Domyślnie ustawiona jest wartość 0, która jest wartością średnią i zazwyczaj odpowiednią dla większości obrazów.

Poziom **Brightness** (Jasność) można ustawić, przesuwając suwak w lewą lub prawą stronę, co spowoduje rozjaśnienie lub przyciemnienie obrazu. Aby ustawić poziom jasności, możesz również wprowadzić wartość w polu tekstowym.

| Custom                  |
|-------------------------|
| Brightness              |
| 0                       |
| Contrast 0              |
| ◯ ColorSync             |
| Intent                  |
| Perceptual (Images)     |
| Scanner Profile         |
| Brother sRGB Scanner \$ |
| Reduce Noise            |
| Cancel OK               |

Jeśli zeskanowany obraz jest zbyt jasny, ustaw niższą wartość **Brightness** (Jasność), a następnie zeskanuj dokument ponownie.

Jeśli zeskanowany obraz jest zbyt ciemny, ustaw wyższą wartość **Brightness** (Jasność), a następnie zeskanuj dokument ponownie.

## 🖉 Informacja

Opcja Brightness (Jasność) jest dostępna wyłącznie po wybraniu dla opcji Scan Type (Typ skanowania) ustawienia Black & White (Czarno-biały), Gray (Error Diffusion) (Szary (rozpraszanie błędów)) lub True Gray (Odcienie szarości).

#### ■ Contrast (Kontrast)

Poziom kontrastu możesz zwiększyć lub zmniejszyć, przesuwając suwak w lewą lub prawą stronę. Zwiększenie kontrastu powoduje podkreślenie ciemnych i jasnych obszarów obrazu, natomiast zmniejszenie kontrastu podkreśla szczegóły w obszarach w kolorze szarym. Aby ustawić **Contrast** (Kontrast), możesz również wprowadzić wartość w polu tekstowym.

## Informacja

Opcja **Contrast** (Kontrast) jest dostępna wyłącznie po wybraniu dla opcji **Scan Type** (Typ skanowania) ustawienia **Gray (Error Diffusion)** (Szary (rozpraszanie błędów)) lub **True Gray** (Odcienie szarości).

#### Reduce Noise (Redukcja zakłóceń)

Ta opcja pozwala na zwiększenie jakości skanowanych obrazów. Ustawienie **Reduce Noise** (Redukcja zakłóceń) jest dostępne w przypadku opcji **24 Bit Color** (24-bitowy kolor) i rozdzielczości skanowania 300 × 300 dpi, 400 × 400 dpi lub 600 × 600 dpi.

Skanując fotografie lub inne obrazy do wykorzystania w edytorze tekstu lub innej aplikacji, spróbuj wybrać różne ustawienia dla opcji **Resolution** (Rozdzielczość), **Scan Type** (Typ skanowania), **Brightness** (Jasność) i **Contrast** (Kontrast), aby sprawdzić, które z nich zapewniają najlepsze rezultaty.

# Skanowanie dokumentu przy użyciu sterownika ICA (Mac OS X 10.6.x)

Dostępne są następujące metody skanowania dokumentów:

- Przy użyciu aplikacji Image Capture
- Skanowanie bezpośrednio z panelu "Drukarki i faksy"

### Korzystanie z aplikacji Image Capture

Aby móc korzystać z aplikacji Image Capture dostępnej w systemie Mac OS X 10.6.x, wymagany jest sterownik skanera ICA. Sterownik drukarki Brother CUPS dla systemu Mac OS X 10.6.x zawiera sterownik skanera ICA. Aby zainstalować sterownik skanera ICA, należy zainstalować sterownik drukarki CUPS, który można pobrać ze strony internetowej Brother Solutions Center (<u>http://solutions.brother.com/</u>).

Podłącz urządzenie Brother do komputera Macintosh za pośrednictwem przewodu USB. Zamiast tego możesz podłączyć urządzenie Brother do tej samej sieci LAN (jeśli posiadasz model sieciowy), do której podłączony jest komputer Macintosh.

Uruchom aplikację Image Capture (Image Capture).

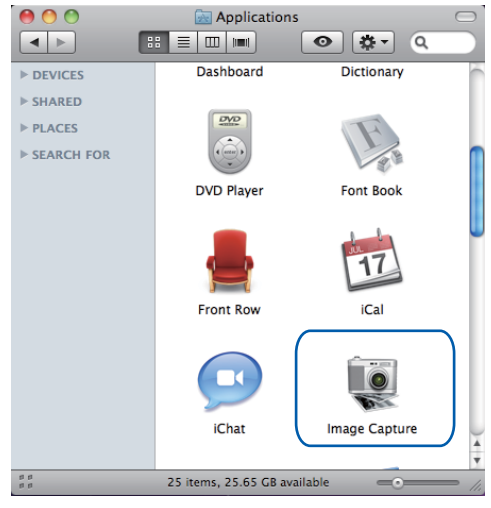

3 Wybierz urządzenie z listy w lewej części ekranu.

Jeśli urządzenie Brother zostało podłączone do komputera Macintosh za pośrednictwem przewodu USB, będzie ono widoczne w obszarze **DEVICES** (URZĄDZENIA). W przypadku połączenia za pośrednictwem sieci LAN będzie ono widoczne w obszarze **SHARED** (WSPÓŁDZIELONE).

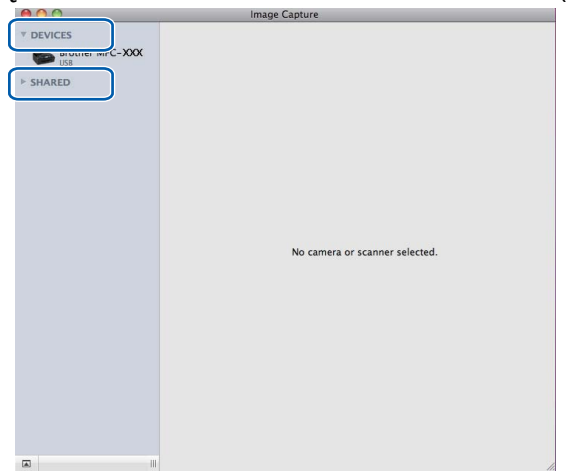

Umieść dokument w podajniku ADF lub na szybie skanera. W przypadku umieszczenia dokumentu w podajniku ADF wybierz opcję "Document Feeder (Podajnik dokumentów)" w polu Mode (Tryb) oraz rozmiar dokumentu w polu Scan Size (Rozmiar skanowania).

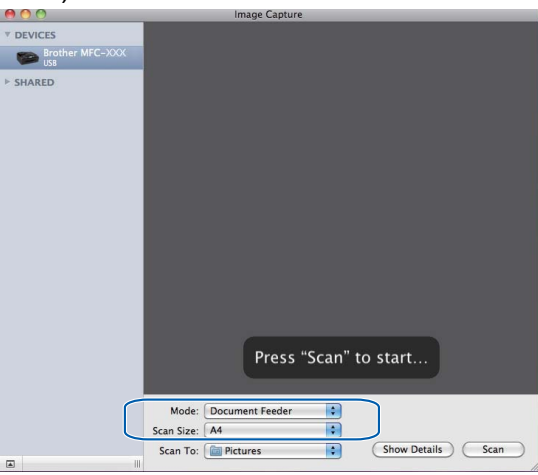

W przypadku umieszczenia dokumentu na szybie skanera wybierz opcję "**Flatbed** (Skaner płaski)" w polu **Mode** (Tryb).

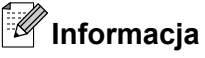

- Jeśli urządzenie Brother nie jest wyposażone w podajnik ADF, opcja Mode (Tryb) nie jest widoczna.
- Jeśli pole Detect Separate Items (Wykryj osobne elementy) nie jest zaznaczone, dokument zostanie zeskanowany jako całość i zapisany jako jeden plik. Jeśli pole Detect Separate Items (Wykryj osobne elementy) jest zaznaczone, program wykryje poszczególne obrazy i zapisze je jako osobne pliki. Jeśli program nie przytnie dokumentu automatycznie w żądany sposób, można zrobić to ręcznie poprzez zaznaczenie kursorem fragmentu, który ma zostać zeskanowany, w oknie dialogowym, które można otworzyć poprzez kliknięcie przycisku Show Details (Pokaż szczegóły).

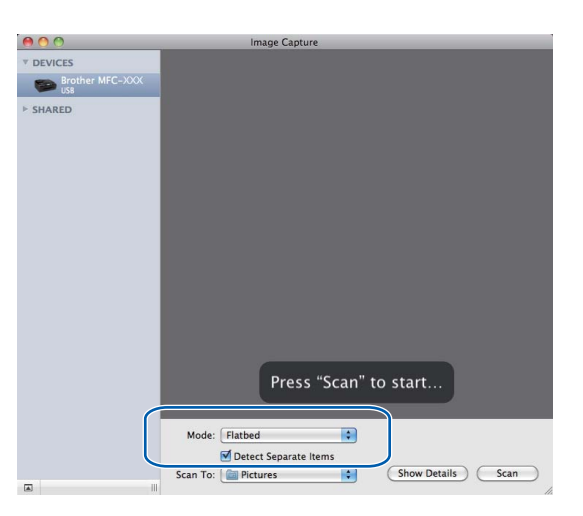

Wybierz folder docelowy lub aplikację docelową dla funkcji Scan To (Skanuj do).

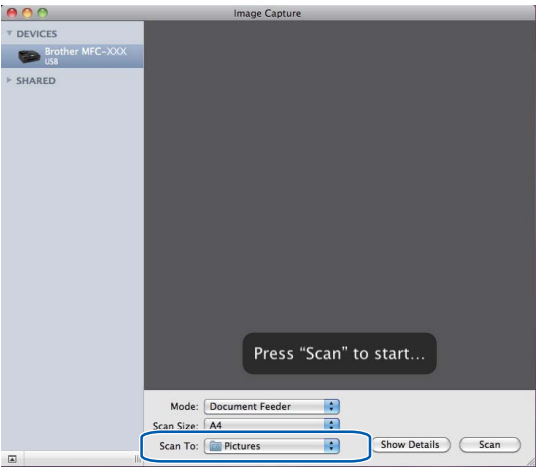

W razie potrzeby w oknie dialogowym otwieranym po kliknięciu przycisku

**Show Details** (Pokaż szczegóły) można skonfigurować następujące ustawienia. Należy pamiętać, że nazwy poszczególnych pozycji i dostępne wartości mogą się różnić w zależności od urządzenia.

- Scan Mode (Tryb skanowania): Wybierz podajnik dokumentów lub skaner płaski.
- Kind (Typ): Wybierz opcję Kolor, Czarno-biały lub Tekst.
- **Resolution** (Rozdzielczość): Wybierz rozdzielczość, z jaką dokument ma zostać zeskanowany.
- Scan Size (Rozmiar skanowania): Wybierz rozmiar papieru dokumentu skanowanego z podajnika dokumentów lub szyby skanera płaskiego.

- Orientation (Orientacja) lub Rotation Angle (Kąt obrotu): Wybierz orientację dokumentu umieszczonego w podajniku dokumentów lub kąt obrotu dokumentu umieszczonego na szybie skanera.
- Scan To (Skanuj do): Wybierz folder docelowy lub aplikację docelową.
- **Name** (Nazwa): Wprowadź tekst pierwszej części nazwy skanowanego obrazu.
- **Format**: Wybierz format pliku dla skanowanych danych.
- Image Correction (Korekcja obrazu): Przy użyciu ustawień ręcznych można wyregulować jasność, odcienie, temperaturę i nasycenie.

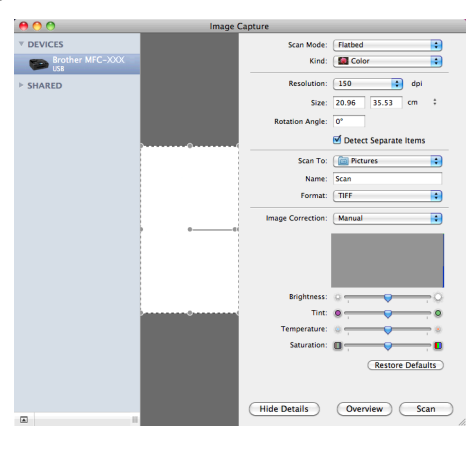

6 Kliknij przycisk **Scan** (Skanuj), aby rozpocząć skanowanie.

#### Skanowanie bezpośrednio z panelu "Drukarki i faksy"

Jeśli urządzenie Brother zostało już dodane do panelu **Print & Fax** (Drukarki i faksy), można skanować bezpośrednio z niego. Wykonaj poniższe czynności:

Podłącz urządzenie Brother do komputera Macintosh za pośrednictwem przewodu USB. Zamiast tego możesz podłączyć urządzenie Brother do tej samej sieci LAN (jeśli posiadasz model sieciowy), do której podłączony jest komputer Macintosh.

- Wybierz opcję System Preferences (Preferencje systemowe) z menu Apple.
- 3 Kliknij ikonę Print & Fax (Drukarki i faksy).

🕨 Wybierz urządzenie z listy po lewej stronie i kliknij przycisk **Open Print Queue** (Otwórz kolejkę druku).

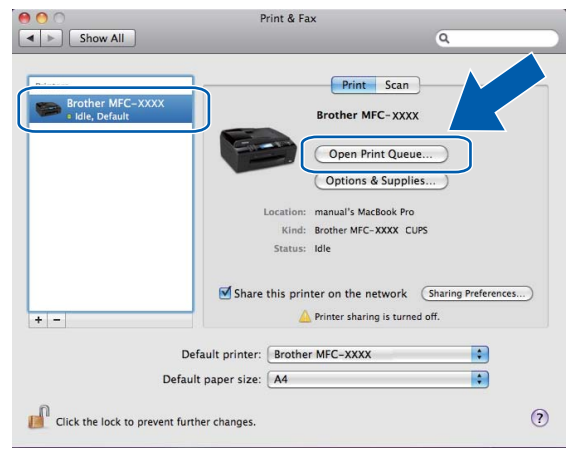

🗩 Kliknij ikonę **Scanner** (Skaner).

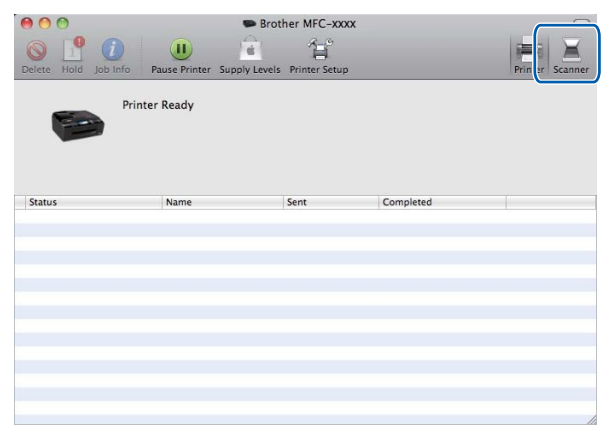

6 Umieść dokument w podajniku ADF lub na szybie skanera.

W przypadku umieszczenia dokumentu w podajniku ADF wybierz opcję

"Document Feeder (Podajnik dokumentów)" w polu **Mode** (Tryb) oraz rozmiar dokumentu w polu **Scan Size** (Rozmiar skanowania).

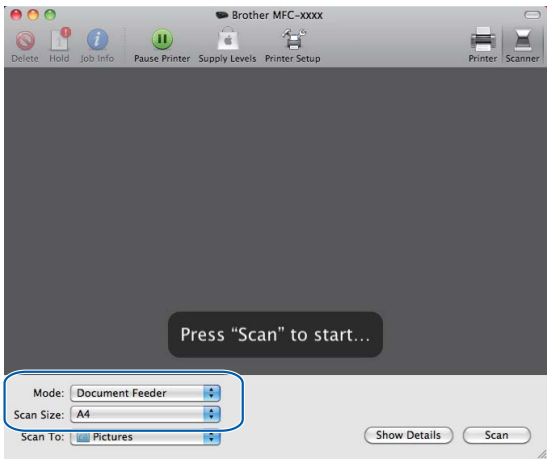

W przypadku umieszczenia dokumentu na szybie skanera wybierz opcję "**Flatbed** (Skaner płaski)" w polu **Mode** (Tryb).

## 🖉 Informacja

- Jeśli urządzenie Brother nie jest wyposażone w podajnik ADF, opcja Mode (Tryb) nie jest widoczna.
- Jeśli pole Detect Separate Items (Wykryj osobne elementy) nie jest zaznaczone, dokument zostanie zeskanowany jako całość i zapisany jako jeden plik. Jeśli pole Detect Separate Items (Wykryj osobne elementy) jest zaznaczone, program wykryje poszczególne obrazy i zapisze je jako osobne pliki. Jeśli program nie przytnie dokumentu automatycznie w żądany sposób, można zrobić to ręcznie poprzez zaznaczenie kursorem fragmentu, który ma zostać zeskanowany, w oknie dialogowym, które można otworzyć poprzez kliknięcie przycisku Show Details (Pokaż szczegóły).

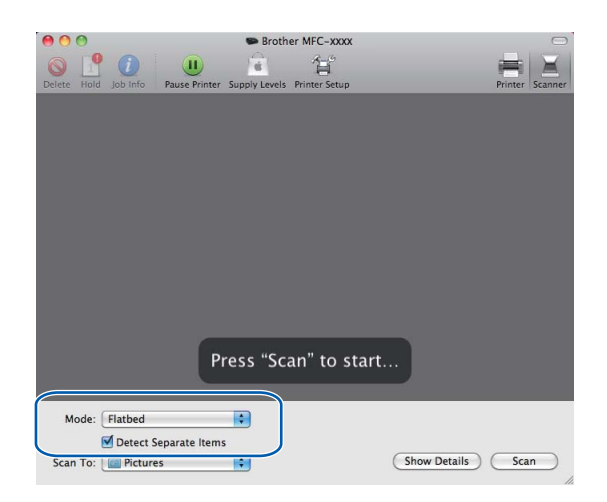

#### Skanowanie

Wybierz folder docelowy lub aplikację docelową dla funkcji Scan To (Skanuj do).

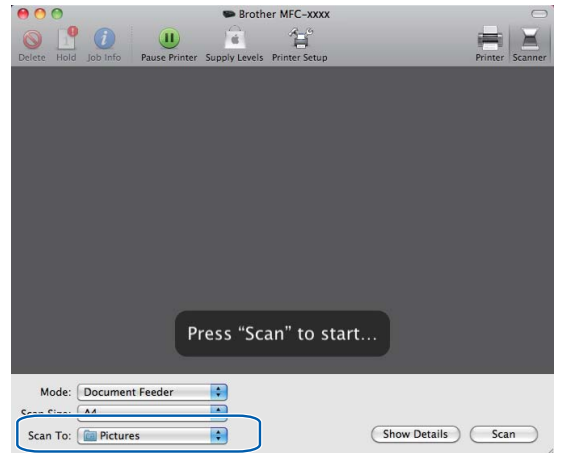

W razie potrzeby w oknie dialogowym otwieranym po kliknięciu przycisku Show Details (Pokaż szczegóły) można skonfigurować następujące ustawienia. Należy pamiętać, że nazwy poszczególnych pozycji i dostępne wartości mogą się różnić w zależności od urządzenia.

- Scan Mode (Tryb skanowania): Wybierz podajnik dokumentów lub skaner płaski.
- Kind (Typ): Wybierz opcję Kolor, Czarno-biały lub Tekst.
- **Resolution** (Rozdzielczość): Wybierz rozdzielczość, z jaką dokument ma zostać zeskanowany.
- Scan Size (Rozmiar skanowania): Wybierz rozmiar papieru dokumentu skanowanego z podajnika dokumentów lub szyby skanera płaskiego.
- Orientation (Orientacja) lub Rotation Angle (Kąt obrotu): Wybierz orientację dokumentu umieszczonego w podajniku dokumentów lub kąt obrotu dokumentu umieszczonego na szybie skanera.
- Scan To (Skanuj do): Wybierz folder docelowy lub aplikację docelową.
- Name (Nazwa): Wprowadź tekst pierwszej części nazwy skanowanego obrazu.
- **Format**: Wybierz format pliku dla skanowanych danych.
- Image Correction (Korekcja obrazu): Przy użyciu ustawień ręcznych można wyregulować jasność, odcienie, temperaturę i nasycenie.

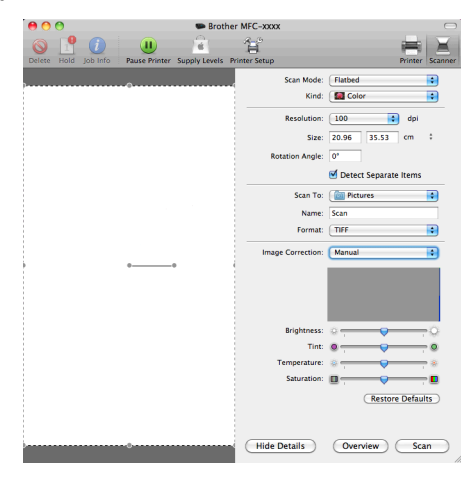

#### Skanowanie

8 Kliknij przycisk **Scan** (Skanuj), aby rozpocząć skanowanie.

## Korzystanie z aplikacji Presto! PageManager (funkcja niedostępna dla modeli DCP-J125, DCP-J315W, DCP-J515W, MFC-J220 i MFC-J265W)

Presto! PageManager to aplikacja do zarządzania dokumentami w komputerze Macintosh. Jest ona zgodna z większością programów graficznych i edytorów tekstu, dlatego oferuje wyjątkową kontrolę nad plikami przechowywanymi w komputerze Macintosh. Możesz w prosty sposób zarządzać dokumentami, edytować wiadomości E-mail i pliki oraz odczytywać dokumenty za pomocą oprogramowania OCR wbudowanego w aplikację Presto! PageManager.

Jeśli używasz urządzenia jako skanera, zalecane jest zainstalowanie oprogramowania Presto! PageManager. Aplikację Presto! PageManager można zainstalować z katalogu Brother Support na instalacyjnej płycie CD-ROM.

#### Informacja

Kompletny Podręcznik użytkownika oprogramowania NewSoft Presto! PageManager 7 można wyświetlić za pomocą ikony systemu **Help** (Pomoc) w aplikacji NewSoft Presto! PageManager 7.

#### Funkcje

- OCR: w jednym kroku możesz skanować obraz, rozpoznać tekst i edytować go w edytorze tekstu.
- Edycja obrazów: możesz poprawiać jakość, wycinać i obracać obrazy lub otwierać je w dowolnie wybranym programie do edycji grafiki.
- Dodawanie opisów: możesz dodawać ruchome notatki, etykiety i rysunki do obrazów.
- Okno ze strukturą drzewa: możesz wyświetlać i tworzyć hierarchię folderu, która znacznie ułatwia dostęp do plików.
- Okno z miniaturami: możesz wyświetlać pliki w formie miniatur, co znacznie ułatwia identyfikację.

#### Wymagania systemowe dla aplikacji Presto! PageManager

- Mac OS X 10.4.11, 10.5.x, 10.6.x
- Twardy dysk z co najmniej 400 MB wolnego miejsca

#### Pomoc techniczna

#### Stany Zjednoczone

| Nazwa firmy:                      | NewSoft America Inc.                                  |
|-----------------------------------|-------------------------------------------------------|
| Adres:                            | 47102 Mission Falls Court, Suite 202 Fremont CA 94539 |
| Telefon:                          | 510-770-8900                                          |
| Faks:                             | 510-770-8980                                          |
| Adres E-mail:                     | contactus@newsoftinc.com                              |
| Adres URL strony<br>internetowej: | http://www.newsoftinc.com                             |

#### Kanada

Adres E-mail:

contactus@newsoftinc.com

#### Niemcy

| Nazwa firmy:                   | SoftBay GmbH                                    |
|--------------------------------|-------------------------------------------------|
| Adres:                         | Carlstraße 50, D-52531, Übach-Palenberg, Niemcy |
| Telefon:                       | 0900 1 409640                                   |
| Adres E-mail:                  | de.nsc@newsoft.eu.com                           |
| Adres URL strony internetowej: | http://de.newsoft.eu.com                        |

#### Wielka Brytania

| Nazwa firmy:                      | Avanquest UK                                                                         |
|-----------------------------------|--------------------------------------------------------------------------------------|
| Adres:                            | The Software Centre East Way, Lee Mill Industrial Estate Plymouth Devon.<br>PL21 9GE |
| Telefon:                          | 44-01752-201148                                                                      |
| Faks:                             | 44-01752-894833                                                                      |
| Adres E-mail:                     | uk.nsc@newsoft.eu.com                                                                |
| Adres URL strony<br>internetowej: | http://uk.newsoft.eu.com                                                             |

#### Francja

| Nazwa firmy:                   | 5CA                      |
|--------------------------------|--------------------------|
| Telefon:                       | 089-965-01-09            |
| Adres E-mail:                  | fr.nsc@newsoft.eu.com    |
| Adres URL strony internetowej: | http://fr.newsoft.eu.com |

#### Skanowanie

## Włochy

| Nazwa firmy:                      | 5CA                      |
|-----------------------------------|--------------------------|
| Telefon:                          | 0899399878               |
| Adres E-mail:                     | it.nsc@newsoft.eu.com    |
| Adres URL strony<br>internetowej: | http://it.newsoft.eu.com |

#### Hiszpania

| Nazwa firmy:  | 5CA                   |
|---------------|-----------------------|
| Telefon:      | 0807505598            |
| Adres E-mail: | sp.nsc@newsoft.eu.com |

## Pozostałe kraje

Adres E-mail:

tech@newsoft.eu.com

9

# 10 ControlCenter2

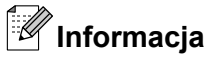

- Ilustracje przedstawione w tym rozdziale przedstawiają system operacyjny Mac OS X 10.5.x. Ekrany w posiadanym komputerze Macintosh mogą się różnić w zależności od systemu operacyjnego i aplikacji.
- Funkcje dostępne w aplikacji ControlCenter2 mogą się różnić w zależności od modelu posiadanego urządzenia.

## Korzystanie z ControlCenter2

Aplikacja ControlCenter2 to narzędzie zapewniające prosty i szybki dostęp do często używanych aplikacji. Korzystanie z ControlCenter2 eliminuje potrzebę ręcznego uruchamiania określonych aplikacji. Ikona będzie

widoczna na pasku menu. Aby otworzyć okno narzędzia ControlCenter2, kliknij ikonę 🏾 🌠 👘 i wybierz opcję

Open (Otwórz). ControlCenter2 umożliwia wykonanie następujących czynności:

- 1 Skanowanie do pliku, wiadomości E-mail, edytora tekstu lub dowolnej aplikacji graficznej. (1)
- Przyciski Skanowania na życzenie użytkownika umożliwiają skonfigurowanie przycisku spełniającego potrzeby określonych aplikacji. (2)
- 3 Uzyskanie dostępu do funkcji kopiowania dostępnych za pośrednictwem komputera Macintosh oraz dostęp do aplikacji PC-FAKS dostępnych dla urządzenia. (3)
- 4 Uzyskanie dostępu do ustawień konfiguracji urządzenia. (4)
- Wybór urządzenia z menu podręcznego Model, z którym współpracowała będzie aplikacja ControlCenter2. (5) Możesz również otworzyć okno Device Selector (Wybór urządzenia), wybierając opcję Other... (Inne...) z menu podręcznego Model.
- 6 Możesz również otworzyć okno konfiguracji dla każdej funkcji, klikając przycisk **Configuration** (Konfiguracja). (6)

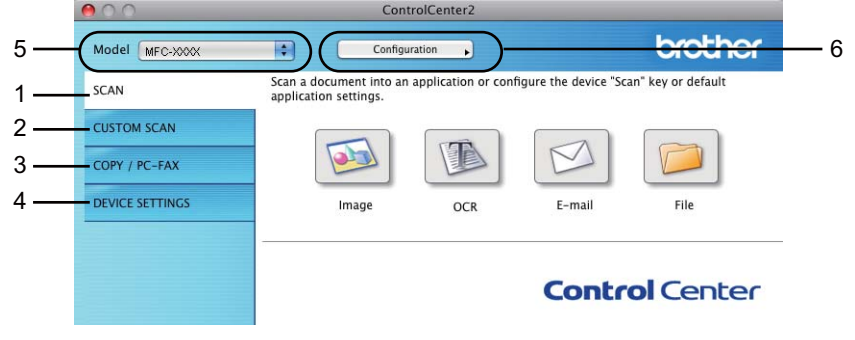

#### Wyłączanie opcji automatycznego uruchamiania

Jeśli nie chcesz, aby aplikacja ControlCenter2 uruchamiana była automatycznie po każdym uruchomieniu komputera Macintosh:

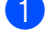

1 Kliknij ikonę ControlCenter2 na pasku menu i wybierz opcję **PREFERENCES** (Preferencje). Wyświetlone zostanie okno preferencji ControlCenter2.

2 Usuń zaznaczenie opcji Start ControlCenter on computer startup (Włącz ControlCenter podczas rozpoczęcia pracy komputera).

3 Kliknij przycisk OK, aby zamknąć okno.

| $\Theta \cap \circ$ | ControlCenter2 Preferences               |
|---------------------|------------------------------------------|
|                     |                                          |
| 🗹 Start             | ControlCenter on computer startup        |
| 🗌 Open              | the main window on ControlCenter startup |
| 🗹 Show              | splash screen on ControlCenter startup   |
|                     |                                          |
|                     |                                          |
|                     | Cancel                                   |
|                     |                                          |

## 🖉 Informacja

Ikona aplikacji ControlCenter2 znajduje się w katalogu Macintosh HD/Library/Printers/Brother/Utilities/ ControlCenter.

## SKANOWANIE

Dostępne są cztery przyciski, uruchamiające aplikacje **Scan to Image** (Skanowanie do obrazu), **Scan to OCR** (Skanowanie do OCR), **Scan to E-mail** (Skanowanie do E-mail) i **Scan to File** (Skanowanie do pliku).

Image (Obraz) (Domyślnie: Apple Preview)

Umożliwia skanowanie strony bezpośrednio do dowolnego programu graficznego. Możesz wybrać aplikację docelową, na przykład Adobe<sup>®</sup> Photoshop<sup>®</sup> lub inną dowolną aplikację do edycji obrazów zainstalowaną na komputerze Macintosh.

 OCR (Domyślnie: Apple TextEdit) (funkcja niedostępna dla modeli DCP-J125, DCP-J315W, DCP-J515W, MFC-J220 i MFC-J265W)

Umożliwia skanowanie strony lub dokumentu, automatycznie uruchamia program OCR oraz wstawia tekst (nie obraz graficzny) do edytora tekstu. Możesz wybrać docelowy program do edycji tekstu, np. Microsoft<sup>®</sup> Word lub jakikolwiek inny edytor tekstu zainstalowany na komputerze Macintosh. Konieczne jest pobranie aplikacji Presto! PageManager i zainstalowanie jej na komputerze Macintosh. Aby dowiedzieć się więcej na temat instalacji, zob. *Korzystanie z aplikacji Presto! PageManager (funkcja niedostępna dla modeli DCP-J125, DCP-J315W, DCP-J515W, MFC-J220 i MFC-J265W)* na stronie 158.

E-mail (Domyślnie: domyślny program pocztowy)

Umożliwia skanowanie strony lub dokumentu bezpośrednio do programu pocztowego jako standardowy załącznik. Możesz wybrać rodzaj pliku oraz rozdzielczość załącznika.

■ File (Plik)

Umożliwia skanowanie bezpośrednio do pliku dyskowego. Możesz zmienić rodzaj pliku i folder docelowy.

ControlCenter2 umożliwia konfigurację klawisza sprzętowego **SKANUJ** na urządzeniu oraz przycisku oprogramowania ControlCenter2 dla każdej funkcji skanowania. Aby skonfigurować klawisz sprzętowy **SKANUJ** na urządzeniu, wybierz zakładkę **Device Button** (Przycisk urządzenia) w menu konfiguracji dla każdego z przycisków **SCAN** (SKANOWANIE). Aby skonfigurować przycisk oprogramowania w ControlCenter2, wybierz zakładkę **Software Button** (Przycisk oprogramowania) w menu konfiguracji dla każdego z przycisków **SCAN** (SKANOWANIE).

#### Informacja

Ø

Możesz skonfigurować przycisk **SKANUJ** urządzenia dla każdego przycisku aplikacji ControlCenter2 w zakładce **Device Button** (Przycisk urządzenia). Aby zmienić ustawienia domyślne, kliknij przycisk przy jednocześnie naciśniętym klawiszu **Ctrl** i wybierz zakładkę **Device Button** (Przycisk urządzenia).

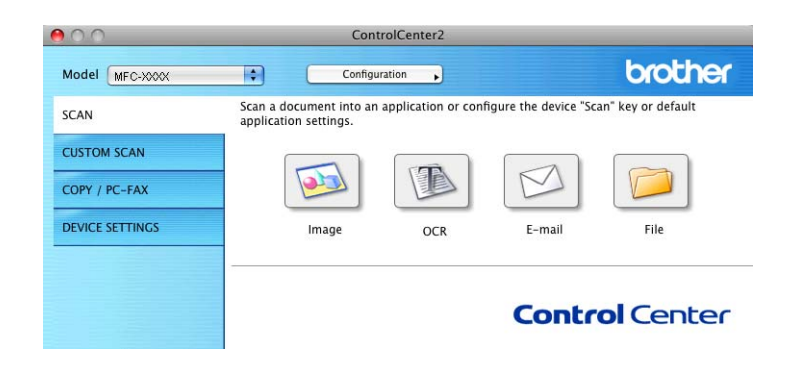

### Typy plików

Z menu podręcznego wybierz format, w jakim mają być zapisywane skanowane obrazy.

- Bitmapa Windows (\*.bmp)
- JPEG (\*.jpg)
- TIFF (\*.tif)
- TIFF Wielostronicowy (\*.tif)
- Przenośna grafika sieciowa (\*.png)
- PDF (\*.pdf)
- Zabezpieczony PDF (\*.pdf)

#### Informacja

- W przypadku wybrania typu pliku TIFF lub TIFF Wielostronicowy, można wybrać opcję "Nieskompresowany" lub "Skompresowany".
- Opcja Secure PDF (Zabezpieczony PDF) jest również dostępna w przypadku skanowania do obrazu, skanowania do poczty elektronicznej i skanowania do pliku.

#### **Obraz (przykład: Apple Preview)**

Opcja **Scan To Image** (Skanowanie do obrazu) umożliwia zeskanowanie obrazu bezpośrednio do aplikacji graficznej w celu edycji. Aby zmienić ustawienia domyślne, kliknij przycisk przy jednocześnie naciśniętym klawiszu **Ctrl** i wybierz zakładkę **Software Button** (Przycisk oprogramowania).

| 0                 | Scan To           | Image         |
|-------------------|-------------------|---------------|
|                   | Software Button   | Device Button |
| Target Applicatio | n                 |               |
| Apple Preview     |                   | Add Delete    |
| File Type         |                   | File Size     |
| PDF (*.pdf)       |                   | Small Large   |
| Resolution        |                   | Brightness    |
| 300 x 300 dpi     | •                 |               |
| Scan Type         |                   |               |
| 24 Bit Color      | •                 | Contrast      |
| Document Size     |                   | ≡ ≣           |
| A4 210 x 297 i    | nm 😫              |               |
|                   | Show Scanner Inte | rface         |
| Restore Default   | ts                |               |
|                   |                   |               |

Jeśli chcesz zeskanować, a następnie wyciąć część strony po wstępnym zeskanowaniu dokumentu, zaznacz pole wyboru **Show Scanner Interface** (Pokaż właściwości skanera).

W razie potrzeby zmień inne ustawienia.

Aby zmienić aplikację docelową, wybierz ją z menu podręcznego **Target Application** (Program docelowy). Możesz dodać aplikację do listy, klikając przycisk **Add** (Dodaj).

|                                                     | Add Scan to Image Application                                                                                                    |
|-----------------------------------------------------|----------------------------------------------------------------------------------------------------|
| lf you want to<br>Application Na<br>And then, click | change your application for "Scan to Image", please specify<br>ame, Application Location and File Type.<br>k "Add" button to add your application. |
| Application Na                                      | ame                                                                                                    |
| My Original Vi                                      | iewer                                                                                                    |
| Application                                         |                                                                                                    |
| [                                                   | Proviso                                                                                                    |
| iPhoto                                              | Biowsein                                                                                                    |
| iPhoto<br>File Type                                 |                                                                                                    |

Wprowadź **Application Name** (Nazwę aplikacji) (maksymalnie 30 znaków) i wybierz preferowaną aplikację za pomocą przycisku **Browse** (Przeglądaj). Z menu podręcznego wybierz opcję **File Type** (Rodzaj pliku).

Możesz usunąć dodaną aplikację. Po prostu wybierz opcję **Application Name** (Nazwa aplikacji) i kliknij przycisk **Delete** (Usuń).

| 00                                              | Delete Scan to Image Application                                                                                                    |
|-------------------------------------------------|----------------------------------------------------------------------------------------------------|
| lf you want t<br>select your a<br>And then, cli | o delete registered application from "Scan to Image", please<br>pplicatioin from "Application Name".<br>ck "Delete" button to delete your applicatioin. |
| Application I                                   | lame                                                                                                    |
| My Origina                                      | Viewer                                                                                                    |
| Application                                     |                                                                                                    |
| iPhoto                                          |                                                                                                    |
| File Type                                       |                                                                                                    |
| JPEG (*.jpg)                                    |                                                                                                    |
|                                                 | Cancel Delete                                                                                                    |

## Informacja

Ta funkcja jest również dostępna dla opcji **Scan to E-mail** (Skanowanie do E-mail) i **Scan to OCR** (Skanowanie do OCR). Wygląd okna może się różnić w zależności od funkcji.

Jeśli wybierzesz opcję **Secure PDF** (Zabezpieczony PDF) z listy **File Type** (Rodzaj pliku), wyświetlone zostanie okno dialogowe **Set PDF Password** (Ustaw hasło pliku PDF). Wpisz hasło w polach **Password** (Hasło) i **Re-type Password** (Wpisz hasło ponownie), a następnie kliknij przycisk **OK**.

## 🖉 Informacja

Opcja **Secure PDF** (Zabezpieczony PDF) jest również dostępna w przypadku skanowania do poczty elektronicznej i skanowania do pliku.

## OCR (edytor tekstu) (funkcja niedostępna dla modeli DCP-J125, DCP-J315W, DCP-J515W, MFC-J220 i MFC-J265W)

**Scan To OCR** (Skanowanie do OCR) umożliwia konwersję danych obrazu strony na tekst, który można edytować w dowolnym edytorze tekstu. Możesz zmienić domyślny edytor tekstu.

Aby skonfigurować opcję **Scan To OCR** (Skanowanie do OCR), kliknij ten przycisk przy jednocześnie naciśniętym klawiszu **Ctrl** i wybierz opcję **Software Button** (Przycisk oprogramowania).

| 0                                                                                            | Scan To OCR               |                                       |
|----------------------------------------------------------------------------------------------|---------------------------|---------------------------------------|
| (                                                                                            | Software Button Device Bu | tton                                  |
| Target Application                                                                           | 1                         |                                       |
| Apple TextEdit                                                                               | •                         | dd Delete                             |
| File Type                                                                                    |                           |                                       |
| Text (*.txt)                                                                                 | •                         |                                       |
| OCR Software                                                                                 |                           |                                       |
| Newsoft OCR                                                                                  | •                         |                                       |
| OCR Language                                                                                 |                           |                                       |
| English                                                                                      | •                         |                                       |
| Resolution<br>400 x 400 dpi<br>Scan Type<br>Black & White<br>Document Size<br>A4 210 x 297 n | Show Scanner Interface    | • • • • • • • • • • • • • • • • • • • |
| (Destroy Defects                                                                             |                           |                                       |
| Restore Default                                                                              | 5                         |                                       |
|                                                                                              |                           |                                       |

Aby zmienić edytor tekstu, wybierz docelowy edytor tekstu z menu podręcznego

**Target Application** (Program docelowy). Możesz dodać aplikację do listy, klikając przycisk **Add** (Dodaj). Aby usunąć aplikację, kliknij przycisk **Delete** (Usuń).

Jeśli chcesz zeskanować, a następnie wyciąć część strony po wstępnym zeskanowaniu dokumentu, zaznacz pole wyboru **Show Scanner Interface** (Pokaż właściwości skanera).

10

#### E-mail

Opcja **Scan To E-mail** (Skanowanie do E-mail) umożliwia zeskanowanie dokumentu do domyślnej aplikacji obsługującej pocztę elektroniczną i dołączenie go w formie załącznika. Aby zmienić domyślną aplikację E-mail lub typ pliku załącznika, kliknij przycisk przy jednocześnie wciśniętym klawiszu **Ctrl**, a następnie wybierz zakładkę **Software Button** (Przycisk oprogramowania).

|                   | Scan To           | E-mail                                |        |
|-------------------|-------------------|---------------------------------------|--------|
|                   | Software Button   | Device Button                         |        |
| E-mail Applicatio | n                 |                                       |        |
| Apple Mail        |                   | Add                                   | Delete |
| File Type         |                   | File Size                             |        |
| JPEG (*.jpg)      |                   | Small                                 | Large  |
| Resolution        |                   | Brightness                            |        |
| 200 x 200 dpi     | •                 | •                                     |        |
| Scan Type         |                   | · · · · · · · · · · ·                 | 50     |
| 24 Bit Color      | •                 | Contrast                              |        |
| Document Size     |                   | =                                     | ≡      |
| A4 210 x 297      | nm 📄              | · · · · · · · · · · · · · · · · · · · | 50     |
|                   |                   |                                       |        |
|                   | Show Scanner Inte | rface                                 |        |
| Restore Default   | s                 |                                       |        |
|                   |                   |                                       |        |

Aby zmienić aplikację E-mail, wybierz preferowaną aplikację E-mail z menu podręcznego **E-mail Application** (Program E-mail). Możesz dodać aplikację do listy, klikając przycisk **Add** (Dodaj)<sup>1</sup>. Aby usunąć aplikację, kliknij przycisk **Delete** (Usuń).

Po pierwszym uruchomieniu aplikacji ControlCenter2 w menu podręcznym wyświetlona zostanie domyślna lista zgodnych aplikacji E-mail. Jeśli obsługa niestandardowej aplikacji w ramach oprogramowania ControlCenter2 sprawia problemy, wybierz aplikację z listy.

Jeśli chcesz zeskanować, a następnie wyciąć część strony po wstępnym zeskanowaniu dokumentu, zaznacz pole wyboru **Show Scanner Interface** (Pokaż właściwości skanera).

10

#### Plik

Przycisk **Scan To File** (Skanowanie do pliku) umożliwia skanowanie obrazu do folderu na twardym dysku w dowolnym formacie pliku. Dzięki temu można w prosty sposób archiwizować wydrukowane dokumenty. Aby skonfigurować typ pliku i folder, kliknij przycisk przy jednocześnie naciśniętym klawiszu **Ctrl** i wybierz zakładkę **Software Button** (Przycisk oprogramowania).

| 0 | 0                              | Scan To                   | o File           |             |                    |
|---|--------------------------------|---------------------------|------------------|-------------|--------------------|
|   | Sof                            | tware Button              | Device           | Button      |                    |
|   | File Name<br>CCF               | (Date) (Nu<br>26102007_00 | mber)<br>000.jpg | Show Folde  | r                  |
|   | File Type                      |                           | File             | Size        |                    |
|   | Destination Folder<br>Pictures | Browse                    | Smal             | I Show Save | Large<br>As window |
| _ | Resolution<br>300 x 300 dpi    | •                         | Brightne         | \$\$        |                    |
|   | Scan Type                      |                           |                  | · · Y · · · | 50                 |
|   | 24 Bit Color<br>Document Size  | •                         | Contrast         | :           | =                  |
|   | A4 210 x 297 mm                | •                         |                  | Y           |                    |
|   | Short                          | v Scanner Inte            | rface            |             |                    |
|   | Restore Defaults               |                           |                  |             |                    |
|   |                                |                           |                  | Cancel      | ОК                 |

Możesz zmienić nazwę pliku. Wprowadź nazwę pliku, którą chcesz zastosować w przypadku dokumentu (maksymalnie 100 znaków) w polu **File Name** (Nazwa pliku). Nazwa pliku będzie się składała z wprowadzonej nazwy, aktualnej daty i kolejnego numeru porządkowego.

Wybierz rodzaj pliku dla zapisanego obrazu z menu podręcznego **File Type** (Rodzaj pliku). Możesz zapisać plik w folderze domyślnym lub wybrać preferowany folder, klikając przycisk **Browse** (Przeglądaj).

Aby wyświetlić informację o miejscu, w którym zapisany zostanie obraz po zakończeniu skanowania, zaznacz pole wyboru **Show Folder** (Pokaż Folder). Aby za każdym razem określić miejsce położenia skanowanego obrazu, zaznacz pole wyboru **Show Save As window** (Wyświetl okno Zapisz jako).

Jeśli chcesz zeskanować, a następnie wyciąć część strony po wstępnym zeskanowaniu dokumentu, zaznacz pole wyboru **Show Scanner Interface** (Pokaż właściwości skanera).

## SKANOWANIE NA ŻYCZENIE UŻYTKOWNIKA

Dostępne są cztery przyciski, które możesz skonfigurować w celu dostosowania ich do potrzeb związanych ze skanowaniem.

Aby dostosować przycisk, kliknij go przy jednocześnie wciśniętym klawiszu **Ctrl**. Wyświetlone zostanie okno konfiguracji. Dostępne są cztery funkcje skanowania: **Scan to Image** (Skanowanie do obrazu), **Scan to OCR** (Skanowanie do OCR), **Scan to E-mail** (Skanowanie do E-mail) i **Scan to File** (Skanowanie do pliku).

Scan to Image (Skanowanie do obrazu)

Umożliwia skanowanie strony bezpośrednio do dowolnego programu graficznego/przeglądarki obrazów. Możesz wybrać dowolny edytor obrazów zainstalowany na komputerze Macintosh.

Scan to OCR (Skanowanie do OCR) (funkcja niedostępna dla modeli DCP-J125, DCP-J315W, DCP-J515W, MFC-J220 i MFC-J265W)

Ta opcja umożliwia konwersję skanowanych dokumentów na edytowalne pliki tekstowe. Możesz wybrać aplikację docelową dla edytowalnego tekstu. Konieczne jest pobranie aplikacji Presto! PageManager i zainstalowanie jej na komputerze Macintosh. Aby dowiedzieć się więcej na temat instalacji, zob. *Korzystanie z aplikacji Presto! PageManager (funkcja niedostępna dla modeli DCP-J125, DCP-J315W, DCP-J515W, MFC-J220 i MFC-J265W)* na stronie 158.

Scan to E-mail (Skanowanie do E-mail)

Ta opcja pozwala dołączyć skanowane obrazy do wiadomości E-mail. Możesz również wybrać rodzaj pliku załącznika i utworzyć listę adresów E-mail do szybkiego wysyłania zapisanych w książce adresowej.

Scan to File (Skanowanie do pliku)

Ta opcja umożliwia zapisanie skanowanego obrazu do dowolnego folderu na dysku lokalnym lub sieciowym. Możesz również wybrać rodzaj pliku, który zostanie użyty.

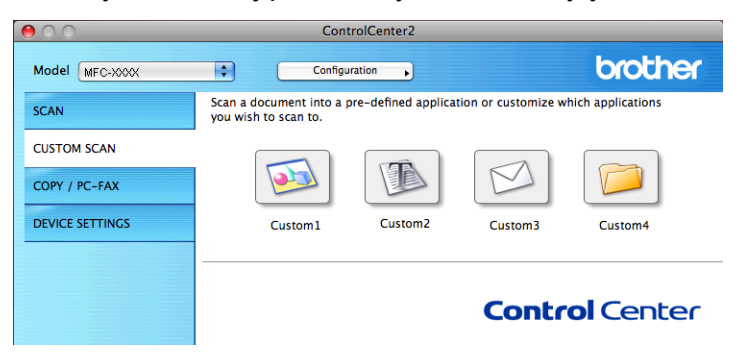

## Typy plików

Z menu podręcznego wybierz format, w jakim mają być zapisywane skanowane obrazy.

- Bitmapa Windows (\*.bmp)
- JPEG (\*.jpg)
- TIFF (\*.tif)
- TIFF Wielostronicowy (\*.tif)
- Przenośna grafika sieciowa (\*.png)
- PDF (\*.pdf)
- Zabezpieczony PDF (\*.pdf)

## 🖉 Informacja

- W przypadku wybrania typu pliku TIFF lub TIFF Wielostronicowy, można wybrać opcję "Nieskompresowany" lub "Skompresowany".
- Opcja Secure PDF (Zabezpieczony PDF) jest również dostępna w przypadku skanowania do obrazu, skanowania do poczty elektronicznej i skanowania do pliku.

## Przycisk zdefiniowany przez użytkownika

Aby dostosować przycisk, kliknij go przy jednocześnie wciśniętym klawiszu **Ctrl**. Wyświetlone zostanie okno konfiguracji. Aby skonfigurować przycisk, postępuj zgodnie z poniższymi wytycznymi.

#### Skanowanie do obrazu

#### Zakładka General (Ogólne)

Wprowadź nazwę w polu **Name for Custom** (Nazwa niestandardowego przycisku) (maksymalnie 30 znaków), aby utworzyć nazwę przycisku.

Wybierz typ skanowania w polu Scan Action (Operacja skanowania).

|                  | General Settings |
|------------------|------------------|
| Name for Custom1 |                  |
| Custom1          |                  |
| Scan Action      |                  |
| 🖲 Scan to Image  |                  |
| O Scan to OCR    |                  |
| O Scan to E-mail |                  |
| 🔘 Scan to File   |                  |
|                  |                  |
|                  |                  |
|                  |                  |
|                  |                  |
|                  |                  |
|                  |                  |
|                  |                  |
|                  |                  |
|                  |                  |
|                  |                  |

#### Zakładka Settings (Ustawienia)

Wybierz ustawienia **Target Application** (Program docelowy), **File Type** (Rodzaj pliku), **Resolution** (Rozdzielczość), **Scan Type** (Rodzaj skanowania), **Document Size** (Rozmiar dokumentu), **Show Scanner Interface** (Pokaż właściwości skanera), **Brightness** (Jasność) i **Contrast** (Kontrast).

| 0                                   | CUSTOM SCAN1        |  |  |  |  |
|-------------------------------------|---------------------|--|--|--|--|
|                                     | General Settings    |  |  |  |  |
| Target Application<br>Apple Preview | Add Delete          |  |  |  |  |
| File Type<br>PDF (*.pdf)            | File Size           |  |  |  |  |
| Resolution<br>300 x 300 dpi         | Brightness          |  |  |  |  |
| Scan Type<br>24 Bit Color           | 50                  |  |  |  |  |
| Document Size                       |                     |  |  |  |  |
| Sho                                 | w Scanner Interface |  |  |  |  |
|                                     |                     |  |  |  |  |
| Restore Defaults                    |                     |  |  |  |  |

Jeśli wybierzesz opcję **Secure PDF** (Zabezpieczony PDF) z listy **File Type** (Rodzaj pliku), wyświetlone zostanie okno dialogowe **Set PDF Password** (Ustaw hasło pliku PDF). Wpisz hasło w polach **Password** (Hasło) i **Re-type Password** (Wpisz hasło ponownie), a następnie kliknij przycisk **OK**.

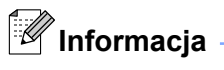

Opcja **Secure PDF** (Zabezpieczony PDF) jest również dostępna w przypadku skanowania do poczty elektronicznej i skanowania do pliku.

## Skanowanie do OCR (funkcja niedostępna dla modeli DCP-J125, DCP-J315W, DCP-J515W, MFC-J220 i MFC-J265W)

#### Zakładka General (Ogólne)

Wprowadź nazwę w polu **Name for Custom** (Nazwa niestandardowego przycisku) (maksymalnie 30 znaków), aby utworzyć nazwę przycisku.

Wybierz typ skanowania w polu Scan Action (Operacja skanowania).

| 00               | CUSTOM SCAN2     |
|------------------|------------------|
|                  | General Settings |
| Name for Custom2 |                  |
| Custom2          |                  |
| Scan Action      |                  |
| Scan to Image    |                  |
| • Scan to OCR    |                  |
| ⊖ Scan to E-mail |                  |
| Scan to File     |                  |
|                  |                  |
|                  |                  |
|                  |                  |
|                  |                  |
|                  |                  |
|                  |                  |
|                  |                  |
|                  |                  |
|                  |                  |
|                  | Cancel OK        |

Zakładka Settings (Ustawienia)

Wybierz ustawienia **Target Application** (Program docelowy), **File Type** (Rodzaj pliku), **OCR Software** (Oprogramowanie OCR), **OCR Language** (Język OCR), **Resolution** (Rozdzielczość), **Scan Type** (Rodzaj skanowania), **Document Size** (Rozmiar dokumentu), **Show Scanner Interface** (Pokaż właściwości skanera), **Brightness** (Jasność) i **Contrast** (Kontrast).

|          |              | CUSTOM SCAN2 |          |            |     |       |
|----------|--------------|--------------|----------|------------|-----|-------|
|          |              | General      | Setting  | s          |     |       |
| Target   | Application  |              |          | _          |     |       |
| Apple    | TextEdit     |              | •        | Add        | Del | ete ) |
| File Typ | be .         |              |          |            |     |       |
| Text (   | *.txt)       |              | •        |            |     |       |
| OCR So   | ftware       |              | _        |            |     |       |
| News     | oft OCR      |              | •        |            |     |       |
| OCR La   | nguage       |              | _        |            |     |       |
| Englis   | h            | •            |          |            |     |       |
| 400 x    | 400 dpi      | ÷            | <b>_</b> |            |     | 50    |
| 400 x    | 400 dpi      | •            |          |            |     |       |
| Scan Ty  | /pe          |              |          | · · · 🖓 ·  |     |       |
| Black    | & White      | •            | Contra   | st         |     |       |
| Docum    | ent Size     |              | =        |            |     | ≡     |
| A4 2     | 10 x 297 mm  | •            |          | <u>.</u> . |     | 50    |
|          |              |              |          |            |     |       |
|          |              |              |          |            |     |       |
|          | Show         | Scanner Inte | rface    |            |     |       |
| Resto    | ore Defaults |              |          |            |     |       |
|          |              |              |          | Cancel     |     | OK    |
|          |              |              |          | Cancer     |     | UN    |
### Skanowanie do E-mail

#### Zakładka General (Ogólne)

Wprowadź nazwę w polu **Name for Custom** (Nazwa niestandardowego przycisku) (maksymalnie 30 znaków), aby utworzyć nazwę przycisku.

Wybierz typ skanowania w polu Scan Action (Operacja skanowania).

|                  | General Settings |
|------------------|------------------|
| Name for Custom3 |                  |
| Custom3          |                  |
| Scan Action      |                  |
| 🔘 Scan to Image  |                  |
| O Scan to OCR    |                  |
| 📀 Scan to E-mail |                  |
| 🔘 Scan to File   |                  |
|                  |                  |
|                  |                  |
|                  |                  |
|                  |                  |
|                  |                  |
|                  |                  |
|                  |                  |
|                  |                  |
|                  |                  |

#### Zakładka Settings (Ustawienia)

Wybierz ustawienia **E-mail Application** (Program E-mail), **File Type** (Rodzaj pliku), **Resolution** (Rozdzielczość), **Scan Type** (Rodzaj skanowania), **Document Size** (Rozmiar dokumentu), **Show Scanner Interface** (Pokaż właściwości skanera), **Brightness** (Jasność) i **Contrast** (Kontrast).

| 0.0                       | CUSTOM SCAN3           |
|---------------------------|------------------------|
|                           | General Settings       |
| E-mail Appl<br>Apple Mail | ication Add Delete     |
| File Type<br>JPEG (*.jpg  | ) File Size            |
| Resolution                | Brightness             |
| 200 x 200<br>Scan Type    | dpi 🗘 📕 50             |
| 24 Bit Cold<br>Document S | r Contrast             |
|                           | <u></u>                |
|                           | Show Scanner Interface |
|                           |                        |
| Restore D                 | efaults                |

## Skanowanie do pliku

#### Zakładka General (Ogólne)

Wprowadź nazwę w polu **Name for Custom** (Nazwa niestandardowego przycisku) (maksymalnie 30 znaków), aby utworzyć nazwę przycisku.

Wybierz typ skanowania w polu Scan Action (Operacja skanowania).

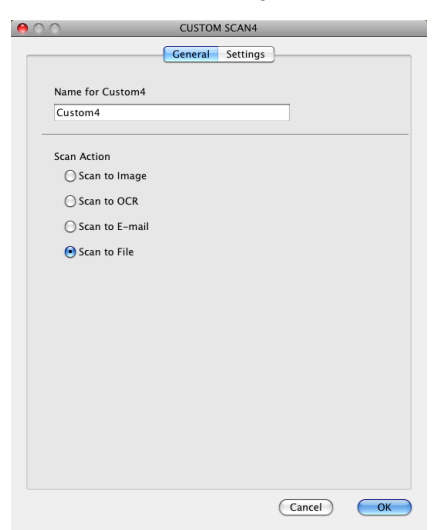

#### Zakładka Settings (Ustawienia)

Z menu podręcznego **File Type** (Rodzaj pliku) wybierz format pliku. Zapisz plik w folderze domyślnym lub wybierz preferowany folder, klikając przycisk **Browse** (Przeglądaj).

Wybierz ustawienia **Resolution** (Rozdzielczość), **Scan Type** (Rodzaj skanowania), **Document Size** (Rozmiar dokumentu), **Show Scanner Interface** (Pokaż właściwości skanera), **Brightness** (Jasność) i **Contrast** (Kontrast).

Jeśli chcesz określić miejsce docelowe dla skanowanego obrazu, zaznacz pole wyboru **Show Save As Window** (Wyświetl okno Zapisz jako).

(

Jeśli chcesz zeskanować, a następnie wyciąć część strony po wstępnym zeskanowaniu dokumentu, zaznacz pole wyboru **Show Scanner Interface** (Pokaż właściwości skanera).

| 0                  | CUSTOM SCAN4                            |
|--------------------|-----------------------------------------|
|                    | General Settings                        |
| File Name          | (Date) (Number)                         |
| CCF                | 26102007_00000.jpg Show Folder          |
| File Type          | File Size                               |
| JPEG (*.jpg)       | • • • • • • • • • • • • • • • • • • • • |
| Destination Folder | Small Large                             |
| Pictures           | Browse                                  |
|                    |                                         |
| Resolution         | Brightness                              |
| 300 x 300 dpi      |                                         |
| Scan Type          | · · · · · · · · · · · · · · ·           |
| 24 Bit Color       | Contrast                                |
| Document Size      |                                         |
| A4 210 x 297 mm    |                                         |
|                    |                                         |
|                    |                                         |
| Show               | Scanner Interface                       |
| Restore Defaults   |                                         |
|                    | (Cancel) OK                             |
|                    | Cancel                                  |

## KOPIOWANIE/PC-FAKS (PC-FAKS jest dostępny jedynie w modelach MFC)

KOPIOWANIE - Umożliwia używanie komputera Macintosh oraz dowolnego sterownika drukarki do operacji ulepszonego kopiowania. Możesz zeskanować stronę w urządzeniu i drukować kopie przy użyciu funkcji sterowników drukarki, lub możesz przekierować kopiowanie do jakiegokolwiek standardowego sterownika drukarki zainstalowanego na komputerze Macintosh, w tym również sterownika drukarek sieciowych.

PC-FAKS - Umożliwia skanowanie strony lub dokumentu oraz automatycznie wysyła obraz jako faks z komputera Macintosh.

Można skonfigurować żądane ustawienia za pomocą maksymalnie czterech przycisków.

Przyciski **Copy1** (Kopiowanie 1)-**Copy4** (Kopiowanie 4) można dostosować w celu wykorzystania zaawansowanych funkcji, na przykład drukowania N w 1.

| 00              | Con                                                 | trolCenter2                                 |                            |                  |
|-----------------|-----------------------------------------------------|---------------------------------------------|----------------------------|------------------|
| Model MFC-XXXX  | ¢ Configu                                           | uration                                     |                            | brother          |
| SCAN            | Access the Copy feature<br>You can use the features | s via your computer<br>of the Printer drive | r.<br>er to make copies or | set Facsimile as |
| CUSTOM SCAN     | the output device.                                  |                                             |                            |                  |
| COPY / PC-FAX   |                                                     |                                             |                            |                  |
| DEVICE SETTINGS | Copy1                                               | Copy2                                       | СоруЗ                      | Copy4            |
|                 |                                                     |                                             |                            |                  |
|                 |                                                     |                                             | Contr                      | ol Center        |
|                 |                                                     |                                             |                            |                  |

Aby użyć przycisków **Copy** (Kopiowanie), skonfiguruj sterownik drukarki, klikając prawym przyciskiem myszy przy jednocześnie naciśniętym klawiszu **Ctrl**.

|                  | Copy1            |
|------------------|------------------|
| Name for Copy1   |                  |
| Copy1            |                  |
| Copy Ratio       |                  |
| 100% copy        | •                |
| Resolution       | Brightness       |
| 300 x 300 dpi    |                  |
| Scan Type        |                  |
| 24 Bit Color     | Contrast         |
| Document Size    | ■ <b>≡</b>       |
| A4 210 x 297 mm  | 50               |
| Show S           | canner Interface |
| Printer          | Brother MFC-XXXX |
| Presets          | Standard         |
| Restore Defaults | Cancel OK        |

Wprowadź nazwę w polu **Name for Copy** (Nazwa kopii) (maksymalnie 30 znaków) i wybierz **Copy Ratio** (Współczynnik kopiowania).

Wybierz ustawienia **Resolution** (Rozdzielczość), **Scan Type** (Rodzaj skanowania), **Document Size** (Rozmiar dokumentu), **Show Scanner Interface** (Pokaż właściwości skanera), **Brightness** (Jasność) i **Contrast** (Kontrast).

#### ControlCenter2

Przed zakończeniem konfiguracji przycisku **Copy** (Kopiowanie), wybierz **Printer** (Drukarka). Następnie wybierz ustawienia drukowania z menu podręcznego **Presets** (Ustawienia) i kliknij przycisk **OK**, aby zamknąć okno dialogowe. Po kliknięciu skonfigurowanego przycisku kopiowania wyświetlone zostanie okno dialogowe drukowania.

#### (Mac OS X 10.4.11)

Aby skopiować, wybierz opcję Copies & Pages (Kopie i strony) z menu podręcznego.

Aby wysłać faks, wybierz opcję **Send Fax** (Wyślij faks) z menu podręcznego. (Zobacz *Wysyłanie faksu (tylko w modelach MFC)* na stronie 138).

| Printer: Brother MFC-xxxx | •            |
|---------------------------|--------------|
| Presets: Standard         | •            |
| Copies & Pages            | •            |
| Copies: 1 🗹 Collated      |              |
| Pages: 💽 All              |              |
| O From: 1 to:             | 1            |
|                           |              |
| (?) PDF V Preview         | Cancel Print |

### (Mac OS X 10.5.x - 10.6.x)

Aby uzyskać więcej opcji, kliknij strzałkę przy menu rozwijanym Drukarka.

Aby skopiować, kliknij przycisk Print (Drukuj).

Aby wysłać faks, kliknij strzałkę rozwijania przy menu Drukarka, a następnie wybierz opcję **Send Fax** (Wyślij faks) z menu podręcznego. (Zobacz *Wysyłanie faksu (tylko w modelach MFC)* na stronie 138).

| Printer: Brothe<br>Presets: Standa                      | ard                 |
|---------------------------------------------------------|---------------------|
| ? PDF ▼ P                                               | review Cancel Print |
|                                                         | Print               |
| Printer: Bro<br>Presets: Sta<br>Copies: 1<br>Pages: ⊙ A | ndard  Collated     |
| O Fr                                                    | rom: 1 to: 1        |
| 1                                                       | Pages per Sheet: 1  |
| (?) (PDF v) (Preview)                                   | ) Cancel Print      |

## **USTAWIENIA URZĄDZENIA**

Można skonfigurować ustawienia urządzenia lub sprawdzić poziom tuszu, klikając przycisk.

Remote Setup (Zdalna konfiguracja) (funkcja niedostępna dla modeli DCP, MFC-J220, MFC-J265W, MFC-J410 i MFC-J415W)

Umożliwia uruchomienie programu Remote Setup (Zdalna konfiguracja). (Zobacz Zdalna konfiguracja (funkcja niedostępna dla modeli DCP, MFC-J220, MFC-J265W, MFC-J410 i MFC-J415W) na stronie 183).

 Quick-Dial (Szybkie wybieranie) (opcja niedostępna dla modeli DCP, MFC-J220, MFC-J265W, MFC-J410 i MFC-J415W)

Umożliwia otwarcie okna Set Quick-Dial programu Remote Setup. (Zobacz Zdalna konfiguracja (funkcja niedostępna dla modeli DCP, MFC-J220, MFC-J265W, MFC-J410 i MFC-J415W) na stronie 183).

Ink Level (Poziom tuszu)

Pozwala otworzyć program Brother Status Monitor (Monitor statusu), który wyświetla poziom tuszu w każdej kasecie.

| 00              | ControlCent             | ter2       |                     |
|-----------------|-------------------------|------------|---------------------|
| Model MFC-XXXX  | Configuration           | •          | brother             |
| SCAN            | Access device settings. |            |                     |
| CUSTOM SCAN     |                         | THOL       |                     |
| COPY / PC-FAX   |                         | H03        |                     |
| DEVICE SETTINGS | Remote Setup            | Quick-Dial | ink Level           |
|                 |                         |            |                     |
|                 |                         | Co         | <b>ntrol</b> Center |

## Zdalna konfiguracja (funkcja niedostępna dla modeli DCP, MFC-J220, MFC-J265W, MFC-J410 i MFC-J415W)

Przycisk **Remote Setup** (Zdalna konfiguracja) umożliwia otwarcie okna programu Remote Setup w celu skonfigurowania opcji ustawień urządzenia.

Informacja

Aby uzyskać więcej informacji, zobacz Zdalna konfiguracja (funkcja niedostępna dla modeli DCP, MFC-J220, MFC-J265W, MFC-J410 i MFC-J415W) na stronie 183.

|                                                                                                    | Remote Setup Program                                                                                                    |
|----------------------------------------------------------------------------------------------------|----------------------------------------------------------------------------------------------------|
| <ul> <li>MFC-XXXX</li> <li>General Setup</li> <li>Fax</li> <li>Setup Receive</li> <li>Setup Send</li> <li>Set Quick Dial</li> <li>Report Setting</li> <li>Remote Fax Opt</li> <li>Copy</li> <li>PhotoCapture</li> <li>Network</li> <li>TCP/IP(Wired)</li> <li>Ethernet</li> <li>TCP/IP(WLAN)</li> <li>Initial Setup</li> </ul> | Ceneral Setup<br>Mode Timer 2 Mins :<br>Volume<br>Ring Med ?<br>Beeper Low ?<br>Speaker Med ?<br>Auto Daylight 0 On Off<br>LCD Settings<br>Backlight Light ?<br>Dim Timer 30 Secs ?<br>Sleep Mode 5 Mins ? |
| Export Import                                                                                                    | Print OK Cancel Apply                                                                                                    |

## Szybkie-wybieranie (funkcja niedostępna dla modeli DCP, MFC-J220, MFC-J265W, MFC-J410 i MFC-J415W)

Przycisk Quick-Dial (Szybkie wybieranie) umożliwia otwarcie okna

**Set Quick Dial** (Ustawienia szybkiego wybierania) w programie Remote Setup, które pozwala na proste zapisywanie lub modyfikację numerów szybkiego wybierania z poziomu komputera Macintosh.

| Remote Setup Program |                |       |               |  |
|----------------------|----------------|-------|---------------|--|
| MFC-xxxx             | Set Quick Dial |       |               |  |
| General Setup        | DESTINATION    | TEL   | Туре          |  |
| ▼ Fax                | #01            | TEL1  | F/T           |  |
| Setup Receive        |                | TEL2  | F/T           |  |
| Setup Send           | #02            | TEL1  | F/T           |  |
| Report Setting       |                | TEL2  | F/T           |  |
| Remote Fax Opt       | #03            | TEL1  | F/T           |  |
| Сору                 |                | TEL2  | F/T           |  |
| PhotoCapture         | #04            | TEL 1 | F/T           |  |
| TCP/IP(Wired)        |                | TEL 2 | E/T           |  |
| Ethernet             | #05            | TEL 1 | E/T           |  |
| TCP/IP(WLAN)         | #05            | TEL 2 | F/T           |  |
| Initial Setup        | #06            | TEL1  | E/T           |  |
|                      | #00            | TELI  |               |  |
|                      |                | TELZ  |               |  |
|                      | #07            | TELI  |               |  |
|                      |                | TEL2  | F/T           |  |
|                      | #08            | TEL1  | F/T           |  |
|                      |                | TEL2  | F/T           |  |
|                      | #09            | TEL1  | F/T           |  |
|                      | (              |       | ( = = ) ( = ) |  |
| Export Import        | Print          | ОК    | Cancel Apply  |  |

## Poziom tuszu

Przycisk **Ink Level** (Poziom tuszu) otwiera okno **Brother Status Monitor** (Monitor stanu Brother), w którym wyświetlony jest poziom tuszu w każdej kasecie.

## Informacja

Aplikacja Brother Status Monitor znajduje się w katalogu **Macintosh HD/Library/Printers/Brother/ Utilities**.

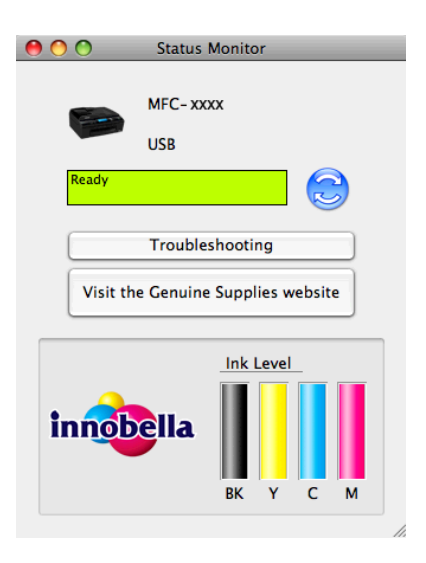

## 11 Zdalna konfiguracja i PhotoCapture Center™

## Zdalna konfiguracja (funkcja niedostępna dla modeli DCP, MFC-J220, MFC-J265W, MFC-J410 i MFC-J415W)

Aplikacja **Remote Setup** (Zdalna konfiguracja) umożliwia skonfigurowanie różnych ustawień urządzenia z poziomu komputera Macintosh. Po uruchomieniu aplikacji, ustawienia urządzenia zostaną automatycznie pobrane do komputera Macintosh i wyświetlone na ekranie. Po zmianie ustawień można wysłać je bezpośrednio do urządzenia.

## 🖉 Informacja

Ikona aplikacji **RemoteSetup** (Zdalna konfiguracja) znajduje się w katalogu **Macintosh HD/Library**/ **Printers/Brother/Utilities**.

| WFC-XXXX       General Setup         General Setup       Mode Timer         Setup Send       Setup Send         Setup Send       Report Setting         Remote Fax Opt       Opt         Copy       PhotoCapture         * Network       TCP/IP(WLAN)         Initial Setup       Mode         Initial Setup       Mode         * Network       Speaker         TCP/IP(WLAN)       Backlight         Initial Setup       Sleep Mode         * Steins       Sleep Mode |                                                                                                    | Remote Setup Pro                                                                                                    | ogram                                                                                                    |
|----------------------------------------------------------------------------------------------------|----------------------------------------------------------------------------------------------------|----------------------------------------------------------------------------------------------------|----------------------------------------------------------------------------------------------------|
| Export Import Print OK Cancel Apply                                                                                                    | <ul> <li>/ MFC-XXXX</li> <li>Ceneral Setup</li> <li>Fax</li> <li>Setup Send</li> <li>Setup Send</li> <li>Set Quick Dial</li> <li>Report Setting</li> <li>Remote Fax Opt</li> <li>Copy</li> <li>PhotoCapture</li> <li>Network</li> <li>TCP/IP(Wired)</li> <li>Ethernet</li> <li>TCP/IP(Wired)</li> <li>Initial Setup</li> </ul> | General Setup<br>Mode Timer<br>Volume<br>Ring<br>Beeper<br>Speaker<br>Auto Daylight<br>LCD Settings<br>Backlight<br>Dim Timer<br>Sleep Mode | 2 Mins     Image: Constraint of the second second sec |
|                                                                                                    | Export Import                                                                                                    | Print                                                                                                    | OK Cancel Apply                                                                                                    |

#### ■ OK

Służy do wysłania danych do urządzenia i opuszczenia aplikacji Remote Setup. Jeżeli zostanie wyświetlony komunikat o błędzie, należy wprowadzić prawidłowe dane i kliknąć przycisk **OK**.

Cancel (Anuluj)

Służy do zamknięcia aplikacji Remote Setup bez wysyłania danych do urządzenia.

Apply (Zastosuj)

Służy do wysłania danych do urządzenia bez zamykania aplikacji Remote Setup.

Print (Drukuj)

Umożliwia wydruk wybranych pozycji za pomocą urządzenia. Danych nie można wydrukować, dopóki nie zostaną przesłane do urządzenia. Kliknij przycisk **Apply** (Zastosuj), aby wysłać nowe dane do urządzenia, a następnie kliknij przycisk **Print** (Drukuj).

Zdalna konfiguracja i PhotoCapture Center™

Export (Eksportuj)

Umożliwia zapisanie bieżącej konfiguracji do pliku.

Import (Importuj)

Służy do wczytywania ustawień z pliku.

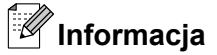

- Przycisku Export (Eksportuj) można użyć do zapisania numerów Quick-Dial (Szybkie wybieranie) lub wszelkich ustawień urządzenia.
- W razie konieczności zmiany urządzenia zarejestrowanego na komputerze Macintosh podczas instalacji programu MFL-Pro Suite (zobacz *Podręcznik szybkiej obsługi*) lub po zmianie otoczenia sieciowego, należy określić nowe urządzenie. Otwórz okno **Device Selector** (Wybór urządzenia) i wybierz nowe urządzenie. (Tylko dla użytkowników sieciowych)

## PhotoCapture Center™

Istnieje możliwość uzyskania dostępu do karty pamięci lub nośnika pamięci USB Flash podłączonego do urządzenia z poziomu komputera Macintosh.

## **L** UWAGA

NIE uruchamiaj komputera Macintosh z kartą pamięci lub nośnikiem pamięci USB Flash w czytniku urządzenia. Możesz utracić dane lub zniszczyć nośnik.

## 🖉 Informacja

- Oprogramowanie PhotoCapture Center™ odczyta wyłącznie nośnik, który został zainstalowany jako pierwszy.
- Modele DCP-J125, DCP-J315W, DCP-J515W, MFC-J220, MFC-J265W, MFC-J410 i MFC-J415W nie obsługują nośników pamięci USB Flash.
- Podczas drukowania obrazów z oprogramowania PhotoCapture Center™ komputer Macintosh nie ma dostępu do PhotoCapture Center™ i nie może wykonać żadnej innej operacji.

## W przypadku użytkowników kabla USB

Podłącz kartę pamięci lub nośnik pamięci USB Flash do urządzenia.

#### 🖞 Informacja

Jeśli utworzysz etykietę nazwy karty pamięci lub nośnika pamięci USB Flash, nazwa ta pojawi się zamiast nazwy "**Removable Disk** (Dysk wymienny)".

- 2 Dwukrotnie kliknij ikonę Removable Disk (Dysk wymienny). Pliki i foldery zapisane na karcie pamięci lub nośniku pamięci USB Flash zostaną wyświetlone na ekranie komputera.
- 3) Możesz edytować plik i zapisać go na innym dysku komputera Macintosh.

| S Finder File Edit View | Go Window Help |                        | 🐼 🐃 🗸 🕯      | 11:28 (4) (98%)            |
|-------------------------|----------------|------------------------|--------------|----------------------------|
|                         | Q- everywhere  | NO NAME                |              |                            |
| Mac OS X                | IMG_1251.JPG   | IMG_1250.JPG           | IMG_1249.JPG |                            |
| Macintosh HD            | DCIM           | BROTHER                | MISC         | Macintosh HD               |
| Utilities               |                |                        | Hist         | Macintosh HD-T-            |
| Applications            |                |                        |              |                            |
| i Pictures              |                |                        |              |                            |
|                         | 6 iter         | ns, 113.7 MB available |              | NO NAME                    |
|                         |                |                        |              | Prestol PageManager<br>4.0 |
|                         |                |                        |              |                            |
| ¥ 🌮 🞯 🥭                 | 📴 😿 🛃 🗐        |                        | ビ 🔤 🔤 🐼      | Ĩ <u>∕</u> Ĩ               |

4 Zamknij wszystkie aplikacje korzystające z danych zapisanych na karcie pamięci lub nośniku pamięci USB Flash i przeciągnij ikonę Removable Disk (Dysk wymienny) na ikonę Trash (Kosz na śmieci) przed wyjęciem karty pamięci lub nośnika pamięci USB Flash z urządzenia.

## 🛦 UWAGA

NIE wyciągaj karty pamięci ani nośnika pamięci USB Flash, gdy miga przycisk **PHOTO CAPTURE**, aby uniknąć uszkodzenia karty, nośnika pamięci lub zapisanych danych.

W przypadku wyciągnięcia karty pamięci lub nośnika pamięci USB Flash, podczas gdy przycisk **PHOTO CAPTURE** miga, konieczne jest ponowne uruchomienie komputera Macintosh przed umieszczeniem tej samej karty lub tego samego nośnika w urządzeniu. Jeśli nie uruchomisz ponownie komputera Macintosh, dane zapisane na nośniku mogą zostać zniszczone.

## Dla użytkowników sieciowych (dla modeli z wbudowaną obsługą sieci)

Podłącz kartę pamięci lub nośnik pamięci USB Flash do urządzenia.

 Uruchom dowolne oprogramowanie FTP lub dowolną przeglądarkę internetową obsługującą serwer FTP.

Oprogramowanie przeglądarki umożliwia dostęp do karty pamięci lub nośnika pamięci USB Flash przy użyciu protokołu FTP oraz sieciowej nazwy hosta urządzenia. W polu adresowym wprowadź adres ftp://XXX.XXX.XXX.XXX (gdzie XXX.XXX.XXX.jest adresem IP urządzenia Brother). Wyświetlona zostanie przeglądarka i lista nazw plików znajdujących się na podłączonej karcie pamięci lub nośniku pamięci USB Flash.

3 Kliknij nazwę pliku, który chcesz zobaczyć.

#### 🖉 Informacja

Użycie w nazwie pliku na karcie pamięci lub nośniku pamięci USB Flash pewnych znaków lub symboli może spowodować problem z dostępem do pliku. Zalecamy korzystanie w nazwach plików wyłącznie z kombinacji następujących znaków.

#### 1234567890

ABCDEFGHIJKLMNOPQRSTUVWXYZ

abcdefghijklmnopqrstuvwxyz

! # \$ % & ' ( ) - , @ ^ \_ ' { } ~

Podczas wyjmowania karty pamięci lub nośnika pamięci USB Flash wykonaj następujące czynności, aby uniknąć uszkodzenia karty pamięci lub nośnika pamięci USB Flash:

Zamknij przeglądarkę.

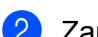

Zanim wyjmiesz kartę pamięci lub nośnik pamięci USB Flash, poczekaj, aż klawisz

(PHOTO CAPTURE) przestanie migać.

## **A** UWAGA

NIE wyciągaj karty pamięci ani nośnika pamięci USB Flash, gdy miga przycisk **PHOTO CAPTURE**, aby uniknąć uszkodzenia karty, nośnika pamięci lub zapisanych danych.

W przypadku wyciągnięcia karty pamięci lub nośnika pamięci USB Flash, podczas gdy przycisk **PHOTO CAPTURE** miga, konieczne jest ponowne uruchomienie komputera Macintosh przed umieszczeniem tej samej karty lub tego samego nośnika w urządzeniu. Jeśli nie uruchomisz ponownie komputera Macintosh, dane zapisane na nośniku mogą zostać zniszczone.

## Sekcja III

2

# Używanie klawisza skanowania

| Skanowanie za pośrednictwem kabla USB               | 189 |
|-----------------------------------------------------|-----|
| Skanowanie sieciowe (dla modeli z wbudowaną obsługą |     |
| sieci)                                              | 198 |

# **12** Skanowanie za pośrednictwem kabla USB

## Używanie klawisza skanowania za pośrednictwem połączenia kabla USB

🖉 Informacja

Jeśli używasz klawisza **SKANUJ** w sieci, zobacz *Skanowanie sieciowe (dla modeli z wbudowaną obsługą sieci)* na stronie 198.

Przy użyciu klawisza (SKANUJ) na panelu sterowania można skanować dokumenty bezpośrednio do edytora tekstu, grafiki lub wiadomości e-mail, do wybranego folderu w komputerze, na kartę pamięci lub nośnik pamięci USB Flash.

Przed rozpoczęciem używania klawisza (SKANUJ) na panelu sterowania musisz zainstalować oprogramowanie Brother MFL-Pro i podłączyć urządzenie do swojego komputera. Jeśli zainstalowałeś MFL-Pro Suite z załączonego CD-ROM, zostaną zainstalowane prawidłowe sterowniki oraz oprogramowanie ControlCenter. Skanowanie przy użyciu klawisza (SKANUJ) korzysta z konfiguracji zakładki Przycisk urządzenia w oprogramowaniu ControlCenter. (W przypadku systemu Windows<sup>®</sup>, zobacz *SKANOWANIE* na stronie 60. W przypadku systemu Macintosh, zobacz *SKANOWANIE* na stronie 163). Aby uzyskać szczegółowe informacje dotyczące konfiguracji ustawień skanowania oraz uruchamiania wybranych aplikacji za pomocą klawisza (SKANUJ), zobacz *Korzystanie z ControlCenter3* na stronie 57 (Windows<sup>®</sup>) lub *ControlCenter2* na stronie 161 (Macintosh).

### Skanowanie do E-mail

Można skanować zarówno czarno-biały jak i kolorowy dokument do załącznika do wiadomości E-mail.

| 1   | Włóż dokument.                                                                                                    |
|-----|----------------------------------------------------------------------------------------------------|
| 2   | Naciśnij 主 (SKANUJ).                                                                                                    |
| 3   | Naciśnij ▲ lub ▼, aby wybrać Skan do e-mail.<br>Naciśnij OK.                                                                                                    |
| 4   | Naciśnij <b>Start Mono</b> lub <b>Start Kolor</b> .<br>Urządzenie rozpocznie skanowanie dokument, utworzy plik załącznika i uruchomi program pocztowy,<br>wyświetlając nową wiadomość oczekującą na zaadresowanie.                                                                                                    |
|     | Informacja                                                                                                    |
| •   | Typ skanowania zależy od ustawień zakładki <b>Przycisk urządzenia</b> , <b>Start Mono</b> lub <b>Start Kolor</b> nie<br>zmieniają wybranych ustawień.                                                                                                    |
| • . | Jeśli chcesz przełączać pomiędzy skanowaniem czarno-białym a kolorowym, wybierz odpowiednio opcję skanowania czarno-białego lub kolorowego w zakładce <b>Przycisk urządzenia</b> na ekranie konfiguracji ControlCenter. (W przypadku systemu Windows <sup>®</sup> , zobacz <i>SKANOWANIE</i> na stronie 60. W przypadku systemu Macintosh, zobacz <i>SKANOWANIE</i> na stronie 163). |

## Skanowanie do obrazu

Możesz skanować czarno-biały lub kolorowy dokument do aplikacji graficznej w celu wyświetlenia go i edycji.

- 1 Włóż dokument.
- 2 Naciśnij 🛛 à 🗍 (SKANUJ).
- 3 Naciśnij ▲ lub ▼, aby wybrać Skan do obrazu. Naciśnij OK.
- 4 Naciśnij Start Mono lub Start Kolor. Urządzenie rozpoczyna skanowanie dokumentu.

## 🖉 Informacja

- Typ skanowania zależy od ustawień zakładki Przycisk urządzenia, Start Mono lub Start Kolor nie zmieniają wybranych ustawień.
- Jeśli chcesz przełączać pomiędzy skanowaniem czarno-białym a kolorowym, wybierz odpowiednio opcję skanowania czarno-białego lub kolorowego w zakładce Przycisk urządzenia na ekranie konfiguracji ControlCenter. (W przypadku systemu Windows<sup>®</sup>, zobacz SKANOWANIE na stronie 60. W przypadku systemu Macintosh, zobacz SKANOWANIE na stronie 163).

## Skanowanie do OCR (funkcja niedostępna dla modeli DCP-J125, DCP-J315W, DCP-J515W, MFC-J220 i MFC-J265W)

Jeśli dokument oryginalny jest dokumentem tekstowym, możesz użyć aplikacji ScanSoft™ PaperPort™11SE lub Presto! PageManager do skanowania takiego dokumentu i konwertowania go do pliku tekstowego, który może być edytowany w wybranym edytorze tekstu.

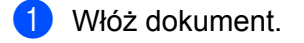

- 2 Naciśnij 🛛 à 🔵 (SKANUJ).
- 3 Naciśnij ▲ lub ▼, aby wybrać Skan do OCR. Naciśnij OK.
- 4 Naciśnij Start Mono lub Start Kolor. Urządzenie rozpoczyna skanowanie dokumentu.

## Informacja

 Typ skanowania zależy od ustawień zakładki Przycisk urządzenia, Start Mono lub Start Kolor nie zmieniają wybranych ustawień.

#### (Windows<sup>®</sup>)

- Jeśli chcesz przełączać pomiędzy skanowaniem czarno-białym a kolorowym, wybierz odpowiednio opcję skanowania czarno-białego lub kolorowego w zakładce Przycisk urządzenia na ekranie konfiguracji ControlCenter. (Zobacz SKANOWANIE na stronie 60).
- Oprogramowanie ScanSoft<sup>™</sup> PaperPort<sup>™</sup>11SE musi być zainstalowane na komputerze.

#### (Macintosh)

- Aby można było korzystać z funkcji OCR za pomocą przycisku SKANUJ lub aplikacji ControlCenter2, konieczne jest pobranie aplikacji Presto! PageManager i zainstalowanie jej na komputerze Macintosh. Aby dowiedzieć się więcej na temat instalacji, zob. Korzystanie z aplikacji Presto! PageManager (funkcja niedostępna dla modeli DCP-J125, DCP-J315W, DCP-J515W, MFC-J220 i MFC-J265W) na stronie 158.
- Skanowanie z funkcją OCR jest dostępne dla języka angielskiego, francuskiego, niemieckiego, holenderskiego, włoskiego, hiszpańskiego, portugalskiego, duńskiego, szwedzkiego, japońskiego, tradycyjnego chińskiego i uproszczonego chińskiego.

## Skanowanie do pliku

Możesz wybrać skanowanie dokumentu czarno-białego lub kolorowego do komputera i zapisać go jako plik w wybranym folderze. Rodzaj pliku i dany folder są oparte na ustawieniach, które wybrałeś na ekranie Skanuj do pliku w ControlCenter. (W przypadku systemu Windows<sup>®</sup>, zobacz *Plik* na stronie 67. W przypadku systemu Macintosh, zobacz *SKANOWANIE* na stronie 163).

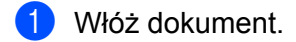

- 2 Naciśnij 🛛 à 🗋 (SKANUJ).
- 3 Naciśnij ▲ lub ▼, aby wybrać Skan do pliku. Naciśnij OK.
- 4 Naciśnij Start Mono lub Start Kolor. Urządzenie rozpoczyna skanowanie dokumentu.

## Informacja

- Typ skanowania zależy od ustawień zakładki Przycisk urządzenia, Start Mono lub Start Kolor nie zmieniają wybranych ustawień.
- Jeśli chcesz przełączać pomiędzy skanowaniem czarno-białym a kolorowym, wybierz odpowiednio opcję skanowania czarno-białego lub kolorowego w zakładce Przycisk urządzenia na ekranie konfiguracji ControlCenter. (W przypadku systemu Windows<sup>®</sup>, zobacz SKANOWANIE na stronie 60. W przypadku systemu Macintosh, zobacz SKANOWANIE na stronie 163).
- Jeśli chcesz zmienić nazwę pliku skanowanego dokumentu, wprowadź nazwę pliku w polu Nazwa pliku w zakładce Przycisk urządzenia w konfiguracji ControlCenter.

## Skanowanie do pamięci wymiennej

Możesz wybrać skanowanie dokumentu czarno-białego lub kolorowego bezpośrednio na kartę pamięci lub nośnik pamięci USB Flash. Dokumenty czarno-białe zostaną zapisane jako PDF (\*.PDF) lub pliki formatu TIFF (\*.TIF). Dokumenty kolorowe mogą być zapisywane w formacie PDF (\*.PDF) lub JPEG (\*.JPG). Nazwy plików zawierają bieżącą datę. Na przykład, piąty obraz zeskanowany 1 lipca 2010 r. zostanie nazwany 01071005.PDF. Możesz zmienić jakość, kolor i nazwę pliku.

| Rozdzielczość                              | Opcje formatu pliku | Domyślny format pliku |
|--------------------------------------------|---------------------|-----------------------|
| Cz/b 200x100dpi <b>lub</b><br>Cz/b 200x100 | TIFF/PDF            | PDF                   |
| Cz/b 200dpi <b>lub</b> Cz/b 200            | TIFF / PDF          | PDF                   |
| Kolor 150dpi <b>lub</b><br>Kolor 150       | JPEG / PDF          | PDF                   |
| Kolor 300dpi <b>lub</b><br>Kolor 300       | JPEG / PDF          | PDF                   |
| Kolor 600dpi <b>lub</b><br>Kolor 600       | JPEG / PDF          | PDF                   |

#### Automatyczne przycinanie (modele DCP-J515W, DCP-J715W i MFC-J615W)

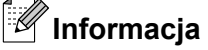

Funkcja Auto Crop (Automatyczne przycinanie) jest obsługiwana przez technologię opracowaną przez firmę Reallusion, Inc.

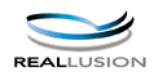

Istnieje możliwość równoczesnego skanowania kilku dokumentów umieszczonych na szybie skanera. Poszczególne dokumenty można obejrzeć na wyświetlaczu LCD przed ich zapisaniem. Po wybraniu opcji Autom.przycin., urządzenie zeskanuje wszystkie dokumenty i utworzy osobne pliki. Przykładowo, po umieszczeniu trzech dokumentów na szybie skanera, urządzenie zeskanuje i utworzy trzy osobne pliki. Aby utworzyć jeden plik składający się z trzech stron, wybierz opcję TIFF lub PDF dla ustawienia Typ pliku.

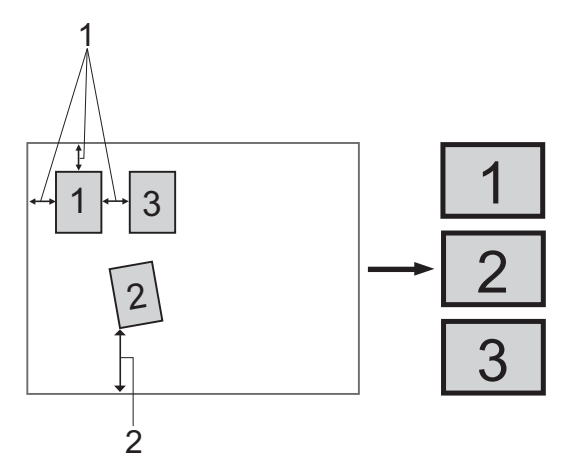

- 1 10 mm lub więcej
- 2 20 mm lub więcej (dół)

#### Wskazówki dotyczące funkcji Auto Crop

- To ustawienie jest dostępne tylko dla dokumentów o kształcie prostokąta lub kwadratu.
- Jeżeli dokument jest zbyt długi lub zbyt szeroki, ustawienie to nie będzie działać prawidłowo.
- Dokumenty należy odsunąć od krawędzi szyby skanera, jak pokazano na ilustracji.
- Dokumenty należy umieścić w odległości co najmniej 10 mm od siebie.
- Funkcja Autom.przycin. reguluje przekrzywienie dokumentu na szybie skanera, lecz jeśli dokument jest przekrzywiony o więcej niż 10 stopni, to ustawienie nie będzie działać.
- Aby istniała możliwość korzystania z funkcji Auto Crop, automatyczny podajnik dokumentów musi być pusty.
- Funkcja Autom.przycin. jest dostępna dla maksymalnie 16 dokumentów, w zależności od ich wielkości.

1 Podłącz kartę pamięci lub nośnik pamięci USB Flash do urządzenia.

#### Informacja

Modele DCP-J125, DCP-J315W, DCP-J515W, MFC-J220, MFC-J265W, MFC-J410 i MFC-J415W nie obsługują nośników pamięci USB Flash.

## **L** UWAGA

NIE wyjmuj karty pamięci ani nośnika pamięci USB Flash, gdy miga przycisk **PHOTO CAPTURE**, aby uniknąć uszkodzenia karty, nośnika pamięci lub zapisanych danych.

W przypadku wyciągnięcia karty pamięci lub nośnika pamięci USB Flash, podczas gdy przycisk **PHOTO CAPTURE** miga, konieczne jest ponowne uruchomienie komputera przed umieszczeniem tej samej karty lub tego samego nośnika w urządzeniu. Jeśli nie uruchomisz ponownie komputera, dane zapisane na nośniku mogą zostać zniszczone.

2 Włóż dokument.

3 Naciśnij 🛛 놀 📄 (SKANUJ).

4 Naciśnij ▲ lub ▼, aby wybrać Skan do med. Naciśnij OK.

Wykonaj jedną z następujących czynności:

- Jeśli chcesz zmienić jakość, przejdź do kroku 6.
- Naciśnij przycisk Start Mono lub Start Kolor, aby rozpocząć skanowanie bez zmiany dodatkowych ustawień. Przejdź do kroku (8).

5 Naciśnij ▲ lub ▼, aby wybrać Jakość.

(Modele DCP-J515W, DCP-J715W i MFC-J615W) Naciśnij przycisk < lub ▶, aby wybrać żądaną jakość. Naciśnij OK.

(Modele DCP-J125, DCP-J315W, MFC-J220, MFC-J265W, MFC-J410 i MFC-J415W) Naciśnij przycisk ▲ lub ▼, aby wybrać żądaną jakość.

Naciśnij **OK**.

Wykonaj jedną z następujących czynności:

- Jeśli chcesz zmienić typ pliku, przejdź do kroku 6.
- Naciśnij przycisk Start Mono lub Start Kolor, aby rozpocząć skanowanie bez zmiany dodatkowych ustawień. Przejdź do kroku ③.

6 Naciśnij ▲ lub ▼, aby wybrać Typ pliku.

(Modele DCP-J515W, DCP-J715W i MFC-J615W) Naciśnij przycisk ◀ lub ▶, aby wybrać żądany rodzaj pliku.

Naciśnij OK.

(Modele DCP-J125, DCP-J315W, MFC-J220, MFC-J265W, MFC-J410 i MFC-J415W) Naciśnij przycisk ▲ lub ▼, aby wybrać żądany rodzaj pliku.

Naciśnij **OK**.

Wykonaj jedną z następujących czynności:

- Jeśli chcesz zmienić nazwę pliku, przejdź do kroku 1.
- Naciśnij przycisk Start Mono lub Start Kolor, aby rozpocząć skanowanie bez zmiany dodatkowych ustawień. Przejdź do kroku (3).

## 🖉 Informacja

- Jeśli w ustawieniach jakości wybrany jest tryb kolorowy, nie można wybrać opcji TIFF.
- Jeśli w ustawieniach jakości wybrany jest tryb monochromatyczny, nie można wybrać opcji JPEG.
- 7 Nazwa pliku jest ustawiana automatycznie. Można jednak utworzyć własną nazwę. Możesz zmienić tylko pierwsze 6 cyfr nazwy pliku. Naciśnij ▲ lub ▼, aby wybrać Nazwa pliku. Naciśnij OK.

## Informacja

- W modelach MFC wprowadź litery przy użyciu klawiatury.
- W modelach DCP wprowadź pierwszą literę przy użyciu przycisków ▲, ▼, ◄ i ►. Naciśnij przycisk OK, aby przesunąć kursor, a następnie wprowadź drugą literę przy użyciu przycisku ▲, ▼, ◄ lub ►. Powtarzaj te kroki do momentu wprowadzenia wszystkich liter.

Wykonaj jedną z następujących czynności:

- Jeśli chcesz użyć funkcji Auto Crop, przejdź do kroku (9. (Tylko modele DCP-J515W, DCP-J715W i MFC-J615W)
- Naciśnij przycisk Start Mono lub Start Kolor, aby rozpocząć skanowanie bez zmiany dodatkowych ustawień. Przejdź do kroku (3).
- 8 Jeśli używasz szyby skanera, na ekranie LCD wyświetlony zostanie komunikat Następna strona?. Po zakończeniu skanowania upewnij się, że wybrana została opcja nie przed wyjęciem karty pamięci lub nośnika pamięci USB Flash z urządzenia.
- 9 Naciśnij ▲ lub ▼, aby wybrać Autom.przycin.
- 10 Naciśnij ◀ lub ►, aby wybrać ₩Ł. Naciśnij OK.
- Jeśli nie chcesz zmieniać dodatkowych ustawień, naciśnij przycisk Start Mono lub Start Kolor, aby rozpocząć skanowanie.

196

- 12 Na wyświetlaczu LCD zostaje wyświetlona liczba skanowanych dokumentów. Naciśnij **OK**.
- 14 Naciśnij przycisk OK, aby zapisać dane. Naciśnij Stop/Zakończ.

## Informacja

Rodzaj skanowania zależy od ustawień wybranych w kroku od 6 do 6, Start Mono lub Start Kolor nie powodują zmiany ustawień.

## Ustawienie nowych wartości domyślnych dla opcji Skanowanie do pamięci wymiennej

Możesz ustawić własne wartości domyślne.

#### Ustawienie nowych ustawień domyślnych

- 1) Naciśnij 🛛 놀 🔤 (SKANUJ).
- 2 Naciśnij ▲ lub ▼, aby wybrać Skan do med. Naciśnij OK.
- 3 Naciśnij i wybierz nowe ustawienie. Powtórz tę czynność dla każdego ustawienia, które chcesz zmienić.
- Po zmianie ostatniego ustawienia naciśnij przycisk ▲ lub ▼, aby wybrać Nowe ustawienia. Naciśnij OK.
- 5 Naciśnij 1 lub 🛨, aby wybrać Tak.
- 6 Naciśnij Stop/Zakończ.

#### Przywrócenie domyślnych ustawień fabrycznych

- 1 Naciśnij 📤 (SKANUJ).
- Naciśnij ▲ lub ▼, aby wybrać Skan do med. Naciśnij OK.
- 3 Naciśnij ▲ lub ▼, aby wybrać Reset ustawień. Naciśnij OK.
- 4 Naciśnij 1 lub 🛨, aby wybrać Tak.
- 5 Naciśnij **Stop/Zakończ**.

# Skanowanie sieciowe (dla modeli z wbudowaną obsługą sieci)

Aby możliwe było używanie urządzenia jako skanera sieciowego, należy skonfigurować jego adres TCP/IP. Ustawienia adresu można wprowadzać za pomocą panelu sterowania (zobacz *Konfigurowanie urządzenia za pomocą panelu sterowania* w *Instrukcji obsługi dla sieci*) i oprogramowania BRAdmin Light. W przypadku zainstalowania urządzenia zgodnie z instrukcjami dla użytkownika sieciowego znajdującymi się w *Podręczniku szybkiej obsługi*, urządzenie powinno być już skonfigurowane do pracy w sieci.

### Informacja

 W przypadku skanowania sieciowego jednocześnie z jednym urządzeniem może być połączonych 25 klientów. W przypadku próby nawiązania połączenia przez na przykład 30 klientów, 5 z nich nie będzie wyświetlanych na wyświetlaczu LCD.

### • (Windows<sup>®</sup>)

Jeśli dany komputer jest chroniony przez zaporę i skanowanie sieciowe nie jest możliwe, konieczne może być skonfigurowanie zapory. Jeśli używasz programu Windows<sup>®</sup> Firewall z zainstalowanym pakietem MFL-Pro Suite z dysku CD, konieczne ustawienia zapory zostały skonfigurowane. W celu uzyskania dodatkowych informacji, zobacz *Ustawienia zapory (dla użytkowników Sieci)* na stronie 113.

## Przed rozpoczęciem skanowania sieciowego

## Licencja sieciowa (Windows<sup>®</sup>)

Niniejszy produkt posiada licencję PC dla 2 użytkowników.

Licencja ta obejmuje instalację oprogramowania MFL-Pro Suite (zawierającego aplikację ScanSoft™ PaperPort™11SE) na maksymalnie 2 komputerach podłączonych do sieci.

Aby używać programu ScanSoft™ PaperPort™11SE na więcej niż dwóch komputerach PC, konieczny jest zakup zestawu Brother NL-5, zawierającego umowę licencyjną dla 5 dodatkowych użytkowników. Aby zakupić zestaw NL-5, skontaktuj się z dealerem firmy Brother.

## 🖉 Informacja

Program ScanSoft™ PaperPort™11SE może nie być dołączony do niektórych modeli. Jeśli nie jest dołączony, należy użyć innego programu obsługującego skanowanie.

## Konfigurowanie skanowania sieciowego dla systemu Windows<sup>®</sup>

Jeśli używasz innego urządzenia niż to, które zostało pierwotnie zarejestrowane na danym komputerze podczas instalacji oprogramowania MFL-Pro Suite (zob. *Podręcznik szybkiej obsługi*), wykonaj poniższe czynności.

(Windows<sup>®</sup> 2000)

Kliknij przycisk Start, Ustawienia, Panel sterowania, a następnie Skanery i aparaty fotograficzne. (Windows<sup>®</sup> XP)

Kliknij przycisk **Start**, **Panel sterowania**, **Drukarki i inny sprzęt**, a następnie **Skanery i aparaty fotograficzne** (lub **Panel sterowania**, **Skanery i aparaty fotograficzne**).

(Windows Vista<sup>®</sup>)

Kliknij przycisk 🚱, Panel sterowania, Sprzęt i dźwięk, a następnie Skanery i aparaty

#### fotograficzne.

(Windows<sup>®</sup> 7)

Kliknij przycisk 🌄 i kolejno pozycje Wszystkie programy, Brother, MFC-XXXX,

Ustawienia skanera, a następnie opcję Skanery i aparaty fotograficzne.

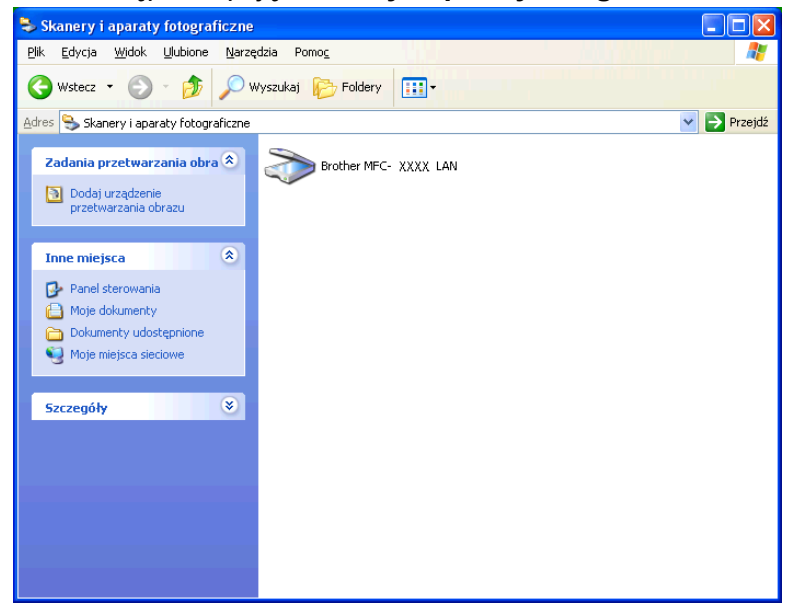

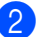

2) Wykonaj jedną z następujących czynności:

- (Dla Windows<sup>®</sup> 2000) Wybierz urządzenie Brother z listy i kliknij przycisk Właściwości.
- (Windows<sup>®</sup> XP) Kliknij prawym przyciskiem myszy ikonę Urządzenia skanującego i wybierz Właściwości.

Pojawi się okno dialogowe Właściwości skanera sieciowego.

■ (Windows Vista<sup>®</sup> i Windows<sup>®</sup> 7) Kliknij przycisk Właściwości.

🖉 Informacja -

(Windows Vista<sup>®</sup> i Windows<sup>®</sup> 7)

Po wyświetleniu ekranu Kontrola konta użytkownika wykonaj następujące czynności:

- (Windows Vista<sup>®</sup>) W przypadku użytkowników posiadających uprawnienia administratora: kliknij przycisk Kontynuuj.
- (Windows<sup>®</sup> 7) W przypadku użytkowników posiadających uprawnienia administratora: kliknij przycisk Tak.

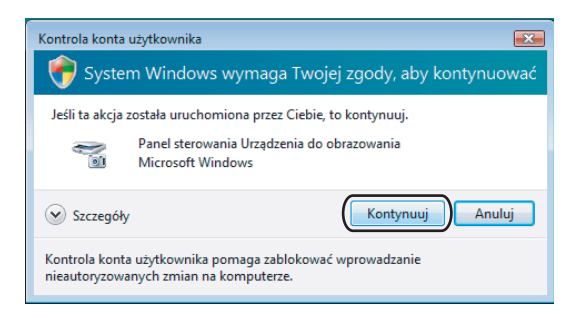

- (Windows Vista®) W przypadku użytkowników nie posiadających uprawnień administratora: Wprowadź hasło administratora i kliknij OK.
- (Windows<sup>®</sup> 7) W przypadku użytkowników nie posiadających uprawnień administratora: Wprowadź hasło administratora i kliknij Tak.

| Kontrola konta użytkownika                                                                          |
|----------------------------------------------------------------------------------------------------|
| 💎 System Windows wymaga Twojej zgody, aby kontynuować                                               |
| Jeśli ta akcja została uruchomiona przez Ciebie, to kontynuuj.                                      |
| Panel sterowania Urządzenia do obrazowania<br>Microsoft Windows                                     |
| Aby kontynuować, wpisz hasło administratora, a następnie kliknij przycisk OK.                       |
| User<br>Hasko                                                                                       |
| Szczegóły OK Anuluj                                                                                 |
| Kontrola konta użytkownika pomaga zablokować wprowadzanie<br>nieautoryzowanych zmian na komputerze. |

Skanowanie sieciowe (dla modeli z wbudowaną obsługą sieci)

3 Kliknij zakładkę **Ustawienie sieci** i wybierz odpowiednią metodę połączenia.

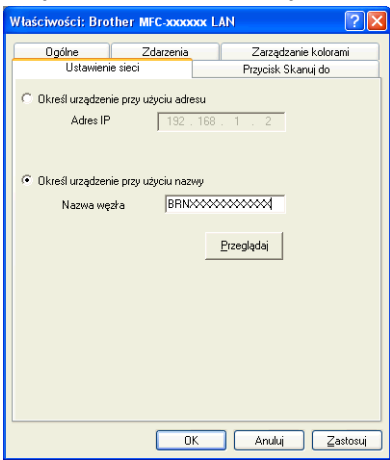

#### Określ urządzenie przy użyciu adresu

Wprowadź adres IP urządzenia w polu Adres IP, a następnie kliknij Zastosuj.

#### Określ urządzenie przy użyciu nazwy

- 1 Wprowadź nazwę węzła urządzenia w **Nazwa węzła** lub kliknij **Przeglądaj** i wybierz urządzenie, którego chcesz używać.
- 2 Kliknij przycisk **OK**.

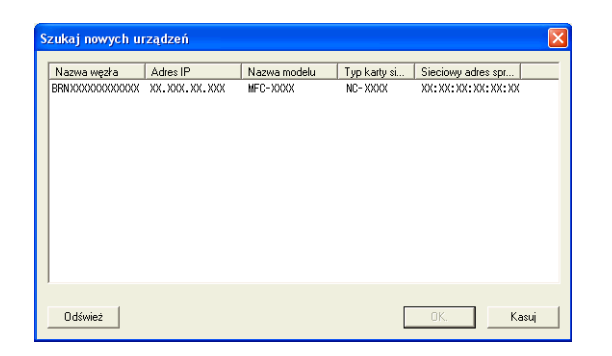

4 Kliknij zakładkę Przycisk Skanuj do i wprowadź nazwę swojego komputera w polu Wyświetlana nazwa. Wyświetlacz LCD urządzenia wyświetla wprowadzoną nazwę. Ustawieniem domyślnym jest nazwa twojego komputera. Możesz wpisać dowolną nazwę.

| ١ | Vlaściwości: Brother MFC-XXXX 🛛 LAN 🛛 🕐 🔀                                                                    |
|---|----------------------------------------------------------------------------------------------------|
|   | Ogólne Zdarzenia Zarządzanie kolorami<br>Ustawienie sieci Przycisk Skanuj do                                 |
|   | ✓ Zarejestruj komputer przy użyciu funkcji "Skanuj do" w urządzeniu.                                         |
|   | Wyświetlana nazwa (maka. 15 znaków)<br>Ta nazwa pojawi się po wybraniu menu<br>"Skanuj do" w urządzeniu. abd |
|   | Numer Pin przycisku "Skanuj do" dla tego komputera.<br>🔽 Włącz zabezpieczenie numerem Pin                    |
|   | Numer Pin (0-9, 4 cyfry)                                                                                     |
|   | Wprowadź ponownie numer Pin                                                                                  |
|   |                                                                                                    |
| l | OK Andri Zastani                                                                                             |
|   |                                                                                                    |

5 Jeśli chcesz uniknąć odbierania niechcianych dokumentów, wprowadź 4-cyfrowy numer PIN w polu **Numer Pin** i **Wprowadź ponownie numer Pin**. W celu przesłania danych do komputera chronionego numerem PIN, wyświetlacz LCD poprosi o wpisanie numeru PIN, zanim dokument będzie mógł być zeskanowany i wysłany do komputera. (Zobacz *Używanie klawisza skanowania w sieci* na stronie 204).

## Konfigurowanie skanowania sieciowego dla systemu Macintosh

Jeśli chcesz skanować z urządzenia lub sieci, musisz wybrać urządzenie podłączone do sieci w aplikacji Device Selector (Wybór urządzenia) znajdującej się w katalogu **Macintosh HD/Library/Printers/Brother/ Utilities/DeviceSelector** lub w menu podręcznym **Model** na głównym ekranie narzędzia ControlCenter2. Jeśli pakiet MFL-Pro Suite został już zainstalowany zgodnie z opisem w *Podręczniku szybkiej obsługi*, odpowiednie opcje powinny być już wybrane.

Aby możliwe było używanie urządzenia jako skanera sieciowego, należy skonfigurować jego adres TCP/IP. Ustawienia adresu możesz ustawić lub zmienić w panelu sterowania. (Sprawdź Konfigurowanie urządzenia za pomocą panelu sterowania w Instrukcji obsługi dla sieci).

 Z katalogu Library wybierz folder Printers, Brother, Utilities i DeviceSelector, a następnie dwukrotnie kliknij element Device Selector (Wybór urządzenia).
 Wyświetlone zostanie okno Device Selector (Wybór urządzenia). Okno to można również otworzyć za pomocą narzędzia ControlCenter2.
 W celu uzyskania dodatkowych informacji, zobacz Korzystanie z ControlCenter2 na stronie 161. Skanowanie sieciowe (dla modeli z wbudowaną obsługą sieci)

Określ adres IP urządzenia lub nazwę usługi mDNS. Aby zmienić adres IP, wprowadź nowy adres IP. Możesz również wybrać urządzenie z listy dostępnych urządzeń. Kliknij przycisk Browse (Przeglądaj), aby wyświetlić listę.

| Connection Type Network           | )                                                                  |
|-----------------------------------|--------------------------------------------------------------------|
| O Specify your machine by address | Register your computer with the "Scan To" functions at the machine |
| IP Address :                      | Display Name<br>(Max 15 characters)                                |
| Specify your machine by Name      | "Scan To" Button PIN number for this comp                          |
| mDNS service name :               | Enable PIN number protection                                       |
|                                   | PIN number<br>("0" – "9", 4 digits)                                |
|                                   | Detruise DIM sumplies                                              |

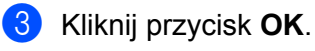

## Informacja -

- Aby użyć przycisków funkcji SKANUJ urządzenia, zaznacz pole wyboru Register your computer with the "Scan To" functions at the machine (Zarejestruj komputer z funkcjami "Skanuj do" w urządzeniu). Następnie wprowadź nazwę komputera Macintosh, którą chcesz wyświetlić na wyświetlaczu LCD urządzenia. Nazwa może zawierać maksymalnie 15 znaków.
- Możesz uniknąć odbierania niechcianych dokumentów, ustawiając 4-cyfrowy numer PIN. Wprowadź numer PIN w polu PIN number (Numer PIN) i Retype PIN number (Ponownie wprowadź numer PIN). W celu przesłania danych do komputera chronionego numerem PIN, wyświetlacz LCD poprosi o wpisanie numeru PIN, zanim dokument będzie mógł być zeskanowany i wysłany do komputera. (Zobacz Używanie klawisza skanowania w sieci na stronie 204).

| Connection Type Network           | 1                                                                  |       |
|-----------------------------------|--------------------------------------------------------------------|-------|
| O Specify your machine by address | Register your computer with the "Scan To" functions at the machine |       |
| IP Address :                      | Display Name<br>(Max 15 characters)                                |       |
| Specify your machine by Name      | "Scan To" Button PIN number for this com                           | puter |
| mDNS service name :               | Enable PIN number protection                                       |       |
|                                   | PIN number<br>("0" – "9", 4 digits)                                |       |
| Browse                            | Retype PIN number                                                  |       |
|                                   | (Cancel)                                                           | ОК    |

## Używanie klawisza skanowania w sieci

## Informacja

Jeśli do połączenia używasz kabla USB, zobacz *Skanowanie za pośrednictwem kabla USB* na stronie 189.

## Skanowanie do E-mail (PC)

Jeśli wybierzesz opcję Skanowanie do E-mail (PC), dokument zostanie zeskanowany i wysłany bezpośrednio do komputera, który wskazałeś w swojej sieci. Oprogramowanie ControlCenter uruchomi domyślny program pocztowy na wskazanym komputerze. Możesz skanować i wysyłać czarno-białe lub kolorowe dokumenty z komputera jako załączniki.

Włóż dokument.

- 2 Naciśnij 🛛 놀 🛛 (SKANUJ).
- 3 Naciśnij ▲ lub ▼, aby wybrać Skan do e-mail. Naciśnij OK.
- A Naciśnij ▲ lub ▼ w celu wybrania docelowego komputera, którego chcesz używać do wysyłania e-mailem swojego dokumentu.

Naciśnij OK.

Jeżeli wyświetlacz LCD pokazuje prośbę o wpisanie numeru PIN, wpisz 4-cyfrowy numer PIN dla docelowego komputera na panelu sterowania. Naciśnij **OK**.

## Informacja

W przypadku modeli DCP wybierz pierwszą cyfrę numeru PIN za pomocą przycisków ▲, ▼, ∢ i ►. Naciśnij przycisk **OK**, aby przesunąć kursor, a następnie wprowadź drugą cyfrę przy użyciu przycisku ▲, ▼, ∢ lub ►. Powtarzaj tę procedurę, aż do wprowadzenia wszystkich czterech cyfr numeru PIN.

 Naciśnij Start Mono lub Start Kolor. Urządzenie rozpoczyna skanowanie dokumentu.

## 🖉 Informacja

- Typ skanowania zależy od ustawień zakładki Przycisk urządzenia, Start Mono lub Start Kolor nie zmieniają wybranych ustawień.
- Jeśli chcesz przełączać pomiędzy skanowaniem czarno-białym a kolorowym, wybierz odpowiednio opcję skanowania czarno-białego lub kolorowego w zakładce Przycisk urządzenia na ekranie konfiguracji ControlCenter. (W przypadku systemu Windows<sup>®</sup>, zobacz SKANOWANIE na stronie 60. W przypadku systemu Macintosh, zobacz SKANOWANIE na stronie 163).

### Skanowanie do obrazu

Jeśli wybierzesz opcję Skanowanie do obrazu, dokument zostanie zeskanowany i wysłany bezpośrednio do komputera, który wskazałeś w swojej sieci. Oprogramowanie ControlCenter uruchomi domyślny program graficzny na wskazanym komputerze.

1 Włóż dokument.

- 2 Naciśnij 🛛 à 🗋 (SKANUJ).
- 3 Naciśnij ▲ lub ▼, aby wybrać Skan do obrazu. Naciśnij OK.
- 4 Naciśnij ▲ lub ▼, aby wybrać docelowy komputer, do którego chcesz wysłać dokument. Naciśnij OK.

Jeżeli wyświetlacz LCD pokazuje prośbę o wpisanie numeru PIN, wpisz 4-cyfrowy numer PIN dla docelowego komputera na panelu sterowania. Naciśnij **OK**.

## 🖉 Informacja

W przypadku modeli DCP wybierz pierwszą cyfrę numeru PIN za pomocą przycisków ▲, ▼, ∢ i ►. Naciśnij przycisk **OK**, aby przesunąć kursor, a następnie wprowadź drugą cyfrę przy użyciu przycisku ▲, ▼, ∢ lub ►. Powtarzaj tę procedurę, aż do wprowadzenia wszystkich czterech cyfr numeru PIN.

5 Naciśnij Start Mono lub Start Kolor.

Urządzenie rozpoczyna skanowanie dokumentu.

## 🖉 Informacja

- Typ skanowania zależy od ustawień zakładki **Przycisk urządzenia**, **Start Mono** lub **Start Kolor** nie zmieniają wybranych ustawień.
- Jeśli chcesz przełączać pomiędzy skanowaniem czarno-białym a kolorowym, wybierz odpowiednio opcję skanowania czarno-białego lub kolorowego w zakładce Przycisk urządzenia na ekranie konfiguracji ControlCenter. (W przypadku systemu Windows<sup>®</sup>, zobacz SKANOWANIE na stronie 60. W przypadku systemu Macintosh, zobacz SKANOWANIE na stronie 163).

### 13

## Skanowanie do OCR (funkcja niedostępna dla modeli DCP-J125, DCP-J315W, DCP-J515W, MFC-J220 i MFC-J265W)

Jeśli wybierzesz opcję Skanowanie do OCR, dokument zostanie zeskanowany i wysłany bezpośrednio do komputera wskazanego w sieci. Oprogramowanie ControlCenter uruchomi za pomocą OCR ScanSoft™ PaperPort™11SE lub Presto! PageManager i przekonwertuje dokument na tekst, który może być oglądany i edytowany za pomocą programu do edycji tekstu na wskazanym komputerze.

Włóż dokument.

🕗 Naciśnij 🗌 🕋 🗍 (SKANUJ).

Skanowanie sieciowe (dla modeli z wbudowaną obsługą sieci)

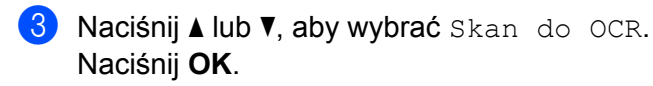

4 Naciśnij ▲ lub ▼, aby wybrać docelowy komputer, do którego chcesz wysłać dokument. Naciśnij OK.

Jeżeli wyświetlacz LCD pokazuje prośbę o wpisanie numeru PIN, wpisz 4-cyfrowy numer PIN dla docelowego komputera na panelu sterowania. Naciśnij **OK**.

## 🖉 Informacja

W przypadku modeli DCP wybierz pierwszą cyfrę numeru PIN za pomocą przycisków ▲, ▼, ◀ i ►. Naciśnij przycisk **OK**, aby przesunąć kursor, a następnie wprowadź drugą cyfrę przy użyciu przycisku ▲, ▼, ◀ lub ►. Powtarzai te procedure, aż do wprowadzenia wszystkich czterech cyfr numeru PIN.

 Naciśnij Start Mono lub Start Kolor. Urządzenie rozpoczyna skanowanie dokumentu.

## 🖉 Informacja

 Typ skanowania zależy od ustawień zakładki Przycisk urządzenia, Start Mono lub Start Kolor nie zmieniają wybranych ustawień.

#### (Windows<sup>®</sup>)

- Jeśli chcesz przełączać pomiędzy skanowaniem czarno-białym a kolorowym, wybierz odpowiednio opcję skanowania czarno-białego lub kolorowego w zakładce Przycisk urządzenia na ekranie konfiguracji ControlCenter. (Zobacz SKANOWANIE na stronie 60).
- Oprogramowanie ScanSoft<sup>™</sup> PaperPort<sup>™</sup>11SE musi być zainstalowane na komputerze.

#### (Macintosh)

- Aby można było korzystać z funkcji OCR za pomocą przycisku SKANUJ lub aplikacji ControlCenter2, konieczne jest pobranie aplikacji Presto! PageManager i zainstalowanie jej na komputerze Macintosh. Aby dowiedzieć się więcej na temat instalacji, zob. Korzystanie z aplikacji Presto! PageManager (funkcja niedostępna dla modeli DCP-J125, DCP-J315W, DCP-J515W, MFC-J220 i MFC-J265W) na stronie 158.
- Skanowanie z funkcją OCR jest dostępne dla języka angielskiego, francuskiego, niemieckiego, holenderskiego, włoskiego, hiszpańskiego, portugalskiego, duńskiego, szwedzkiego, japońskiego, tradycyjnego chińskiego i uproszczonego chińskiego.

## Skanowanie do pliku

Jeśli wybierzesz funkcję Skanowanie do pliku, możesz skanować dokumenty czarno-białe i kolorowe i wysyłać je bezpośrednio do komputera wskazanego w sieci. Plik zostanie zapisany w folderze w formacie pliku, jaki został skonfigurowany w ControlCenter.

Włóż dokument.

- 2 Naciśnij 🌔 놀 🔵 (SKANUJ).
- 3 Naciśnij ▲ lub ▼, aby wybrać Skan do pliku. Naciśnij OK.
- 4 Naciśnij ▲ lub ▼, aby wybrać docelowy komputer, do którego chcesz wysłać dokument. Naciśnij OK.

Jeżeli wyświetlacz LCD pokazuje prośbę o wpisanie numeru PIN, wpisz 4-cyfrowy numer PIN dla docelowego komputera na panelu sterowania. Naciśnij **OK**.

## 🖉 Informacja

W przypadku modeli DCP wybierz pierwszą cyfrę numeru PIN za pomocą przycisków ▲, ▼, ∢ i ►. Naciśnij przycisk **OK**, aby przesunąć kursor, a następnie wprowadź drugą cyfrę przy użyciu przycisku ▲, ▼, ∢ lub ►. Powtarzaj tę procedurę, aż do wprowadzenia wszystkich czterech cyfr numeru PIN.

#### 5 Naciśnij Start Mono lub Start Kolor.

Urządzenie rozpoczyna skanowanie dokumentu.

## 🖉 Informacja

- Typ skanowania zależy od ustawień zakładki **Przycisk urządzenia**, **Start Mono** lub **Start Kolor** nie zmieniają wybranych ustawień.
- Jeśli chcesz przełączać pomiędzy skanowaniem czarno-białym a kolorowym, wybierz odpowiednio opcję skanowania czarno-białego lub kolorowego w zakładce Przycisk urządzenia na ekranie konfiguracji ControlCenter. (W przypadku systemu Windows<sup>®</sup>, zobacz SKANOWANIE na stronie 60. W przypadku systemu Macintosh, zobacz SKANOWANIE na stronie 163).
- Jeśli chcesz zmienić nazwę pliku skanowanego dokumentu, wprowadź nazwę pliku w polu Nazwa pliku w zakładce Przycisk urządzenia w konfiguracji ControlCenter.

# **A** Indeks

| C                           |     |
|-----------------------------|-----|
| ControlCenter2<br>Macintosh | 161 |
| ControlCenter3              |     |
| Windows <sup>®</sup>        | 57  |

| D                                                        |
|----------------------------------------------------------|
| Device Selector (Wybór urządzenia) 144, 184, 202<br>Druk |
| Macintosh<br>sterownik tuszu Brother 125                 |
| Windows <sup>®</sup><br>sterownik drukarki Brother6      |

## F \_\_\_\_\_

| FaceFilter Studio    |          |
|----------------------|----------|
| FAKS (PC-FAKS)       |          |
| Macintosh            |          |
| wysyłanie            | 138, 141 |
| Windows <sup>®</sup> |          |
| grupa                | 100      |
| książka adresowa     |          |
| odbieranie           | 105      |
| strona tytułowa      |          |
| styl faksu           |          |
| styl prosty          |          |
| wysyłanie            |          |

## Μ

| Monitor statusu      |  |
|----------------------|--|
| Macintosh            |  |
| Windows <sup>®</sup> |  |

### Ρ

| PaperPort™11SE (Windows <sup>®</sup> ) | . 53, 55, 56 |
|----------------------------------------|--------------|
| eksport                                | 56           |
| import                                 | 56           |
| PhotoCapture Center™                   |              |
| Macintosh                              | 185          |
| Windows <sup>®</sup>                   | 110          |
| Presto! PageManager (Macintosh)        | 158          |

| R                    |     |
|----------------------|-----|
| Remote Setup         | 183 |
| Windows <sup>®</sup> |     |

| S                            |          |
|------------------------------|----------|
| Skanowanie                   |          |
| Klawisz skanowania           |          |
| Sieć                         | 198, 204 |
| USB                          | 189      |
| Macintosh                    |          |
| OCR                          | 158      |
| Presto! PageManager          | 158      |
| rozdzielczość                | 146      |
| zgodność ze standardem TWAIN | 144      |
| Windows <sup>®</sup>         |          |
| rozdzielczość                | 40       |
| zgodność ze standardem TWAIN | 36       |
| zgodność ze standardem WIA   | 43       |
| Sterowniki                   |          |
| Macintosh                    |          |
| sterownik tuszu Brother      | 125      |
| TWAIN                        | 144      |
| Windows <sup>®</sup>         |          |
| sterownik drukarki Brother   |          |
| TWAIN                        | 36       |
| WIA                          | 43       |

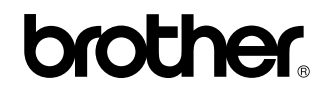

Odwiedź naszą stronę internetową http://www.brother.com/

Ten produkt jest dopuszczony do użycia tylko w kraju, w którym został zakupiony. Lokalne oddziały firmy Brother lub ich przedstawiciele handlowi będą oferować pomoc i serwis tylko w przypadku urządzeń zakupionych w ich krajach.